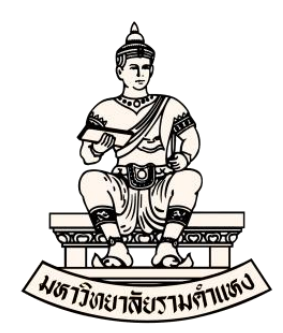

# คู่มือ การบันทึกเงินทุนสำรองจ่าย ในระบบบัญชี 3 มิติ (Oracle E-Business Suite R12) (ระบบบัญชีเจ้าหนี้ (AP))

มีนาคม 2564 งานพัฒนาระบบสารสนเทศด้านงานคลัง กองคลัง มหาวิทยาลัยรามคำแหง

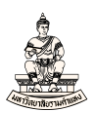

## คำนำ

คู่มือฉบับนี้จัดทำขึ้นเพื่อแนะนำและเป็นแนวทางในการปฏิบัติงานให้กับผู้ปฏิบัติงานที่มี หน้าที่ปฏิบัติงานในการบันทึกการจ่ายเงินผ่านบัญซีเงินทุนสำรองจ่ายของหน่วยงาน ในระบบบัญซี 3 มิติ (Oracle E-Business Suite R12) ในส่วนระบบบัญซีเจ้าหนี้ (Account Payables : AP) โดยมี วัตถุประสงค์ให้ผู้ปฏิบัติงานสามารถบันทึกรายการการจ่ายเงินผ่านบัญซีเงินทุนสำรองจ่ายของหน่วยงาน ในระบบบัญซี 3 มิติ (Oracle E-Business Suite R12) ในส่วนระบบบัญชีเจ้าหนี้ ได้อย่างถูกต้องมี ประสิทธิภาพ ซึ่งการบันทึกการจ่ายเงินผ่านบัญซีเงินทุนสำรองจ่ายของหน่วยงานในระบบบัญชีเจ้าหนี้นั้น ประกอบไปด้วย การเบิกเงินจากบัญซีเงินทุนสำรองจ่ายของหน่วยงาน การยืมเงินและการชดใช้เงินยืมจาก บัญซีเงินทุนสำรองจ่ายหน่วยงาน

คู่มือฉบับนี้เหมาะสำหรับผู้ปฏิบัติงานที่มีหน้าที่ความรับผิดชอบในการบันทึกการจ่ายเงิน ผ่านบัญชีเงินทุนสำรองจ่ายของหน่วยงานในระบบบัญชี 3 มิติ (Oracle E-Business Suite R12) ในส่วน ระบบบัญชีเจ้าหนี้ หากคู่มือฉบับนี้มีข้อผิดพลาดประการใด ผู้จัดทำขอน้อมรับคำแนะนำเพื่อนำไปปรับปรุง

> งานพัฒนาระบบสารสนเทศด้านงานคลัง กองคลัง มหาวิทยาลัยรามคำแหง

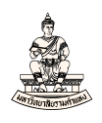

## สารบัญ

|                                                                                | หน้า |
|--------------------------------------------------------------------------------|------|
| <b>บทที่ 1</b> การเข้าใช้งานระบบบัญชี 3 มิติ (Oracle E-Business Suite R12)     | 4    |
| <b>บทที่ 2</b> การเบิกเงินจากบัญชีเงินทุนสำรองจ่ายของหน่วยงาน                  | 8    |
| 2.1 การบันทึกใบแจ้งหนี้ประเภทมาตรฐานเพื่อเบิกเงิน                              | 10   |
| 2.2 การบันทึกการชำระเงิน                                                       | 23   |
| <b>บทที่ 3</b> การยืมเงินและการชดใช้เงินยืมจากบัญชีเงินทุนสำรองจ่ายของหน่วยงาน | 35   |
| 3.1 การยืมเงิน                                                                 | 37   |
| <ul> <li>การบันทึกใบแจ้งหนี้ประเภทการชำระเงินล่วงหน้าเพื่อยืมเงิน</li> </ul>   | 37   |
| - การบันทึกการชำระเงินยืม                                                      | 47   |
| 3.2 การชดใช้เงินยืม                                                            | 59   |
| <ul> <li>การบันทึกใบแจ้งหนี้ประเภทมาตรฐานเพื่อชดใช้เงินยืม</li> </ul>          | 59   |

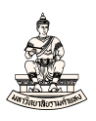

# บทที่ 1 การเข้าใช้งานระบบบัญชี 3 มิติ (Oracle E-Business Suite R12)

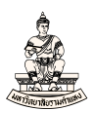

σ×

## บทที่ 1 การเข้าใช้งานระบบบัญชี 3 มิติ (Oracle E-Business Suite R12)

1. เปิดWeb Browser ได้แก่ Internet Explorer

กรอก URL คือ <u>http://financedevdb.ru.ac.th:8010</u>

(หมายเหตุ URL ดังกล่าวใช้สำหรับการฝึกอบรม)

| C C K K K K K K K K K K K K K K K K K K       |                                                                                | * > | Search | - □ ×<br>● ۞ ☆ ☆ ७ |
|-----------------------------------------------|--------------------------------------------------------------------------------|-----|--------|--------------------|
| ORACLE <sup>®</sup>                           |                                                                                |     |        |                    |
|                                               | ถึงกวิน<br>ป้อนซื้อผู้ใช้และราสีสห่านของคุณ<br>* ชี้เลยู่ใช้<br>* จนัสห่วน<br> |     |        |                    |
| <mark>เลือกภาษา</mark><br><b>ไทย E</b> nglish | อานสามารถเข้าไข้<br>[ไขมั                                                      |     |        |                    |

## 2. กรอก ชื่อผู้ใช้ และ รหัสผ่าน จากนั้นคลิกปุ่ม ล็อกอิน

| Color Color | 010/                                                                                 | * > | Search | × ◘ –<br>9 ಔ☆ಔ © |
|----------------------------------------------------------------------------------------------------|--------------------------------------------------------------------------------------|-----|--------|------------------|
| ORACLE                                                                                                    | ก็อกอิน                                                                              |     |        |                  |
|                                                                                                    | ป้อนชื่อผู้ใช่และราสัตร์านของคุณ<br>* ชื่อมูปข้<br>[RU10100_01] ×<br>* จะนัสง่าน<br> |     |        |                  |
| <mark>เลือกภาษา</mark><br>ไ <mark>ทย</mark> English                                                                                                    | ความสามารถเข้าใช้<br>ไม่มี ✓                                                         |     |        |                  |

3. เลือกระบบที่ต้องการใช้งาน (ทางด้านซ้าย)

ตัวอย่างเลือกระบบบัญชีเจ้าหนี้ คณะนิติศาสตร์ (เงินทุนสำรองจ่าย ม.ร.)

|                                                                                                    | 0 4 |
|----------------------------------------------------------------------------------------------------|-----|
| ORACLE E-Business Suite 🗴 🌣 ا الأعمة منائلة 10/10/100_01                                                                                                    |     |
| การคับหาองศักร การแจ้งของเวิร์กโฟลว์ 🔍 สำเนินการ การตั้งคำการแสดงผลการคับหา มาตรฐาน 🔍                                                                                                    |     |
| โยมพจ                                                                                                    |     |
| มาวินาเตอร์ อิฮต์งาน                                                                                                    |     |
| ปรับแต่อ อีสต์กับบอล (373)                                                                                                    |     |
| S 🗁 erundeenen luse eer lider staf (Jamma) 🙀 🕫 🗖 🏚 🕢 🕴 daarda 🕴 🗸 25 daalu 🕨                                                                                                    |     |
| ช้าวองรับ ม.ร.) จาก∆ ประเภท∆ เรื่อง∆ ส่ง∆ ตรบกำหนด≜                                                                                                    |     |
| )ารบบริหรือรู้สหวัด ฉณะบิดิศาสต์ (งบาวนัง) เจ้าหน้าที่, คณะ คาม<br>≥                                                                                                    |     |
| ราย ม.ร.) เร็าหน้าที่ คณะ การอนุมิลี<br>19 ม.ร.) เร็าหน้าที่ คณะ การอนุมิลี<br>เอาะอนุปกติเล้าหนี้ คณะการรับหน้าที่ (คณะ การไป มิลิศาสตร์ PO                                                                                                    |     |
| > โอารมาบนิยูที่เริ่าหนี้ คณะนิธิศาสตร์ (เมรายโล)<br>ปลิศาลตร์ > โอารมาบนิยูที่เริ่าหนี้ คณะนิธิศาสตร์ (เมรายโล)<br>ปลิศาลตร์ > โอารมาบนิยูที่เริ่าหน้า (เมรายโล) > โอารมาบนิยูที่เริ่าหน้า (เมรายโล) > โอารมาบนิยุที่เริ่าหน้า (เมรายโล) > โอารมาบนิยุที่เริ่าหน้า (เมรายโล) > โอารมาบนิยุที่เริ่าหน้า (เมรายโล) > โอารมาบนิยุที่เริ่าหน้า (เมรายโล) > โอารมาบนิยุที่เริ่าหน้า (เมรายโล) > โอารมาบนิยุที่เริ่าหน้า (เมรายโล) > โอารมาบนิยุที่เริ่าหน้า (เมรายโล) > โอารมาบนิยุที่เริ่าหน้า (เมรายโล) > โอารมาบนิยุที่เริ่าหน้า (เมรายโล) > โอารมาบนิยุที่เริ่าหน้า (เมรายโล) > โอารมาบนิยุที่เริง |     |
| >ระบบบบุญหางาน และมะติศาสตร (บร.งาม เริ่าหน้าที่ คณะ การอนมิลี<br>สาสังการ พร.)โลศาสตร์ PO                                                                                                    |     |
| >ระบบบุญหาราหา ผละมดคาลตร (บรรงแผน<br>201) โด้รางสร้อ<br>มดีราชสร้อ                                                                                                    |     |
| )ระบบบัญญาจาหน และนะติศาสตร์ (เงบทุนตารอง เจ้าหน้าห์ คณะ การอนุมติ<br>จำยุม.ง.)                                                                                                    |     |
| >รามบนดูแรงหนังสามารงหนัง (ขณะนั้น<br>6.4กลอยมายนกละสามาถึง) โด้หน้าที่ คณะ ครั้งสามาร์ สามขึ้น<br>แต่ว                                                                                                    |     |
| )ระบบสมทริพย์การ คณะปิสิศาสตร์ (มรายโล) (จำหน้าที่ คณะ<br>ปฏิสารแลร์ สารมรณี<br>ปฏิสารแลร์ สารมรณี<br>แล้ว                                                                                                    |     |

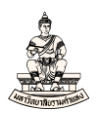

## 4. คลิกเลือก ใบแจ้งหนี้ → รายการบันทึก → ใบแจ้งหนี้ เพื่อเข้าสู่หน้าจอเวิร์กเบนซ์ใบแจ้งหนี้

|                                             | การแจ้งของเวิร์กโฟลว์                                                                                                    | •                    |                                                                                                    |                                                                  | ตำเนินการ การตั้งค่าการ                                                                                                    | เสดงผลการค้นหา                                       | มาตรฐาน 💌         |
|---------------------------------------------|----------------------------------------------------------------------------------------------------|----------------------|----------------------------------------------------------------------------------------------------|------------------------------------------------------------------|----------------------------------------------------------------------------------------------------|------------------------------------------------------|-------------------|
| <b>a</b>                                    |                                                                                                    |                      |                                                                                                    |                                                                  |                                                                                                    |                                                      |                   |
| (เรยงจเย<br>)ระบ:<br>กรเปิด์) A             | ย ม.ร.7 คงกาม<br>บบัญชีเจ้าหนี้ คณะทัศนมาตรศา:<br>Idmin                                                                                                    | สตร์ (งบ             | ทำ "ลิสต์งาน" ให้เป็นข้อมูล                                                                                                    | ส่วนบุคคล                                                        |                                                                                                    |                                                      |                   |
| > 🚞 ระบา                                    | บบัญชีเจ้าหนี้ คณะทัศนมาตรศา                                                                                                    | สตร์ (งบ             | ลิสต์งาน                                                                                                    |                                                                  |                                                                                                    |                                                      |                   |
| ายได้หน่:<br>> 📄 ระบ:<br>)นสำรอง<br>> 🚞 ระบ | วยงาน) Admin<br>เบบัญชีเจ้าหนี้ คณะทัศนมาตรศา<br>เจ่าย ม.ร.) Admin<br>เบบัญชีเจ้าหนี้ คณะธุรกิจการบริก                                                                                                    | สตร์ (เงิน<br>กร (งบ | ทำ "พึงก์ชันลิสต์งานของหน่<br>ทำ "ลิสต์การแจ้ง" ให้เป็นขั                                                                                | เงสือแจ้ง" ให้เป็า<br>อมูลส่วนบุคคล                              | ข้อมูลส่วนบุคคล                                                                                                    |                                                      | ลิสต์ทั้งหมด (29) |
| ายได้) A                                    | ldmin<br>เมษัณชีมว้าหนี้ คณะธรดิวดารมริด                                                                                                    | 25 ( 22)             | 1 2 5 Ø                                                                                                    |                                                                  | 4 ni                                                                                                    | บมหน้า 1-25                                          | ▼ 25 ถัดไป ▶      |
| ายได้หน่า                                   | วยงาน) Admin                                                                                                    | 113 (01)             | 220 🛆                                                                                                    |                                                                  | (5) A                                                                                                    | 410                                                  |                   |
| 🛅 ระบา                                      | บบัญชี่เจ้าหนี้ คณะนิดิศาสตร์ (ง                                                                                                    | บรายได้)             | นสยพเรศ กลางประพับธ์                                                                                                    | การอบบัติ PO                                                     | เมชง —<br>อนบัติ ในสั่งซื้อมาตรธาน 726020105025 แล้ว                                                                                                    | 06-09-2017                                           | 7                 |
| dmin                                        |                                                                                                    |                      | นสยพเรศ กลางประพันธ์                                                                                                    | การอนมัติ PO                                                     | อนมัติ ใบสั่งที่อนาตรธาน 726020106081 แล้ว                                                                                                    | 16-09-2019                                           | 3                 |
| ระบา                                        | บบญชเจาหน่ คณะนดศาสตร (เง<br>                                                                                                    | งนทุน                | นสยพเรศ กลางประพันธ์                                                                                                    | การอนมัติ PO                                                     | อนมัติ ใบสั่งชื้อมาตรธาน 726020200074 แล้ว                                                                                                    | 06-03-2017                                           | 7                 |
| 1520416                                     | ย ม.ร. ) Aurini<br>1 ใบแจ้งหนึ่                                                                                                    | ٦ ٦                  | น.ส.ยพเรศ. กลางประพันธ์                                                                                                    | การอนมัติ PO                                                     | อนมัติ ใบสั่งชื้อมาตรฐาน 726020600012 แล้ว                                                                                                    | 02-06-2017                                           | 7                 |
|                                             | รายการบันที่ก่                                                                                                    |                      | น.ส.ยพเรศ, กลางประพันธ์                                                                                                    | การอนมัติ PO                                                     | อนมัติ ใบสั่งชื้อมาตรฐาน 726020824012 แล้ว                                                                                                    | 10-04-2017                                           | 7                 |
|                                             | 🧰 แบทช์ใบแจ้งหนี้                                                                                                    |                      | น.ส.ยุพเรศ, กลางประพันธ์                                                                                                    | การอนุมัติ PO                                                    | อนุมัติ ใบสั่งชื่อมาตรฐาน 726020824013 แล้ว                                                                                                    | 18-04-2017                                           | 7                 |
|                                             | โกล ในแก้ หนึ่ง                                                                                                    |                      | น.ส.ยุพเรศ, กลางประพันธ์                                                                                                    | การอนุมัติ PO                                                    | อนุมัติ ใบสั่งชื้อมาตรฐาน 726020824016 แล้ว                                                                                                    | 10-04-2017                                           | 7                 |
|                                             |                                                                                                    |                      | and an and a second second second                                                                                                    | การอนบัติ PO                                                     | อนมัติ ใบสั่งชื่อมาตรฐาน 726031000031 แล้ว                                                                                                    | 29-09-2017                                           | 7                 |
|                                             | 📰 ใบแจ้งหนี้ด่วน                                                                                                    |                      | น.ศ.ยุพเรศ, กลางบระพนษ                                                                                                    |                                                                  |                                                                                                    |                                                      |                   |
|                                             | <ul> <li>เป็นจังหนึ่งว่น</li> <li>เป็นจังหนึ่งว่น</li> <li>รายงานค่าใช้จ่าย</li> </ul>                                                                                                    |                      | น.ส.ยุพเรศ, กลางประพันธ์<br>น.ส.ยุพเรศ, กลางประพันธ์                                                                                     | การอนุมัติ PO                                                    | อนุมัติ ใบสั่งชื้อมาตรฐาน 726120200112 แล้ว                                                                                                    | 07-01-2019                                           | 9                 |
|                                             | <ul> <li>เอเนียงหนึ่ง</li> <li>เอเนียงหนึ่ง</li> <li>เอเนียงหนึ่ง</li> <li>เอเนียง</li> <li>เอเนียง</li> <li>เ</li></ul> |                      | น.ส.ยุพเรศ, กลางประพันธ์<br>น.ส.ยุพเรศ, กลางประพันธ์<br>น.ส.ยุพเรศ, กลางประพันธ์                                                         | การอนุมัติ PO<br>การอนุมัติ PO                                   | อนุมัติ ใบสั่งซื้อมาตรฐาน 726120200112 แล้ว<br>อนุมัติ ใบสั่งซื้อมาตรฐาน 726120824002 แล้ว                                                                                                | 07-01-2019                                           | 3                 |
|                                             | <ul> <li>เป็นจังหนี้ด่วน</li> <li>เข้าแจ้งหนี้ด่วน</li> <li>รายงานดำใช้จ่าย</li> <li>เข้าNoice ที่เกิดข้า</li> <li>ทุกงวด</li> <li>เข้ามนจ้ามนี้ Open</li> </ul>                                                                                                    | I                    | น.ล.ยุพเรศ, กลางประพบธ<br>น.ส.ยุพเรศ, กลางประพันธ์<br>น.ส.ยุพเรศ, กลางประพันธ์<br>น.ส.ยุพเรศ, กลางประพันธ์                               | การอนุมัติ PO<br>การอนุมัติ PO<br>การอนุมัติ PO                  | อนุมัติ ใบสั่งข้อมาตรฐาน 726120200112 แล้ว<br>อนุมัติ ใบสั่งข้อมาตรฐาน 726120824002 แล้ว<br>อนุมัติ ใบสั่งข้อมาตรฐาน 726210400055 แล้ว                                                    | 07-01-2019<br>07-02-2018<br>17-01-2019               | 9<br>3<br>9       |
|                                             | เขา เป็นจังหนี้ส่วน<br>เขา รายงานค่าใช้จ่าย<br>เขา Invoice ที่เกิดข่า<br>ทุกงวด<br>เขา ใบแจ้งหนี้ Open<br>Interface                                                                                                    | 1                    | น.ส.ยุทเรศ, กลางประทันธ์<br>น.ส.ยุทเรศ, กลางประทันธ์<br>น.ส.ยุทเรศ, กลางประทันธ์<br>น.ส.ยุทเรศ, กลางประทันธ์<br>น.ส.ยุทเรศ, กลางประทันธ์ | การอนุมัติ PO<br>การอนุมัติ PO<br>การอนุมัติ PO<br>การอนุมัติ PO | ອນຸ່ມັດີ ໃນສັ່งขึ้อมาตรฐาน 726120200112 ແລ້ວ<br>ອນຸມັດີ ໃນສັ່งขึ้อมาตรฐาน 726120824002 ແລ້ວ<br>ອນຸມັດີ ໃນສັ່งขึ้อมาตรฐาน 726210400055 ແລ້ວ<br>ອນຸມັດີ ໃນສັ່งขึ้อมาตรฐาน 726210400107 ແล้ว | 07-01-2019<br>07-02-2018<br>17-01-2019<br>05-06-2019 | )<br>3<br>)       |

Run

5. ปรากฏกล่องข้อความ ให้คลิกเลือก 🔽 I accept the risk and want to run this application.

และคลิกปุ่ม

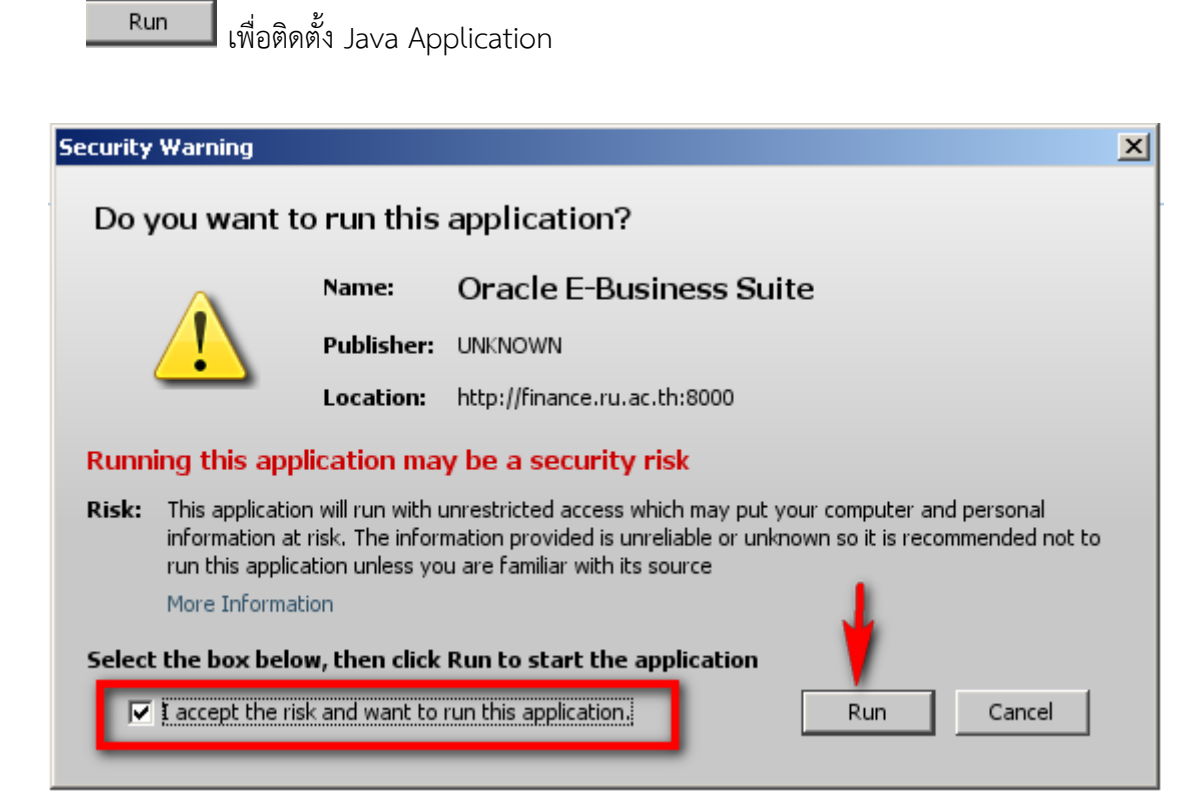

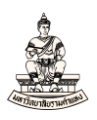

## เข้าสู่หน้าจอเวิร์กเบนซ์ใบแจ้งหนี้ ตัวอย่างคือเวิร์กเบนซ์ใบแจ้งหนี้ (ระบบบัญชีเจ้าหนี้ คณะนิติศาสตร์ (เงินทุนสำรองจ่าย ม.ร.) Admin)

| <b>≰</b> ₂ | Oracle Applications - DEV                                                     |                                        |                    |                        |                    |                          |                  |                       |                        |  |
|------------|-------------------------------------------------------------------------------|----------------------------------------|--------------------|------------------------|--------------------|--------------------------|------------------|-----------------------|------------------------|--|
| 1 <u>w</u> | ช์ด์ แฏ้ช้อ ผูมมอง ทีเหลเออร์ เฏร้องมือ ราษงาน บฏิบัติการ วิษูโตร์(พ) วิธัชชั |                                        |                    |                        |                    |                          |                  |                       |                        |  |
| 5          | 4 🗞 🚳 🤌 🔅 🌾 I 💥                                                               | 3 🖸 🗗 🖉 🙀 l 🌽 🗐 🕘 .                    | Ø 🎭 E ?            |                        |                    |                          |                  |                       |                        |  |
| •          | เวิร์กเบนซ์ใบแจ้งหนี้ (ระบบบัญช์เจ้าหนี้ คณะนิติ                              | ศาสตร์ (เงินทุนสำรองจ่าย ม.ร.) Admi) 🔅 |                    | ***************        | *******            | ***********              |                  | ****************      | জ্জ্জ্জ্ব <b>≍ স</b> × |  |
|            | ยอดคุมแบทซ์                                                                   |                                        |                    |                        | ของแบทซ์           |                          |                  |                       |                        |  |
| l          | 🛃 ระดับใบแจ้งหนี้                                                             |                                        | 0                  |                        |                    |                          | 0                |                       |                        |  |
|            | หน่วยปฏิบัติงาน ประเภท                                                        | ข้พพลายเออร์                           | เลขที่ขัพพลายเออร์ | ชื่อสาขาขัพพลายเออร์   | วันที่ในใบแจ้งหนึ่ | าันที่ใน GL              | เลขที่ใบแจ้งหนึ่ | จำนวนเงินในใบแจ้งหนึ่ | ค่าอธิบาย              |  |
|            | ุคณะนิติศาสตร์ (เงินทุ <mark>มาดรฐาน</mark>                                   |                                        |                    |                        |                    |                          |                  |                       | Î                      |  |
| Ļ          |                                                                               |                                        | ]                  |                        |                    |                          |                  |                       |                        |  |
| Ļ          |                                                                               |                                        |                    |                        |                    |                          |                  |                       |                        |  |
| L          |                                                                               |                                        |                    |                        |                    |                          |                  |                       | ₽                      |  |
|            |                                                                               |                                        |                    |                        | _                  |                          | _                |                       | D                      |  |
|            | 1 ทั่วแบ 2 ราย                                                                | เการ 3 การระงับ                        | 4 ดูรายการข้า      | ระเงิน 5 การชำระเงินต  | ามกำหนด 🛛 6 ดูการ  | ใช้รายการชำระเงินล่      | วงหน้า           |                       |                        |  |
|            | (-สรุป                                                                        | จำนวนเงินที่ข้าระเ                     | เล้า               | ~ล์ถานะ                |                    |                          |                  |                       |                        |  |
|            | สินค้า                                                                        | THB 0.00                               |                    | สถา                    | เนะ ใม่เคยดรวจสอบ  | J                        |                  |                       |                        |  |
|            | เงินที่กักข้า                                                                 |                                        |                    | ที่ลงบั                | ญชี ยังใม่ประมาลผ  | ล                        |                  |                       |                        |  |
|            | การชำระเงินล่วงหน้าที่ใช้                                                     |                                        |                    | การอน                  | มดี ใม่จำเป็น      |                          |                  |                       |                        |  |
| Ш          | หัก ณ ที่จ่าย                                                                 |                                        |                    | การร                   | ะงับ               |                          |                  |                       |                        |  |
| Ш          | ยอดรามย่อย                                                                    |                                        |                    | ระงับการชำระเงินตามกำห | นงก                |                          |                  |                       |                        |  |
| Ш          | ภาษี                                                                          |                                        | l                  |                        |                    |                          |                  |                       |                        |  |
| Ш          | ต่ายนส่ง                                                                      |                                        |                    | ด่าอธิบาย              |                    |                          |                  |                       |                        |  |
| Ш          | เปิดเคล็ด                                                                     |                                        |                    |                        |                    |                          |                  |                       |                        |  |
| Ш          | ยอดรวม                                                                        |                                        |                    |                        |                    |                          |                  |                       |                        |  |
|            |                                                                               |                                        |                    |                        |                    |                          |                  |                       |                        |  |
|            |                                                                               |                                        |                    |                        |                    |                          |                  |                       |                        |  |
|            | การดำเนินการ 1 ดำนวณภาษ์                                                      | รามละเอียดภาษ์                         |                    | จับกูดว <u>ห</u>       | ຈັນຄູ່ ເ           | <b>(รูปรายการทั้งหมด</b> |                  |                       |                        |  |
|            |                                                                               |                                        |                    |                        |                    |                          |                  |                       |                        |  |

หรือเข้าถึงหน้าจอเวิร์กเบนซ์ใบแจ้งหนี้โดยผ่านหน้าจอนาวิเกเตอร์

นาวิเกเตอร์ ระบบบัญชีเจ้าหนี้ : ใบแจ้งหนี้ — รายการบันทึก — ใบแจ้งหนี้

| 🛃 Oracle Applications - DEV                                                                                                    |
|----------------------------------------------------------------------------------------------------|
| าหล้ แก้ขอ มุมมอง ซุกแหลอว์ เกรื่องมือ วิษรีตร์(พ) รู้รักซ์                                                                                                    |
| (えびし)(今年)(13日))) (13日))) (13日) (13日) (13日) (13日) (13日) (13日) (13日) (13日) (13日) (13日) (13日) (13日) (13日) (13日) (13日) (13日) (13日) (13日) (13日) (13日) (13日) (13日) (13日) (13日) (13日) (13日) (13日) (1311) (1311) (13 |
| Wałnaczi - rzupiąción w anaukównać (daudrzación u z.) Adma       XXXXXIIIIIIIIIIIIIIIIIIIIIIIIIIIIIIII                                                                                                    |

หากต้องการสลับหรือเปลี่ยนความรับผิดชอบระบบที่ต้องการใช้งานให้คลิกที่สัญลักษณ์ 🏾 🏜 (Switch Responsibility) เพื่อเปลี่ยนความรับผิดชอบ

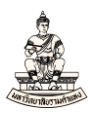

# บทที่ 2 การเบิกเงินจากบัญชีเงินทุนสำรองจ่าย ของหน่วยงาน

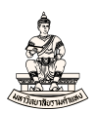

## บทที่ 2 การเบิกเงินจากบัญชีเงินทุนสำรองจ่ายของหน่วยงาน

### วัตถุประสงค์ของการเบิกเงินจากบัญชีเงินทุนสำรองจ่ายของหน่วยงาน

เพื่อบันทึกข้อมูลการเบิกเงินจากบัญซีเงินทุนสำรองจ่ายของหน่วยงานในระบบบัญซี เจ้าหนี้ (AP) ตัวอย่างการเบิกเงินจากบัญซีเงินทุนสำรองจ่ายของหน่วยงาน อาทิเช่น การเบิกเงินค่าเบี้ย ประชุม, การเบิกเงินค่าล่วงเวลา, การเบิกเงินค่าตรวจกระดาษคำตอบ, การเบิกเงินค่าน้ำมันรถ เป็นต้น โดยการเบิกเงินจากบัญซีเงินทุนสำรองจ่ายของหน่วยงานนั้น จะดำเนินการเบิกเงินได้เมื่อมีหลักฐานการ จ่ายเงินหรือใบสำคัญประกอบในการเบิกเงิน

การเบิกเงินจากบัญชีเงินทุนสำรองจ่ายของหน่วยงาน มีขั้นตอนในระบบบัญชีเจ้าหนี้ดังนี้

## 2.1 การบันทึกใบแจ้งหนี้ประเภทมาตรฐาน

เป็นขั้นตอนการบันทึกรายละเอียดการเบิกเงินจากบัญชีเงินทุนสำรองจ่ายของหน่วยงาน หรือการทำใบแจ้งหนี้ในระบบบัญชีเจ้าหนี้ (AP) เป็นประเภทมาตรฐาน ซึ่งต้องมีข้อมูลที่ต้องบันทึกในระบบ บัญชีเจ้าหนี้ ดังนี้ ชื่อผู้มีสิทธิรับเงินหรือซัพพลายเออร์ที่ต้องบันทึกในระบบ เลขที่ใบแจ้งหนี้ จำนวนเงิน วันที่ในการทำเบิกเงิน รายละเอียดการขอเบิกเงิน ข้อมูลธนาคารและเลขที่บัญชีธนาคารของผู้มีสิทธิรับเงิน รูปแบบเอกสารใบแจ้งหนี้แบบมาตรฐาน กำหนดดังนี้

ปีงบประมาณ + อักษรย่อภาษาอังกฤษของหน่วยงาน(ตัวอักษรภาษาอังกฤษในสลิปเงินเดือน)+ "/" + เลขที่เอกสาร 4 หลัก

<u>ตัวอย่าง</u> ใบแจ้งหนี้คณะนิติศาสตร์ เงินทุนสำรองจ่าย คือ 64A/0001

การบันทึกใบแจ้งหนี้ในระบบบัญชีเจ้าหนี้ (AP) ดังนี้

เดบิต ใบสำคัญเงินทดรองราชการ

เครดิต เจ้าหนี้ค่าสินค้าและบริการ

## 2.2 การบันทึกการจ่ายชำระเงิน

เป็นขั้นตอนการบันทึกการจ่ายชำระเงินให้กับผู้มีสิทธิรับเงินหรือซัพพลายเออร์ การ บันทึกการจ่ายชำระเงินในระบบบัญชีเจ้าหนี้ (AP) ดังนี้

เดบิต เจ้าหนี้ค่าสินค้าและบริการ

เครดิต เจ้าหนี้เช็ครอการจ่าย

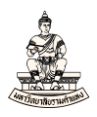

## 2.1 การบันทึกใบแจ้งหนี้ประเภทมาตรฐานเพื่อเบิกเงิน

ลำดับการเข้าสู่หน้าจอการบันทึกใบแจ้งหนี้ ระบบบัญชีเจ้าหนี้คณะนิติศาสตร์ (เงินทุนสำรองจ่าย ม.ร.) นาวิเกเตอร์ ระบบบัญชีเจ้าหนี้ : ใบแจ้งหนี้ →รายการบันทึก →ใบแจ้งหนี้

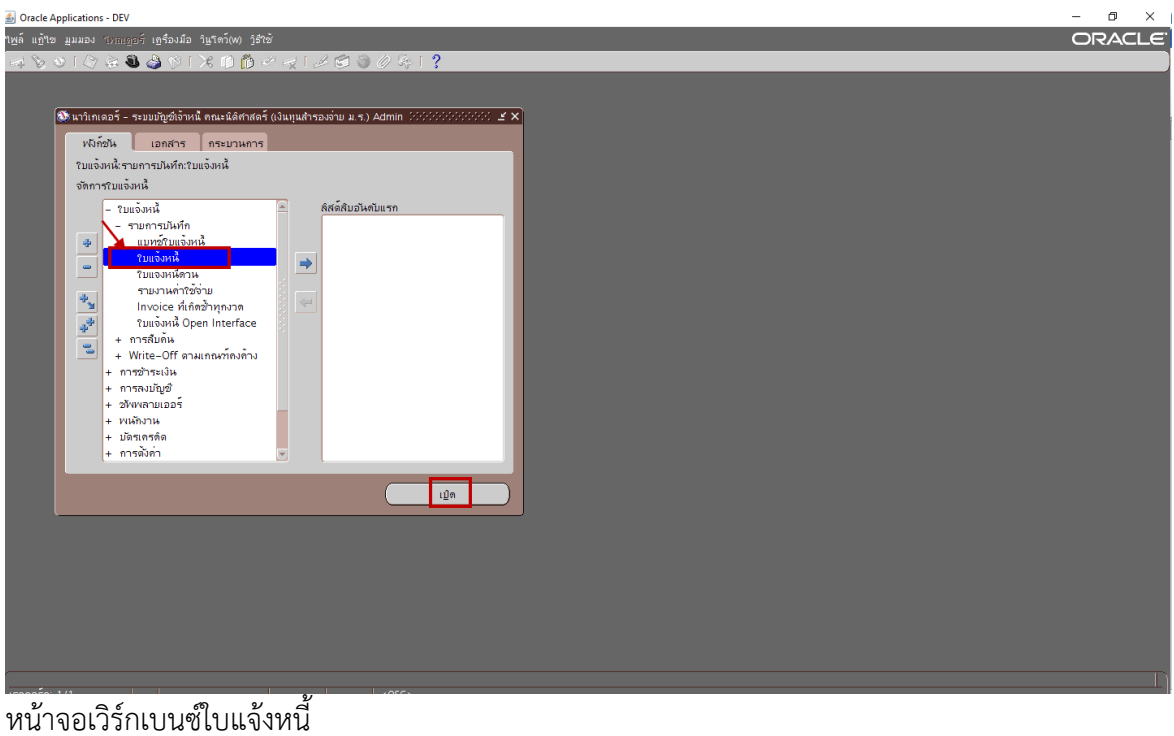

| Oracle Applications - DEV     | V                    |                     |                         |                    |                                         |                    |                   |                  |                                         | -            | o ×   |
|-------------------------------|----------------------|---------------------|-------------------------|--------------------|-----------------------------------------|--------------------|-------------------|------------------|-----------------------------------------|--------------|-------|
| พล์ แฏ้ขีข มูมมอง โพลเ        | ดูอร์ เดรื่องมือ     | รายงาน ปฏิบัติ      |                         |                    |                                         |                    |                   |                  |                                         | C            | DRACL |
| 🛤 🏷 🕲 í 🏈 🎯 i                 | ا 🌾 🕹 🕼              | 🔀 🗘 Ď 🖻             | ë 🙀 i 🍰 🗇 .             | Ø 🏘 I ?            |                                         |                    |                   |                  |                                         |              |       |
| 🗅 เวิร์กเบนซ์ใบแจ้งหนี้ (ระบบ | บบัญช์เจ้าหนี้ คณ    | เะนิดิศาสตร์ (เงินท | ุนสำรองจ่าย ม.ร.) Admi) | 0000000000000000   | 000000000000000000000000000000000000000 |                    | 000000000000      | 0000000000000000 | 000000000000000000000000000000000000000 | 99999999 날 🛪 | ×     |
|                               |                      |                     |                         |                    |                                         | งของแบทซ์          |                   |                  |                                         |              |       |
| 🥶 ระดับใบแจ้งหนี้             |                      |                     |                         |                    |                                         |                    |                   |                  |                                         |              |       |
| หน่วยปฏิบัติงาน               | ประเภท               | ขัพพลา              | ษเออร์                  | เลขที่ขัพพลายเออร์ | ชื่อสาขาขัพพลายเออร์                    | านที่ในใบแจ้งหนึ่  | วันที่ใน GL       | เลขที่ใบแจ้งหนี้ | จำนวนเงินในใบแจ้งหนี้                   | คำอริบาย     |       |
| 📕 คณะนิติศาสตร์ (เงินทุ       | <mark>มาดรฐาน</mark> |                     |                         |                    |                                         |                    |                   |                  |                                         | Î. Î         |       |
|                               |                      |                     |                         |                    |                                         |                    |                   |                  |                                         |              |       |
|                               |                      |                     |                         |                    |                                         |                    |                   |                  |                                         |              |       |
|                               |                      |                     |                         |                    |                                         |                    |                   |                  |                                         |              |       |
| <u>.</u>                      |                      |                     |                         | _                  | _                                       | _                  |                   | _                |                                         |              | 1     |
| <u>1</u> ทั่วๆป               | 2                    | รายการ              | 3 การระงับ              | 4 ดูรายการข่       | ำระเงิน 5 การข้าระเงิน                  | เดามกำหนด 🧕 ดูกา   | ารใช้รายการชำระเ  | งินล่วงหน้า      |                                         |              |       |
| ের্বর্য                       |                      |                     | ่ ⊂จำนวนเงินที่ข้าระเ   | เล้า               | (สถานะ                                  |                    |                   |                  |                                         |              |       |
| ້,                            |                      |                     | THE 0.00                |                    | a c                                     | วนะ ใม่เดยตราจสอ   | 11                |                  |                                         |              |       |
| เงินที่กัก"                   | ň                    |                     |                         |                    | ที่องเ                                  | การ์ เป็นไม่ประมาณ | 8                 |                  |                                         |              |       |
| การชำระเงินล่วงหน้าที่ใ       | ข้                   |                     |                         |                    | การอ                                    | แม่ดิ ให้จำเป็น    |                   |                  |                                         |              |       |
| หัก ณ ที่จ่า                  | e                    |                     |                         |                    | 175                                     | เรงไป              |                   |                  |                                         |              |       |
| ยอดรามย่อ                     | 8                    |                     |                         |                    | ระงับการข้าระเงินตามกำ                  | ина                |                   |                  |                                         |              |       |
| ภา                            | 9                    |                     |                         |                    |                                         |                    |                   |                  |                                         |              |       |
| ค่ายหล่                       | វ័រ                  |                     |                         |                    |                                         |                    |                   |                  |                                         |              |       |
| เม็ดเคลี                      | ิด                   |                     |                         |                    | ศาอริบาย                                |                    |                   |                  |                                         |              |       |
| มอดราง                        | и                    |                     |                         |                    |                                         |                    |                   |                  |                                         |              |       |
| L                             |                      |                     | J                       |                    |                                         |                    |                   |                  |                                         |              |       |
|                               |                      |                     |                         |                    |                                         |                    |                   |                  |                                         |              |       |
| การอ่าเห็นการ 1               | คำนวณฎ               | )าษี ราย            | ละเอียดภาษี             |                    | จับกู่ด่วย                              | ຈັນຄູ່ (           | สรุปรายการทั้งหมด |                  |                                         |              |       |
|                               |                      |                     |                         |                    |                                         |                    |                   |                  |                                         |              |       |

<u>ตัวอย่าง</u> เบิกเงินค่าล่วงเวลาจากบัญชีเงินทุนสำรองจ่ายของหน่วยงาน ประจำเดือนมกราคม 2564 จำนวน 8,000 บาท ให้กับ น.ส.ใจดี ใจประเสริฐ เพื่อนำไปจ่ายให้กับเจ้าหน้าที่ที่ได้ปฏิบัติงานเสร็จสิ้นแล้ว (ข้อมูลที่ใช้ในการบันทึกใบแจ้งหนี้แบบมาตรฐานมีดังนี้ ซัพพลายเออร์คือ น.ส.ใจดี ใจประเสริฐ เลขที่บัญชี ธนาคารทหารไทย เลขที่ 1561112222 เลขที่ใบแจ้งหนี้ 64A/0001 วันที่ในการบันทึกใบแจ้งหนี้ 12-03-2021 )

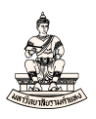

ขั้นตอนการบันทึกใบแจ้งหนี้ประเภทมาตรฐานเพื่อเบิกเงิน มีดังนี้ หน้าจอเวิร์กเบนซ์ใบแจ้งหนี้ ระดับใบแจ้งหนี้ กรอกข้อมูลดังนี้

## 1. ประเภท : ให้เลือกแบบมาตรฐาน ซึ่งระบบจะดีฟอล์ตค่ามาตรฐานให้อัตโนมัติ

| Oracle Applications - DEV                                                                               |                                                                                                    |                                |                     |                      |            |  |  |  |  |
|----------------------------------------------------------------------------------------------------|----------------------------------------------------------------------------------------------------|--------------------------------|---------------------|----------------------|------------|--|--|--|--|
| หลั เช้าขอ และอง โพลเดอร์ เดรื่องมือ ราบงาน บฏิบัติการ ริมูริตร์(ฟ) รูริรัช                             |                                                                                                    |                                |                     |                      |            |  |  |  |  |
| 🛤 🗞 🛇 I 🖉 🕾 🍓 🦓 I 🗶 🗊 🖉 🛃 I 🖋 🕄                                                                         | i 🏐 Ø 🍫 I 📍                                                                                                    |                                |                     |                      |            |  |  |  |  |
| 🧧 เวิร์กเบนซ์ใบแจ้งหนี้ (ระบบบัญซ์เจ้าหนี้ คณะนิติศาสตร์ (เงินทุนสำรองจ่าย ม.ร.)                        | Admi) Interference interference interference |                                |                     |                      | <<<< ≠ ⊼ × |  |  |  |  |
| ยอดคุมแบทซ <i>์</i>                                                                                     |                                                                                                    | งของแบทซ์                      |                     |                      |            |  |  |  |  |
| 🗃 ระดบิเวบแจ้งหนี้ 🚺                                                                                    |                                                                                                    |                                |                     |                      |            |  |  |  |  |
| หน่วยปฏิบัติงาน ประเภท ขัพพลายเออร์                                                                     | เลขที่ขัพพลามเออร์ ชื่อสาขาขัพพลามเออร์                                                                                                    | าันที่ในใบแจ้งหนี้ าันที่ใน GL | เลขที่ใบแจ้งหนี้ จ่ | กนานเงินในใบแจ้งหนึ่ | คำอธิบาย   |  |  |  |  |
| คณะนิติศาสตร์ (เงินทุ มาตรฐาน                                                                           |                                                                                                    |                                |                     |                      |            |  |  |  |  |
|                                                                                                    |                                                                                                    |                                |                     |                      |            |  |  |  |  |
|                                                                                                    |                                                                                                    |                                |                     |                      |            |  |  |  |  |
|                                                                                                    |                                                                                                    |                                |                     |                      | <b></b>    |  |  |  |  |
|                                                                                                    |                                                                                                    |                                |                     |                      |            |  |  |  |  |
| 1 ทั่วไป 2 รายการ 3 การระงับ 4 ดูรายการชำระเงิน 5 การชำระเงินตามกำหนด 6 ดูการก็ชัรายการชำระเงินตั้งหน้า |                                                                                                    |                                |                     |                      |            |  |  |  |  |

## 2. ซัพพลายเออร์ : ระบุชื่อ น.ส.ใจดี ใจประเสริฐ

| g Oracle Applications - DEV —                                                                          |                     |                    |                       |                    |             |                  |                       |           |  |
|----------------------------------------------------------------------------------------------------|---------------------|--------------------|-----------------------|--------------------|-------------|------------------|-----------------------|-----------|--|
| ชูด์ เช้าขอ ผูมมอง ทีพลเดอร์ เดรื่องมือ ราบงาน บฏิบัติการ ริมรีตร์(พ) รูริรัชั                         |                     |                    |                       |                    |             |                  |                       |           |  |
| ≠ > O (                                                                                                |                     |                    |                       |                    |             |                  |                       |           |  |
| 🗅 เวิร์กเบนต์ใบแจ้งหนี (ระบบปัญช์เง้าหนี คณะนิสิศาสตร์ (เงินหุนสำรองงาบ ม.ร.) Admi)                    |                     |                    |                       |                    |             |                  |                       |           |  |
| ยอดคุมแบทช์                                                                                            |                     | ยอดรามจริงของแบทช์ |                       |                    |             |                  |                       |           |  |
| 😅 ระดับใบแจ้งหนึ่                                                                                      | 2                   |                    |                       |                    |             |                  |                       |           |  |
| หน่วยปฏิบัติงาน ประเภท                                                                                 | ข้พพลายเออร์        | เลขที่ขัพพลายเออร์ | ชื่อสาขาขังเพลายเออร์ | วันที่ในใบแจ้งหนี้ | วันที่ใน GL | เลขที่ใบแจ้งหนึ่ | จำนวนเงินในใบแจ้งหนี้ | ค่าอธิบาย |  |
| 📕 คณะนิติศาสตร์ (เงินทุ <mark>มาตรฐาน</mark>                                                           | น.ส.ใจดี ใจประเสริฐ | 16769              | N. T.                 |                    |             |                  |                       | <u> </u>  |  |
|                                                                                                    |                     |                    |                       |                    |             |                  |                       |           |  |
|                                                                                                    |                     |                    |                       |                    |             |                  |                       |           |  |
|                                                                                                    |                     |                    |                       |                    |             |                  |                       |           |  |
| (I)                                                                                                    |                     |                    |                       |                    |             |                  |                       | DŤ        |  |
| 1 ทั่วไป 2 รายการ 3 การระงับ 4 ดูรายการชำระเงิน 5 การชำระเงินตามกำหนด 6 ดูการใช้รายการชำระเงินล่างหน้า |                     |                    |                       |                    |             |                  |                       |           |  |

## 3. วันที่ในใบแจ้งหนี้ และวันที่ใน GL : ต้องเป็นวันเดียวกันทั้ง 2 ช่อง

| <u></u>   | Oracle Applications - DEV                                                  | /                        |                                    |                    |                       |                    |                     |                          |                       |                      |
|-----------|----------------------------------------------------------------------------|--------------------------|------------------------------------|--------------------|-----------------------|--------------------|---------------------|--------------------------|-----------------------|----------------------|
| <u>ๆพ</u> | "หล้ แฏ้เช มุมมอง พพพ.ธูอร์ เธร้องมือ ราษงาน บฏิบัติการ ริษุโตว์(พ) ∫ร์ใช้ |                          |                                    |                    |                       |                    |                     |                          |                       |                      |
| E         | = > >   <del> </del> > ≥ ≥ ≥ ≥   > D D =   =   =   =   =   =   =   =   =   |                          |                                    |                    |                       |                    |                     |                          |                       |                      |
| 0         | เวิร์กเบนข์ใบแจ้งหนี้ (ระบบ                                                | บัญช์เจ้าหนี้ คณะนิติศาส | ัตร์ (เงินทุนสำรองจ่าย ม.ร.) Admi) |                    |                       |                    |                     | 5-5-5-5-5-5-5-6-6-6-6-6- |                       | 9999999 <b>골 치 X</b> |
|           |                                                                            |                          |                                    |                    |                       | ของแบทซ์           |                     |                          |                       |                      |
| l         | 🖆 ระดับใบแจ้งหนึ่                                                          |                          |                                    |                    |                       | 3                  |                     | _                        |                       |                      |
|           | หน่วยปฏิบัติงาน                                                            | ประเภท                   | ข้พพลายเออร์                       | เลขที่ขัพพลายเออร์ | ชื่อสาขาขังเพลายเออร์ | วันที่ในใบแจ้งหนึ่ | วันที่ใน GL         | เลขที่ใบแจ้งหนึ่         | จำนวนเงินในใบแจ้งหนี้ | ดำอธิบาย             |
|           | คณะนิดิศาสตร์ (เงินทุ                                                      | มาตรฐาน                  | น.ส.ใจดี ใจประเสริฐ                | 16529              | ม.ร.                  | 12-03-2021         | 12-03-2021          |                          |                       | Ê                    |
|           |                                                                            |                          |                                    |                    |                       | ·                  |                     |                          |                       |                      |
|           |                                                                            |                          |                                    |                    |                       |                    |                     |                          |                       |                      |
|           |                                                                            |                          |                                    |                    |                       |                    |                     |                          |                       |                      |
|           | (I)                                                                        |                          |                                    |                    |                       |                    |                     |                          |                       |                      |
| ſ         | 1 ກັ່ງໃນ                                                                   | 2 รายการ                 | ร 3 การระงับ                       | 4 ดูรายการข้า      | ระเงิน 5 การชำระเงินเ | สามกำหนด 🧕 6 ดูกา  | รใช้รายการชำระเงินส | จ่วงหน้า                 |                       |                      |
|           |                                                                            |                          |                                    |                    |                       |                    |                     |                          |                       |                      |

## 4. เลขที่ใบแจ้งหนี้ : ตามรูปแบบใบแจ้งหนี้ที่ได้กำหนดไว้ ตัวอย่างคือ 64A/0001

| \$ | 실 Oracle Applications - DEV                                                                           |         |                     |                    |                      |                    |             |                  |                       |           |
|----|----------------------------------------------------------------------------------------------------|---------|---------------------|--------------------|----------------------|--------------------|-------------|------------------|-----------------------|-----------|
| ۱M | ใหล้ แข้าข มูมมอง โหลเออร์ เขรื่องมือ รายงาน บฏิบัติการ ริษโตร์(๙) วิธีริชั                           |         |                     |                    |                      |                    |             |                  |                       |           |
| 1  |                                                                                                    |         |                     |                    |                      |                    |             |                  |                       |           |
| Þ  | 🗅 กิรักเบนซ์ใบแจ้งหนี้ (ระบบบัยู่ข้งวัหนี้ คณะนิดิศาสตร์ (เงินทุนสำรองง่าย ม.ร.) Admi)                |         |                     |                    |                      |                    |             |                  |                       |           |
|    |                                                                                                    |         |                     |                    |                      | ของแบทซ์           |             |                  |                       |           |
|    | 🛃 ระดับใบแจ้งหนี้                                                                                     |         |                     |                    |                      |                    |             | 4                |                       |           |
|    | หน่ายปฏิบัติงาน                                                                                       | ประเภท  | ข้พพลายเออร์        | เลขที่ขัพพลายเออร์ | ชื่อสาขาขัพพลายเออร์ | วันที่ในใบแจ้งหนึ่ | วันที่ใน GL | เลขที่ใบแจ้งหนึ่ | จำนวนเงินในใบแจ้งหนึ่ | ค่าอธิบาย |
|    | คณะนิดิศาสตร์ (เงินทุ                                                                                 | มาตรฐาน | น.ส.ใจดี ใจประเสริฐ | 16529              | N. S.                | 12-03-2021         | 12-03-2021  | 64A/0001         |                       | Ê.        |
|    |                                                                                                    |         |                     |                    |                      |                    |             | <u> </u>         |                       |           |
|    |                                                                                                    |         |                     |                    |                      |                    |             |                  |                       |           |
|    |                                                                                                    |         |                     |                    |                      |                    |             |                  |                       |           |
|    | (t)                                                                                                   |         |                     |                    |                      |                    |             |                  |                       |           |
| ſ  | 1 ทั่วบ 2 รายการ 3 การระงับ 4 ดูรายการชำระเงิน 5 การชำระเงินตามกำหนด 6 ดูการใช้รายการชำระเงินต่างหน้า |         |                     |                    |                      |                    |             |                  |                       |           |

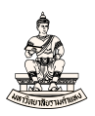

## 5. จำนวนเงินในใบแจ้งหนี้ : จากตัวอย่างจ่ายค่าล่วงเวลาจำนวน 8,000 บาท

| ١ <u>w</u> i | ล์ แก้ไข มูมมอง โฟลเด      | มกู้ขอ สุมสอง วัพหลุดดั เครื่องต้อ ระบาน อรู้อสิการ รัฐรักรู้(พ) รู้สำข |                                   |                    |                       |                    |                    |                  |                       |          |      |          |
|--------------|----------------------------|-------------------------------------------------------------------------|-----------------------------------|--------------------|-----------------------|--------------------|--------------------|------------------|-----------------------|----------|------|----------|
| j.           | 4 🏷 😳 i 🖉 🔅 4              | 🗟 🌛 💖 l 🔀 🖞                                                             | ) Ď 🖻 🙀 i 🥒 🗇 🤅                   | Ø 🎭 I ?            |                       |                    |                    |                  |                       |          |      |          |
| Þ            | เวิร์กเบนอ์ใบแจ้งหนี (ระบบ | บัญช์เจ้าหนี้ คณะนิติศาส                                                | ครี (เงินทุนสำรองจ่าย ม.ร.) Admi) |                    |                       |                    |                    |                  |                       |          |      |          |
|              |                            |                                                                         |                                   |                    |                       | ของแบทซ์           |                    |                  |                       |          |      |          |
| e            | 💰 ระดับใบแจ้งหนี้          |                                                                         |                                   |                    |                       |                    |                    |                  | 5                     |          |      |          |
|              | หน่วยปฏิบัติงาน            | ประเภท                                                                  | ข้พพลายเออร์                      | เลขที่ขังพลายเออร์ | ชื่อสาขาวพัพพลายเออร์ | วันที่ในใบแจ้งหนี้ | วันที่ใน GL        | เลขที่ใบแจ้งหนี้ | จำนวนเงินในใบแจ้งหนี้ | กำอธิบาย | [] ( | เลซที่ P |
| C            | คณะนิติศาสตร์ (เงินทุ      | มาตรฐาน                                                                 | น.ส.ใจดี ใจประเสริฐ               | 16529              | N.T.                  | 12-03-2021         | 12-03-2021         | 64A/0001         | 8,000.00              |          |      |          |
| L            |                            |                                                                         |                                   |                    |                       |                    |                    |                  |                       | -        |      |          |
|              |                            |                                                                         |                                   |                    |                       |                    |                    |                  |                       |          |      |          |
|              |                            |                                                                         |                                   |                    |                       |                    |                    |                  |                       |          |      |          |
|              | (4)                        |                                                                         | 6177.                             |                    |                       |                    |                    |                  |                       |          |      |          |
| ſ            | 1 ทั่วไป                   | ירחערד 2                                                                | ส 3 การระงับ                      | 4 ดูรายการข้า      | ระเงิน 5 การชำระเงินต | าามกำหนด 🧕 6 ดูกา  | รใช้รายการชำระเงิน | ล่วงหน้า         |                       |          |      |          |

## 6. คำอธิบาย : เบิกเงินทุนสำรองจ่ายหน่วยงานเพื่อจ่ายค่าล่วงเวลา เดือนม.ค.2564

| 90    | Oracle Applications - Dev                                                                                 |                          |                                    |                    |                        |                    |             |                  |                       |                                     |                       |  |
|-------|----------------------------------------------------------------------------------------------------|--------------------------|------------------------------------|--------------------|------------------------|--------------------|-------------|------------------|-----------------------|-------------------------------------|-----------------------|--|
| าเพล่ |                                                                                                    |                          |                                    |                    |                        |                    |             |                  |                       |                                     |                       |  |
| 100   | i 🏷 🛇 i 🎸 🔅 i                                                                                             | 🛍 🍪 🔇 I 🔀 🦚              | ) 🛱 🖉 🤿 I 🌽 🗇 🎯                    | 🤊 🎭 E ?            |                        |                    |             |                  |                       |                                     |                       |  |
| 01    | วิรักเบนอ์ใบแจ้งหนี้ (ระบบ                                                                                | บัญชีเจ้าหนี้ คณะนิติศาส | ัดร์ (เงินทุนสำรองจ่าย ม.ร.) Admi) |                    |                        |                    |             |                  |                       |                                     | 1                     |  |
|       |                                                                                                    |                          |                                    |                    |                        | ของแบทซ์           |             |                  |                       |                                     |                       |  |
| e     | 3 ระกับของหน้                                                                                             |                          |                                    |                    |                        |                    |             |                  |                       |                                     |                       |  |
|       | หน่วยปฏิบัติงาน                                                                                           | ประเภท                   | ข้พพลายเออร์                       | เลขที่อไพพลายเออร์ | ชื่อสาขาววังเพลายเออร์ | วันที่ในใบแจ้งหนี้ | วันที่?น GL | เลขที่ใบแจ้งหนี้ | จำนวนเงินในใบแจ้งหนี้ | ต่าอธิบาย                           | [] เลขที่ PO          |  |
|       | คณะนิติศาสตร์ (เงินทุ                                                                                     | มาตรฐาน                  | น.ส.ใจดี ใจประเสริฐ                | 16529              | ม.ร.                   | 12-03-2021         | 12-03-2021  | 64A/0001         | 8,000.00              | ยหน่วยงานเพื่อจ่ายค่าล่วงเวลา เดือน | <sub>ผม.</sub> ค.2564 |  |
|       |                                                                                                    |                          |                                    |                    |                        |                    |             |                  |                       |                                     |                       |  |
|       |                                                                                                    |                          |                                    |                    |                        |                    |             |                  |                       |                                     |                       |  |
|       |                                                                                                    |                          |                                    |                    |                        |                    |             |                  |                       |                                     |                       |  |
|       |                                                                                                    |                          |                                    |                    |                        |                    |             |                  |                       |                                     |                       |  |
| ſ     | 1 ห้วยป 2 รบการ 3 การระมับ 4 กรรมราย 5 การระมัน 5 การรวรมามิตามด้วยหลายกระมาระมาตามห้วยหลายกระวงหมืองหน้า |                          |                                    |                    |                        |                    |             |                  |                       |                                     |                       |  |

## 7. คลิกที่ช่องว่างใต้คอลัมน์ []

| 語わ | Jracle Applications - UEV   |                                                                             |                                  |                    |                        |                   |             |                 |                       |                                             |               |                   |  |
|----|-----------------------------|-----------------------------------------------------------------------------|----------------------------------|--------------------|------------------------|-------------------|-------------|-----------------|-----------------------|---------------------------------------------|---------------|-------------------|--|
| าษ |                             |                                                                             | . ປฏิมัติการ วิษูโดว์(w) ງິຣີໃນ້ |                    |                        |                   |             |                 |                       |                                             |               |                   |  |
| E. | 🛊 🏷 👀 i 🖉 🔅 i               | ii 🔏 🖗 [ 🔀 🗊                                                                | ) 🖒 🖉 🙀 ( 🥔 🗐 🕘 🧃                | Ø 🎭 [ ?            |                        |                   |             |                 |                       |                                             |               |                   |  |
| 0  | เวิร์กเบนซ์ใบแจ้งหนี้ (ระบบ | ศามษณีใบแจ้งหลี (จะอมมัญชีเจ้าหลี คณะมีส์ศาสลร์ (เงิมบุนสำรณง่าย ม.ร.) Adm) |                                  |                    |                        |                   |             |                 |                       |                                             |               |                   |  |
|    | บรรณุณระท์                  |                                                                             |                                  |                    |                        |                   |             |                 |                       |                                             |               |                   |  |
|    | 💈 ระดับใบแจ้งหนึ่           |                                                                             |                                  |                    |                        |                   |             |                 |                       | 7                                           |               |                   |  |
|    | หน่วยปฏิบัติงาน             | ประเภท                                                                      | ข้งพลามเออร์                     | เลขที่ขัพพลายเออร์ | ชื่อสาขาวพังเพลายเออร์ | วันที่ในใบแจ้งหน้ | วันทั่วน GL | เลขที่รบแจ้งหน้ | จำนวนเงิน?นริบแจ้งหน้ | ด้าอธิบาย                                   | [] เลขที่ PO  | กลุ่มการหักภาษ์ ณ |  |
|    | คณะหิลิศาสตร์ (เงินทุ       | มาตรฐาน                                                                     | น.ส.ใจดี ใจประเสริฐ              | 16529              | H.S.                   | 12-03-2021        | 12-03-2021  | 64A/0001        | 8,000.00              | เม็กเงินทุนสารองจำยหน่ายงานเพื่อจ่ายค่าส่วง |               |                   |  |
|    |                             |                                                                             |                                  |                    |                        |                   |             |                 |                       |                                             | <del>ЧР</del> |                   |  |
|    |                             |                                                                             |                                  |                    |                        |                   |             |                 |                       |                                             |               |                   |  |
|    |                             |                                                                             |                                  |                    |                        |                   |             |                 |                       |                                             |               |                   |  |
|    |                             |                                                                             | 5555 E                           |                    |                        |                   |             |                 |                       |                                             |               |                   |  |
|    |                             |                                                                             |                                  |                    |                        |                   |             |                 |                       |                                             |               |                   |  |

### 8. กรอกข้อมูลในInvoice ดังนี้

รหัสหน่วยงานที่เบิกเงิน, ธนาคาร(ระบุเฉพาะกรณีจ่ายตรง), เลขที่บัญชีธนาคาร(กรณีจ่ายตรง),

#### สถานะใบเสร็จรับเงิน/ใบสำคัญ

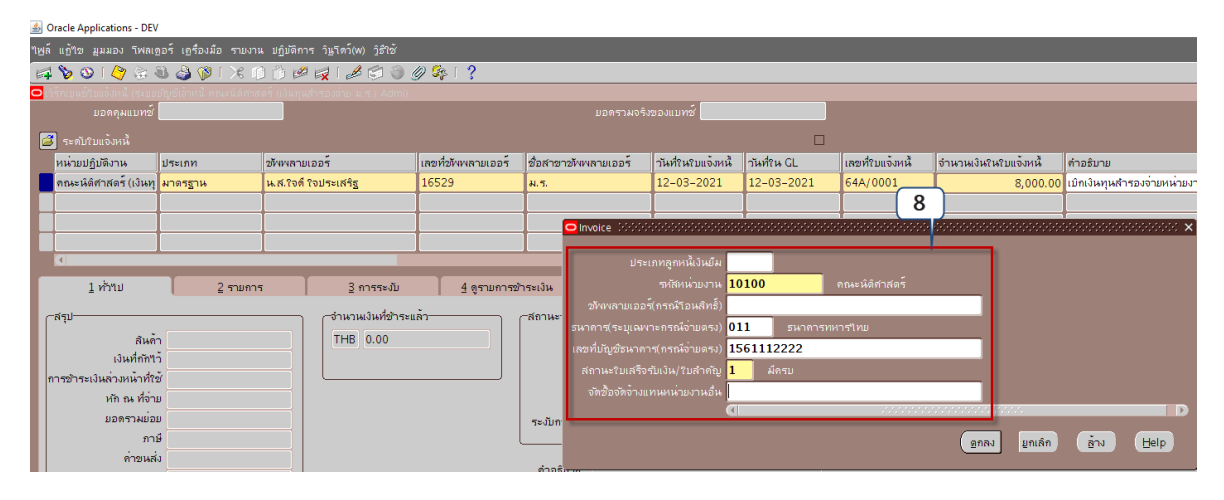

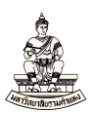

## หน้าจอเวิร์กเบนซ์ใบแจ้งหนี้ ระดับรายการ กรอกข้อมูลดังนี้

#### 9. คลิกแท็บ 2 รายการ

| Oracle Applications - DEV      | /                                       |                                    |                    |                        |                                            |                     |                  |                       |
|--------------------------------|-----------------------------------------|------------------------------------|--------------------|------------------------|--------------------------------------------|---------------------|------------------|-----------------------|
| <u>ใพล์ แก้</u> ใข มุมมอง โพลเ | <u>ด</u> อร์ เ <u>ด</u> รื่องมือ รายงาเ | แ ปฏิมัติการ วินูโดว์(W) วูิธีใช้  |                    |                        |                                            |                     |                  |                       |
| 🛤 🗞 🐼 । 🏈 🔅 -                  | 🔊 🗶 I 🖏 🕹 🖉                             | ) 🝈 🖉 🙀 l 🥔 🗇 🤅                    | Ø 🎭 I ?            |                        |                                            |                     |                  |                       |
| 🧿 เวิร์กเบนข์ใบแจ้งหนี้ (ระบบ  | บัญชีเจ้าหนี้ คณะนิติศาส                | ัตร์ (เงินทุนสำรองจ่าย ม.ร.) Admi) |                    |                        |                                            |                     |                  |                       |
| ยอดคุมแบทซ์                    |                                         |                                    |                    |                        | งของแบทซ์                                  |                     |                  |                       |
| 🚅 ระดับใบแจ้งหนี้              |                                         |                                    |                    |                        |                                            |                     |                  |                       |
| หน่วยปฏิบัติงาน                | ประเภท                                  | ข้พพลามเออร์                       | เลขที่ขัพพลายเออร์ | ชื่อสาขาขัพพลายเออร์   | าันที่ในใบแจ <sup>้</sup> งหนึ่            | วันที่ใน GL         | เลขที่ใบแจ้งหนึ่ | จำนวนเงินในใบแจ้งหนึ่ |
| คณะนิติศาสตร์ (เงินทุ          | มาตรฐาน                                 | น.ส.ใจดี ใจประเสริฐ                | 16529              | ม.ร.                   | 12-03-2021                                 | 12-03-2021          | 64A/0001         | 8,000.00              |
|                                |                                         |                                    |                    |                        |                                            |                     |                  |                       |
|                                | 9                                       |                                    |                    |                        |                                            |                     | L                |                       |
|                                |                                         |                                    |                    |                        |                                            |                     | 1                |                       |
|                                | _                                       |                                    |                    |                        |                                            |                     |                  |                       |
| <u>1</u> ทั่ว"เป               | 2 รายกา                                 | ร 3 การระงับ                       | 4 ดูรายการช่       | าระเงิน 5 การชำระเงิน  | ดามกำหนด <u>6</u> ดูกา                     | เรใช้รายการชำระเงิน | ด่วงหน้า         |                       |
| (-สรุป                         |                                         |                                    | ແລ້ວ               | -สถานะ                 |                                            |                     |                  |                       |
| ส้นค้                          | n 8,0                                   | 00.00 THE 0.00                     |                    | สถ                     | านะ ใม่เคยตรวจสอ                           | U                   |                  |                       |
| เงินที่กักใ                    | ň                                       |                                    |                    | ที่ลงบ่                | กัญชี ใม่                                  |                     |                  |                       |
| การชาระเงินล่วงหน้าที่ใ        | ขั                                      |                                    |                    | การอเ                  | <sub>รุ่</sub> มัติ ใม <sup>่</sup> จำเป็น |                     |                  |                       |
| หัก ณ ที่จ่า                   | E I I I I I I I I I I I I I I I I I I I |                                    |                    | การร                   | ะงับ 0                                     |                     |                  |                       |
| ยอดรวมย่อ                      | ย 8,0                                   | 00.00                              |                    | ระงับการชำระเงินตามกำห | านด 0                                      |                     |                  |                       |
| ภา                             | 6                                       |                                    |                    |                        |                                            | ]                   |                  |                       |
| ค่ายนส                         | ja                                      |                                    |                    | ด้วอธิบวย              |                                            |                     |                  |                       |
| เบ็ดเตลี                       | n                                       |                                    |                    | เบิกเงินทนส์           | ำรองจ่ายหน่วยงานห                          | ไอจ่ายค่าล่างเาลา   |                  |                       |
| ยอดราง                         | ы 8,0                                   | 00.00                              |                    | 2                      |                                            |                     |                  |                       |
|                                |                                         |                                    |                    |                        |                                            |                     |                  |                       |

10. จำนวนเงิน (ระดับรายการ) : คอลัมน์จำนวนเงิน กรอกจำนวนเงิน

โดยใบแจ้งหนี้ที่ไม่มีภาษีมูลค่าเพิ่มกรอกจำนวนเงินในระดับรายการเท่ากับจำนวนเงินในระดับใบแจ้งหนี้

| m Oracle Applications - Dr   |                        |                                             |                         |                       |                    |                      |                  |                      |                      |                                 |          |
|------------------------------|------------------------|---------------------------------------------|-------------------------|-----------------------|--------------------|----------------------|------------------|----------------------|----------------------|---------------------------------|----------|
| "เพล์ แก้"เข มุมมอง โพล      | เซอร์ เซรื่องมือ ราม   | ະນາແ ປฏิມັติการ วิ <u>น</u> โตว์(W) ງິຣີໃช้ |                         |                       |                    |                      |                  |                      |                      |                                 |          |
| 🛤 🏷 🛇 । 🏈 🔅                  | 😣 🍐 💖 ا 🔀              | 0 🖒 🖉 🙀 i 🎜 🗇 🌖                             | 0 🖉 🎼 👔                 |                       |                    |                      |                  |                      |                      |                                 |          |
| 😑 ເວົ້ຮົກເນແອ້ໃນແຈ້งหนี (ຮະນ | บบัญขีเจ้าหนี้ คณะนิดิ | ศาสตร์ (เงินทุนสำรองจ่าย ม.ร.) Adm          | i)                      |                       |                    |                      |                  |                      |                      |                                 |          |
| ยอดดุมแบทร                   | 8                      |                                             |                         | ยอดรามจริง            | ของแบทซ์           |                      |                  |                      |                      |                                 |          |
| 🙆 ระดับใบแจ้งหนี้            |                        |                                             |                         |                       |                    |                      |                  |                      |                      |                                 |          |
| หน่วยปฏิบัติงาน              | ประเภท                 | ขัพพลายเออร์                                | เลขที่ขัพพลายเออร์      | ชื่อสาขาวไพพลามเออร์  | าันที่ในใบแจ้งหนึ่ | าันที่ถน GL          | เลขที่ใบแจ้งหนึ่ | จำนวนเงินในใบแจ้งหน่ | ด้าอธิบาม            |                                 | [] เลขพ่ |
| คณะนิติศาสตร์ (เงินเ         | า มาตรฐาน              | น.ส.ใจดี ใจประเสริฐ                         | 16529                   | H. S.                 | 12-03-2021         | 12-03-2021           | 64A/0001         | 8,00                 | 0.00 เบิกเงินทุนสำรอ | งจ่ายหน่วยงานเพื่อจ่ายค่าล่วงเว | .1       |
|                              |                        |                                             |                         |                       |                    |                      |                  |                      |                      |                                 |          |
|                              |                        |                                             |                         |                       |                    |                      |                  |                      |                      |                                 |          |
|                              |                        |                                             |                         |                       |                    |                      |                  |                      |                      |                                 |          |
|                              |                        |                                             |                         |                       |                    |                      |                  |                      |                      |                                 |          |
| 1 ທີ່ການ                     | 2 571                  | การ 3 การระมับ                              | 4 ตรายการช่             | าระเงิน 5 การชำระเงิน | อามถ่าหนด 6 ดกา    | ร?ข้รายการทำระเงิน   | ล่างหน้า         |                      |                      |                                 |          |
|                              |                        |                                             |                         |                       | 1.4                |                      |                  |                      |                      |                                 |          |
| 🗳 ระดับรายการ                | (10)                   | (มากราม                                     | 8.000.00                | กักข้า                | แอดสุทธิ           | 8.000.00             |                  |                      |                      |                                 |          |
|                              |                        |                                             | -,                      |                       |                    |                      |                  |                      |                      |                                 |          |
| เลขที่ ประเภท                | จำนวนเงิน              | ก่าอธิบาย                                   | วันที่ใน GL             | รหัสการจัดประเภทภาษี  | กลุ่มหักภาษี       | ณ ที่จ่ายของ Payme   | ent เลขที่PO     | เลขที่รีลีสดาม PO    | เลขที่รายการใน PO    | เลขที่รายการส่งสินด้าดาม PO     | เกณ      |
| 1 รายการ                     | 8,00                   | 0.00 เบิกเงินทุนสำรองจ่ายหน่วยงา            | นเพื่อจ่ายค่า 12-03-202 | 1                     |                    |                      |                  |                      |                      |                                 |          |
|                              |                        |                                             |                         |                       |                    |                      |                  |                      |                      |                                 |          |
|                              |                        |                                             |                         |                       |                    |                      |                  |                      |                      |                                 |          |
|                              |                        |                                             |                         |                       |                    |                      |                  |                      |                      |                                 |          |
|                              |                        |                                             |                         |                       |                    |                      |                  |                      |                      |                                 |          |
| (1)                          |                        |                                             |                         |                       |                    |                      |                  |                      |                      |                                 |          |
|                              |                        |                                             | ( unit                  |                       |                    | angutudan            |                  |                      |                      |                                 |          |
|                              |                        |                                             | - Line                  |                       | 11/2/10            | DISTRUTE DISTRUCTION |                  |                      |                      |                                 |          |
|                              |                        |                                             |                         |                       |                    |                      |                  |                      |                      |                                 |          |
| การดำเนินการ 1               | dou o conf             | สามาระเดิมดดอานี                            |                         |                       | 2010               |                      |                  |                      |                      |                                 |          |
|                              | ALIA 1000 13           | 1 IDHerbbwin IB                             |                         | ands (B               | 100g               | เว็บรายการทั่งหลด    |                  |                      |                      |                                 |          |

## 11. คลิกปุ่มรายการกระจายเพื่อระบุข้อมูล15เซกเมนต์

|     | <u>1</u> ทั่วๆป |           | ่ 2 รายการ |               | ่ 3 การระงĭ      |                | 4 ดูรายการชำระ | เงิน 🚦   | 5 การชำระเงินดามกำเ | เนด <u>6</u> ดูกา | รใช้รายการชำระเงินล่วง | งน้ำ      |
|-----|-----------------|-----------|------------|---------------|------------------|----------------|----------------|----------|---------------------|-------------------|------------------------|-----------|
| 2   | ระดับรายการ     | i         |            |               | ยอดราม<br>ยอดราม | 8,00           | 0.00           | กักใว้   |                     | มอดสุทธิ          | 8,000.00               |           |
| ເລຍ | ที่ ประเภท      | จำนวนเงิน |            | คำอธิบาย      |                  |                | วันที่ใน GL    | รหัสการจ | จัดประเภทภาษ์       | กลุ่มหักภาษ์      | ณ ที่จ่ายของ Payment   | เลขที่ PO |
| 1   | รายการ          |           | 8,000.00   | เบิกเงินทุนส่ | จำรองจ่ายหน่วยง  | านเพื่อจ่ายค่า | 12-03-2021     |          |                     |                   |                        |           |
|     |                 |           |            |               |                  |                |                |          |                     |                   |                        |           |
|     |                 |           |            |               |                  |                |                |          |                     |                   |                        |           |
|     |                 |           |            |               |                  |                |                |          |                     |                   |                        |           |
|     |                 |           |            |               |                  |                |                |          | 11                  |                   |                        | ]         |
|     |                 |           |            |               |                  |                |                |          |                     |                   |                        |           |
|     |                 |           |            |               |                  |                | ยูกเล็กรา      | ายการ 1  | รายการกระฐา         |                   | <u>อารป</u> ัหส่วน     |           |

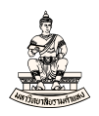

#### 12. หน้าจอรายการกระจาย คอลัมน์จำนวนเงิน กรอกจำนวนเงินเท่ากับจำนวนเงินในระดับรายการ

| S Officie                   | Applications | - DEV                                 |                  |                                           |                             |                       |                                   |                    |                             |
|-----------------------------|--------------|---------------------------------------|------------------|-------------------------------------------|-----------------------------|-----------------------|-----------------------------------|--------------------|-----------------------------|
| ใ <u>พ</u> ล์ แ <u>ก้</u> ไ | อ ที่ททอง ,  | โฟลเ <u>ด</u> อร์ เ <u>ค</u> รื่องมือ | รายงาน ปฏิบั     | ลิการ ว <u>ิน</u> โดว์(พ) <u>ว</u> ิธีใช้ |                             |                       |                                   |                    |                             |
| 科 📎                         | 🕉 l 冷 :      | ا 🔇 🕹 🚳 چ                             | X 🗘 🞁            | 🖉 🙀 i 🍰 🜍 🌘                               | ) 🧷 🎭 I 📍                   |                       |                                   |                    |                             |
| 🔁 รายการ                    | รกระจาย (ระบ | บบบัญช์เจ้าหนี้ คณะนิด์               | าศาสตร์ (เงินทุน | สำรองจ่าย ม.ร.) Admi)                     | - คณะนิติศาสตร์ (เงินทุนสำร | องจ่าย ม.ร.), 64A/000 | )1, น.ส.ใจดี่ ใจประเสริฐ 🕬        |                    | ≈≈≈≈≈≈≈≈≈≈≈≈≈≈≈ ≍ ≍ ×]      |
|                             | ขที่รายการ   | 1                                     |                  |                                           |                             |                       | ยอดรวมรายการ <mark>8,000.0</mark> | 0                  |                             |
|                             | ายรายการ     | เบิกเงินทุนสำรองจ่าย                  | มหน่วยงานเพื่อ   |                                           |                             |                       | นรายการกระจาย <mark>0.00</mark>   |                    |                             |
| 🚰 जः                        | ดับรายการก   | ระจาย                                 | 12               |                                           |                             |                       |                                   |                    |                             |
| เลขที่                      | ประเภท       | จำนวนเงิน                             |                  | ມັญຊີ                                     | วันที่ใน G                  | - สมุดบัญชีส์         | นทรัพย์ คำอธิบาย                  |                    | กลุ่มหักภาษี ณ ที่จ่ายของ F |
| 1                           | รายการ       |                                       | 8000             |                                           | 12-03-2                     | 021                   | เบิกเงินทุนสำรอง                  | เจ่ายหน่วยงานเพื่อ | Ê l                         |
|                             |              |                                       |                  |                                           |                             |                       |                                   |                    |                             |
|                             |              |                                       |                  |                                           |                             |                       |                                   |                    |                             |
|                             |              | _                                     |                  |                                           |                             |                       |                                   |                    |                             |
|                             |              | _                                     |                  |                                           |                             |                       |                                   |                    |                             |
|                             |              | _                                     |                  |                                           |                             |                       |                                   |                    |                             |
|                             |              | _                                     |                  |                                           |                             |                       |                                   |                    |                             |
|                             |              | _                                     |                  |                                           |                             |                       |                                   |                    |                             |
|                             |              |                                       |                  |                                           |                             |                       |                                   |                    |                             |
|                             |              |                                       |                  |                                           |                             |                       |                                   |                    |                             |
|                             |              | -                                     |                  |                                           |                             |                       |                                   |                    |                             |
| H                           |              | -                                     |                  |                                           |                             |                       |                                   |                    |                             |
|                             |              |                                       |                  |                                           |                             |                       |                                   |                    |                             |
|                             |              |                                       |                  |                                           | 1                           |                       |                                   |                    | D                           |
|                             |              |                                       | ใม่เคยตรวจสะ     | ענ                                        |                             |                       | ะจาย ดูผลก่อน                     |                    |                             |
|                             |              |                                       | ยังใม่ประมาล     | мa                                        |                             | ค่าธรรมเนียมที่เกี่ย  | าข้อง                             |                    |                             |
|                             |              |                                       |                  |                                           |                             |                       |                                   |                    |                             |
|                             |              | กลับรายกา                             | าร 1             | รายการกระจา                               | เยกาษ์                      | ดใบส่งชื่อ            | ดรายการรับขำระ                    |                    |                             |
|                             |              | 200100                                |                  |                                           |                             | 9. m                  |                                   |                    |                             |

 คอลัมน์บัญชี กรอกข้อมูล15เซกเมนต์ โดยกรอกข้อมูลรหัสบัญชีใช้รหัส 110202010003 ใบสำคัญเงิน ทดรองราชการเท่านั้น,แหล่งเงินทุน 2101 เงินรายได้-มร และหน่วยงาน 10100 คณะนิติศาสตร์ เซกเมนต์ ที่เหลือ12 เซกเมนต์ เลือกไม่ระบุ

|                             | e Applications -                                                          | DEV                                          |                                                |              |                              |                                   |                             |  |  |  |  |  |
|-----------------------------|---------------------------------------------------------------------------|----------------------------------------------|------------------------------------------------|--------------|------------------------------|-----------------------------------|-----------------------------|--|--|--|--|--|
| ใ <u>พ</u> ล์ แ <u>ก้</u> ' | ล์ แก้ชซ มูมมอง โพลเดอร์ เครื่องมือ รายงาน บฏิบัติการ วินูโตว์(พ) วูริใช้ |                                              |                                                |              |                              |                                   |                             |  |  |  |  |  |
| 科 🏷                         | 🛛 🕲 I 🏈 🍕                                                                 | 🖞 🛈 🗶 I 📢 🗳 🖉                                | 12 😥   2 🗇 🗇 🖉 💱   💈                           | ?            |                              |                                   |                             |  |  |  |  |  |
| 🗅 รายกา                     | เรกระจาย (ระบบ                                                            | บัญชีเจ้าหนี้ คณะนิติศาสตร์ (เงินทุ <b>น</b> |                                                |              |                              | งด์ ใจประเสริฐ                    | ≚ ⊐ ×                       |  |  |  |  |  |
| เล                          | เขที่รายการ 1                                                             |                                              |                                                |              |                              | รายการ 8,000.00                   |                             |  |  |  |  |  |
| ดำอธิเ                      | มายรายการ <mark>เป</mark>                                                 | บิกเงินทุนสำรองจ่ายหน่วยงานเพื <i>่</i> ย    |                                                |              |                              | กระจาม 8,000.00                   |                             |  |  |  |  |  |
| <b>3</b> 5                  | ะดับรายการกระ<br>                                                         | ะจาย                                         |                                                |              |                              |                                   |                             |  |  |  |  |  |
| เลขที่                      | ประเภท                                                                    | จำนวนเงิน                                    | ມັญຊີ                                          | วันที่ใน GL  | สมุดบัญชีสินทรัพย์           | คำอธิบาย                          | กลุ่มหักภาษี ณ ที่จ่ายของ F |  |  |  |  |  |
| 1                           | รายการ                                                                    | 8,000.00                                     |                                                | 12-03-2021   |                              | เบิกเงินทุนสำรองจ่ายหน่วยงานเพื่อ |                             |  |  |  |  |  |
|                             | ļ                                                                         |                                              |                                                |              | 13                           |                                   |                             |  |  |  |  |  |
| H                           | <u> </u>                                                                  | _                                            | 🖸 RU_AFF_2101_3เงินทุนสำรองจ่าย 🤅              |              | een <mark>e</mark> beenseene |                                   | 200000000000 ×              |  |  |  |  |  |
|                             | <u> </u>                                                                  | -                                            | artitized 110202010002                         | รมสอดอัตแว้ม | 10050150005                  |                                   |                             |  |  |  |  |  |
|                             | +                                                                         |                                              | 110202010003                                   |              | רו וזשו בעעבושוא             |                                   |                             |  |  |  |  |  |
|                             | <u>+</u>                                                                  |                                              | ปามประมอญ 0000 พี่ม่ระบ                        | 1-01-1       |                              |                                   |                             |  |  |  |  |  |
|                             | <u> </u>                                                                  |                                              | มม่อยมวน 10100 เสระบุ                          | âdatae       |                              |                                   |                             |  |  |  |  |  |
|                             | 1                                                                         |                                              |                                                | בושאו ואש    |                              |                                   |                             |  |  |  |  |  |
|                             | 1                                                                         |                                              | ทหายงานของ 00000 micery                        |              |                              |                                   |                             |  |  |  |  |  |
|                             |                                                                           |                                              | ที่เหมู่หาร 000 เพระบุ<br>เมษายน 000000 เพระบุ |              |                              |                                   |                             |  |  |  |  |  |
|                             |                                                                           |                                              |                                                |              |                              |                                   |                             |  |  |  |  |  |
|                             |                                                                           |                                              | 620551 000000 Wijs                             |              |                              |                                   |                             |  |  |  |  |  |
|                             |                                                                           |                                              | 5aciaac 000000 1433                            | -1           |                              |                                   | <b>√</b> _                  |  |  |  |  |  |
|                             |                                                                           |                                              |                                                | เพาะบุ       |                              |                                   |                             |  |  |  |  |  |
|                             |                                                                           | สถานะ "เมเดยตรวจส                            | ດວນທຸ <mark>0000</mark> ເສລະມູ                 |              |                              |                                   |                             |  |  |  |  |  |
|                             |                                                                           | ทลงบญช <b>มงเผมระม</b> าก                    | มมโระมอง <mark>0000000 (สระบุ</mark>           |              |                              |                                   |                             |  |  |  |  |  |
|                             |                                                                           | ดาอธบายบญช                                   |                                                |              |                              |                                   |                             |  |  |  |  |  |
|                             |                                                                           | ฏลับรายการ 1                                 | STUDES 0000000                                 | <u>เพา≂บ</u> |                              |                                   |                             |  |  |  |  |  |
|                             |                                                                           |                                              |                                                | <br>Пост     |                              |                                   |                             |  |  |  |  |  |
|                             |                                                                           |                                              |                                                |              |                              |                                   |                             |  |  |  |  |  |
|                             |                                                                           |                                              |                                                |              | ฏกลง ยู                      | กเลิก รูหัสผสม อ้าง               | Help                        |  |  |  |  |  |
|                             |                                                                           |                                              |                                                |              |                              |                                   |                             |  |  |  |  |  |

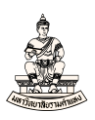

## 14. คลิกปุ่มบันทึก จากนั้นปิดหน้าจอรายการกระจาย

| 🔬 Oracle           |                             | DEV                                    |                                          |                       |                                 |                                                         |                                        |                 |           |
|--------------------|-----------------------------|----------------------------------------|------------------------------------------|-----------------------|---------------------------------|---------------------------------------------------------|----------------------------------------|-----------------|-----------|
| 1 <u>⊮</u> ล์ แฏ้' | 12 1                        | ลเดอร์ เดรื่องม้อ รายงาน ปฏิเ          | เดิการ วินฺโดว์(พ) วูิธีใช้              |                       |                                 |                                                         |                                        |                 |           |
| 🚅 🏷                | o 🎸                         | : 🕹 🍰 🚳 i 🔀 😰 :                        | 12 12 12 12 12 12 12 12 12 12 12 12 12 1 | ?                     |                                 |                                                         | •                                      | ,               |           |
| 🔁 รายกา            | รกระจาย (ระบบเ              | มัญชีเจ้าหนี้ คณะนิติศาสตร์ (เงินทุา   | เส้ารองจ่าย ม.ร.) Admi) – คณะนิติศาสตร์  | (เงินทุนสำรองจ่าย ม.ร | ส.), 64A/0001, น.ส.ใจ           | เดี ใจประเสริฐ ได้ได้ได้ได้ได้ได้ได้ได้ได้ได้ได้ได้ได้ไ | >>>>>>>>>>>>>>>>>>>>>>>>>>>>>>>>>>>>>> | 1               | ≚ ⊼ X     |
| เล                 | เขที่รายการ 1               |                                        |                                          |                       |                                 | รายการ <mark>8,000.00</mark>                            |                                        | T.              |           |
| ค่าอธิบ            | มายรายการ <mark>เบ</mark> ิ | กเงินทุนสำรองจ่ายหน่วยงานเพื่อ         |                                          |                       |                                 | กระจาย 8,000.00                                         |                                        |                 |           |
| S 🔁                | ะดับรายการกระ               |                                        |                                          |                       |                                 |                                                         |                                        | วินในใบแจ้งหนี้ | คำอธิ     |
| เลขที่             | ประเภท                      | จำนวนเงิน                              | มัญชื                                    | าันที่ใน GL           | สมุดบัญชีสินทรัพย์              | คำอธิบาย                                                | กลุ่มหักภาษี ณ ที่จ่ายของ P            | 8,000.0         | ) ເມິກເຈົ |
| 1                  | รายการ                      | 8,000.00                               | 110202010003.2101.0000.10100             | 12-03-2021            |                                 | เบิกเงินทุนสำรองจ่ายหน่วยงานเพื่อ                       |                                        |                 |           |
|                    |                             |                                        |                                          |                       |                                 |                                                         |                                        |                 |           |
| -                  |                             |                                        |                                          |                       |                                 |                                                         |                                        |                 | J L L     |
| -                  |                             |                                        |                                          |                       |                                 |                                                         |                                        |                 |           |
|                    |                             |                                        |                                          |                       |                                 |                                                         | 3                                      |                 |           |
|                    |                             |                                        |                                          |                       |                                 |                                                         |                                        |                 |           |
| Ī                  |                             |                                        |                                          |                       |                                 |                                                         |                                        |                 |           |
| Į 📃                |                             |                                        |                                          |                       |                                 |                                                         |                                        | ลัสดาม PO เลข   | ที่ราย    |
|                    |                             |                                        |                                          |                       |                                 |                                                         |                                        |                 | <b>A</b>  |
| -                  | <u> </u>                    |                                        |                                          |                       |                                 |                                                         |                                        |                 |           |
| -                  |                             |                                        |                                          |                       |                                 |                                                         |                                        |                 | _         |
| -                  |                             |                                        |                                          |                       |                                 |                                                         |                                        |                 | _         |
|                    |                             |                                        |                                          |                       |                                 |                                                         |                                        |                 |           |
|                    |                             | สถานะ ใม่เคยตราจส                      | อบ                                       |                       | 1ันรายการกระจาย <mark>มไ</mark> | <b>งทึก</b>                                             |                                        |                 |           |
|                    |                             | ที่ลงบัญชี <b>ยังใม่ประมา</b> ย        | ил                                       |                       | เมเนียมที่เกี่ยวข้อง            |                                                         |                                        |                 |           |
|                    |                             | คำอธิบายบัญชี <mark>ใบสำคัญเงิน</mark> | าดรองราชการ.เงินรายใต้–มร.ไม่ระบุ.คเ     | นะนิดิศาสตร์.ไม่ระบุ. | าม่ระบุ.าม่ระบุ.าม่ระบ          | , "มระบุ. "มระบุ. "มระบุ                                |                                        |                 |           |
|                    |                             | ฏลับรายการ 1                           | รามการกระจามฏาษ์                         | ดูใบสั่งข้อ           |                                 | ดูรายการรับข้าระ                                        |                                        |                 |           |

(<u>หมายเหตุ</u> การบันทึกใบแจ้งหนี้การเบิกจ่ายเงินจากเงินทุนสำรองของหน่วยงานไม่ต้องตรวจสอบเงินทุน)

15. คลิกปุ่มการดำเนินการ... 1 เพื่อตรวจสอบความถูกต้องของใบแจ้งหนึ้

| 🚳 Oracle Applications - DEV                                                                   |                          |
|-----------------------------------------------------------------------------------------------|--------------------------|
| "เพล์ แฏ้"ข มูมมอง โพลเดอร์ เครื่องมือ รายงาน บฏิบัติการ วินูโตว์(พ) วูิธีใช้                 |                          |
| (# 🏷 O) 🖉 🗟 🕹 Ø   X 🛈 🖄 🖉 ( 🛎 🔄 🕘 Ø 🎼 ?                                                       |                          |
| เวิร์กเบนซ์ใบแจ้งหนี้ (ระบบบัญชีเจ้าหนี้ คณะนิติศาสตร์ (เงินทุนสำรองจ่าย ม.ร.) Admi)          |                          |
| ยอดรุมแบทซ์ ยอดรามจริงของแบทซ์                                                                |                          |
| 😅 ระดบิบิบแจ้งหนึ่                                                                            |                          |
| หน่วยปฏิบัติงาน ประเภท ข้พพลายเออร์ เลขที่ข้พพลายเออร์ ชื่อสาขาข้พพลายเออร์ วันที่ในใบแจ้งหนี | 'น GL เลขที่ใบแจ้งหนี้ จ |
| คณะนิดิศาสตร์ (เงินทุ มาตรฐาน น.ส.ใจดี ใจประเสริฐ 16529 ม.ร. 12-03-2021                       | )3-2021 64A/0001         |
|                                                                                               |                          |
|                                                                                               |                          |
|                                                                                               |                          |
|                                                                                               |                          |
| 1 ทั่วไป 2 รายการ 3 การระงับ 4 ดูรายการชำระเงิน 5 การชำระเงินตามกำหนด 6 ดู                    | ยการข้าระเงินล่วงหน้า    |
| (มอตราม                                                                                       |                          |
| 🖾 ระดับรายการ ยอดรวม 8,000.00 กักขว ยอดสุทธิ                                                  | 8,000.00                 |
| เลขที่ ประเภท จำนวนเงิน ดำอธิบาย วันที่ใน GL รหัสการจัดประเภทภาษี กลุ่มหักภา                  | ายของ Payment เลขที่ PO  |
| 1 รายการ 8,000.00 เบิกเงินทุนสำรองจ่ายหน่วยงานเพื่อจ่ายค่า 12-03-2021                         |                          |
|                                                                                               |                          |
|                                                                                               |                          |
|                                                                                               |                          |
|                                                                                               |                          |
|                                                                                               |                          |
|                                                                                               |                          |
| (15)                                                                                          | เส่วน )                  |
| ער אווער 1 ביוזער מאגוע 1                                                                     | ні́ли)                   |

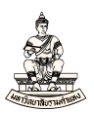

## 16. การดำเนินการกับใบแจ้งหนี้ : เลือก 🗹 ตรวจสอบความถูกต้อง

#### 17. คลิกปุ่มตกลง

| á Oracle App      | plications - DE\              | /                                 |                                   |                                       |                                      |       |                 |                       | -                    | o ×          |
|-------------------|-------------------------------|-----------------------------------|-----------------------------------|---------------------------------------|--------------------------------------|-------|-----------------|-----------------------|----------------------|--------------|
| เพล์ แก้ใข        | มุมมอง โทรแ                   | ออร์ เครื่องมือ รายงาน            | . ປฏິນດີຄາຮ ວິມຼໂດວ໌(w) ງິຣີໃຊ້   |                                       |                                      |       |                 |                       | 0                    | RACL         |
| 🛤 📎 🚳             | )   🧳 🎯 ·                     | 💐 🌛 🖗 i 🔀 🕼                       | ) 🖞 🖉 🥪 🛛 🖉 🎯 🏈                   | 2 🦗   <b>?</b>                        |                                      |       |                 |                       |                      |              |
| Dເທີຣ໌ກເນນໜ໌      | บแจ้งหนี (ระบบ<br>ยอดคุมแบทซ์ | บัญช์เจ้าหนี้ คณะนิดิศาส <i>ะ</i> | ตร์ (เงินบุนสำรองจ่าย ม.ร.) Admi) | 1                                     | เอดรามจริงของแบทซ์                   |       |                 |                       |                      | 28           |
| 🗾 ระดับใ          |                               |                                   | 16                                |                                       | [                                    |       |                 |                       |                      |              |
| หน่ายปร           | ĵบัติงาน                      | ประเภท                            | ข้พพลายเออร์                      | 🧿 การดำเนินการกับใบแจ้งหนึ่ 🕬 🕬       | ************************************ | 1     | าขที่ใบแจ้งหนี้ | จำนวนเงินในใบแจ้งหนึ่ | คำอริบาย             |              |
| กณะนิด์           | โศาสดร์ (เงินทุ               | มาตรฐาน                           | น.ส.ใจดี ใจประเสริฐ               | <b>N</b>                              |                                      | 6     | 4A/0001         | 8,000                 | ).00 เม็กเงินทุนสำรอ | งจ่ายหน่วยงา |
|                   |                               |                                   |                                   | ตราจลอบ <u>ค</u> วามถูกตอง            |                                      |       |                 |                       | _                    |              |
|                   |                               |                                   |                                   | แถะอิถ?บแจ้งหนึ่                      |                                      |       |                 | _                     |                      |              |
|                   |                               |                                   |                                   |                                       |                                      |       |                 |                       |                      | Þ            |
|                   | . ka s                        |                                   |                                   | 🗆 จ่ายเดิมจำนวน                       |                                      |       | •               |                       |                      |              |
|                   | [ทว"ไป                        | 2 รายการ                          | ฏีการระงบ                         | 🗆 จัญท่ามกับชื่                       |                                      | านสาง | หมา             |                       |                      |              |
| <b>3</b> 51       | ะดับรายการ                    |                                   | ยอดราม<br>ยอดราม                  | © ร่าง<br>©ชันสูดห้าย                 |                                      |       |                 |                       |                      |              |
| เลขที่            | ประเภท จ่                     | ำนวนเงิน                          | ดำอธิบาย                          | O‴เพสด์ครั≀สุด <u>ท้</u> าย           |                                      | ment  | เลขที่ PO       | เลขที่รีลีสดาม PO     | เลขที่รายการใน PO    | เลขที่รา     |
| 1                 | รายการ                        | 8,000.00                          | เบิกเงินทุนสำรองจ่ายหน่วยงานเพื่  |                                       |                                      |       |                 |                       |                      |              |
|                   |                               |                                   |                                   |                                       |                                      |       |                 |                       |                      |              |
|                   |                               |                                   |                                   |                                       | ชื่อการระงับ                         |       |                 |                       |                      |              |
|                   |                               |                                   |                                   | — ที่แตกนและเก                        | ชื่อการปลอม                          |       |                 |                       |                      |              |
|                   |                               |                                   |                                   | • • • • • • • • • • • • • • • • • • • | เหตุผลที่ปลอย                        |       |                 |                       |                      |              |
|                   |                               |                                   |                                   | ■พิพพหหงสอแจง                         | ส์ค.มอินมร์                          |       |                 |                       |                      |              |
|                   |                               |                                   |                                   |                                       | เกาองคุณห                            |       |                 |                       |                      |              |
|                   |                               |                                   |                                   | 17                                    | สำแหน่งผู้ส่ง                        |       |                 |                       |                      |              |
| (การ <u>ต</u> ำเน | งินการ 1                      | <u>ตำนวณฏ</u> าษ์                 | รายละเอียดภาษ์                    |                                       |                                      | )     |                 |                       |                      |              |
|                   |                               |                                   |                                   |                                       |                                      | Í     |                 |                       |                      |              |
|                   |                               |                                   |                                   | ดกฎง                                  | บบแลก                                |       |                 |                       |                      |              |
|                   |                               |                                   |                                   |                                       |                                      |       |                 |                       |                      |              |

เมื่อตรวจสอบความถูกต้องของใบแจ้งหนี้แล้ว สถานะ = ตรวจสอบแล้ว

18.คลิกปุ่มการดำเนินการ... 1 เพื่อจัดทำบัญชีส่งรายการทางบัญชีไประบบบัญชีแยกประเภท

🕌 Oracle Applications - DEV

| ใ <u>พล์ แก้</u> ใข มุมมอง โพลเ <u>ด</u> อร์                                                                                           | เครื่องมือ รายงาน ป        | Jฏິມັດີการ วินฺโดว์(₩) ງິธีใช้                                                                            |                    |                                                                                           |                                                                       |                          |           |
|----------------------------------------------------------------------------------------------------|----------------------------|----------------------------------------------------------------------------------------------------|--------------------|-------------------------------------------------------------------------------------------|-----------------------------------------------------------------------|--------------------------|-----------|
| 🛤 🏷 🕲 । 🏈 🖗 🕹 🧉                                                                                                    | 👌 🖗 I 🔀 🗊 (                | ) 🖉 🙀 i 🎿 🗇 🌒 🏼                                                                                           | ୬ 🎭 ⊨ ?            |                                                                                           |                                                                       |                          |           |
| 🗢 เวิร์กเบนข์ใบแจ้งหนี้ (ระบบบัญข์เ                                                                                                    | จ้าหนี้ คณะนิติศาสตร์      | (เงินทุนสำรองจ่าย ม.ร.) Admi)                                                                             |                    |                                                                                           |                                                                       |                          |           |
| ยอดคุมแบทช์                                                                                                    |                            |                                                                                                    |                    | ยอดรวมจริง                                                                                | ของแบทซ์ 📃                                                            |                          |           |
| 🗳 ระดับใบแจ้งหนี้                                                                                                    |                            |                                                                                                    |                    |                                                                                           |                                                                       |                          |           |
| หน่วยปฏิบัติงาน ประเ                                                                                                    | เภท ขไ                     | พพลายเออร์                                                                                                | เลขที่ขัพพลายเออร์ | ชื่อสาขาขัพพลายเออร์                                                                      | าันที่ในใบแจ้งหนึ่                                                    | วันที่ใน GL              | ເລຍກໍ່ໃນເ |
| คณะนิติศาสตร์ (เงินทุ <mark>มาต</mark>                                                                                                 | <mark>รฐาน</mark> น.       | ส.ใจดี ใจประเสริฐ                                                                                         | 16529              | ม.ร.                                                                                      | 12-03-2021                                                            | 12-03-2021               | 64A/00    |
|                                                                                                    |                            |                                                                                                    |                    |                                                                                           |                                                                       |                          |           |
|                                                                                                    |                            |                                                                                                    |                    |                                                                                           |                                                                       |                          |           |
|                                                                                                    |                            |                                                                                                    |                    |                                                                                           |                                                                       |                          |           |
| (d)                                                                                                    | 1.                         |                                                                                                    |                    |                                                                                           |                                                                       |                          |           |
| 1 ทั่วๆป                                                                                                    | 2 รายการ                   | 3 การระงับ                                                                                                | 4 ดูรายการช้       | าระเงิน 5 การชำระเงิน                                                                     | ตามกำหนด 6 ดูกา                                                       | รใช้รายการชำระเงิน       | ล่วงหน้า  |
| สรุป<br>สินค้า<br>เงินที่กับไว้<br>การชำระเงินล่วงหน้าที่ใช้<br>หัก ณ ที่จ่าย<br>ยอดรามย่อย<br>ภาษี<br>ด่ายนส่ง<br>เบิดเดล็ด<br>ยอดราม | 8,000.<br>8,000.<br>8,000. | 00         THB         0.00           THB         0.00           THB         0.00           00         00 | ň                  | สถานะ<br>ที่ลงบั<br>การอง<br>การร<br>ระงับการชำระเงินตามกำห<br>ต่าอธิบาย<br>เบิกเงินทุนส์ | านะ ดรวจสอบแล้ว<br>ญชี ใน่<br>มุมัติ ใน่จำเป็น<br>ะงับ 0<br>เนต 0<br> | ร้อง่ายค่าล่วงเวลา       |           |
| การ <u>ด</u> ำเนินการ 1                                                                                                    | กำนวณฏาษ์                  | รามละเอียดภาษี                                                                                            |                    | จับกู่ด่วน                                                                                | ຈັນຄູ່ ສ                                                              | <u>รรุปรายการทั้งหมด</u> |           |

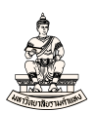

## 19. เลือก 🗹 จัดทำบัญชี

#### 20. คลิกปุ่มตกลง

| Oracle Applications - DEV                                           |                                                  |                                                                    |           |
|---------------------------------------------------------------------|--------------------------------------------------|--------------------------------------------------------------------|-----------|
| ใ <u>พล์ แก้</u> ขข มุมมอง ร <sub>ั</sub> ทธเฏอร์ เครื่องมือ รายงาน | เ ปฏิบัติการ ว <u>ิน</u> โดว์(พ) <u>วิ</u> ธีใช้ |                                                                    |           |
| 🛤 📎 🛇 I 🏈 🗞 🚳 🎒 🖗 I 🗶 🗊                                             | ) 🖞 🖉 🥪 🛛 🖉 🕲 🤅                                  | Ø & I ?                                                            |           |
| เวิร์กเบนซ์ใบแจ้งหนี้ (ระบบบัญชีเจ้าหนี้ คณะนิติศาส                 | ตร์ (เงินทุนสำรองจ่าย ม.ร.) Admi)                |                                                                    |           |
| ยอดคุมแบทช์                                                         |                                                  | ยอดรามจริงของแบทซ์                                                 |           |
| 🛃 ระดับใบแจ้งหนี้                                                   |                                                  |                                                                    |           |
| หน่วยปฏิบัติงาน ประเภท                                              | ขัพพลายเออร์                                     | 🤁 การดำเนินการกับใบแจ้งหนึ่ง 2000000000000000000000000000000000000 | ເລຍທີ່ໃນແ |
| คณะนิติศาสตร์ (เงินทุ มาตรฐาน                                       | น.ส.ใจดี ใจประเสริฐ                              |                                                                    | 64A/00    |
|                                                                     |                                                  | ่                                                                  |           |
|                                                                     |                                                  | 🔲 ตราวจสอบใบแจงหนี่ที่เกี่ยวของ                                    |           |
|                                                                     |                                                  | ี่ ⊒ี่ยุกเลิกใบแจงหนึ่                                             |           |
|                                                                     | 19                                               | ่ ี่ <b>ฏิ</b> (ชี/ใม่ใช่การข้าระเงินลวงหนา                        |           |
| <u>1</u> ทั่ว"ป <u>2 รายการ</u>                                     | ร 3 การระงับ                                     | ี่ ฐายเดิมจำหวน<br>ไ/ต้อห่วาเว็มฑ์                                 | แล่วงหน้า |
| ศรุป                                                                |                                                  |                                                                    |           |
| สินค้า 8,0                                                          | 00.00 THB 0.00                                   | O ขันสุดท้าย                                                       |           |
| เงินที่กักขวั                                                       | THB 0.00                                         | © โพสด์ครั้งสุด <u>ท้</u> าย                                       |           |
| การขำระเงินล่วงหน้าที่ใช้                                           |                                                  |                                                                    |           |
| หัก ณ ที่จ่าย                                                       |                                                  |                                                                    |           |
| ยอดรามย่อย 8,0                                                      | 00.00                                            | ชื่อการระงับ                                                       |           |
| ภาษ์                                                                |                                                  | 🗆 ปูล่อยการระงับ ชื่อการปล่อย                                      |           |
| ค่าขนส่ง                                                            |                                                  | เหดผลที่ปล่อย                                                      |           |
| เบ็ดเดล็ด                                                           |                                                  | ี่                                                                 |           |
| ยอดราม 8,0                                                          | 00.00                                            | เครื่องพิมพ์                                                       |           |
|                                                                     |                                                  | ชื่อผู้ส่ง                                                         |           |
|                                                                     |                                                  | 20 ตำแหน่งผู้ส่ง                                                   |           |
| (การ <u>ด</u> ำเนินการ 1) ดำนวณ <u>ก</u> ายี                        | รายละเอียดภาษี)                                  |                                                                    | )         |
|                                                                     |                                                  |                                                                    |           |
|                                                                     |                                                  | ุดก <u>ล</u> ง ม <u>ก</u> เล็ก                                     |           |
|                                                                     |                                                  |                                                                    |           |

#### 21. คลิกตกลงกล่องข้อความหมายเหตุแสดงการจัดทำบัญชีเสร็จสมบูรณ์

| Oracle Applications - DEV                                                                                                  | (                         |                       |                                       |                     |                                                                                                    |                                                                                                    |                                                                         |                                                |                    |     |
|----------------------------------------------------------------------------------------------------|---------------------------|-----------------------|---------------------------------------|---------------------|----------------------------------------------------------------------------------------------------|----------------------------------------------------------------------------------------------------|-------------------------------------------------------------------------|------------------------------------------------|--------------------|-----|
| วินโดว์(พ)                                                                                                    |                           |                       |                                       |                     |                                                                                                    |                                                                                                    |                                                                         |                                                |                    |     |
| 🖸 เวิร์กเบนข์ใบแจ้งหนี้ (ระบบ                                                                                              | บัญชีเจ้าหนี้ คณะนิติศาส  | ดร์ (เงินทุนสำรองอ่าย | ม.ร.) Admi)                           |                     |                                                                                                    |                                                                                                    |                                                                         |                                                |                    |     |
| ยอดคุมแบทซ์                                                                                                    |                           |                       |                                       |                     |                                                                                                    |                                                                                                    | ของแบทซ์                                                                |                                                |                    |     |
| ᄚ ระดับใบแจ้งหนึ่                                                                                                    |                           |                       |                                       |                     |                                                                                                    |                                                                                                    |                                                                         |                                                |                    |     |
| หน่วยปฏิบัติงาน                                                                                                    | ประเภท                    | ขัพพลายเออร์          |                                       | เลขที่ขัพพลายเออร์  | ชื่อสาขาข่                                                                                                    | <b>ั</b> พพลายเออร <b>์</b>                                                                                                    | วันที่ในใบแจ้งหนึ่                                                      | วันที่ใน GL                                    | เลขที่ใบแจ้งหนี้   | จำเ |
| คณะนิติศาสตร์ (เงินทุ                                                                                                    | มาตรฐาน                   | น.ส.ใจดี ใจประเสริย   | 5                                     | 16529               | ม.ร.                                                                                                    |                                                                                                    | 12-03-2021                                                              | 12-03-2021                                     | 64A/0001           |     |
|                                                                                                    |                           |                       |                                       |                     |                                                                                                    |                                                                                                    |                                                                         |                                                |                    |     |
|                                                                                                    |                           |                       |                                       |                     |                                                                                                    |                                                                                                    |                                                                         |                                                |                    |     |
|                                                                                                    |                           |                       |                                       |                     |                                                                                                    |                                                                                                    |                                                                         |                                                |                    |     |
|                                                                                                    | _                         |                       |                                       |                     |                                                                                                    |                                                                                                    |                                                                         |                                                |                    |     |
| <u>1</u> ทั่วไป                                                                                                    | 2 รายการ                  | r T <u>3</u>          | การระงับ                              | 4 ดูรายการช้า       | าระเงิน                                                                                                    | 5 การชำระเงิน                                                                                                    | ตามกำหนด 🛛 6 ดูกา                                                       | เรใช้รายการชำระเงิเ                            | <u>่</u> เล่วงหน้า |     |
| ের্ব্বয                                                                                                    |                           |                       | านเงินที่ข้าระแม                      | ă                   | -สถานะ                                                                                                    |                                                                                                    |                                                                         |                                                |                    |     |
| 310                                                                                                    | - 80                      |                       | 2 0 00                                |                     |                                                                                                    | 100                                                                                                    | นะ ตราวสวนแล้ว                                                          |                                                |                    |     |
| เงินที่กักๆ                                                                                                    | ň 0,0                     |                       | 0.00                                  |                     |                                                                                                    | ท่อมเ                                                                                                    | กเจ๋ ใม่                                                                |                                                |                    |     |
| การขำระเงินล่วงหน้าที่ใ                                                                                                    | ข้                        |                       |                                       |                     |                                                                                                    | การอน                                                                                                    | มัล ใม่ถ่าเป็น                                                          |                                                |                    |     |
| หัก ณ ที่จ่า                                                                                                    | EI                        |                       |                                       |                     |                                                                                                    |                                                                                                    | ŭi 0                                                                    |                                                |                    |     |
| ยอดรามย่อ                                                                                                    | ย 8.0                     | 00.00                 |                                       | <mark>О</mark> нл   | ายเหตุ 🖂                                                                                                    |                                                                                                    |                                                                         | ×                                              |                    |     |
| ภา                                                                                                    | 6                         |                       |                                       |                     | จัดทำกา                                                                                                    | ารลงบัญชีของราย                                                                                                    | เการเสร็จสมบรณ์แล้                                                      |                                                |                    |     |
| ค่ายนส่                                                                                                    | J                         |                       |                                       |                     | ٢                                                                                                    |                                                                                                    |                                                                         | 21                                             |                    |     |
| เม็ดเดลี                                                                                                    | ด                         |                       |                                       |                     |                                                                                                    |                                                                                                    |                                                                         |                                                |                    |     |
| ยอดรวง                                                                                                    | и 8,0                     | 00.00                 |                                       |                     |                                                                                                    |                                                                                                    |                                                                         | ายดาลวงเวลา                                    |                    |     |
|                                                                                                    |                           |                       |                                       |                     |                                                                                                    |                                                                                                    |                                                                         |                                                |                    |     |
|                                                                                                    |                           |                       |                                       |                     |                                                                                                    |                                                                                                    |                                                                         |                                                |                    |     |
| ( การ <u>ด</u> ำเนินการ 1                                                                                                  | คำนวณ <u>ถ</u> าษี        | รายละเอียดภาษ์        |                                       |                     | จับคู่ด่า <u>ห</u>                                                                                               |                                                                                                    | ຈັນຄູ່ (ເ                                                               | < <u>รุ</u> ปรายการทั้งหมด)                    |                    |     |
| 1 ห้วาบ สรุป สรุป สมค์ เงินส์กลิท การชำระเงินล่างหน้าที่? หัก ณ ที่งา มอดรามย่อ ภา ด่ายนล์ เบ็ตเตลี มอดรา. การซ่าเนินการ 1 | 2 รามการ<br>2 รามการ<br>3 | รามอะเอ็มดกาม์        | ถารระบับ<br>เหเงินที่ชำระแข<br>3 0.00 | 4 ดูรามการชำ<br>ล้า | าระเงิน<br>-สถานะ<br>-<br>-<br>-<br>-<br>-<br>-<br>-<br>-<br>-<br>-<br>-<br>-<br>-<br>-<br>-<br>-<br>-<br>-<br>- | รี การชำระเงิน<br>สถา<br>ที่ลงบั<br>การอน<br>การอน<br>การอน<br>การอน<br>การอน<br>การอ<br>การอ<br>การอ<br>การอ<br>การอ<br>การอ<br>การอ<br>การข้าระเงิน | สามกำหนด € ดูกา<br>กนะ ตราจสอบแล้ว<br>ภูษซี ขีม่<br>เมติ ขีม่จำเป็น<br> | เรโช้รายการชำระเงิง<br>21<br>เรียนรายการหังหมด | )<br>เส่วงหหัา     |     |

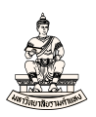

## ใบแจ้งหนี้ประเภทมาตรฐานที่สถานะ = ตรวจสอบแล้ว และ ที่ลงบัญชี = ใช่

| ไฟล์ แฏ้ไข มูมมอง โฟลเต                                                            | เอร์ เครื่องมือ รายงาเ | น ปฏิมัติการ วินูโดว์(W) วูิธีใช้ |                    |                        |                          |                      |                  |                       |  |  |  |  |  |
|------------------------------------------------------------------------------------|------------------------|-----------------------------------|--------------------|------------------------|--------------------------|----------------------|------------------|-----------------------|--|--|--|--|--|
| \$ <b>℃</b> ○   <b>◇</b> ☆ ⑧ ◇ ◎   × ① ○ ❷ 🙀   <b>ዾ</b> ⊜ Ø \$\$   <b>?</b>        |                        |                                   |                    |                        |                          |                      |                  |                       |  |  |  |  |  |
| (กิร์กเบนซ์ใบแง้งหนี (ระบบปัญชีโอ่าหนี กณะนิติศาสตร์ (เวินทุนสำรองอ่าย ม.ร.) Admi) |                        |                                   |                    |                        |                          |                      |                  |                       |  |  |  |  |  |
| ยอดคุมแบทซ์                                                                        |                        |                                   |                    |                        | เของแบทซ์                |                      |                  |                       |  |  |  |  |  |
| 💋 ระดับใบแจ้งหนึ่                                                                  |                        |                                   |                    |                        |                          |                      |                  |                       |  |  |  |  |  |
| หน่วยปฏิบัติงาน                                                                    | ประเภท                 | ขัพพลายเออร์                      | เลขที่ขัพพลายเออร์ | ชื่อสาขาขัพพลายเออร์   | วันที่ในใบแจ้งหนึ่       | วันที่ใน GL          | เลขที่ใบแจ้งหนี้ | จำนวนเงินในใบแจ้งหนึ่ |  |  |  |  |  |
| 📕 คณะนิติศาสตร์ (เงินทุ                                                            | มาตรฐาน                | น.ส.ใจดี ใจประเสริฐ               | 16529              | ม.ร.                   | 12-03-2021               | 12-03-2021           | 64A/0001         | 8,000.0               |  |  |  |  |  |
|                                                                                    |                        |                                   |                    | ]                      | ]                        | ]                    |                  |                       |  |  |  |  |  |
|                                                                                    |                        |                                   |                    |                        |                          |                      | 4                |                       |  |  |  |  |  |
|                                                                                    |                        |                                   |                    |                        |                          |                      |                  |                       |  |  |  |  |  |
|                                                                                    |                        |                                   |                    |                        |                          |                      |                  |                       |  |  |  |  |  |
| <u>1</u> ทั่วไป                                                                    | 2 รายการ               | ร <u>3</u> การระงบ                | 4 ดูรายการชั       | าระเงิน 5 การข้าระเงิน | ดามกำหนด 🛛 <u>6</u> ดูกา | เรเิช้รายการชำระเงิเ | แล่วงหน้า        |                       |  |  |  |  |  |
| (สรุป                                                                              |                        |                                   | เล้า               | ~สถานะ                 |                          |                      |                  |                       |  |  |  |  |  |
| สันด้ว                                                                             | 80                     | 00.00 THB 0.00                    |                    | <b>న</b> గా            | านะ ตราจสอบแล้ว          |                      |                  |                       |  |  |  |  |  |
| เงินที่กักไว้                                                                      |                        |                                   |                    | ที่ลงบ่                | ับชี ใช่                 |                      |                  |                       |  |  |  |  |  |
| การชำระเงินล่วงหน้าที่ใช้                                                          | 3                      |                                   |                    | การอน                  |                          |                      |                  |                       |  |  |  |  |  |
| หัก ณ ที่จ่าย                                                                      | ı                      |                                   |                    | การร                   | ะงับ 0                   |                      |                  |                       |  |  |  |  |  |
| ยอดรามย่อย                                                                         | 8,0                    | 00.00                             |                    | ระงับการชำระเงินตามกำห | 14m 0                    |                      |                  |                       |  |  |  |  |  |
| ภาษ์                                                                               | 1                      |                                   | l                  |                        |                          |                      |                  |                       |  |  |  |  |  |
| ค่ายนส่ง                                                                           | 1                      |                                   |                    |                        |                          |                      |                  |                       |  |  |  |  |  |
| เม็ดเตล็ด                                                                          | 1                      |                                   |                    | คาอธบาย                |                          |                      |                  |                       |  |  |  |  |  |
| ยอดราม                                                                             | 4 8,0                  | 000.00                            |                    | เบกเงนทุนล             | ารองจายหนายงานเท         | เอจายคาลวงเวลา       |                  |                       |  |  |  |  |  |
|                                                                                    |                        |                                   |                    |                        |                          |                      |                  |                       |  |  |  |  |  |
|                                                                                    |                        |                                   |                    |                        |                          |                      |                  |                       |  |  |  |  |  |
| การ <u>ด</u> ำเนินการ 1                                                            | คำนวณ <u>ก</u> าษี     | รายละเอียดภาษี                    |                    | จับคู่ด่า <u>ห</u>     | ຈັນຄູ່ (ເ                | <u> </u>             |                  |                       |  |  |  |  |  |
|                                                                                    |                        |                                   |                    |                        |                          |                      |                  |                       |  |  |  |  |  |

## 22. พิมพ์หนังสืออนุมัติเบิกเงิน / ตั้งเจ้าหนี้

| เมนู มุ                      | มมอง →                                | • คำขอ                 | )                |                                         |                    |                   |               |                    |                       |                  |             |
|------------------------------|---------------------------------------|------------------------|------------------|-----------------------------------------|--------------------|-------------------|---------------|--------------------|-----------------------|------------------|-------------|
| á Oracle Ap                  | plications - DEV                      |                        |                  |                                         |                    |                   |               |                    |                       |                  |             |
| ใ <u>พ</u> ล์ แ <u>ก้</u> ไข | <mark>มุมมอง</mark> โพลเ <u>ด</u> อร์ | เ <u>ค</u> รื่องมือ รา | ยงาน ปฏิบัติก    | าร ว <u>ิน</u> ฺโดว์(W) <u>ว</u> ิธีใช้ |                    |                   |               |                    |                       |                  |             |
| 🛤 🗞 🔇                        | เป <u>ิด</u> นาวิเกเตอร์              | 🔊 I 🔀                  | S 🛈 Ď 🖻          | i 🛃 i 🧀 🗐 🕘 g                           | Ø 🎭 E ?            |                   |               |                    |                       |                  |             |
| 😑 ເวิร์กเบนข์                | ขียาย                                 | ใ คณะนิด               | โศาสตร์ (เงินทุน | สำรองจ่าย ม.ร.) Admi)                   |                    |                   |               |                    |                       |                  |             |
|                              | <u>ด</u> ้นหา<br>อังษองชัชษายอ        |                        |                  |                                         |                    |                   |               | ของแบทช์           |                       |                  |             |
| ᄚ ระดับ                      | Query By Example                      | •                      |                  |                                         |                    |                   |               |                    |                       |                  |             |
| หน่วยป                       | เรคคอร์ด                              | •                      | ขัพพลาย          | แออร์                                   | เลขที่ขัพพลายเออร์ | ชื่อสาขาขัพพ      | เลายเออร์     | วันที่ในใบแจ้งหนึ่ | าันที่ใน GL           | เลขที่ใบแจ้งหนึ่ | จำนวนเงินใน |
| 📕 คณะน์                      |                                       | ų                      | น.ส.ใจดี         | ใจประเสริฐ                              | 16529              | ม.ร.              |               | 12-03-2021         | 12-03-2021            | 64A/0001         |             |
|                              | บารแมลง                               |                        |                  |                                         |                    |                   |               | ]                  |                       |                  |             |
|                              | 1511/5 ZZ                             |                        | _                |                                         |                    | <u> </u>          |               | ļ                  |                       |                  | <u> </u>    |
|                              | 11 (D) 1 (D) (D) (D) (D)              | _                      |                  |                                         |                    |                   |               |                    |                       |                  |             |
|                              | VI 1212                               | _                      | _                |                                         |                    |                   |               |                    | · · ·                 |                  |             |
|                              | 1_ทวิขป 📗                             | 2 ราม                  | ยการ             | 3 การระงบ                               | 4ู่ดูรายการช่      | าระเงิน 5         | การข้าระเงิน  | ตามกำหนด   6 ดูกา  | ารใช่รายการชำระเงิเ   | แลวงหนา          |             |
| _สรุป                        |                                       |                        | ]                | (จำนวนเงินที่ข้าระเ                     | ເລັ້ວ]             | ~สถานะ            |               |                    | ]                     |                  |             |
|                              | สันค้า                                |                        | 8,000.00         | THB 0.00                                |                    |                   | สถา           | านะ ตรวจสอบแล้ว    |                       |                  |             |
|                              | เงินที่กักใว้                         |                        |                  |                                         |                    |                   | ที่ลงบั       | ัญชี ใช่           |                       |                  |             |
| การข่าระ                     | เงินล่วงหน้าที่ใช้                    |                        |                  | L                                       |                    |                   | การอนุ        | ุ่มดิ "ไม่จำเป็น   |                       |                  |             |
|                              | หักณะที่จาย                           |                        |                  |                                         |                    |                   | การระ         | ะงับ 0             |                       |                  |             |
|                              | ยอดรวมยอย                             |                        | 8,000.00         |                                         |                    | ระงับการข้าร      | ระเงินตามกำห  | านด 0              |                       |                  |             |
|                              | ด่างเมล่า                             |                        |                  |                                         |                    |                   |               |                    | )                     |                  |             |
|                              | เบ็ดเตล็ด                             |                        |                  |                                         |                    | ดำอธิบาย          |               |                    |                       |                  |             |
|                              | ยอดรวม                                |                        | 8.000.00         |                                         |                    |                   | เบิกเงินทุนสำ | ารองจ่ายหน่วยงานเห | งื่อจ่ายค่าล่วงเวลา   |                  |             |
|                              |                                       |                        |                  |                                         |                    |                   |               |                    |                       |                  |             |
|                              |                                       |                        |                  |                                         |                    |                   |               |                    |                       |                  |             |
| ์ การ <u>ด</u> ่าเ           | นินการ 1                              | คำหวณ <u>ก</u> าษี     | รามส             | ะเอียดภาษี                              |                    | จับดูด่า <u>น</u> |               | ຈັນຄູ່ ເ           | <<br>รุปรายการทั้งหมด |                  |             |

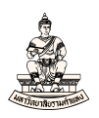

## หน้าต่างค้นหาคำขอ (ไม่ต้องเปลี่ยนค่า ระบบจะเลือก คำขอใหม่ทั้งหมด) คลิกปุ่มส่งคำขอใหม่

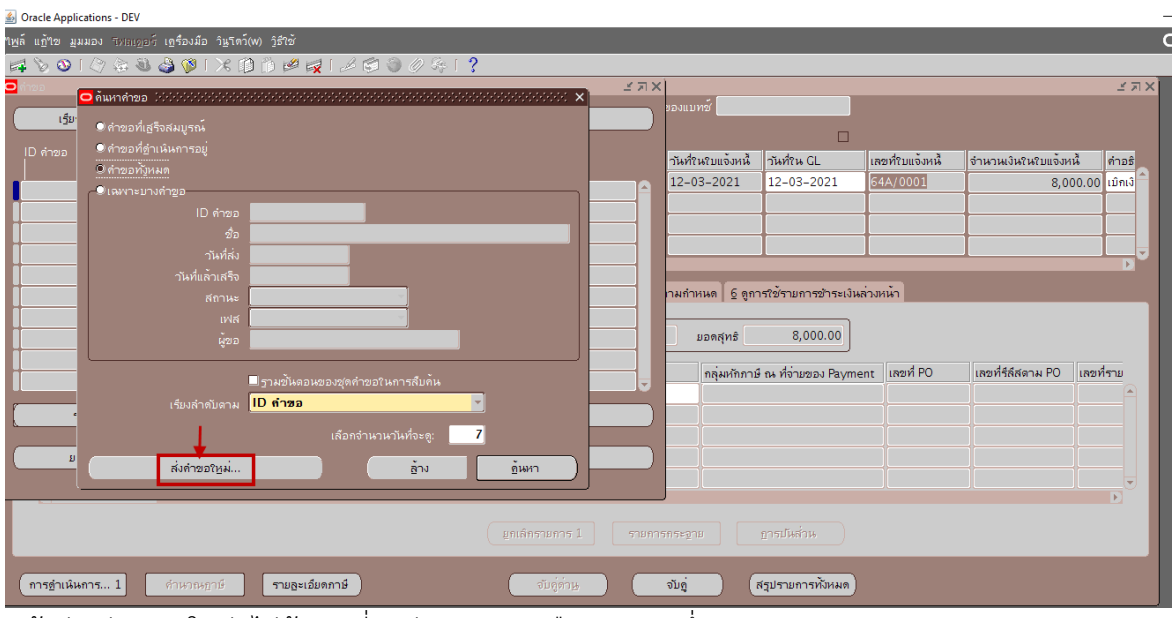

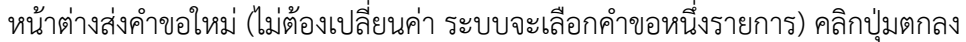

| ไฟล์ แข้ไข มุมมอง โทธเออร์ เอรื่องมือ วิษูโดว์(พ) วิธีใช้                                                        |           |          |                   |                       |                  |                      |          |
|----------------------------------------------------------------------------------------------------|-----------|----------|-------------------|-----------------------|------------------|----------------------|----------|
| 🛤 😼 🕸 🖉 🕸 🖓 🕼 🕅 🖄 🖉 🥪 🖉 🖉 🖉 🖉 🖉 🖉 🖉 🖉 🖉                                                                          |           |          |                   |                       |                  |                      |          |
|                                                                                                    | × i       | র স X    |                   |                       |                  |                      | з л X    |
|                                                                                                    | ^         |          | ของแบทซ์          |                       |                  |                      |          |
| • ตำขอที่เสร็จสมบูรณ์                                                                                            | -         |          |                   |                       |                  |                      |          |
| ID ดำขอ<br>■ ดำขอที่ <u>ด</u> ำเห็นการอยู่                                                                       |           |          | านที่ในใบแจ้งหนึ่ | าันที่? เม GI         | เลขที่ใบแจ้งหนึ่ | สำนวนเงินในใบแจ้งหน้ | ด่าวรั   |
| <ul> <li>ดำขอทับ</li> <li>ส่งคำขอใหม่ 000000000000000000000000000000000000</li></ul>                             |           |          | 12-03-2021        | 12-03-2021            | 64A/0001         | 8 000                | 10 Uîni3 |
| ● เฉพาะบ่<br>คณต้องการรันดำชอประเภทใด                                                                            |           | <b>^</b> |                   |                       |                  | 0,000                |          |
|                                                                                                    |           |          |                   |                       |                  | -                    |          |
| 🔍 อ่าขอหนึ่งราย                                                                                                  |           |          |                   |                       |                  |                      |          |
| ดุณสามารถใช้คำสั่งส่งคำขอหนึ่งรายการใต้                                                                          |           |          |                   |                       |                  |                      | D        |
|                                                                                                    |           |          | ามกำหนด 6 ตกา     | ร?ข้รายการข้าระเงินล่ | างหน้า           |                      |          |
| ≋อุททา<br>ดูณูสามารถ?ตัดำลับส่วยกล่ายกที่ถ่าผนดข้าแล้วขิด                                                        |           |          | 120               |                       |                  |                      |          |
|                                                                                                    |           |          | มอดสุทธิ          | 8.000.00              |                  |                      |          |
|                                                                                                    |           |          |                   |                       |                  |                      |          |
| (ana) (ana)                                                                                                    |           |          | กลุ่มหักภาษี      | ณ ที่จ่ายของ Paymer   | nt เลขที่PO      | เลขที่รีล์สดาม PO เส | ขที่ราย  |
| ginto ginto                                                                                                    |           |          |                   |                       |                  |                      | <u> </u> |
|                                                                                                    | ,         |          |                   |                       |                  |                      |          |
| เลือกจำนวนวันที่จะตู: 7                                                                                          |           |          |                   |                       |                  |                      |          |
| ย ส่งกำขอใหม่ ล้าง                                                                                               | อันหา )   |          |                   |                       |                  |                      |          |
|                                                                                                    |           |          |                   |                       |                  |                      |          |
|                                                                                                    |           |          |                   |                       |                  |                      | •        |
| El Contra de Contra de Contra de Contra de Contra de Contra de Contra de Contra de Contra de Contra de Contra de |           |          |                   | อารปไหส่วน            |                  |                      |          |
|                                                                                                    |           |          |                   |                       |                  |                      |          |
| (การร่อมมีพอวร 1) เรื่อมอากอาร์                                                                                  | สับต่ออาเ |          |                   | (ອາໄອນແລງອານັ້ງແມ່ລ   |                  |                      |          |
| นารับกลุ่มพายาว 1 และเกลา รายกลุ่มไม                                                                             | and MIR   |          | 00ų (             | (אאאטארו זיען בעבו    |                  |                      |          |
|                                                                                                    | ,         |          |                   |                       |                  |                      |          |

#### หน้าต่างส่งคำขอ คลิก 🛄 เพื่อค้นหาคำขอที่ต้องการ

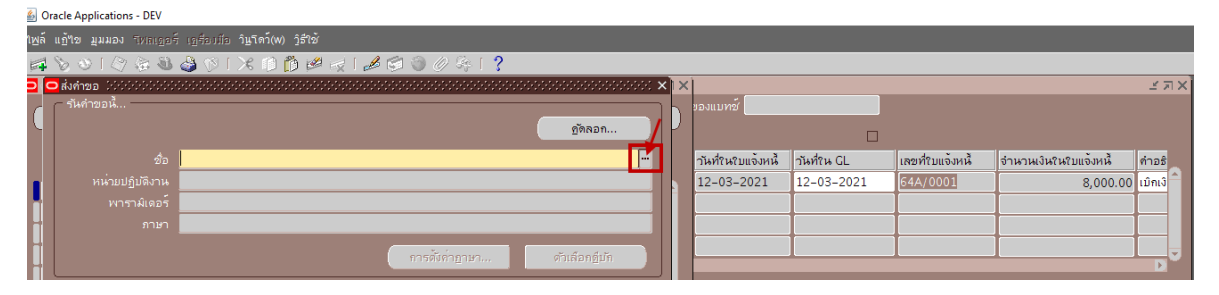

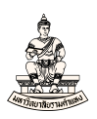

## 23. ค้นหาคำขอชื่อ "RU-หนังสืออนุมัติเบิกเงิน/ตั้งเจ้าหนี้" และเลือกคำขอดังกล่าว

| ' <u>เพ</u> ล์ | แ <b>อ้ใข มุมมอง</b> โทลเญอร์ | เฏรื่องมือ วิ <b>แฺโดว์(W) ฏิธีใช้</b>                       |            |                    |                     |                  |                       |         |
|----------------|-------------------------------|--------------------------------------------------------------|------------|--------------------|---------------------|------------------|-----------------------|---------|
| F              | 601000                        | 🌢 🕅 I 🗶 🕩 🎁 💋 🤘 🖉 🏷 🖗                                        | [ <b>?</b> |                    |                     |                  |                       |         |
|                | 🗢 ส่งคำขอ                     |                                                              | × (×       |                    |                     |                  |                       | _≚ ⊼ X  |
| C              | รันคำขอนี้                    |                                                              | \          | ของแบทซ์           |                     |                  |                       |         |
| J              |                               |                                                              |            |                    |                     |                  |                       |         |
|                |                               |                                                              |            | วันที่ในใบแจ้งหนี้ | วันที่ใน GL         | เลขที่ใบแจ้งหนี้ | จำนวนเงินในใบแจ้งหนี้ | คำอธิ   |
|                |                               | รายงาน ให้สำนังสินสินสีนสีนสีนสีนสีนสีนสีนสีนสีนสีนสีนสีนสีน | $\sim$     | 12-03-2021         | 12-03-2021          | 64A/0001         | 8,000.00              | เบิกเงิ |
|                |                               |                                                              |            |                    |                     |                  |                       |         |
|                |                               | ด้นหา <mark>%RU-หนังสืออนุมัติเบิกเงิน/ดังเจ้าหน้ 23</mark>  |            |                    |                     |                  |                       |         |
|                |                               | 1                                                            | ແອນพลิเคช  |                    |                     |                  |                       | _       |
| H              |                               | RU-หนังสืออนุมัติเบิกเงิน/ดังเจ้าหนึ                         | Payables   |                    |                     |                  |                       | D       |
|                | ิ ในเวลาด่อไปนี้              | RU-หนังสออนุมดีเย็กเงิน/ดังเจาหนี (Admin)                    | Payables   | ามกำหนด 6 ดูกา     | รใช้รายการชำระเงินส | ้างหน้า          |                       |         |
| 11             | ຮັບກວນ                        |                                                              |            |                    |                     |                  |                       |         |

## 24. พารามิเตอร์ ระบุดังนี้คือ

หน่วยปฏิบัติการ : ระบบจะระบุค่าดีฟอลต์ให้อัตโนมัติ (ไม่ต้องเปลี่ยนค่า) จากตัวอย่าง หน่วยปฏิบัติการ 383 คณะนิติศาสตร์ (เงินทุนสำรองจ่าย ม.ร.)

เลขที่ใบแจ้งหนี้ : ระบุเลขที่ใบแจ้งหนี้ จากตัวอย่าง 64A/0001

|     | acie Applications - DEV |                                           |                                       |              |                          |        |                   |                     |                  |                       |         |
|-----|-------------------------|-------------------------------------------|---------------------------------------|--------------|--------------------------|--------|-------------------|---------------------|------------------|-----------------------|---------|
| พล์ | แก้ไข มุมมอง โทยเออร์   | ຈົ ເງິສ່ວງມີວ ວິ <b>⊾⊽ດວ໌(w) ງິຣີໃ</b> ໝ້ |                                       |              |                          |        |                   |                     |                  |                       |         |
| 4   | 601040                  | 🍓 🕅 I 🗶 I 🖉 🗳                             | I 🛃 I 🥔 🕲 🖉 🖉                         | ≩   <b>?</b> |                          |        |                   |                     |                  |                       |         |
|     | 2ส่งคำขอ                |                                           |                                       |              |                          | XIX    | ()                |                     |                  |                       | _≚⊐×    |
| C   | – รันคำขอนี้            |                                           |                                       |              |                          | ٦h     | ของแบทซ์          |                     |                  |                       |         |
| 4   |                         |                                           |                                       |              | ศัดลอก                   | P      |                   |                     |                  |                       |         |
|     |                         | RU–หนังสืออนุมัติเบิกเงิน/ ตั้ง           | เจ้าหน้                               |              |                          |        | านที่ในใบแจ้งหนึ่ | วันที่?น GL         | เลขที่ใบแจ้งหนึ่ | จำนวนเงินในใบแจ้งหนี้ | คำอธิ   |
|     |                         |                                           |                                       |              |                          |        | 12-03-2021        | 12-03-2021          | 64A/0001         | 8,000.00              | ເມິກເຈົ |
|     |                         |                                           |                                       |              |                          |        |                   |                     |                  |                       |         |
|     |                         | Thai                                      |                                       |              |                          |        |                   |                     |                  |                       |         |
|     |                         |                                           | การตั้งค่าก                           |              | ດ້າເລັດຄຸດຳເທັ           |        |                   | ]                   |                  |                       |         |
| i.  | L                       |                                           |                                       |              |                          |        | _                 |                     |                  |                       |         |
| i.  | – ในเวลาตอไปนี้         |                                           |                                       |              |                          | ור     | ามกำหนด 6 ดูกา    | ารใช้รายการชำระเงิน | ล่วงหน้า         |                       |         |
| ĪÌ. | รันงาน                  | เรวสุดเทาทจะเปนไปใด                       |                                       |              | กำหนดการ                 |        |                   |                     |                  | _                     |         |
|     |                         |                                           | 🖸 พารามิเตอร์ ได้ดังได้ได้ได้         |              | **************           |        |                   |                     |                  | ×                     |         |
|     | — เมอเลรจลมบูรณ —       | ⊻บันทึกๆฟล์เอวต์พ                         | มน่วยปลิมัติดวร <mark>383</mark>      | ດຄຸມະນິດີສາກ | ลร์ (เวินเหนส์วรณว่าย    |        |                   |                     |                  | เวลาที่รีก็สุดอายุ PO |         |
|     |                         |                                           | ມສານສີ່ໃນແລ້ນະນັ້ <mark>644/00</mark> | 10.1         | N 1 (10 MA) MA 1 1200 12 | •••••• |                   |                     |                  |                       |         |
| ٢   |                         |                                           |                                       |              |                          |        |                   |                     | Þ                |                       |         |
| 6   |                         |                                           |                                       |              |                          |        |                   |                     |                  |                       |         |
| C   | พิมพ์ไปที่              | noprint                                   |                                       |              |                          |        | <u></u> กลง       | ມຼາເລົກ (           | any (Help)       |                       |         |
| -   |                         |                                           |                                       |              |                          |        |                   |                     |                  |                       |         |

#### คลิกปุ่มส่ง

| <u>s</u> 0 | racle Applications - DEV |                                                                       |                   |        |                    |                     |                  |                       |              |
|------------|--------------------------|-----------------------------------------------------------------------|-------------------|--------|--------------------|---------------------|------------------|-----------------------|--------------|
| เพล์       | แฏ้ขอ มุมมอง รหละฏอ      | ร์ เฏรียบมือ วิ <b>นฺโดว์(w) วู้ธ่ใช้</b>                             |                   |        |                    |                     |                  |                       |              |
| 4          | 801080                   | 👌 🕅 I X 🗈 🗇 🖉 🥪 I 🖉 🗐 🖉 🌾 I 🥇 👘                                       |                   |        |                    |                     |                  |                       |              |
|            | 🗅 ส่งคำขอ                |                                                                       |                   | XIX    | <                  |                     |                  |                       | ۲AX<br>X     |
| C          | - รันคำขอนี้             |                                                                       |                   | ٦h     | ของแบทซ์           |                     |                  |                       |              |
| 4          |                          |                                                                       | ดัดลอก            | IP     |                    |                     |                  |                       |              |
|            |                          | RU-หนังสืออนุมดีเบิกเงิน/ ดั้งเจ้าหนี้                                |                   |        | วันที่ในใบแจ้งหนึ่ | วันที่ใน GL         | เลขที่ใบแจ้งหนึ่ | จำนวนเงินในใบแจ้งหนึ่ | คำอธิ        |
|            |                          |                                                                       |                   |        | 12-03-2021         | 12-03-2021          | 64A/0001         | 8,000                 | ).00 ເມິກເຈົ |
|            |                          | 383:64A/0001                                                          |                   |        |                    |                     |                  |                       |              |
| H          |                          | Thai                                                                  |                   |        |                    |                     |                  |                       |              |
| Ì          |                          | การดังค่าฏาษา                                                         | ຫັງເລືອກຫຼິ່ມັກ   |        |                    |                     |                  |                       |              |
|            |                          |                                                                       |                   | 51     | ามกำหนด 6 ดกา      | ารใช้รายการชำระเงิน | ล่วงหน้า         |                       |              |
|            |                          | เร็าสุดเท่าที่จะเป็นใปใต้                                             | <u>ถ</u> ำหนดการ  |        |                    |                     |                  |                       |              |
| i          |                          |                                                                       |                   |        | ยอดสุทธิ           | 8,000.00            |                  |                       |              |
| Ī          | – เมื่อเสร็จสมบูรณ์ –    | Restanting for the                                                    |                   | וור    |                    |                     | 4.00             |                       | _            |
|            |                          | <ul> <li>มีหมมะเพยาอายฟ์ขมงหชุด</li> <li>แห้งอังเริ่มเคม่ะ</li> </ul> |                   |        | กลุมหักภาย         | i ณ ที่จายของ Payme | ent เลขทีPO      | เลขทรลสตาม PO         | ลขทราย       |
| r          |                          |                                                                       | ตัวเลือก          | Th     |                    |                     |                  |                       |              |
| 6          |                          |                                                                       | ตัวเลือกการส่งผอม | IP     |                    |                     |                  |                       |              |
| C          |                          | noprint                                                               |                   | Th     |                    |                     |                  |                       |              |
|            |                          |                                                                       |                   |        |                    |                     |                  |                       | <b>_</b>     |
|            | วิธุเช                   | <u>a</u> v                                                            | អ្នកតើត           | -      |                    |                     |                  |                       | D            |
|            |                          |                                                                       | 10100521025.1     | 52/18/ |                    |                     |                  |                       |              |
|            |                          |                                                                       |                   |        |                    | Плимали             |                  |                       |              |

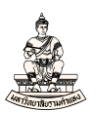

## คลิกปุ่มเรียกข้อมูลล่าสุดเพื่อดูว่าคำขอรันเสร็จสมบูรณ์แล้ว (เฟส = สมบูรณ์)

| Oracle Applica                          | tions - DEV                                  |                                         |          |           |                                         |                   |                      |                 |                      |              |
|-----------------------------------------|----------------------------------------------|-----------------------------------------|----------|-----------|-----------------------------------------|-------------------|----------------------|-----------------|----------------------|--------------|
| <u>ฟ</u> ล์ แ <u>ก้</u> ใช <u>ม</u> ุมม | เอง โฟลเ <u>อ</u> อร์ เ <b>กรื่องมือ</b> วิ] | ุโดว์(W) <u>ว</u> ิธีใช้                |          |           |                                         |                   |                      |                 |                      |              |
| 📣 🏷 👀 ।                                 | 🖉 🚳 🍓 🔇 🔿                                    | 3 🗊 🗇 🧭                                 | 1 🎜 🖾    | I 🏐 🖉 🎼 [ | ?                                       |                   |                      |                 |                      |              |
| ด้าขอ ได้ได้ได้ได้                      |                                              | 000000000000000000000000000000000000000 |          |           | ₹ ≥ 00000000000000000000000000000000000 | ×                 |                      |                 |                      | ≚ ⊼ X        |
| (รุ๋มกข้                                | อมูลล่าสุด                                   | ดุ้่นหาคำขอ                             |          |           | สั่งคำขอใหม่                            | ของแบทซ์          |                      |                 |                      |              |
| ID คำขอ<br>I                            |                                              |                                         |          |           |                                         | วันที่ในใบแจ้งหน้ | าันที่ใน GL          | เลขที่ใบแจ้งหนึ | จำนวนเงินในใบแจ้งหน้ | คำอธิ        |
|                                         | ข้อ                                          |                                         | เฟส      | สถานะ     | พารามิเดอร                              | 12-03-2021        | 12-03-2021           | 64A/0001        | 8,00                 | ວ.00 ເມິກເຈົ |
| 4386038                                 | RU-หน่งสออนุมดีเบิกเงิน/                     | R                                       | กำลังรัน | ปกตั      | 383, 898668, 64A/0001, IN               |                   |                      |                 | - <u> </u>           |              |
| 4386036                                 | การโพสต์: บัญชีแยกประเภ                      | n                                       | สมบูรณ์  | ปกติ      | 2179, 1140, 50548, 427953               |                   | -                    | +               | -                    |              |
| 4386035                                 | การอิมปอร์ดรายการบันทึก                      |                                         | สมบูรณ์  | ปกติ      | 421316, -602, N, , , N, N, Y            |                   | -                    | +               | -                    |              |
| 4386034                                 | จัดทำบัญชี                                   |                                         | สมบูรณ์  | ปกดิ      | 200, , , 2179, , , N, , , , N, D,       |                   |                      |                 | _                    |              |
| 4386033                                 | ยอดดุลของงาดที่เปิดอยู่                      |                                         | สมบูรณ์  | ปกติ      | 101, 2179, มีนาคม-2564                  |                   |                      |                 |                      |              |
| 4386032                                 | งวด – เปิดงวด                                |                                         | สมบูรณ์  | ปกติ      | 99_เงินทุนสำรองจ่าบ, 1140, 2            | ามกำหนด 6 ดู      | การใช้รายการชำระเงิเ | เล่วงหน้า       |                      |              |
| 4386031                                 | ยอดดุลของงาดที่เปิดอยู่                      |                                         | สมบูรณ์  | ปกติ      | 101, 2179, กุมภาพันธ์-2564              |                   |                      |                 |                      |              |
| 4386030                                 | งวด – เปิดงวด                                |                                         | สมบูรณ์  | ปกติ      | 99_เงินทุนสำรองจ่าบ, 1140, 2            | ยอดสุทธิ          | 8,000.00             |                 |                      |              |
| 4386023                                 | การโพสต์: บัญชีแยกประเภ                      | n                                       | สมบูรณ์  | ปกติ      | 2179, 1140, 50548, 427952               |                   |                      |                 |                      |              |
| 4386022                                 | การอิมปอร์ตรายการบันทึก                      |                                         | สมบูรณ์  | ปกติ      | 421315, -602, N, , , N, N, Y 🖃          | กลุมหักภา         | เษิณ ที่จายของ Paym  | ent เลขทีPO     | เลขทรีลิสตาม PO      | เลขที่ราย    |
| 520                                     | มับกำขอ<br>                                  | ดูรายละเอียด.                           |          |           | ดูเอาต์พูด                              |                   |                      |                 |                      |              |
| ยกเส                                    | ลิกคำขอ                                      | วินิจฉัย                                |          |           | ดูลือฏ'เฟล์                             |                   |                      |                 |                      |              |

## 25. เมื่อคำขอรันเสร็จสมบูรณ์ คลิกปุ่มดูเอาต์พุต

| 4  | Oracle Applica   | ations - DEV               |               |                 |         |         |           |                          |          |                                                                                                    |                      |              |                        |                 |
|----|------------------|----------------------------|---------------|-----------------|---------|---------|-----------|--------------------------|----------|----------------------------------------------------------------------------------------------------|----------------------|--------------|------------------------|-----------------|
| ٦¥ | ขฺล์ แฏ้"เข มุมม | มอง โหลเฏอร์ <b>เฏรื</b> อ |               | กว์(w) วูิธีใช้ |         |         |           |                          |          |                                                                                                    |                      |              |                        |                 |
| ę  | 4 🏷 🕓 I          | 🖉 🔅 🚳 🎒 📢                  | <b>)</b> [ 🔀  | 10 🖒 🖉 (        | 🧟 i 🌽 🔅 | I 🖗 🖉 🖉 | ?         |                          |          |                                                                                                    |                      |              |                        |                 |
| 0  | คำขอ 144444      |                            |               |                 |         |         |           |                          | ×        |                                                                                                    |                      |              |                        | শ স স           |
|    | เรียกว           | ม้อมูลล่าสุด               |               | อุ้นหาคำขอ      |         |         | ส่งคำขอ   | ใหม่                     | )<br>193 | แบทซ์                                                                                                    |                      |              |                        |                 |
|    |                  |                            |               |                 |         |         |           |                          | -34      | de la comita de la comita de la comita de la comita de la comita de la comita de la comita de la comita de la c | Line Cl              | and a second | dan an transformer and |                 |
|    |                  |                            |               |                 |         |         |           |                          | 10       | 02.2021                                                                                                    | 10,02,0001           | เลยทาบแจงหน  | จาหาหเงหเหเบแจงหน      | ) 91125<br>0.00 |
|    | 4386038          | RU-หนังสืออนุมัติเ         | ມິກເຈີນ/ ທັ່ງ |                 | สมบูรณ์ | ปกติ    | 383, 89   | 8668, 64A/0001, IN       | 12       | -03-2021                                                                                                    | 12-03-2021           | 64A/0001     | 8,00                   | J.00 IDnis      |
|    | 4386036          | การโพสด์: บัญช์แย          | กประเภท       |                 | สมบูรณ์ | ปกติ    | 2179, 1   | 140, 50548, 427953       |          |                                                                                                    |                      |              | _                      |                 |
|    | 4386035          | การอิมปอร์ตรายกา           | ารบันทึก      |                 | สมบูรณ์ | ปกติ    | 421316    | , –602, N, , , N, N, Y   | -        |                                                                                                    |                      |              |                        |                 |
|    | 4386034          | จัดทำบัญชื                 |               |                 | สมบูรณ์ | ปกติ    | 200, , ,  | 2179, , , N, , , , N, D, |          |                                                                                                    |                      |              |                        | ┛┖ू⊽            |
|    | 4386033          | ยอดดุลของงาดที่เป          | ดอยู่         |                 | สมบูรณ์ | ปกติ    | 101, 21   | 79, มีนาคม–2564          |          | _                                                                                                    |                      | _            |                        |                 |
|    | 4386032          | งวด – เปิดงวด              |               |                 | สมบูรณ์ | ปกติ    | 99_เงินท  | าุนสำรองจ่าบ, 1140, 2    | าม       | กำหนด 6 ดูกา                                                                                                    | ารใช้รายการชำระเงินเ | ล่วงหน้า     |                        |                 |
|    | 4386031          | ยอดดุลของงาดที่เป          | ดอยู่         |                 | สมบูรณ์ | ปกติ    | 101, 21   | 79, กุมภาพันธ์-2564      |          |                                                                                                    |                      |              |                        |                 |
|    | 4386030          | งวด – เปิดงวด              |               |                 | สมบูรณ์ | ปกติ    | بيند. وما | นสำรองจ่าบ, 1140, 2      |          | ยอดสุทธิ                                                                                                    | 8,000.00             |              |                        |                 |
|    | 4386023          | การโพสด์: บัญชีแย          | กประเภท       |                 | สมบูรณ์ | ปกติ    | 25        | 40, 50548, 427952        |          |                                                                                                    |                      | 100          | dit e po               | 4               |
|    | 4386022          | การอิมปอร์ตรายกา           | ารบันทึก      |                 | สมบูรณ์ | ปกดิ    | 42131     | –602, N, , , N, N, Y 🖃   |          | กลุมหกภาษ                                                                                                    | F ณ ทจายของ Payme    | int เลขท PO  | [เลขทรลลดาม PO         | เลขทราย         |
|    | 52               | มับคำขอ                    |               | ຄູຮາຍລະເວຼີຍດ   |         |         | ດູເລາ     | ด์พูด                    |          |                                                                                                    |                      |              |                        |                 |
| (  | អា               | ล์กด้าขอ                   |               | ว์นิจฉัย        |         |         | ดูลีอฏฯ   | เฟล์                     | )        |                                                                                                    |                      |              |                        |                 |
|    |                  |                            |               |                 |         |         |           |                          |          |                                                                                                    |                      |              |                        |                 |

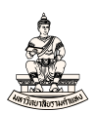

## หนังสืออนุมัติเบิกเงิน / ตั้งเจ้าหนี้

| เลขที่เอกสารส่งออกของหน่วยงาน คณะนิติศาสตร์ (เงินทุนสำรองจา        | 8                                                       | เลขที่เอกสารของ กค.          |
|--------------------------------------------------------------------|---------------------------------------------------------|------------------------------|
| u.s.)                                                              |                                                         |                              |
| ที่มห                                                              | งาวิทยาลัยรามคำแหง                                      |                              |
| ถงวันที่ Ramk                                                      | khamhaeng University                                    |                              |
| หนังสือ                                                            | ออนุมัติเบิกเงิน / ตั้งเจ้าหนี้                         |                              |
| เลขประจำต                                                          | ลัวผู้เสียภาษี 0994000193483                            |                              |
| สมตรายวัน สมตรายวันทั่วไป GL DOC : 12, 333589                      | ประเภทลกหนี้                                            |                              |
| จายแก น.ส.ใจดี ใจประเสรีส (16769)                                  | มนวยงาน ค                                               | หมะนิติศาสตร์                |
| เอกสาร/เช็ค 64A/0001                                               | จัดขือ/จ้างแทนหน่วยงานอื่น                              |                              |
| ชื่อบัณฑี น.ส.ใจดี ใจประเสรีย                                      |                                                         |                              |
| ธมาคาร ธมาคารทหารไทย                                               | เลขที่บัญชีสนาคาร 1                                     | 561112222                    |
| คำอธิบาย เบิกเงินทนสำรองจ่ายหน่วยงานเพื่อจ่ายค่าส่วงเวลา เ         | ดีตาม ค.2564                                            |                              |
| สถานะในเสร็จรับเงิน / ในสำคัญ - มีครบ                              |                                                         |                              |
|                                                                    |                                                         | วันที่ 12 มีนาคม 2564        |
| เลขที่บัญชี ชื่อบัญชี                                              | เตบิต                                                   | เครคิด                       |
| 110202010003 ใบสำคัญเงินทดรองราชการ                                | 8,000                                                   | 0.00                         |
| 2101. 0000. 10100. 00000. 000. 000000. 000000. 000000. 00          | 0000000000.000.                                         |                              |
| 0000, 0000000, 00000000, 0000000                                   |                                                         |                              |
| เงินรายได้ มร. ไม่ระบ. คณะนิติศาสตร์, ไม่ระบ. ไม่ระบ. ไม่ร         | eu, laseu, laseu.                                       |                              |
| lasen lasen lasen lasen                                            |                                                         |                              |
|                                                                    |                                                         |                              |
| 210101010001 เจ้าหนี้ค่าสืบค่าและบริการ                            |                                                         | 8,000.00                     |
| 2.271                                                              | 8,00                                                    | 0.00 8,000.00                |
| ขอรับรองว่าการเบิกเงินตามหนังสืออนมัติเบิกเงิน / ตั้งเจ้าหนี้ ได้ป | เกิบัติดามระเบียบหรือมดิของทางราชการถกต <sup>้</sup> อง | แล้ว                         |
| และมีหนี้ผกพันที่ถึงกำหนดที่จะต้องจ่ายเงิน                         |                                                         |                              |
|                                                                    |                                                         |                              |
| ตูบนทกคงหน ดูเส                                                    | านองออนุมด                                              | ยือหัวพ                      |
|                                                                    |                                                         |                              |
|                                                                    |                                                         |                              |
| เลขาา/หัวหน                                                        | มงาน/ผูโตรับมอบหมาย รธก./คณบดี/ผอ                       | 1./หน.หนวยงาน/ผูโตรับมอบหมาย |
| /////////_                                                         | /                                                       |                              |
|                                                                    |                                                         |                              |
|                                                                    |                                                         |                              |

หน้าที่ 1 / 1

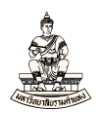

#### 2.2 การบันทึกการชำระเงิน

้ลำดับการเข้าสู่หน้าจอการชำระเงิน ระบบบัญชีเจ้าหนี้คณะนิติศาสตร์ (เงินทุนสำรองจ่าย ม.ร.)

## นาวิเกเตอร์ ระบบบัญชีเจ้าหนี้ : การชำระเงิน →รายการบันทึก →การชำระเงิน

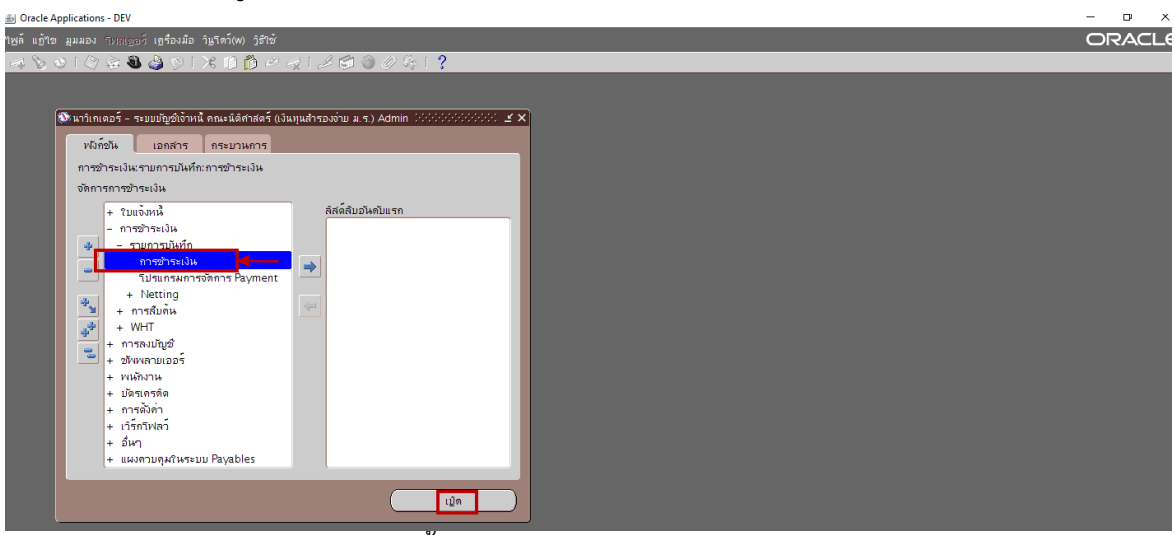

หน้าจอการชำระเงิน ระบบบัญชีเจ้าหนี้ คณะนิติศาสตร์ (เงินทุนสำรองจ่าย ม.ร.)

| á Oracle Ap  | plications - DEV              |                         |                |                       |                 |                  |                      |                    |              |                    | - o ×    |
|--------------|-------------------------------|-------------------------|----------------|-----------------------|-----------------|------------------|----------------------|--------------------|--------------|--------------------|----------|
| าเพล์ แก้ๆเข | มูมมอง โฟลเดอร์ เครื่องม่     |                         |                |                       |                 |                  |                      |                    |              |                    | ORACLE   |
| 🛤 🏷 🔇        | )   🧳 🎄 🚳 🧳 🕅                 | I 🔀 🗘 🎁 🤌               | 1 🌽 🗟          | । 🏐 🖉 🍫 । 😤 ।         | ?               |                  |                      |                    |              |                    |          |
| 🔁 การขำระเจ  | iน (ระบบบัญชีเจ้าหนี้ คณะนิดี | เศาสตร์ (เงินทุนสำรองจ่ | าย ม.ร.) Admi) |                       | 800000000000    |                  | *****************    | *****************  | ***********  | 2000000 <b>3 2</b> | X X      |
| 🧃 การจา      | มชำระ                         |                         |                |                       |                 |                  |                      |                    |              |                    |          |
| ประเภท       | หน่วยปฏิบัติงาน               | ข้พพลายเออร์            |                | เลขที่ขัพพลายเออร์    | วันที่ข้าระเงิน | สาขาขัพพลายเออร์ | มัญชีธนาการ          | เอกสารการข้าระเงิน | เลขที่เอกสาร | ดำอธิบาย           |          |
| - <u>au</u>  | คณะนิติศาสตร์ (เงินทุนสำ      |                         |                |                       |                 |                  | _                    |                    |              |                    | ^        |
|              |                               |                         |                |                       |                 |                  |                      |                    |              |                    |          |
|              |                               |                         |                |                       |                 |                  | _                    |                    |              |                    |          |
|              |                               |                         |                |                       |                 |                  |                      |                    |              |                    |          |
|              |                               |                         |                |                       |                 |                  |                      |                    |              |                    | <b>J</b> |
|              |                               | .55                     |                |                       |                 |                  |                      |                    |              | Þ                  |          |
|              |                               |                         |                |                       |                 |                  |                      |                    |              |                    |          |
| เลขท         |                               | าษท                     |                | จานวนเ                | งน่วนทาน GL     |                  | ทชาระ []             |                    |              |                    |          |
|              |                               |                         |                |                       |                 |                  |                      |                    |              |                    |          |
|              |                               |                         |                |                       |                 |                  |                      |                    |              |                    |          |
|              |                               |                         |                |                       | _               |                  |                      |                    |              |                    |          |
| ┣╂━━         |                               |                         |                |                       | _               |                  |                      |                    |              |                    |          |
|              |                               | 1                       |                | _                     |                 |                  |                      | <b>—</b>           |              |                    |          |
|              |                               |                         |                |                       |                 |                  | . * *                | _                  |              |                    |          |
|              |                               |                         |                |                       |                 |                  | ปี่งวิทยางเททงาหห    |                    |              |                    |          |
|              |                               |                         |                |                       |                 |                  | บัญช์ ยังใม่ประมวลผล |                    |              |                    |          |
|              | การอำเห็นการ 1                | L                       |                | ป้อหข้อมูล/ปรับปรุงใบ | แจ้งหนึ่        | 9                | ฐามการซำระเงิน       |                    |              |                    |          |
|              |                               |                         |                |                       |                 |                  |                      |                    |              |                    |          |

ขั้นตอนการบันทึกการชำระเงิน มีดังนี้

ต้องการจ่ายชำระเงินใบแจ้งหนี้เลขที่ 64A/0001

1. เลขที่ซัพพลายเออร์ : กรอกข้อมูลเลขที่ซัพพลายเออร์ หรือซัพพลายเออร์

จากตัวอย่าง เลขที่ซัพพลายเออร์คือ 16769

| ŝ  | Oracle App  | lications - DEV              |                                  |                      |                |                  |             |                    |              | - 0      | ×   | 1 |
|----|-------------|------------------------------|----------------------------------|----------------------|----------------|------------------|-------------|--------------------|--------------|----------|-----|---|
| ıм |             | มุมมอง โฟลเดอร์ เครื่องมี    |                                  |                      |                |                  |             |                    |              | ORA      | ACL | Ξ |
| 1  | ‡ 🏷 👀       | । 冷 🛞 🚳 🏈 🕅                  | 🔀 🛈 🞁 💋   🥖                      | । 🎘 🕘 🥔 💱 🖓 🕄        | ?              |                  |             |                    |              |          |     | Π |
| Þ  | การข่าระเงิ | น (ระบบบัญชีเจ้าหนี้ คณะนิติ | ศาสตร์ (เงินทุนสำรองจ่าย ม.ร.) A | dmi)                 |                |                  |             |                    |              |          |     | × |
| 6  | 💈 การจ่าย   | บข้าระ                       | 1                                |                      | _              |                  |             |                    |              |          |     |   |
|    | ประเภท      | หน่วยปฏิบัติงาน              | ข้พพลายเออร์                     | 🔨 เลขที่ขัพพลายเออร์ | ันที่ข้าระเงิน | สาขาขัพพลายเออร์ | บัญชีธนาคาร | เอกสารการข้าระเงิน | เลขที่เอกสาร | คำอธิบาย |     |   |
| C  | ย่อ         | คณะนิติศาสตร์ (เงินทุนส      |                                  | 16769 -              | 1              |                  |             |                    |              |          | -   |   |
|    |             |                              |                                  |                      | Ţ              |                  |             |                    |              |          |     | 1 |
|    |             |                              |                                  |                      |                |                  |             |                    |              |          |     | 4 |
|    |             |                              |                                  |                      |                |                  |             |                    |              |          |     | 1 |
|    |             |                              |                                  |                      |                |                  |             |                    |              |          |     | 1 |
|    |             |                              |                                  |                      |                |                  |             |                    |              |          |     | ġ |
|    | (1)         |                              |                                  |                      |                |                  |             |                    |              |          | Þ   |   |

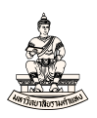

## จากนั้นคลิกเม้าส์ที่ช่องคอลัมน์ใดก็ได้ ข้อมูลชื่อซัพพลายเออร์ และชื่อสาขาซัพพลายเออร์จะแสดง

| cle App      | lications - DEV                                      |                                                                                                    |                                                                                                    |                                                                                                    |                                                                                                    |                                                                                                    |                                                                                                    |                        | - 0                       | ×                                                                                                    |  |  |
|--------------|------------------------------------------------------|----------------------------------------------------------------------------------------------------|----------------------------------------------------------------------------------------------------|----------------------------------------------------------------------------------------------------|----------------------------------------------------------------------------------------------------|----------------------------------------------------------------------------------------------------|----------------------------------------------------------------------------------------------------|------------------------|---------------------------|----------------------------------------------------------------------------------------------------|--|--|
|              | แมมอง โพลเดอร์ เครื่องมี:                            |                                                                                                    |                                                                                                    |                                                                                                    |                                                                                                    |                                                                                                    |                                                                                                    |                        | ORAC                      | LE                                                                                                    |  |  |
| ۵ 🌜          | । 冷 😓 🕹 🤣 🕅                                          | 🗶 🕩 🞁 🕼 🖉 🖉 🖉                                                                                                    | ) 🗿 🖉 🍫 i 👸 i                                                                                                    | ?                                                                                                    |                                                                                                    |                                                                                                    |                                                                                                    |                        |                           |                                                                                                    |  |  |
| ໜ່າຈະເຈົາ    | แ (ระบบบัญช์เจ้าหนี้ คณะนิติเ                        | กาสตร์ (เงินทุนสำรองจ่าย ม.ร.) Admi                                                                                                    | 0                                                                                                    |                                                                                                    |                                                                                                    |                                                                                                    |                                                                                                    |                        | د                         | t 🛛 🗙                                                                                                    |  |  |
| การกับแข้กระ |                                                      |                                                                                                    |                                                                                                    |                                                                                                    |                                                                                                    |                                                                                                    |                                                                                                    |                        |                           |                                                                                                    |  |  |
| ระเภท        | หน่วยปฏิบัติงาน                                      | ข้พพลายเออร์                                                                                                    | เลขที่ข้พพลายเออร์                                                                                                    | วันที่ชำระเงิน                                                                                                    | สาขาชัพพลายเออร์                                                                                                    | บัญชีธนาคาร                                                                                                    | เอกสารการข้าระเงิน                                                                                                    | เลขที่เอกสาร           | คำอธิบาย                  |                                                                                                    |  |  |
| D            | คณะนิติศาสตร์ (เงินทุนสำ                             | น.ส.ใจดี ใจประเสริฐ                                                                                                    | 16769                                                                                                    |                                                                                                    | N. T.                                                                                                    |                                                                                                    |                                                                                                    |                        |                           |                                                                                                    |  |  |
|              |                                                      |                                                                                                    |                                                                                                    |                                                                                                    |                                                                                                    |                                                                                                    |                                                                                                    |                        |                           |                                                                                                    |  |  |
|              |                                                      |                                                                                                    |                                                                                                    |                                                                                                    |                                                                                                    |                                                                                                    |                                                                                                    |                        |                           |                                                                                                    |  |  |
|              |                                                      |                                                                                                    |                                                                                                    |                                                                                                    |                                                                                                    |                                                                                                    |                                                                                                    |                        |                           |                                                                                                    |  |  |
|              |                                                      |                                                                                                    |                                                                                                    |                                                                                                    |                                                                                                    |                                                                                                    |                                                                                                    |                        |                           |                                                                                                    |  |  |
|              |                                                      |                                                                                                    |                                                                                                    |                                                                                                    |                                                                                                    |                                                                                                    |                                                                                                    |                        |                           |                                                                                                    |  |  |
|              | icle App<br>เข้าซ่<br>ซ่าระเง่า<br>การง่าย<br>โระเกท | cle Applications - DEV<br>ເຖ້າຄະ ມູມລວ "ໂທລເອລ໌" ເຫຼືອວມມີ<br>ຈີ ເບັດ ເຊິ່ງ ເຊິ່ງ ເຊິ່ງ ເຊິ່ງ ເຊິ່ງ ເຊິ່ງ ເຊິ່ງ<br>ຈີກຈະເປັດເຊື້ອງມາມັງຊີດຈີກເຮັດແຮດຂໍ້ດີ<br>ກາະຈຳມວກາະ<br>ໂຈຍເກຊ ແຕ່ລະເຮັດສຳກະດາຈ໌ (ເວີນການສຳ<br>ຄະນະພິສຳກະເລັດ (ເວີນການສຳ<br>ຄະນະພິສຳກະເລັດ (ເວີນການສຳ<br>ຄະນະພິສຳກະເລັດ (ເວີນການສຳ<br>ຄະນະພິສຳກະເລັດ (ເວີນການສຳ | ole Applications - DEV<br>(ม้าน มูมมอง "พลเดอร์ เดร้องมือ รัฐรักร์(พ) รู้รักซั<br>จำหระไม่ (ระบบให้สู่เริ่งหนี ตณะหลีศาสตร์ (ปัญหม่ารองว่าน ม.ร.) Adm<br>การจับประ<br>เรื่องกา หล่ามปฏิปัติภาษ<br>อุกณะผลิศาสตร์ (ปริเพทุษศ์<br>น.ศ. รัดชิ รับประเทริฐ<br> | cle Applications - DEV<br>เฏ้าน มูมมอง าหลเอร้ (เรื่องมือ ไม่ไหว์(พ) ไร้เช่<br>> O (2) (2) (2) (2) (2) (2) (2) (2) (2) (2) | cle Applications - DEV<br>เฏ้าน สูมสมอง "พลเธอร์ เธูร์องลือ วัฐรักวั(พ) รู้รัก้นั่<br>> O A A A A A A A A A A A A A A A A A A | cle Applications - DEV<br>เฏ้าซ มูลมอง "ทางเฐอร์ เฏร้องมือ โฏรตร์(พ) รู้รักซั<br>> • • • • • • • • • • • • • • • • • • • | de Applications - DEV<br>เป้าซ มูมมอง "ทิงแก่อร์ เก่ร้องมือ รัฐรักร์(พ) รู้รักซั<br>จักระเงิน (ระบบรัฐอโจ้ทห์ การะได้ศึกสร์ (เงิมทุนสำรองว่าม ม ร) Admi)<br>การจับปรัร<br>เราะเทศ หล่ามปฏิปัติภาษ อำหาสามแออร์ เกษรที่อำหาสามเออร์ มีหรือาระเงิน สาขาวทิพเสามเออร์ ปัญชิธมาการ<br>อ กกระมัติศักสร์ (เงิมทุนส์ น.ศ.ริจร์ โจประเศริฐ 16769 ชี น.ร.<br>อ กระมัติศักสร์ (เงิมทุนส์ น.ศ.ริจร์ โจประเศริฐ 16769 ชี น.ร.<br>อ กระมัติศักสร์ (เงิมทุนส์ น.ศ.ริจร์ โจประเศริฐ 16769 ชี น.ร.<br>อ กระมัติศักสร์ (เงิมทุนส์ น.ศ.ริจร์ โจประเศริฐ 16769 ชี น.ร.<br>อ กระมัติศักสร์ (เงิมทุนส์ น.ศ.ริจร์ โจประเศริฐ 16769 ชี น.ร.<br>อ กระมัติศักสร์ (เงิมทุนส์ น.ศ.ราช โจประเศริฐ 16769 ชี น.ร. | cle Applications - DEV | de Applications - DEV<br> | <ul> <li>cle Applications - DEV</li> <li>cle Applications - DEV</li> <li>cle Application</li></ul> |  |  |

2. วันที่ชำระเงิน : คลิก 🔜 เพื่อเลือกวันที่ชำระเงิน หรือกรอกข้อมูลวันที่ชำระเงินโดยคีย์ข้อมูลเช่น 12-

03-2021 หรือ 120321 (วันเดือนปีในรูปคริสตศักราช) แล้วคลิกเม้าส์ช่องคอลัมน์ใดก็ได้ เพื่อแสดงวันที่

#### ชำระเงิน

| <u>\$</u> | Dracle App | lications - DEV              |                                    |                    |                  |                        |             |                   |              | - 0      | ×  |
|-----------|------------|------------------------------|------------------------------------|--------------------|------------------|------------------------|-------------|-------------------|--------------|----------|----|
| เพล่      |            | มุมมอง โฟลเดอร์ เดรืองม์     |                                    |                    |                  |                        |             |                   |              | ORACI    | _€ |
| 5         | V 📎        | । 冷 🔅 🕹 🍪 🕅                  | I 🔀 🗊 🞁 🚧 🚽 🖉 🤅                    | 🗄 🏐 🥔 🍪 🛯 🖏 🛙      | ?                |                        |             |                   |              |          |    |
| D f       | กรช่าระเงิ | น (ระบบบัญชีเจ้าหนี้ คณะนิติ | ศาสตร์ (เงินทุนสำรองจ่าย ม.ร.) Adm | D                  |                  |                        |             |                   |              | 1        | ðХ |
| 6         | 5 การจ่าม  |                              |                                    |                    |                  |                        |             |                   |              |          |    |
|           | ประเภท     | หน่วยปฏิบัติงาน              | ขัพพลายเออร์                       | เลขที่ขัพพลายเออร์ | วันที่ชำระเงิน 🖡 | สาขาขัพพลายเออร์       | บัญชีธนาคาร | เอกสารการชำระเงิน | เลขที่เอกสาร | คำอธิบาย |    |
|           | ม่อ        | คณะนิติศาสตร์ (เงินทุนส่     | น.ส.ใจดี ใจประเสริฐ                | 16769              | 12-03-2021       | <mark>א. ร.</mark> ··· |             |                   |              |          | A  |
|           |            |                              |                                    |                    |                  |                        |             |                   |              |          |    |
|           |            |                              |                                    |                    |                  |                        |             |                   |              |          |    |
|           |            |                              |                                    |                    |                  |                        |             |                   |              |          |    |
|           |            |                              |                                    |                    |                  |                        |             |                   |              |          |    |
|           |            |                              |                                    |                    |                  |                        |             |                   |              |          | U  |

## 3. บัญชีธนาคาร คลิก 🛄 เพื่อเลือกบัญชีธนาคาร

|              | Oracle App   | olications - DEV             |                                     |                         |                |                   |                                         |                   |              |                  | -  |
|--------------|--------------|------------------------------|-------------------------------------|-------------------------|----------------|-------------------|-----------------------------------------|-------------------|--------------|------------------|----|
| 1 <u>w</u> i |              | มูมมอง โฟลเดอร์ เครื่องม์    | ม้อ วินฺโดว์(พ) วิธีใช้             |                         |                |                   |                                         |                   |              |                  | 0  |
| 5            | l 🏷 🕚        | ) i ⁄ 🎄 🕹 🎒 🕅                | 🔀 🗊 🞁 🖉 🥪 🛛 🖉                       | 3 ) 🆉 🌾 🖏 1             | ?              |                   |                                         |                   |              |                  |    |
| •            | การข่าระเงิ  | น (ระบบบัญช์เจ้าหนี้ คณะนิดิ | iศาสตร์ (เงินทุนสำรองจ่าย ม.ร.) Adm | n 2000-000-000-000-000- |                |                   | 000000000000000000000000000000000000000 |                   |              | 20000 <b>±</b> 3 | īΧ |
| 2            | 💈 การจ่า     |                              |                                     |                         |                |                   | 3                                       |                   |              |                  |    |
|              | ประเภท       | หน่วยปฏิบัติงาน              | ข้พพลายเออร์                        | เลขที่ขัพพลายเออร์      | วันที่ขำระเงิน | สาขาขังเพลายเออร์ | บัญช์ธนาคาร                             | .อกสารการชำระเงิน | เลขที่เอกสาร | คำอธิบาย         |    |
|              | ย่อ          | คณะนิติศาสตร์ (เงินทุนสำ     | น.ส.ใจดี ใจประเสริฐ                 | 16769                   | 12-03-2021     | ม. ร.             | ļ.                                      |                   |              |                  | 9  |
|              |              |                              |                                     |                         |                |                   |                                         |                   |              |                  |    |
|              |              |                              |                                     |                         |                |                   |                                         |                   |              |                  |    |
| Ļ            |              |                              |                                     |                         |                |                   |                                         |                   |              |                  |    |
| Ļ            |              |                              |                                     |                         |                |                   |                                         |                   |              |                  |    |
| L            |              |                              |                                     |                         |                |                   |                                         |                   |              |                  |    |
|              | ( <b>1</b> ) |                              |                                     |                         |                |                   |                                         |                   |              |                  |    |

#### 4. หน้าต่างบัญชีธนาคาร ช่องค้นหาพิมพ์ "%" จากนั้นคลิกปุ่มค้นหา

| 🕌 Oracle Applicati        | ons - DEV                                                 |                          |                         |                           |                 |
|---------------------------|-----------------------------------------------------------|--------------------------|-------------------------|---------------------------|-----------------|
| <u> ใพล์ แก้</u> ใข มุมมอ | ง โพลเดอร์ เอรื่องมือ ว <u>ิน</u> โดว์(พ) <u>ว</u> ิธีใช้ |                          |                         |                           |                 |
| 🎑 🏷 🚳 🛛 4                 | 🏷 🖗 🚳 🍰 🔞 I 🗡 📫 🚧 🥪                                       | । 🍰 🗇 🕘 🖉 🍫 ।            | 8 I <b>?</b>            |                           |                 |
| บัญชีธนาคาร 3000          | *****************************                             | ******************       |                         |                           | *************** |
| 4                         | บ้อนค่าบางส่วนเพื่อจำกัดรายการ % เพื่อดูค่าทั้งห          |                          |                         |                           |                 |
|                           | คำเดือน: การป้อน % เพื่อดูค่าทั้งหมดจะทำให้ใช้เ           | เวลานาน หากคุณป้อนเกณฑ์ก | าารค้นหาที่สามารถลดจำนว | นรายการ'ได้จะทำให้การทำงา | แร็วขึ้น        |
| ค้นหา <mark>%</mark>      |                                                           |                          |                         |                           |                 |
| ชื่อบัญช์ธนาคาร           | เลขที่บัญช์                                               | สกุลเงิน หลายสกุลเงิน    | ให้ข่าระด้วยยอดศูนย์ใต้ | ชื่อธนาคาร                | ชื่อสาขา        |
|                           |                                                           |                          |                         |                           |                 |
|                           |                                                           |                          |                         |                           | -               |
|                           |                                                           |                          |                         |                           |                 |
|                           |                                                           |                          |                         |                           |                 |
|                           |                                                           |                          |                         |                           |                 |
|                           |                                                           |                          |                         |                           |                 |
|                           |                                                           |                          |                         |                           |                 |
|                           |                                                           |                          |                         |                           |                 |
| L                         |                                                           |                          |                         |                           |                 |
|                           |                                                           | ด์แหา ดกล                | ง ยกเลิก                |                           |                 |
|                           | Ч                                                         |                          |                         |                           |                 |

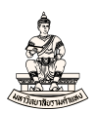

5. คลิกเลือกชื่อบัญชีธนาคารหรือเลขที่บัญชีที่ต้องการจ่าย จากนั้นคลิกปุ่มตกลง

(<u>หมายเหตุ</u> หน่วยงานที่มีบัญชีกระแสรายวันให้เลือกจ่ายชำระเงินในระบบจากบัญชีประเภทกระแสรายวัน ส่วนหน่วยงานที่ไม่มีบัญชีกระแสรายวันให้เลือกจ่ายชำระเงินในระบบจากบัญชีประเภทออมทรัพย์)

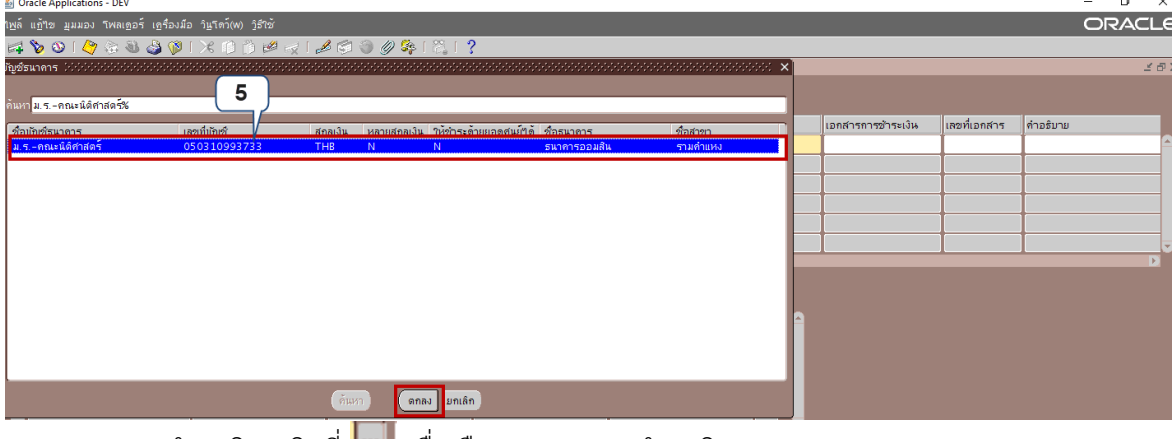

6. เอกสารการชำระเงิน คลิกที่ 呵 เพื่อเลือกเอกสารการชำระเงิน

| ٤           | Oracle App  | lications - DEV              |                                    |                    |                |                  |                  |                   |              | - 6      | i ×   |
|-------------|-------------|------------------------------|------------------------------------|--------------------|----------------|------------------|------------------|-------------------|--------------|----------|-------|
| <u>เพ</u> ร |             | มุมมอง โฟลเดอร์ เครื่องมี    |                                    |                    |                |                  |                  |                   |              | OR/      | ACLE  |
| F           | i 🏷 🕚       | । 🏘 🖗 🚳 🍐 💖                  | 1 🗶 🗊 👸 🖉 😥 1 🎜 🤅                  | ji 🏐 🥔 🌾 i 👸 i     | ?              |                  |                  |                   |              |          |       |
| 0           | าารข่าระเงิ | แ (ระบบบัญช์เจ้าหนี้ คณะนิติ | ศาสตร์ (เงินทุนสำรองจ่าย ม.ร.) Adm | 1)                 |                |                  |                  |                   |              |          | ≚ ⊡ × |
|             | 3 การจ่าม   |                              |                                    |                    |                |                  |                  | 6                 |              |          |       |
|             | ประเภท      | หน่วยปฏิบัติงาน              | ขไพพลายเออร์                       | เลขที่ขัพพลายเออร์ | วันที่ชำระเงิน | สาขาขัพพลายเออร์ | บัญช์ธนาคาร      | เอกสารการชำระเงิน | เลขที่เอกสาร | คำอริบาย |       |
|             | ย่อ         | คณะหิดิศาสตร์ (เงินทุนสำ     | น.ส.ใจดี ใจประเสริฐ                | 16769              | 12-03-2021     | N. S.            | ม.รคณะนิติศาสตร์ | <sup>1</sup>      |              |          |       |
|             |             |                              |                                    |                    |                |                  |                  |                   |              |          |       |
|             |             |                              |                                    |                    |                |                  |                  |                   |              |          |       |
|             |             |                              |                                    |                    |                |                  |                  |                   |              |          |       |
|             |             |                              |                                    |                    |                |                  |                  |                   |              |          |       |
|             |             |                              |                                    |                    |                |                  |                  |                   |              |          |       |
|             | •           |                              | 00000                              |                    |                |                  |                  |                   |              |          | Þ     |

7. เอกสารการชำระเงิน แสดงชื่อเอกสารการชำระเงิน

(หมายเหตุ 1) ชื่อเอกสารการชำระเงินหมายถึงชื่อเอกสารการชำระเงินหรือแทนด้วยชื่อเล่มเซ็ค
 2) การจ่ายชำระเงินโดยเลือกจ่ายจากบัญชีธนาคารประเภทออมทรัพย์ ในระบบจะ
 ติดตั้งค่าชื่อเอกสารการชำระเงินและเลขที่เอกสาร ตามรูปแบบที่กำหนด

เช่น จ่ายจากบัญชีประเภทออมทรัพย์ ชื่อบัญชีธนาคาร "ม.ร.-คณะนิติศาสตร์" ซึ่งได้กำหนดชื่อ เอกสารการชำระเงิน ณ ปีงบประมาณ 2564 ไว้ 2 ชื่อ คือ

 ChqRepair มีเลขที่เอกสารตั้งแต่ 1010000001 ถึง 1010099999 โดยChqRepair มี วัตถุประสงค์เพื่อใช้เป็นชื่อเอกสารการชำระเงินแทนการพิมพ์เช็คซ่อม เมื่อเลือกจ่ายจากบัญชีกระแส รายวัน กล่าวคือในกรณีที่ยกเลิกการจ่ายชำระในระบบแต่ยังไม่ดำเนินการพิมพ์ข้อมูลลงบนเช็คฉบับนั้นๆ (เช็คฉบับนั้นยังสามารถใช้งานได้) ให้ทำการจ่ายชำระใหม่และเลือกชื่อเอกสารการจ่ายเป็นChqRepair

- 64\_10100 มีเลขที่เอกสารตั้งแต่ 64101000001 ถึง 64101009999

 การจ่ายชำระเงินโดยเลือกจ่ายจากบัญชีธนาคารประเภทกระแสรายวัน ให้เลือกชื่อ เอกสารการชำระเงินที่มีช่วงเช็คให้ตรงกับเลขที่เช็คฉบับที่จะทำจ่ายชำระ เช่นหยิบเช็คกระแสรายวันเลขที่

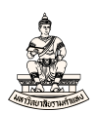

101001 ขึ้นมาเพื่อเตรียมทำเช็คจ่าย เมื่อเลือกชื่อเอกสารการชำระเงินให้เลือกชื่อเอกสารเล่มที่ 101001\_1010050 (ซึ่งเช็คเลขที่ 101001 อยู่ในช่วงเล่มเช็คดังกล่าว)

4) ชื่อเอกสารการชำระเงินและเลขที่เอกสาร (ข้อมูลเช็คเป็นเล่ม) ของบัญชีกระแส

รายวัน หน่วยงานต้องส่งข้อมูลมาให้งานพัฒนาระบบสารสนเทศด้านงานคลังเพิ่มเข้าในระบบก่อนการใช้

งาน

จากตัวอย่างเมื่อเลือกเอกสารการชำระเงินจะแสดงชื่อเอกสารการชำระเงิน 2 ชื่อคือ

ChqRepair และ 64\_10100 คลิกเลือกชื่อเอกสารการชำระเงิน 64\_10100 จากนั้นคลิกตกลง

| ٤ (  | Dracle App | blications - DEV         |                         |                    |                 |                  |                        |                      |                  |               | -            | ٥   | ×      |
|------|------------|--------------------------|-------------------------|--------------------|-----------------|------------------|------------------------|----------------------|------------------|---------------|--------------|-----|--------|
| 1พล์ |            | มุมมอง โฟลเดอร์ เดรืองม์ | ื่อ วิษูโตว์(พ) วิธีใช้ |                    |                 |                  |                        |                      |                  |               | C            | DRA | CLE    |
|      | V 📎        | - I 冬 🔅 🍪 🧳 🕅            | 1 🔀 🗊 🖄 🖂 1 🌌           | ब 🗇 🌒 🖉 💱 । 📇 ।    | ?               |                  |                        |                      |                  |               |              |     |        |
|      |            |                          |                         |                    |                 |                  |                        |                      |                  |               |              |     | _₹ @ X |
| Z    | 📕 การจ่าม  |                          |                         |                    |                 |                  |                        |                      |                  |               |              |     |        |
|      | ประเภท     | หน่ายปฏิบัติงาน          | ข้พพลายเออร์            | เลขที่ขังพลายเออร์ | วันที่ข้าระเงิน | สาขาขัพพลายเออร์ | บัญชีธนาคาร            | เอกสาร               | การข้าระเงิน     | เลขที่เอกสาร  | คำอธิบาย     |     |        |
|      | ม่อ        | คณะนิติศาสตร์ (เงินทุนสำ | น.ส.ใจดี ใจประเสริฐ     | 16769              | 12-03-2021      | ม.ร.             | ม.ร.–คณะนิติศาสตร์     |                      |                  | I             | I            |     |        |
| L    |            |                          |                         |                    | L               |                  |                        | เอกสารก              | การชำระเงิน 2000 |               | 00000000000  | ×   |        |
| H    |            |                          |                         |                    | ļ               |                  |                        | <b>-</b>             |                  |               |              |     |        |
| Н    |            |                          |                         |                    |                 |                  | _                      | ค้แหา <mark>%</mark> | i                |               |              |     | _      |
| H    |            |                          |                         | -                  | +               | 1                | 7                      | ชื่อ                 |                  | ประเภทกระตาษส | ດີວຕ ຽນແນນ   | н   |        |
|      | •          |                          |                         |                    | 1               | 1                |                        | 64 1                 | epair<br>0100    | กระดาษสตอดเปล | n RU<br>n RU |     | Ď      |
|      |            |                          |                         |                    |                 |                  |                        |                      |                  |               |              |     |        |
|      |            |                          |                         |                    |                 |                  | จานวนแงน<br>ที่ชำระ [] |                      |                  |               |              |     |        |
|      |            |                          |                         |                    |                 |                  |                        |                      |                  |               |              |     |        |
| L    |            |                          |                         |                    |                 |                  |                        |                      |                  |               |              |     |        |
| H    | <u> </u>   |                          |                         |                    | _               |                  |                        |                      |                  |               |              |     |        |
| H    |            |                          |                         |                    | _               |                  |                        |                      |                  |               |              |     |        |
| Н    |            |                          |                         |                    | -               |                  |                        |                      |                  |               |              |     |        |
| H    |            |                          |                         |                    |                 |                  |                        |                      |                  |               | •            |     |        |
|      |            |                          |                         | ธมาย               |                 |                  | × ×                    |                      | ด้แหว            | (918)         | กเล็ก        |     |        |
|      |            |                          |                         |                    |                 |                  | ดูรายการใบแจ้งหหั      |                      |                  |               |              |     |        |

เมื่อเลือกชื่อเอกสารการชำระเงิน 64\_10100 คอลัมน์เลขที่เอกสารจะแสดงเลขที่เอกสาร 64101000001 ≝ Oracle Applications - DEV

| ไฟล์ แก    | ฏ้ใช มูมมอง โฟลเดอร์        | เฏรื่องมือ วินูโตว์(W) วูิธี | ใช้                                  |                    |                    |         |      |                            |                 |    |  |  |  |  |
|------------|-----------------------------|------------------------------|--------------------------------------|--------------------|--------------------|---------|------|----------------------------|-----------------|----|--|--|--|--|
| 科 🕻        | ، 🕹 🍪 ا 🕑 🤞                 | 🌢 🖗 I 🔀 🕩 👸                  | 🖉 😥 l 🥔 😂 🕘 Ø 🍫                      | 1 🖏 1 ?            |                    |         |      |                            |                 |    |  |  |  |  |
| 🗢 การข่    | ข่าระเงิน (ระบบบัญช์เจ้าหนึ | คณะนิติศาสตร์ (เงินทุนสำ     | รองจ่าย ม.ร.) Admi) ได้ได้ได้ได้ได้ไ |                    | 200000000000000    |         | -000 |                            | 0000000000000 🗹 | л× |  |  |  |  |
| <b>3</b> n | ີຢູ່ ກາະຈຳມະນາະ             |                              |                                      |                    |                    |         |      |                            |                 |    |  |  |  |  |
| เอร        | ร์ วันที่ชำระเงิน           | สาขาขัพพลายเออร์             | บัญชีธนาคาร                          | เอกสารการข้าระเงิน | เลขที่เอกสาร       | ำอธิบาย | []   | โปร่ไฟล์กระบวนการข้าระเงิน | วิธีชำระเงิน    |    |  |  |  |  |
|            | 12-03-2021                  | N. S.                        | ม.ร.–คณะนิติศาสตร์                   | 64_10100           | <u>64101000001</u> |         | Γ    | RU                         | เช็ค            |    |  |  |  |  |
|            |                             |                              |                                      |                    |                    |         |      |                            |                 |    |  |  |  |  |
|            |                             |                              |                                      |                    |                    |         |      |                            |                 |    |  |  |  |  |
|            |                             |                              |                                      |                    |                    |         |      |                            |                 |    |  |  |  |  |
|            |                             |                              |                                      |                    |                    |         |      |                            |                 |    |  |  |  |  |
|            |                             |                              |                                      |                    |                    |         |      |                            |                 |    |  |  |  |  |
|            |                             |                              | 5555 E                               |                    |                    |         |      |                            |                 |    |  |  |  |  |

#### 7. ระบุคำอธิบาย

| <u>\$</u> | Oracle App  | plications - DEV     |                              |                                           |                   |                 |                    |             |    |                          |              |       |
|-----------|-------------|----------------------|------------------------------|-------------------------------------------|-------------------|-----------------|--------------------|-------------|----|--------------------------|--------------|-------|
| าพล่      |             | มุมมอง โฟลเดอร์      | เฏรื่องมือ วินูโดว์(w) วู้ธี |                                           |                   |                 |                    |             |    |                          |              |       |
| F         | i 🏷 🕚       | )   冬 🔅 🍪 🤇          | 🌢 🖗 i 🔀 🛈 🎁                  | 🖉 😥 i 🥔 😂 🎯 🖉 🔯 i                         | 1 🖏 I 🥇           |                 |                    |             |    |                          |              |       |
| 0         | าารข่าระเงิ | ่น (ระบบบัญช์เจ้าหน้ | คณะนิติศาสตร์ (เงินทุนสำร    | เองจ่าย ม.ร.) Admi) ได้ได้ได้ได้ได้ได้ได้ |                   | 000000000000000 | 0000000            |             |    |                          |              | র স × |
| 6         | 🛃 การจ่า    |                      |                              |                                           |                   |                 | 7                  |             |    |                          |              |       |
|           | อร์         | วันที่ข่าระเงิน      | สาขาขัพพลายเออร์             | บัญชีธนาคาร                               | เอกสารการชำระเงิน | เลขที่เอกสาร    | คำอธิบาย           | /           | [] | โปรไฟล์กระบวนการชำระเงิน | วิธีชำระเงิน |       |
|           |             | 12-03-2021           | ม.ร.                         | ม.รคณะนิติศาสตร์                          | 64_10100          | 64101000001     | จ่ายค่าล่วงเวลาเดื | อน ม.ค.2564 |    | RU                       | เช็ค         |       |
|           |             |                      |                              |                                           |                   |                 |                    |             |    |                          |              |       |
|           |             |                      |                              |                                           |                   |                 |                    |             |    |                          |              |       |
|           |             |                      |                              |                                           |                   |                 |                    |             |    |                          |              |       |
|           |             |                      |                              |                                           |                   |                 |                    |             |    |                          |              |       |
|           |             |                      |                              |                                           |                   |                 |                    |             |    |                          |              |       |
|           |             |                      |                              |                                           |                   |                 |                    |             |    |                          |              | Þ     |

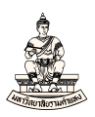

## 8. คลิกที่ช่องว่างใต้คอลัมน์ 🛄 เพื่อระบุข้อมูลPayment Information

| <u>\$</u> 2 | Oracle App             | racle Applications - DEV |                             |                                            |                   |              |                               |    |                           |              |      |  |  |  |
|-------------|------------------------|--------------------------|-----------------------------|--------------------------------------------|-------------------|--------------|-------------------------------|----|---------------------------|--------------|------|--|--|--|
| าษ          |                        | มุมมอง โฟลเฏอร์          | เฏรื่องมือ วินูโดว์(w) วูธี | เช้                                        |                   |              |                               |    |                           |              |      |  |  |  |
| F           | \$ 🍾 🕓                 | । 🍳 🔅 🚳 🌾                | 🌢 🖗 l 🔀 🕩 👸                 | 🖉 🥪 🛯 🈂 🖉 🌾 I                              | 1 🎇 I 📍           |              |                               |    |                           |              |      |  |  |  |
| 0           | การข่าระเงิ            | น (ระบบบัญช์เจ้าหนึ่     | กณะนิติศาสตร์ (เงินทุนสำร   | สองจ่าย ม.ร.) Admi) ได้ได้ได้ได้ได้ได้ได้ไ |                   |              |                               |    |                           | beeeeeeeee 🔟 | л×   |  |  |  |
|             | 3 การว่าเชาระ <b>8</b> |                          |                             |                                            |                   |              |                               |    |                           |              |      |  |  |  |
|             | อร์                    | วันที่ขำระเงิน           | สาขาขัพพลายเออร์            | บัญชีธนาคาร                                | เอกสารการชำระเงิน | เลขที่เอกสาร | คำอริบาย                      | [] | เปร"เฟล์กระบวนการชำระเงิน | วิธีชำระเงิน | 1    |  |  |  |
|             |                        | 12-03-2021               | ม. ร.                       | ม.ร.–คณะนิติศาสตร์                         | 64_10100          | 64101000001  | จ่ายค่าล่วงเวลาเดือน ม.ค.2564 | N  | RU                        | เช็ค         | JA . |  |  |  |
|             |                        |                          |                             |                                            |                   |              |                               |    |                           |              |      |  |  |  |
|             |                        |                          |                             |                                            |                   |              |                               |    |                           |              |      |  |  |  |
|             |                        |                          |                             |                                            |                   |              |                               |    |                           |              |      |  |  |  |
| Ļ           |                        |                          |                             |                                            |                   |              |                               |    |                           |              |      |  |  |  |
| L           |                        |                          |                             |                                            |                   |              |                               |    |                           |              |      |  |  |  |
|             |                        |                          |                             | 0000                                       |                   |              |                               |    |                           |              |      |  |  |  |

#### 9. Payment Information ระบุข้อมูลดังนี้

เลขที่เซ็ค : กรอกเลขที่เอกสารการชำระหรือเลขที่เช็ค (กรณีจ่ายจากกระแสรายวัน) นำเลขที่เอกสารที่ แสดงในหน้าจอการจ่ายชำระมากรอก(กรณีจ่ายจากบัญชีออมทรัพย์ ให้นำเลขที่เอกสารที่ระบบระบุให้ อัตโนมัติมากมากรอกในช่องเลขที่เช็ค) ข้อควรระวังถ้าเป็นการจ่ายชำระกรณีเช็คซ่อมเลือก ChqRepair (กรณีจ่ายจากกระแสรายวัน) ข้อมูลเลขที่เช็คให้กรอกเป็นเลขที่เช็ค (ไมใช่เลขที่เอกสารที่ระบบระบุให้อัตโนมัติ)

จากตัวอย่างกรอกเลขที่เซ็ค 64101000001 (กรณีจ่ายจากออมทรัพย์ ซึ่งตรงกับเลขที่เอกสารที่ ระบบระบุให้อัตโนมัติ), ผู้จัดทำ, ประเภทการจ่ายชำระเงิน (กรณีจ่ายเงินเป็นเช็คจ่าย ให้เลือก Cheque) © oracle Applications - DFV

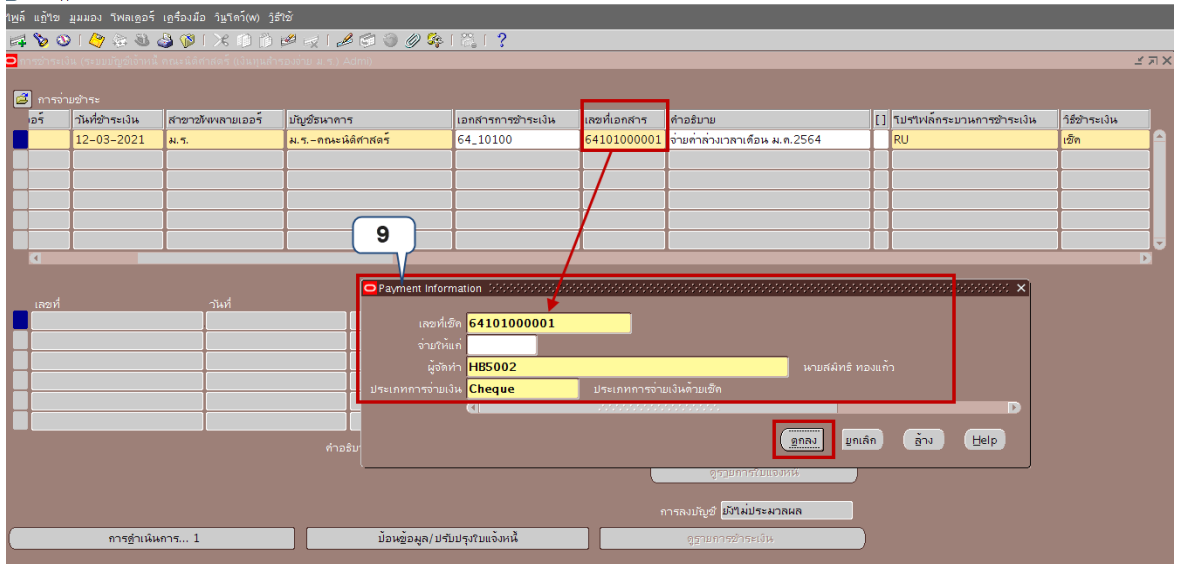

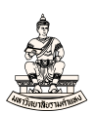

## 10. คลิกปุ่มป้อนข้อมูล/ปรับปรุงใบแจ้งหนี้

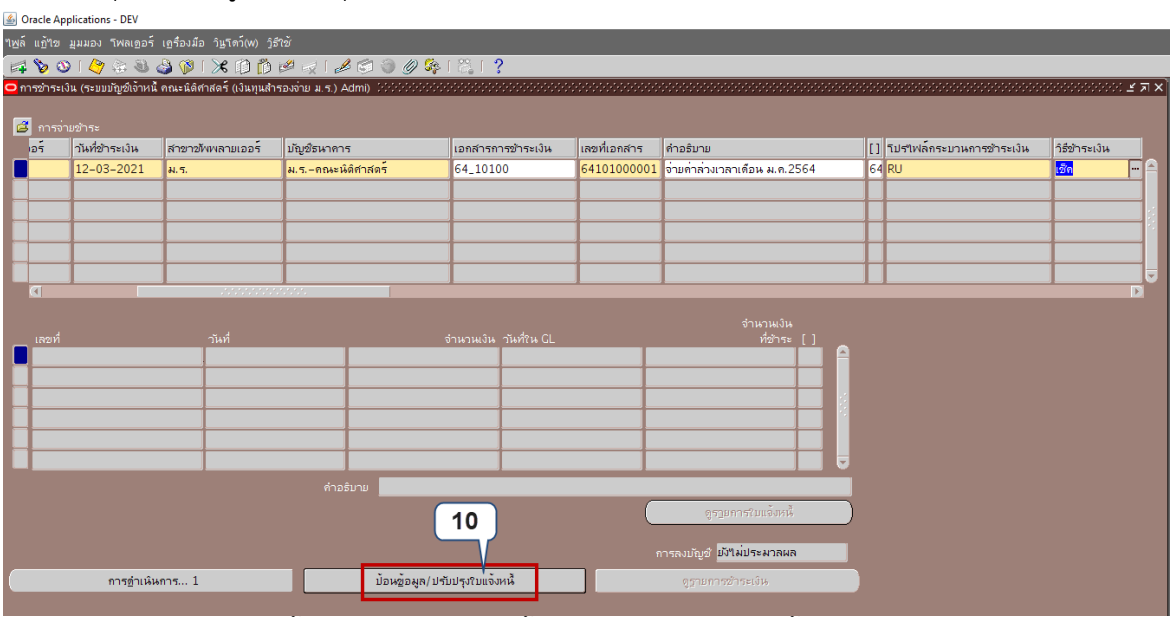

## 11. หน้าจอเลือกใบแจ้งหนี้ ช่องเลขที่ใบแจ้งหนี้ให้กรอกข้อมูลใบแจ้งหนี้ที่ต้องการจ่ายชำระ

| 🔬 Oracle Applications - DEV                                                                                              |                                                                                                    |                                                |                                                |            |
|----------------------------------------------------------------------------------------------------|----------------------------------------------------------------------------------------------------|------------------------------------------------|------------------------------------------------|------------|
| "เพล์ แก้"เข มุมมอง ≣ทธเฏอร์ เกรื่องมือ วินูโตว์(พ) วิธีใช้                                                              |                                                                                                    |                                                |                                                |            |
| 🛤 📎 👀 🖉 🗟 🍓 🕼 🔀 🕫 🝈 🖉 🚽 🎜 🗐 🏐                                                                                            | ) 🖉 🎭 [ 🎇 [ 🥇                                                                                                    |                                                |                                                |            |
| 🖸 การชำระเงิน (ระบบบัญชีเจ้าหนี้ คณะนิดิศาสตร์ (เงินทุนสำรองจ่าย ม.ร.) Admi)                                             |                                                                                                    |                                                |                                                | ⊻ ⊐ ×      |
| <br>เลือกใบแจ้งหนี้ (ระบบบัญช์เจ้าหนี้ คณะนิดิศาสตร์ (เงินทุนสำรองจ่าย ม.ร.) Adm                                         | ni) - คณะนิติศาสตร์ (เงินทุนสำรองอ่าย ม.ร.), 64101 🗹 🔎 🗙                                                                                                    |                                                |                                                |            |
| เสียงรายองคล (ระยอมมูองเรงส กาสะสงค์เหลง (งลาสสงครายง ส. 1.) 2016<br>111<br>เลขที่ รำนวนเงิน รำนานเงิน<br>ที่ชาระ ส่วนลล | <ul> <li>จำนวนเงินที่อ้าระ</li> <li>รวม</li> <li>จำนวนเงินที่อ้าระ</li> <li>รวม</li> <li>จำนวนเงิน ส่วนจุด</li> <li>ที่ด้านอ้าระ</li> <li>ห้อะเดิรับ []</li> </ul> | อรับาย [] ร<br>ทำสามาสาเดือน ม.ค.2564 64 R<br> | ปรรมพ์กระบวนการชำระเงิน วิธีชา<br>17 เริ่ม<br> | ISEIĴИ<br> |
|                                                                                                    | ริมแจ้งหม้ราบการดอกเป็บ<br>เลขที่<br>จำนวเมงัน<br>ดูรายการรับแจ้งหนึ่                                                                                              |                                                |                                                |            |

#### กรอกเลขที่ใบแจ้งหนี้ 64A/0001

#### Oracle Applications - DEV

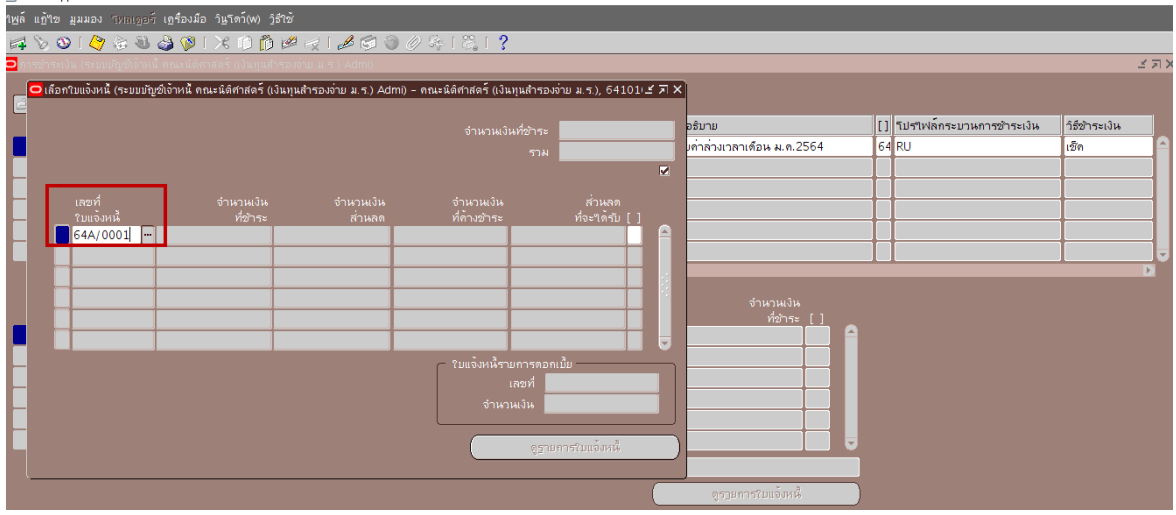

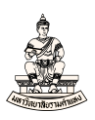

## หรือเลือกใบแจ้งหนี้โดยคลิก 🥅 ที่ช่องเลขที่ใบแจ้งหนี้

| 🚣 Ora            | acle Applications - DEV       |                                  |                          |                             |                        |         |                           |    |                          |              | -     |
|------------------|-------------------------------|----------------------------------|--------------------------|-----------------------------|------------------------|---------|---------------------------|----|--------------------------|--------------|-------|
| "เพล์            | แ <b>ก้ไข มุมมอง</b> โทยเออร์ | เฏรื่องมือ วินูโดว์(w) วูิธีใช้  |                          |                             |                        |         |                           |    |                          |              | 0     |
| 4                | 🏷 🥸 I 🖉 🗞 🚳                   | 실 🖗 i 🔀 🕩 🎁 🤞                    | l 🚽 I 🏄 🗐 🏐 🌾            | 》等「篇」?                      |                        |         |                           |    |                          |              |       |
| <mark>o</mark> m |                               |                                  |                          |                             |                        |         |                           |    |                          | <u></u>      | ( J X |
| _                | 🗅 ເລືອກໃນແຈ້งหนี้ (ระบบบัญ    | ข์เจ้าหนี้ คณะนิติศาสตร์ (เงินทุ | นสำรองจ่าย ม.ร.) Admi) - | - คณะนิติศาสตร์ (เงินทุนสำร | องจ่าย ม.ร.), 64101    | 11년 제 X |                           |    |                          |              |       |
| Ľ                |                               |                                  |                          |                             |                        |         |                           | _  |                          | u            |       |
|                  |                               |                                  |                          |                             | 2                      |         | ຣົນາຍ                     | [] | โปรไฟล์กระบวนการชำระเงิน | วิธีชำระเงิน |       |
|                  |                               |                                  |                          |                             | и                      |         | ก่าล่วงเวลา เดือนม.ค.2564 | 64 | RU                       | เชิด         |       |
|                  |                               |                                  |                          |                             |                        |         |                           |    |                          |              |       |
|                  |                               |                                  |                          |                             |                        |         |                           |    |                          |              |       |
|                  | เลขท<br>?บแจ้งหนี้            | จานวนเงน<br>ที่ข้าระ             | จานวนเงน<br>ส่วนลด       | จานวนเงน<br>ที่ด้างขำระ     | ลวนลด<br>ที่จะใด้รับ [ |         |                           |    |                          |              |       |
|                  |                               |                                  |                          |                             |                        |         |                           |    |                          |              |       |
|                  |                               |                                  |                          |                             |                        |         |                           |    |                          |              |       |
|                  |                               |                                  |                          |                             |                        | 1       |                           |    |                          |              |       |
|                  |                               |                                  |                          |                             |                        |         | สำนวนเงิน                 |    |                          |              |       |
|                  |                               |                                  |                          |                             |                        |         | ที่ข้าระ []               |    |                          |              |       |
|                  |                               |                                  |                          |                             |                        | Ĩ.      |                           |    |                          |              |       |
|                  |                               |                                  |                          | o                           |                        |         |                           |    |                          |              |       |

แสดงหน้าต่างใบแจ้งหนี้ที่เลือก ในช่องค้นหาให้พิมพ์ "%" และคลิกค้นหา (เพื่อให้แน่ใจว่าคีย์ข้อมูลไม่ ผิดพลาดจึงเลือกใบแจ้งหนี้ที่ยังไม่จ่ายชำระทั้งหมดของน.ส.ใจดี ใจประเสริฐ)

|            | opplications - DEV                       |                                |           |                          |                          |                                        |                |    |                         |            |            |
|------------|------------------------------------------|--------------------------------|-----------|--------------------------|--------------------------|----------------------------------------|----------------|----|-------------------------|------------|------------|
| าพล์ แฏ้าว | <mark>เมมมอง</mark> รหณญอร์ <b>เอร</b> ิ | องมือ วิษูโตว์(พ) วิธีใช้      |           |                          |                          |                                        |                |    |                         |            |            |
| 14 8       | છ । 冬 🔅 🕹 🍐                              | 🖗 l 🔀 🛈 👸 💋                    | 🤕 l 🧀 🗐 🕘 | 0% %  <b>?</b>           |                          |                                        |                |    |                         |            |            |
| 🖸 നാമ്പട   |                                          |                                |           |                          |                          |                                        |                |    |                         |            | з л X      |
|            |                                          |                                |           |                          | รองอ่าย ม.ร.), 64101 🖆 🛪 | ×                                      |                |    |                         |            |            |
| E          |                                          |                                |           |                          |                          |                                        |                |    |                         |            |            |
| -          |                                          |                                |           |                          | ระ                       | อร์มาย                                 | 4              |    | โปรไฟลกระบวนการชำระเงิน | วรชาระเงิน |            |
|            |                                          |                                |           |                          | אר                       | มคาลวงเวลา                             | แด่อน ม.ค.2564 | 64 | KU                      | 12/9       |            |
|            |                                          |                                |           |                          |                          |                                        |                | ┢  |                         | +          | - 1        |
|            |                                          |                                |           |                          |                          |                                        |                | ┢  |                         | +          | _          |
|            | ใบแจ้งหนึ่                               | ที่ช้ำระ                       | ส่วนลด    | ที่ด้างข้าระ             | ที่จะ"ได้รับ []          |                                        |                | ┢  |                         | +          | _          |
|            | ในแจ้ หน้าที่เลือด ได้ได้เร              |                                |           |                          |                          | ······································ | 3              | ┢  |                         | +          | — <b>_</b> |
|            | Ibuoorianiken                            | ·····                          |           |                          | ******                   |                                        |                |    |                         | 1          | Ð          |
|            | נפאיזאנאסט                               |                                |           |                          |                          |                                        | ส่วนอนเวิม     |    |                         |            |            |
|            | คำเดือน: การป้อน 3                       | ร์ เพื่อดูค่าทั่งหมดจะทำให้ใช้ |           | แกณฑ์การค้นหาที่สามารถลด |                          | ทำงานเร็วขึ้น                          | ที่ข้าระ []    |    |                         |            |            |
|            | ด้นหา <mark>%</mark>                     |                                |           |                          |                          |                                        |                |    |                         |            |            |
|            | ไลขที่ใบแจ้งหนึ                          | จ่ายเร                         | พาะรายการ | เลขที่ก                  | ารขำระ จำนวนเงินคงเหลือ  | ส่วนลดที่มีอเ                          |                |    |                         |            |            |
|            |                                          |                                |           |                          |                          |                                        |                |    |                         |            |            |
|            |                                          |                                |           |                          |                          |                                        |                |    |                         |            |            |
|            |                                          |                                |           |                          |                          |                                        |                |    |                         |            |            |
|            | (a)                                      |                                | 1         |                          |                          | Þ                                      |                |    |                         |            |            |
|            | _                                        |                                | (and a    |                          |                          |                                        |                |    |                         |            |            |
|            |                                          |                                | мант      | STILL DALLAN             |                          |                                        | รถมแจ้งหนึ่    |    |                         |            |            |

## คลิกเลือกเลขที่ใบแจ้งหนี้ที่ต้องการจ่ายชำระ จากนั้นคลิกตกลง

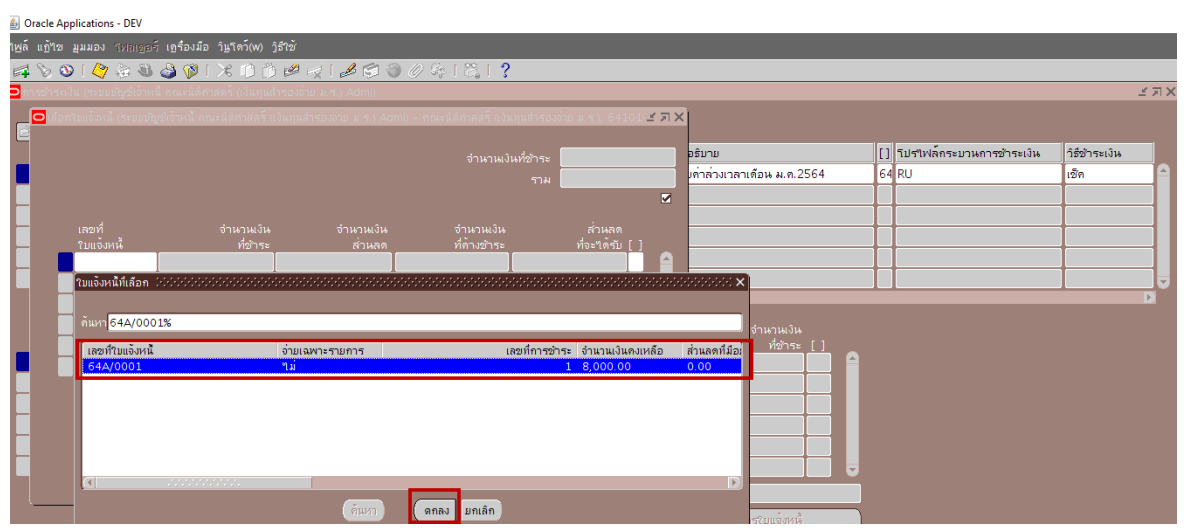

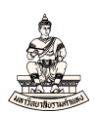

## 12. เมื่อเลือกใบแจ้งหนี้ที่ต้องการจ่ายชำระแล้ว คลิกปุ่มบันทึก

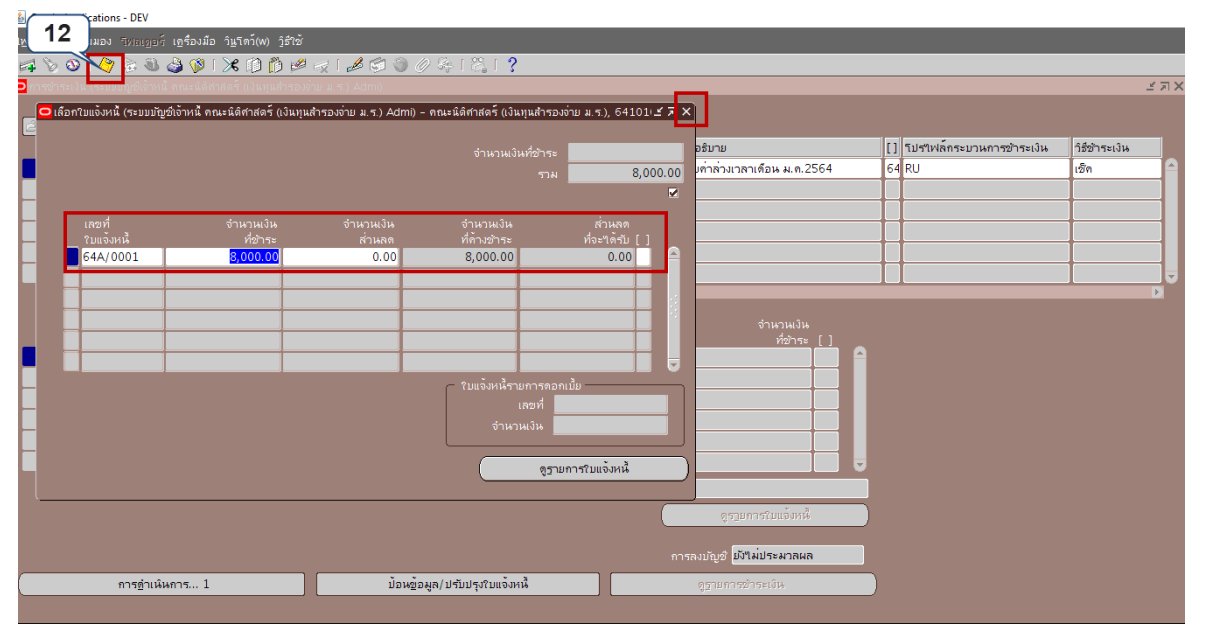

#### 13. ระบบแสดงกล่องข้อความหมายเหตุ ให้คลิกตกลงกล่องข้อความหมายเหตุ

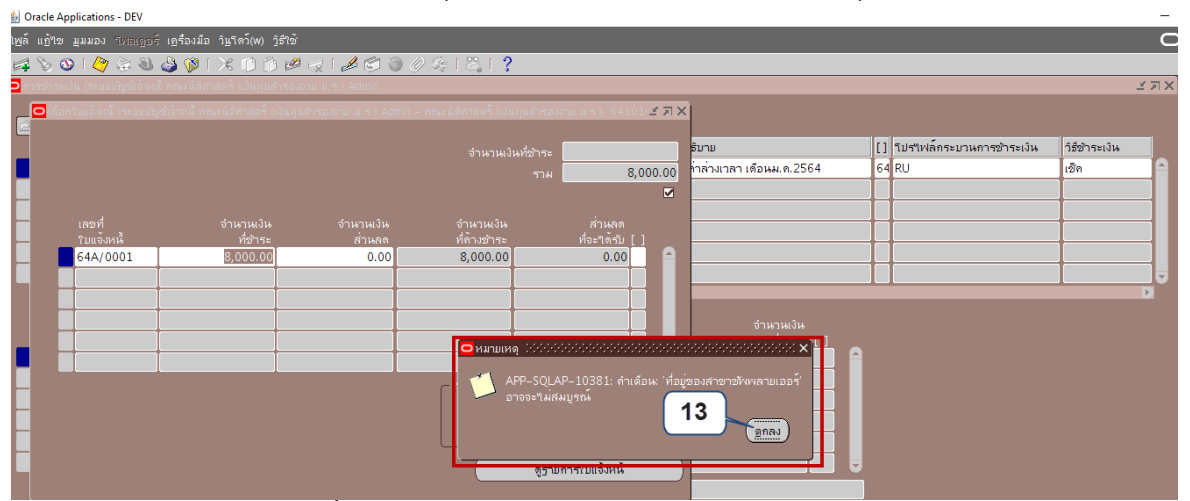

## 14. ปิดหน้าจอเลือกใบแจ้งหนี้

| B Ofacie Applications - DEV       |                                  |                         |                            |                           |                          |                             |              |       |
|-----------------------------------|----------------------------------|-------------------------|----------------------------|---------------------------|--------------------------|-----------------------------|--------------|-------|
| <b>าษล์ แก้ฯอ มุมมอง</b> Tหลเออร์ | เอรื่องมือ วิษฺโดว์(w) วิธีใช้   |                         |                            | 14                        |                          |                             |              | 0     |
| 🛤 🏷 👀 l 🔗 😸 🚳                     | 崎 🖗 i 🔀 🗊 🍏 🥔                    | 😥 l 🧀 🗐 🕘 🏉             | 2 🎼 1 🎇 1 🤶 👘              |                           | J                        |                             |              |       |
| 🔁 การข่าระเงิน (ระบบบัญช์เจ้าหน้  |                                  |                         |                            |                           |                          |                             |              | ≚ ⊐ X |
| 🗖 ເລືອກໃນແຈ້ງหนี้ (ระบบบัญ        | ข์เจ้าหนี้ คณะนิติศาสตร์ (เงินทน | จำรองจ่าย ม.ร.) Admi) - | คณะนิติศาสตร์ (เงินทนสำรอง | ถ่าย ม.ร.). 64101 🗹 🗖 🕻   | 1                        |                             |              |       |
| 2                                 |                                  |                         |                            | _                         | -                        |                             |              |       |
|                                   |                                  |                         | จำนวนเงินที่ข้าระ          | 8,000.00                  | ຣົນາມ                    | [] โปรไฟล์กระบวนการชำระเงิน | วิธีชำระเงิน |       |
|                                   |                                  |                         |                            | 8,000.00                  | ่ำล่วงเวลา เดือนม.ค.2564 | 64 RU                       | เช็ค         |       |
|                                   |                                  |                         |                            |                           |                          |                             |              |       |
|                                   |                                  |                         |                            |                           |                          |                             |              |       |
| เลขท<br>ใบแล้งหนึ่                | จำนวนเงิน<br>ที่ตัวระ            | จำนวนเงิน<br>ส่วนอด     | จำนวนเงิน<br>ที่ด้วมข้าระ  | ส่วนลด<br>ที่ฉะๆ ค้รับ [] |                          |                             |              |       |
| 64A/0001                          | 8,000.00                         | 0.00                    | 0.00                       | 0.00                      |                          |                             |              |       |
|                                   |                                  |                         | 1                          |                           |                          |                             |              |       |
|                                   |                                  |                         | 1                          |                           |                          |                             |              | Þ     |
|                                   |                                  |                         |                            |                           | จำนานเงิน                |                             |              |       |
|                                   |                                  |                         |                            |                           | ที่ข่าระ []              |                             |              |       |
|                                   |                                  |                         |                            |                           | 8,000.00 .               |                             |              |       |
|                                   |                                  |                         | < ใบแจ้งหนี้รายการดอก      |                           |                          |                             |              |       |
|                                   |                                  |                         | เลขที่                     |                           |                          |                             |              |       |
|                                   |                                  |                         | จำนวนเงิน                  |                           |                          |                             |              |       |
|                                   |                                  |                         |                            |                           |                          |                             |              |       |
|                                   |                                  |                         | ดูฐาม                      | การใบแจ้งหนึ่             |                          |                             |              |       |

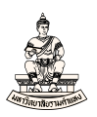

## เมื่อจ่ายชำระเงินแล้ว ระบบจะแสดงรายละเอียดการชำระเงินจากใบแจ้งหนี้ที่นำมาทำจ่ายชำระ

| <u></u>          | Oracle App      | nications - DEV                                                                                                    |                                       |                                         |                  |                   |                         |                   |              |                |
|------------------|-----------------|----------------------------------------------------------------------------------------------------|---------------------------------------|-----------------------------------------|------------------|-------------------|-------------------------|-------------------|--------------|----------------|
| <u>็</u> เพล่    | ้ แฏ้ขอ         | มุมมอง โฟลเดอร์ เดรื่องมี                                                                                                    | ไอ วิ <u>น</u> โตว์(w) วูิธีใช้       |                                         |                  |                   |                         |                   |              | Q              |
| F                | l 🏷 🕚           | ा 冷 🖗 🚳 🍪 🕅                                                                                                    | 🔀 🗊 🗇 📈 🛛 🦽                           | ४ 🧐 🌒 🖉 🕵 🕄 ।                           | ?                |                   |                         |                   |              |                |
| <mark>O</mark> f | าารชำระเงิ      | น (ระบบบัญชีเจ้าหนี้ คณะนิติ                                                                                                    | เศาสตร์ (เงินทุนสำรองจ่าย ม.ร.) A     | vdmi) (Portebricteretebricteretebricter | **********       | ***************** | *********************** |                   |              | ्र्य्य ≝ ज ×े  |
|                  |                 |                                                                                                    |                                       |                                         |                  |                   |                         |                   |              |                |
|                  | มารจา<br>ประเทท | ขาระ<br>หม่วยปลิบัติ เวน                                                                                                    | າດັ້ນແພລວມ                            | ເລຍເທົ່າໃນເພລວແແລວຂົ                    | ວັນທີ່ທີ່ວຽະເບີນ | ສວຍວອໂພນລວມເວລຣ໌  | น้องที่สมวดวล           | เวลสารคารทำระเว็บ | เอยที่เวอสวร | ດ້ວວຮັນວນ      |
|                  | un line         | กละบบฏบจง เล<br>คณะนิติศาสตร์ (เงินทนสำ                                                                                                    | ม.ศ. ใจดี้ ใจประเสริธ                 | 16769                                   | 12-03-2021       | AL 5.             | ม.รคณะนิติศาสตร์        | 64 10100          | 64101000001  | เมือด่าล่างเปล |
|                  |                 | in the second second se | A A A A A A A A A A A A A A A A A A A | 10/05                                   | 12 00 2021       |                   |                         | 01210100          | 01101000001  |                |
| h                |                 |                                                                                                    |                                       |                                         |                  |                   |                         |                   |              |                |
|                  |                 |                                                                                                    |                                       |                                         |                  |                   | 1                       |                   | 1            |                |
|                  |                 |                                                                                                    |                                       |                                         |                  |                   |                         |                   |              |                |
|                  |                 |                                                                                                    |                                       |                                         |                  |                   |                         |                   |              |                |
|                  |                 |                                                                                                    |                                       |                                         |                  |                   |                         |                   |              |                |
| Г                |                 |                                                                                                    |                                       |                                         |                  |                   | จำนวนเงิน               |                   |              |                |
| L                | เลขที่          |                                                                                                    | าันที่                                | จำนวนเงิเ                               | ⊾วันที่ใน CL     |                   | ที่ชำระ []              |                   |              |                |
|                  | 64A/0           | 001                                                                                                    | 12-03-2021                            | 8,000.0                                 | 0 12-03-2021     |                   | 8,000.00                |                   |              |                |
|                  | ╂──             |                                                                                                    |                                       |                                         |                  |                   |                         |                   |              |                |
|                  |                 |                                                                                                    |                                       |                                         |                  |                   |                         |                   |              |                |

#### 15. คลิกปุ่มการดำเนินการ... 1 เพื่อจัดทำบัญชีส่งรายการทางบัญชีไประบบบัญชีแยกประเภท

| racle App   | ications - DEV                                                                                                    |                                                                                                    |                                                                                  |                                                                                                    |                                                                                                    |                                                                                                    |                                                                            |                         | -                                                                                                    | -                       |
|-------------|----------------------------------------------------------------------------------------------------|----------------------------------------------------------------------------------------------------|----------------------------------------------------------------------------------|----------------------------------------------------------------------------------------------------|----------------------------------------------------------------------------------------------------|----------------------------------------------------------------------------------------------------|----------------------------------------------------------------------------|-------------------------|----------------------------------------------------------------------------------------------------|-------------------------|
| แฏ้ขม ม     | เมมอง โพลเดอร์ เครื่องมี                                                                                                    | ່ວ วิ <u>น</u> โดว์(w) ງິສີໃช້                                                                              |                                                                                  |                                                                                                    |                                                                                                    |                                                                                                    |                                                                            |                         | Ģ                                                                                                    | Б                       |
| 800         | । 冬 🔅 🚳 🎒 隊                                                                                                    | 🔀 🗊 🖄 📈 🖌 🥒                                                                                                 | i 🏐 🥔 🖗 i 🖏 i                                                                    | ?                                                                                                    |                                                                                                    |                                                                                                    |                                                                            |                         |                                                                                                    |                         |
| ารข่าระเงิเ | เ (ระบบบัญช์เจ้าหนี้ คณะนิดิ                                                                                                    | ศาสตร์ (เงินทุนสำรองจ่าย ม.ร.) Ac                                                                           | imi) (debeletetetetetetetete                                                     |                                                                                                    |                                                                                                    | 000000000000000000000000000000000000000                                                                                                    | 000000000000000000000000000000000000000                                    | 0.000.000.000.000.000   | 2000년 3 지                                                                                                    | ×                       |
|             |                                                                                                    |                                                                                                    |                                                                                  |                                                                                                    |                                                                                                    |                                                                                                    |                                                                            |                         |                                                                                                    |                         |
| การจาย      | ข้าระ                                                                                                    |                                                                                                    | 4 4                                                                              | * 4 * *                                                                                                    |                                                                                                    |                                                                                                    |                                                                            |                         |                                                                                                    |                         |
| บระเภท      | หนวยบฏบตงาน                                                                                                    | ขพพลายเออร                                                                                                  | เลขทขพพลายเออร                                                                   | วนทชาระเงน<br>12.02.2021                                                                                                    | ลาขาขพพลายเออร                                                                                                    | บญชรนาคาร                                                                                                    | เอกลารการขาระเงน                                                           | เลขทเอกลาร              | คาอธบาย                                                                                                    |                         |
| <u>90</u>   | คณะนดคาลดร (เงนทุนลา                                                                                                    | น.ล.ขจด ขจบระเลรฐ                                                                                           | 10/03                                                                            | 12-03-2021                                                                                                    | ม.ร.                                                                                                    | ม.รคณะนดคาลดร                                                                                                    | 64_10100                                                                   | 64101000001             | เบกคาลวงเา                                                                                                    |                         |
|             |                                                                                                    |                                                                                                    |                                                                                  |                                                                                                    |                                                                                                    |                                                                                                    |                                                                            |                         |                                                                                                    |                         |
|             |                                                                                                    |                                                                                                    |                                                                                  |                                                                                                    |                                                                                                    |                                                                                                    |                                                                            |                         |                                                                                                    |                         |
|             |                                                                                                    |                                                                                                    |                                                                                  |                                                                                                    |                                                                                                    |                                                                                                    |                                                                            |                         |                                                                                                    |                         |
|             |                                                                                                    |                                                                                                    |                                                                                  |                                                                                                    |                                                                                                    |                                                                                                    |                                                                            |                         |                                                                                                    |                         |
|             |                                                                                                    | 55                                                                                                    |                                                                                  |                                                                                                    | ·                                                                                                    |                                                                                                    |                                                                            |                         | D                                                                                                    |                         |
|             |                                                                                                    |                                                                                                    |                                                                                  |                                                                                                    |                                                                                                    | จำนานเงิน                                                                                                    |                                                                            |                         |                                                                                                    |                         |
| เลขที่      |                                                                                                    |                                                                                                    | จำนวนเงิเ                                                                        | ิ่ม วันที่ใน GL                                                                                                    |                                                                                                    | ที่ข้าระ []                                                                                                    |                                                                            |                         |                                                                                                    |                         |
| 64A/00      | 01                                                                                                    | 12-03-2021                                                                                                  | 8,000.0                                                                          | 0 12-03-2021                                                                                                    |                                                                                                    | 8,000.00 .                                                                                                    |                                                                            |                         |                                                                                                    |                         |
|             |                                                                                                    |                                                                                                    |                                                                                  |                                                                                                    |                                                                                                    |                                                                                                    |                                                                            |                         |                                                                                                    |                         |
|             |                                                                                                    |                                                                                                    |                                                                                  |                                                                                                    |                                                                                                    |                                                                                                    |                                                                            |                         |                                                                                                    |                         |
|             |                                                                                                    |                                                                                                    |                                                                                  |                                                                                                    |                                                                                                    |                                                                                                    |                                                                            |                         |                                                                                                    |                         |
|             |                                                                                                    | <u> </u>                                                                                                    |                                                                                  |                                                                                                    |                                                                                                    |                                                                                                    |                                                                            |                         |                                                                                                    |                         |
|             |                                                                                                    |                                                                                                    |                                                                                  |                                                                                                    |                                                                                                    |                                                                                                    |                                                                            |                         |                                                                                                    |                         |
|             |                                                                                                    |                                                                                                    | บาย เบิกเงินทุนสำรองจายหน                                                        | งวยงานเพื่อจายคา                                                                                                    | ลวงเวลา เดือนม.ค.2564                                                                                                    |                                                                                                    |                                                                            |                         |                                                                                                    |                         |
|             | 15                                                                                                    |                                                                                                    |                                                                                  |                                                                                                    |                                                                                                    | ดูรายการใบแจ้งหนึ่                                                                                                    |                                                                            |                         |                                                                                                    |                         |
|             |                                                                                                    |                                                                                                    |                                                                                  |                                                                                                    |                                                                                                    |                                                                                                    |                                                                            |                         |                                                                                                    |                         |
|             |                                                                                                    |                                                                                                    |                                                                                  |                                                                                                    | ทารสงมา                                                                                                    | ร์บัล กระพบสะพบสพล                                                                                                    |                                                                            |                         |                                                                                                    |                         |
|             | การ <u>ด</u> ำเนินการ 1                                                                                                    |                                                                                                    | ป้อนข้อมูล/ปรับปรุงในแร                                                          | อ่งหนึ่                                                                                                    | 95                                                                                                    | ายการข้าระเงิน                                                                                                    |                                                                            |                         |                                                                                                    |                         |
|             |                                                                                                    |                                                                                                    |                                                                                  |                                                                                                    |                                                                                                    |                                                                                                    |                                                                            |                         |                                                                                                    | 1                       |
|             | racle Appl<br>แก้ไข 2<br>ระว่าระเงิน<br>เกลร์น<br>มีระเภท<br>เมื่อ<br>เมลร<br>เกลร์<br>เรื่อง<br>เรื่อง<br>เรื่<br>เรื่อง<br>เรื่อง<br>เรื่อง<br>เรื่อง<br>เรื่<br>เรา<br>เรื่า<br>เรื่อง<br>เรื่<br>เรา<br>เรื่<br>เรา<br>เรื่อง<br>เรา<br>เรื่<br>เรา<br>เรา<br>เรา<br>เรา<br>เรา<br>เรา<br>เรา<br>เรา<br>เรา<br>เรา | racle Applications - DEV<br>แก้ไร แมนอง Twaigos เกิดร้องมี<br>จ จะ โ จะ จะ จะ จะ จะ จะ จะ จะ จะ จะ จะ จะ จะ | racle Applications - DEV<br>แก้ไข แมมอง Trango 5 เอรื่องมือ วัยรักร์(พ) รู้รักซ์ | racle Applications - DEV<br>หญ้าย แมนอา โทงกรูอว์ (เรื่องมือ วิษาร์กร์เพ) รู้สำยั<br>ราว่าระเงใน (ระบบปัญช์ไข้กาน คณะมิลิศาสตร์ (เงินทุนสำรองง่าน ม.ร.) Adm) :::::::::::::::::::::::::::::::::::: | race Applications - DEV<br>ແຖ້ໂຮ ມູມມລາ Twelgo F (ເງຕົ້ອມລີວ ຊຳເກົດ(ທ ງຳໂຮ້ອ<br>ຈາກອາມັງອີດ້ອກເຮັດແລະ ຮິດໂຕກາດດຳ (ເປັນມູນດ້ຳຮວນວ່າມ ມ. ຊ.) Admo)<br>ກາຈົດມີອີກະ<br>ມາຈາກອາມາຍ<br>ມາຈາກອາມາຍ<br>ມາຈາກອາມາຍ<br>ເມືອງ ການ<br>ເມືອງ ການ<br>ເມືອງ ການ<br>ເມືອງ ການ<br>ເມືອງ ການ<br>ເມືອງ ການ<br>ເມືອງ ການ<br>ເມືອງ ການ<br>ເມືອງ ການ<br>ເມືອງ ການ<br>ເມືອງ ການ<br>ເມືອງ ການ<br>ເມືອງ ເມິນການ<br>ເມືອງ ເມິນ ເມືອງ ເມິນ ເມືອງ ເມິນ ເມືອງ ເມິນ ເມືອງ ເມືອງ ເມື | racte Applications - DEV<br>เม้าใช เมมมอง โพลเมอร์ เชล้อมโอ ริมา์ต์ (((((())))))))))<br>จากรรรม<br>การรับประเทศ เหม่วยปฏิยังหนี คณะรัดสักสตร์ ((ปมมุนสารองร่าย ม.ร.) Adm))<br>การรับประเทศ เหม่วยปฏิยังหนี คณะรัดสักสตร์ ((ปมมุนสารองร่าย ม.ร.) Adm))<br>การรับประเทศ เหม่วยปฏิยังหนี เม.ตรีเรติ ริงประเศรีฐ<br>16769<br>12-03-2021 ม.ร.<br>เพลที่ กันที่ ช่านรามประกับ<br>เพลที่ กันที่ ช่านรามประกับ<br>เพลที่ กันที่ ช่านรามประกับ<br>เพลที่ กันที่ ช่านรามประกับ<br>เพลที่ กันที่ ช่านรามประกับ<br>เพลที่ กันที่ ช่านรามประกับ<br>เพลที่ กันที่ ช่านรามประกับ<br>เพลที่ กันที่ ช่านรามประกับ<br>เพลที่ กันที่ ช่านรามประกับ<br>เมตร์ กันที่ ช่านรามประกับกระบบ<br>เป็นเป็นหมุนสำรองร่ายหลัยมาาแห้อช่านกัลรับเรตา เดือนน.ต.2564<br>15<br>เกระบบ เป็นเป็นหมุนสำรองร่ายหลัยมาาแห้อช่านกัลรับเรตา เดือนน.ต.2564<br>เกระบบ เป็นเป็นหมุนสำรองร่ายหลัยมาาแห้อช่านกัลรับเรตา เดือนน.ต.2564<br>เป็นเป็นหมุนสำรองร่ายหลัยมาาแห้อช่านกัลรับเรตา เดือนน.ต.2564<br>(15) | rack Applications - DEV<br>แก้ไร มูมมอง โพลเดอร์ เกลร์องมือ ในโกม) วิรักซ์ | rack Applications - DEV | mate Applications - DEV         units a guada Nakagai (abasia bitafiko) jitia         in socializations         Jasenna Handaria (abasia bitafiko) jitia         Jasenna Handaria (abasia bitafiko) jitia         Jasenna Handaria         Jasenna Handaria | mata Applications - DEV |

## 16. เลือก 🗹 จัดทำบัญชี จากนั้นคลิกปุ่มตกลง

| Oracle Applications - DEV                  |                                       |                                                    |                                                                                                 |                           |                   |              | -             |
|--------------------------------------------|---------------------------------------|----------------------------------------------------|-------------------------------------------------------------------------------------------------|---------------------------|-------------------|--------------|---------------|
| ใฟล์ แก้ไข มุมมอง ⊺ทธเญอร์ เกรื่องมีอ      | อ ว <u>ิน</u> โตว์(w) <u>วิ</u> ธีใช้ |                                                    |                                                                                                 |                           |                   |              | 0             |
| 🛤 🏷 👀 । 冬 🗞 🚳 🚳                            | 1 🛪 🛈 🖞 💋 🖓 .                         | 6 😒 🕘 ()                                           | 2 & T 🖧 T 📍                                                                                     |                           |                   |              |               |
| 🔁 การข่าระเงิน (ระบบบัญชีเจ้าหนี้ คณะนิติศ |                                       | Admi)                                              |                                                                                                 |                           |                   |              | ্র স X        |
| 🧾 การจ่ายข้าระ                             |                                       | 16                                                 | การดำเนินการชาระเงิน เอาอออออออออออออออออออออออออออออออออออ                                     |                           |                   |              |               |
| ประเภท หน่วยปฏิบัติงาน                     | ข้พพลายเออร์                          | เลขที่ขั้ง                                         | 🗖 จัดทำบัญชื                                                                                    | าร                        | เอกสารการชำระเงิน | เลขที่เอกสาร | ค่าอธิบาย     |
| ย่อ คณะนิติศาสตร์ (เงินทุนสำ               | น.ส.ใจดี ใจประเสริฐ                   | 16769                                              |                                                                                                 | นิติศาสตร์                | 64_10100          | 64101000001  | เมิกค่าส่วงเป |
|                                            |                                       |                                                    | ⊂ ຊ່ານ<br>⊂ອ້ານສູດກ້າຍ<br>ອ⊽ນະສຸລິດຈີນຊຸ່ງກ້ານ<br>■ ນໍາມະຊິງແນະນຳປາຣະຄວນກາງຮູ້ດ້ວ່ານ<br>Tປາແກງນ |                           |                   |              |               |
| เลขที่                                     | าันที่                                |                                                    | ออกเอกสารอีกครั้ง<br>สันส์สำนาณน                                                                | หวนเงิน<br>ที่ข้าระ []    |                   |              |               |
| 64A/0001                                   | 12-03-2021                            |                                                    | มศาม รระเทศ<br>อัตราที่ใช้ชำระ<br>เสอที่เอกสำรริหม่<br>เสอที่ใบสำคัญ                            |                           |                   |              |               |
|                                            |                                       |                                                    | านที่                                                                                           |                           |                   |              |               |
| การอ่าเพิ่มการ 1                           | ńn:                                   | มริบาม <mark>เมิทเงิ</mark> า<br>ม้อาห <u>ตั</u> ร | ■ยกเล็ก วันที่<br>วันที่ใน CL<br>การดำเนินการถับใบแจ้งหนี ใ <mark>น้ตำเนินการ ♥</mark>          | มแจ้งหนี<br>ะมาลผล<br>งิน |                   |              |               |

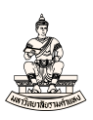

#### 17. ระบบแสดงกล่องข้อความ ให้คลิกตกลง

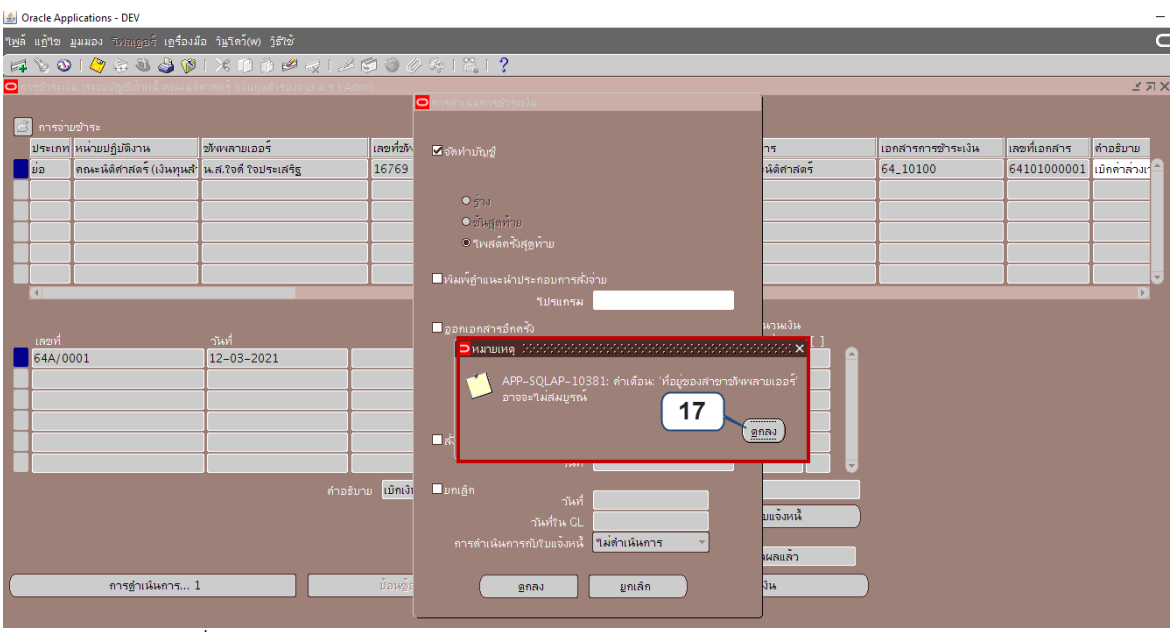

#### การจ่ายชำระเงินที่สมบูรณ์ การลงบัญชี = ประมวลผลแล้ว

| Ora     | cle App  | lications - DEV              |                                        |             |                       |                  |                                         |                        |                    |                                          |              | -  |
|---------|----------|------------------------------|----------------------------------------|-------------|-----------------------|------------------|-----------------------------------------|------------------------|--------------------|------------------------------------------|--------------|----|
| เพล้ เ  | เฏ้"เข   | มุมมอง โฟลเดอร์ เอรื่องมี    | ือ วิ <u>น</u> โดว์(w) <u>วิ</u> ธีใช้ |             |                       |                  |                                         |                        |                    |                                          |              | Ξ  |
| <b></b> | ۵ 🌜      | । 冷 🔅 🚳 🎒 🕅                  | 1 🗶 🗊 🖄 🖉 (                            | 🥪 l 🧀 🕏     | े 🏐 🥔 🐝 🛯 🖏           | ?                |                                         |                        |                    |                                          |              |    |
| 🗆 การ   | ข่าระเงิ | น (ระบบบัญช์เจ้าหนี้ คณะนิดิ | ศาสตร์ (เงินทุนสำรองจ่า                | ยม.ร.) Admi | ) 2000000000000000000 |                  | 000000000000000000000000000000000000000 | ********************** |                    | -0-0-0-0-0-0-0-0-0-0-0-0-0-0-0-0-0-0-0-0 | 00000 골 지    | ×  |
| _       |          |                              |                                        |             |                       |                  |                                         |                        |                    |                                          |              |    |
|         | การจ่าม  | มข้าระ                       |                                        |             |                       |                  |                                         | 1                      |                    |                                          |              |    |
| 1       | ระเภท    | หน่ายปฏิบัติงาน              | ข้พพลายเออร                            |             | เลขที่ขัพพลายเออร     | วันที่ข้าระเงิน  | สาขาขัพพลายเออร                         | บัญช์ธนาคาร            | เอกสารการข้าระเงิน | เลขทีเอกสาร                              | คำอธิบาย     |    |
|         | 2        | คณะหิดิศาสตร์ (เงินทุนสำ     | น.ส.ใจดี ใจประเสริฐ                    |             | 16769                 | 12-03-2021       | ม. ร.                                   | ม.ร.–คณะนิดิศาสตร์     | 64_10100           | 64101000001                              | เมิกค่าส่วงเ | ŧ. |
|         |          |                              |                                        |             |                       |                  |                                         |                        |                    |                                          |              |    |
|         |          |                              |                                        |             |                       |                  |                                         |                        |                    |                                          |              | 1  |
|         |          |                              |                                        |             |                       |                  |                                         |                        |                    |                                          |              |    |
|         |          |                              |                                        |             |                       |                  |                                         |                        |                    |                                          |              |    |
|         |          |                              |                                        |             |                       |                  |                                         | <u></u>                |                    |                                          |              | Į. |
|         | 4        |                              |                                        |             |                       |                  |                                         |                        |                    |                                          |              |    |
|         |          |                              |                                        |             |                       |                  |                                         |                        |                    |                                          |              |    |
|         | .ลขที    | 201                          | วันที่                                 |             | จำนวนเงื              | นวันที่ในGL      |                                         | ที่ข้าระ []            |                    |                                          |              |    |
|         | 94A/ 00  | J01                          | 12-03-2021                             |             | 8,000.0               | 0 12-03-2021     |                                         | 8,000.00               |                    |                                          |              |    |
| H       |          |                              |                                        |             |                       | _                |                                         |                        |                    |                                          |              |    |
| ┝╼╞     |          |                              |                                        |             |                       |                  |                                         |                        |                    |                                          |              |    |
|         |          |                              |                                        |             |                       |                  |                                         |                        |                    |                                          |              |    |
| H       |          |                              |                                        |             |                       |                  |                                         |                        |                    |                                          |              |    |
|         |          |                              | 1                                      |             |                       |                  |                                         |                        |                    |                                          |              |    |
|         |          |                              |                                        |             | เบิกเงินทุนสำรองจายห  | นวยงานเพื่อจายดา | ลวงเวลา เดือนม.ค.2564                   |                        |                    |                                          |              |    |
|         |          |                              |                                        |             |                       |                  |                                         | ดูรายการใบแจ้งหนึ่     |                    |                                          |              |    |
|         |          |                              |                                        |             |                       |                  |                                         | . ·                    | 1                  |                                          |              |    |
|         |          |                              |                                        |             |                       |                  | การลงบั                                 | ญช์ ประมาลผลแลว        |                    |                                          |              |    |
|         |          | การ <u>ด</u> ่าเนินการ 1     |                                        |             |                       | อ้งหนึ่          | 05                                      | ายการข้าระเงิน         |                    |                                          |              |    |
|         |          |                              |                                        |             |                       |                  |                                         |                        |                    |                                          |              |    |

## 19. พิมพ์หนังสือเสนอเพื่อขอลงนามในเช็ค

#### เมนู มุมมอง → คำขอ

| 🛓 Oracle A | pplications - DEV                                            |      |                                     |                            |                 |                   |                    |                    |              |                  | -  |
|------------|--------------------------------------------------------------|------|-------------------------------------|----------------------------|-----------------|-------------------|--------------------|--------------------|--------------|------------------|----|
| าพล์ แฏ้า₂ | <mark>มุมมอง</mark> โพลเดอร์ เดร์                            |      | ม้อ วิ <u>น</u> โดว์(พ) วูิธีใช้    |                            |                 |                   |                    |                    |              |                  | С  |
| 🛤 🏷 (      | 3 เป <u>ิด</u> นาวิเกเตอร์                                   | 3    | 1 🗶 🗊 🖄 😥 🖉 🖉                       | a 🏐 🖉 🍫 i 😤 i              | ?               |                   |                    |                    |              |                  |    |
| 😑 การข่าระ | มู่มาย                                                       | นิต์ | iศาสตร์ (เงินทุนสำรองจ่าย ม.ร.) Adm | ) 202020202020202020202020 |                 |                   | ~~~~~~             |                    |              | 00000 <b>2</b> 0 | л× |
| 🛃 การข     | <b>อันหา</b><br>ดัน <u>ห</u> าทั่งหมด                        |      |                                     |                            |                 |                   |                    |                    |              |                  |    |
| ประเภ      | Query By Example 🔸                                           |      | ข้งเพลายเออร์                       | เลขที่ขังพลายเออร์         | วันที่ข้าระเงิน | สาขาขังเพลายเออร์ | บัญชีธนาคาร        | เอกสารการข้าระเงิน | เลขที่เอกสาร | คำอธิบาย         |    |
| ย่อ        | เรตดอร์ด 🕨                                                   | ĸŔ   | น.ส.ใจดี ใจประเสริฐ                 | 16769                      | 12-03-2021      | ม.ร.              | ม.ร.–คณะนิติศาสตร์ | 64_10100           | 64101000001  | เมิกค่าส่วงเร    |    |
|            | ฏารแบลง<br>เอกสารแบบ<br>สรุบ/รายละเอียด<br><mark>คำชอ</mark> |      |                                     |                            |                 |                   |                    |                    |              |                  |    |
|            |                                                              |      |                                     |                            |                 |                   |                    |                    |              | Þ                |    |

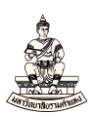

## 20. เลือกชื่อคำขอ "RU-หนังสือเสนอเพื่อขอลงนามในเช็ค"

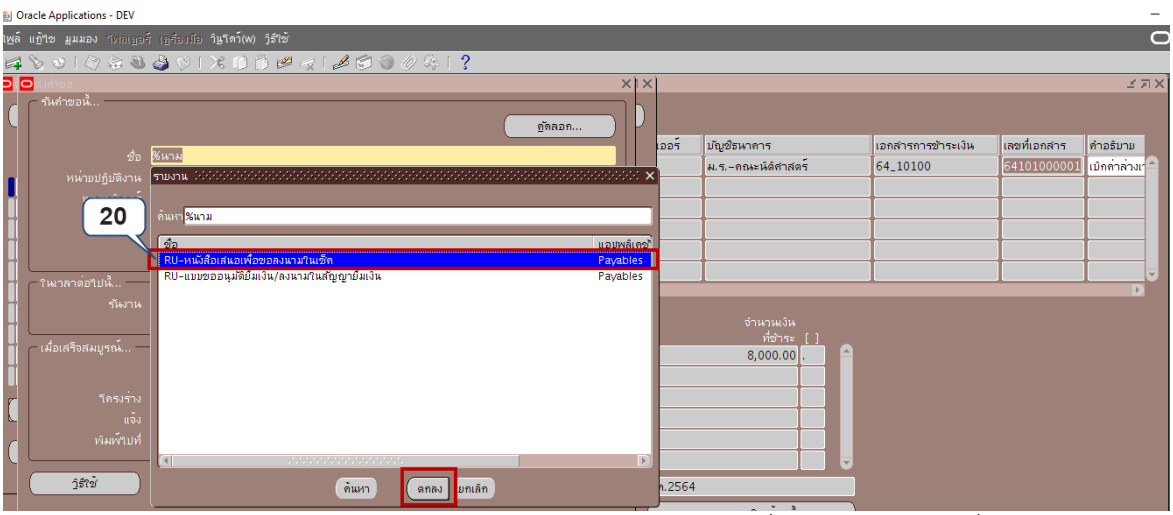

21. หน่วยปฏิบัติการ : ระบบจะระบุค่าดีฟอลต์ให้อัตโนมัติ (ไม่ต้องเปลี่ยนค่า)ให้ระบุเลขที่เอกสารการชำระ เงิน (หรือเลขที่เซ็ค) จากตัวอย่างเลขที่เซ็คที่กรอกคือ 64101000001

| 🙆 Oracle Applications - DEV                                                                                                    |                                                                   | -                                                                                                    |
|----------------------------------------------------------------------------------------------------|-------------------------------------------------------------------|----------------------------------------------------------------------------------------------------|
| ไฟล์ แอ้ไข มุมมอง รีหลเออร์ เอรื่องมือ วิษูโตว์(W) วิธีใช้                                                                                                    |                                                                   | C                                                                                                    |
| □ \$ \$ \$ \$ \$ \$ \$ \$ \$ \$ \$ \$ \$ \$ \$ \$ \$ \$ \$                                                                                                    |                                                                   |                                                                                                    |
| 🖸 🖸 สิ่งกำออ                                                                                                    | × ×                                                               | зл×                                                                                                    |
| <ul> <li>รับสำรองนี้&lt;         <p>รับสำรองนี้         รับสารองนี้         รับสารองนี้         รับสารองนี้         หนายาลังอาร์         กาษา         Thai         กาษา         Thai         การองการองการการการการการการการการการการการการการก</p></li></ul> | X X<br>IDD 1 ปริงชิรมาการ เอกกำรการ2<br>ม.รกณะนิลิศาสตร์ 64_10100 | א דע צ<br>א דע צ<br>א דע גראה א דע גראה א דע גראה<br>גראה גראה גראה גראה גראה גראה<br>גראה גראה גראה גראה גראה גראה<br>גראה גראה גראה גראה גראה גראה גראה גראה |
| ห้มหาไปที่ noprint                                                                                                    | (อกลง ยุกเลิก (อ้าง (Help                                         |                                                                                                    |
| รูริรัช้ ซูง มูกเล็ก                                                                                                    | ค.2564<br>ดูรายการใบแจ้งหน้                                       |                                                                                                    |

## 22. เมื่อคำขอรันเสร็จสมบูรณ์ คลิกปุ่มดูเอาต์พุต

#### Oracle Applications - DEV

| าเพล็ แก้า | เขมุมม  | มอง โหลเออร์ เอรื่ม |                | ดว์(w) วิธีใช้        |         |                                              |         |                    |                    |              | C             |
|------------|---------|---------------------|----------------|-----------------------|---------|----------------------------------------------|---------|--------------------|--------------------|--------------|---------------|
| i 😽 🏷      | ا 🕲 (   | (2) (2) (2)         | × 1 🚳          | 10 🖒 🖻 😾 🛯 🎜 🕲        | 1 🏐 🖉 🦂 | 1 ?                                          |         |                    |                    |              |               |
| 😑 คำขอ     | 2000    |                     |                |                       |         | energia energia energia energia 🗉 🛪 🗙        |         |                    |                    |              | শ স স         |
|            | เรียกข้ | ้อมูลล่าสุด         |                | อุ้นหาคำขอ            |         | ส่งคำขอใหม่                                  |         |                    |                    |              |               |
| ID ดำ      |         |                     |                |                       |         |                                              | เออร์   | บัญชีธนาการ        | เอกสารการข้าระเงิน | เลขที่เอกสาร | คำอธิบาย      |
|            |         |                     |                |                       |         |                                              |         | ม.ร.–คณะนิดิศาสตร์ | 64_10100           | 64101000001  | เมิกด่าล่วงเร |
| 4386       | 342     | RU-หนังสือเสนอเม    | พื่อขอลงนะ     | สมบูรณ์               | ปกติ    | 383, 818267, 64101000001 🏝                   |         |                    |                    |              |               |
| 4386       | 341     | การโพสต์: บัญช์แ    | ยกประเภท       | สมบูรณ์               | ปกติ    | 2179, 1140, 50548, 427987                    |         |                    |                    |              |               |
| 4386       | 340     | การอิมปอร์ตรายก     | ารบันทึก       | สมบูรณ์               | ปกติ    | 421352, -602, N, , , N, N, Y                 |         |                    |                    |              |               |
| 4386       | 339     | จัดทำบัญชั          |                | สมบูรณ์               | ปกติ    | 200, , , 2179, , , N, , , , N, D,            |         |                    |                    |              |               |
| 4386       | 337     | บันทึกสถานะการห     | จิมพ์          | สมบูรณ์               | ปกติ    | 104710, 8346, , , FALSE, , , ,               |         |                    |                    |              |               |
| 4386       | 336     | กำหนดรูปแบบคำส่     | ึ่งในการช*     | สมบูรณ์               | ปกติ    | 104710, N, , , , , , , , , , , , , , , , , , |         |                    |                    |              |               |
| 4386       | 038     | RU-หนังสืออนุมดิเ   | ເນົກເຈີน/ ຕັ້ເ | สมบูรณ์               | ปกติ    | 383, 898668, 64A/0001, IN                    |         |                    |                    |              |               |
| 4386       | 036     | การโพสด์: บัญช์แ    | ยกประเภท       | สมบูรณ์               | ปกดิ    | 40, 50548, 427953                            |         | ที่อำระ []         |                    |              |               |
| 4386       | 035     | การอิมปอร์ตรายก     | ารบันทึก       | สมบูรณ์               | ปกดิ    | <b>22</b> _602, N, , , N, N, Y               |         | 8,000.00 .         |                    |              |               |
| 4386       | 034     | จัดทำบัญชั          |                | สมบูรณ์               | ปกดิ    | 200, , 2179, , , N, , , , N, D,              |         |                    |                    |              |               |
|            | 52      | งับคำขอ             |                | ຄູຮາມລະເ <u>ລ</u> ົມ໑ |         | ดูเอาด์พูด                                   |         |                    |                    |              |               |
|            | អ្នកព   | ล์กด้าขอ            |                | วิหิจฉัย              |         | ดูลือฏ"เฟล์                                  | 0.255/  |                    |                    |              |               |
|            |         |                     |                |                       | ·       |                                              | Jn.2004 |                    |                    |              |               |

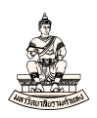

## หนังสือเสนอเพื่อขอลงนามในเช็ค

| เลขประจำตัวผู้เสียภา                                                | <sup>₽</sup> 0994000193483                                            |                                                      |                                                                                                    | คณ                    | ะนิดิศาสตร์ (เงินทุ | นสำรองจ่าย ม.ร.) |
|---------------------------------------------------------------------|-----------------------------------------------------------------------|------------------------------------------------------|----------------------------------------------------------------------------------------------------|-----------------------|---------------------|------------------|
|                                                                     |                                                                       | มหา                                                  | วิทยาลัยรามคำแหง                                                                                                    |                       |                     |                  |
|                                                                     |                                                                       | Ramkh                                                | amhaeng Univers                                                                                                    | ity                   |                     |                  |
|                                                                     |                                                                       | หนังสือเล                                            | นอเพื่อขอลงนามใน                                                                                                    | แซ็ค                  |                     |                  |
|                                                                     |                                                                       |                                                      |                                                                                                    |                       | วันร่               | 12 มีนาคม 2564   |
| จ่ายแก่ บลใจ                                                        | ลดี โลประเศรีช                                                        |                                                      |                                                                                                    |                       |                     |                  |
| ชื่อบัญชี บุสไร                                                     | ลดี ใจประเศรีต                                                        |                                                      |                                                                                                    |                       |                     |                  |
| สมสรรณกับ สมสร                                                      | ายวันอ่ายเงิน                                                         |                                                      |                                                                                                    | 1331.0.3.0            |                     |                  |
| เอกสาร/เพื่อ 6410                                                   | 1000001                                                               |                                                      |                                                                                                    | (Suctorn-ID)          | 64101000001         |                  |
| 10000 12700 0410                                                    | 1000001                                                               |                                                      |                                                                                                    | (System ID)           | 04101000001         |                  |
| เสขทบญช 0505                                                        | 10995755                                                              |                                                      |                                                                                                    | (GL-DOC)              | 24                  |                  |
| คาออนาย เนกค                                                        | าสวงเวลา เดอนม.ค.2564                                                 |                                                      |                                                                                                    |                       |                     |                  |
| เลขที่บัญชี                                                         |                                                                       | ชื่อบัญชี                                            |                                                                                                    | เตบิต                 |                     | เครดิด           |
| A/C CODE                                                            |                                                                       | ACCOUNT NAM                                          | NE                                                                                                    | DEBIT                 |                     | CREDIT           |
|                                                                     | · * * - *                                                             |                                                      |                                                                                                    |                       |                     |                  |
| 210101010001                                                        | เจาหนิคาสินคาและบริการ                                                |                                                      |                                                                                                    | 8,                    | 000.00              |                  |
| 2101.0000.10100.00                                                  | 000.000.000000.000000.00                                              | 00000.00000000                                       | 000.000.000.000                                                                                                    | 0.000                 |                     |                  |
| 000000.0000000                                                      | 6 . 1                                                                 |                                                      |                                                                                                    |                       |                     |                  |
| เงินรายได-มร. ไมระบุ.                                               | คณะนิติศาสตร์, ไมระบุ, ไมระ                                           | ะบุ. โมระบุ. โมระบุ                                  | . ໄມຈະບຸ. ໄມຈະບຸ. ໄ                                                                                                    | ມຈະນຸ.                |                     |                  |
| ไม่ระบุ. ไม่ระบุ. ไม่ระบุ                                           | (. ไม่ระบุ                                                            |                                                      |                                                                                                    |                       |                     |                  |
| 210101010002                                                        | เจ้าหนี้ เช็ครอการจ่าย                                                |                                                      |                                                                                                    |                       |                     | 8,000,00         |
| 2101 0000 10100 00                                                  |                                                                       |                                                      | 000 000 0000 000                                                                                                    | 0000 0                |                     | 0,000.00         |
| 0000000 0000000                                                     |                                                                       | 50000.00000000                                       | 000.000.0000.000                                                                                                    |                       |                     |                  |
| Gurante un luine                                                    | anningarant hima him                                                  | a lina lina                                          | Line Line 1                                                                                                    |                       |                     |                  |
| Liszy, Liszy, Liszy                                                 | หน่อนทศาสตร. เมรอบุ. เมระ<br>1. ไม่ระบ                                | งบุ. เมระบุ. เมระบุ                                  | . เมระบุ. เมระบุ. เ                                                                                                    | useų.                 |                     |                  |
|                                                                     | • •                                                                   | 531                                                  |                                                                                                    | 8.                    | 000.00              | 8.000.00         |
|                                                                     | P ( )                                                                 |                                                      |                                                                                                    |                       |                     | -,               |
|                                                                     | ผูพิมพเซ็ค                                                            |                                                      |                                                                                                    | ผูเสนอขออนุมัติ       |                     |                  |
|                                                                     |                                                                       | _                                                    |                                                                                                    |                       | _                   |                  |
|                                                                     |                                                                       |                                                      |                                                                                                    | เวลาสา (เป็อรัสแวลสมม | 141                 |                  |
|                                                                     | //_                                                                   |                                                      |                                                                                                    | //                    |                     |                  |
|                                                                     | PLOS IN IO                                                            |                                                      | er an that                                                                                                    |                       | P.                  |                  |
|                                                                     |                                                                       |                                                      | No. of Case of Case of |                       | NA DOM P            |                  |
|                                                                     |                                                                       |                                                      |                                                                                                    |                       |                     |                  |
|                                                                     |                                                                       |                                                      |                                                                                                    |                       | *                   | _                |
| รธก./คณบดี/มอ./ห                                                    | น.โครงการ/พน.พน่วยงาน/ผู้ไร                                           | ห้รับมอบหมาย                                         |                                                                                                    |                       |                     | _                |
| รธก./คณบดี/ผอ./ห<br>/                                               | นโครงการ/หน.หน่วยงาน/ผู้ได<br>//                                      | ้รับมอบหมาย<br>                                      |                                                                                                    |                       |                     | _                |
| รธก./คณบดี/ผอ./พ/                                                   | ของสมา<br>นโครงการ∕หน.หน่วยงาน∕ผู้ไง<br>′∕                            | •้รับมอบหมาย<br>                                     |                                                                                                    |                       |                     | _                |
| รธก./คณบดี/ผอ./พ<br>/<br>หมายเหตุ : 64A/000                         | น.โครงการ/หน.หน่วยงาน/ผู้ได<br>′/<br>1−8,000.00                       | ้ำรับมอบหมาย<br>———————————————————————————————————— |                                                                                                    |                       |                     | _                |
| รธก./คณบดี/ผอ./ห<br>/<br>หมายเหตุ : 64A/000<br>รวม : 1 รายการ เป็น  | น.โครงการ/พน.หน่วยงาน/ผู้ได<br>′/<br>เ1−8,000.00<br>เงิน 8,000.00 บาท |                                                      |                                                                                                    |                       |                     | _                |
| รธก./คณบดี/ผอ./พ<br>//<br>หมายเหตุ : 64A/000<br>รวม : 1 รายการ เป็น | น.โครงการ/หน.หน่วยงาน/ผู้ได<br>′/<br>1−8,000.00<br>เงิน 8,000.00 บาท  |                                                      |                                                                                                    |                       |                     |                  |
| รธก./คณบดี/ผอ./พ<br>/<br>หมายเหตุ : 64A/000<br>รวม : 1 รายการ เป็น  | น.โครงการ/หน.หน่วยงาน/ผู้ได<br>′/<br>1−8,000.00<br>เงิน 8,000.00 บาท  | <br>ห้รับมอบหมาย<br>                                 |                                                                                                    |                       |                     |                  |

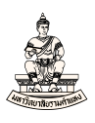

# บทที่ 3 การยืมเงินและการชดใช้เงินยืมจาก บัญชีเงินทุนสำรองจ่ายของหน่วยงาน

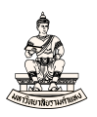

## บทที่ 3 การยืมเงินและชดใช้เงินยืมจากบัญชีเงินทุนสำรองจ่ายของหน่วยงาน

#### วัตถุประสงค์ของการยืมเงินและชดใช้เงินยืมจากบัญชีเงินทุนสำรองจ่ายของหน่วยงาน

เพื่อบันทึกข้อมูลการยืมเงินและชดใช้เงินยืมจากบัญชีเงินทุนสำรองจ่ายของหน่วยงานใน ระบบบัญชีเจ้าหนี้ (AP) ตัวอย่างการยืมเงินและชดใช้เงินยืมจากบัญชีเงินทุนสำรองจ่ายของหน่วยงาน อาทิเช่น การยืมเงินเพื่อดำเนินกิจกรรมหรือโครงการต่างๆ ภายในคณะ การยืมเงินจากบัญชีเงินทุนสำรอง จ่ายของหน่วยงานเพื่อนำเงินไปจ่ายค่าซ่อมรถตู้ของหน่วยงาน เป็นต้น ในระบบบัญชีเจ้าหนี้ขั้นตอนการยืม เงินดำเนินการเมื่อกิจกรรมหรือโครงการนั้นๆยังไม่ได้ดำเนินการ ส่วนขั้นตอนการชดใช้เงินยืมจากบัญชี เงินทุนสำรองจ่ายของหน่วยงานนั้น จะดำเนินการในระบบบัญชีเจ้าหนี้ (AP) เมื่อผู้ยืมส่งหลักฐานการจ่าย และเงินเหลือจ่าย (ถ้ามี) เมื่อกิจกรรมหรือโครงการนั้นๆ ได้ดำเนินการแล้วเสร็จ การยืมเงินและชดใช้เงิน ยืมจากบัญชีเงินทุนสำรองจ่ายของหน่วยงาน มีขั้นตอนในระบบบัญชีเจ้าหนี้ (AP) ดังนี้

#### 3.1 การยืมเงิน

### การบันทึกใบแจ้งหนี้ประเภทการชำระเงินล่วงหน้า

เป็นขั้นตอนการบันทึกรายละเอียดการยืมเงินจากบัญชีเงินทุนสำรองจ่ายของหน่วยงาน หรือการทำใบแจ้งหนี้ในระบบบัญชีเจ้าหนี้เป็นประเภทการชำระเงินล่วงหน้า บันทึกบัญชีในระบบบัญชี เจ้าหนี้ (AP) ดังนี้

> เดบิต ลูกหนี้เงินยืม-เงินทุนสำรองจ่าย เครดิต เจ้าหนี้ค่าสินค้าและบริการ

#### การบันทึกการชำระเงินยืม

เป็นขั้นตอนการบันทึกการจ่ายชำระเงินให้กับผู้ยืมเงิน การบันทึกการจ่ายชำระเงินยืมบันทึกบัญชีในระบบบัญชีเจ้าหนี้ (AP) ดังนี้ เดบิต เจ้าหนี้ค่าสินค้าและบริการ

เครดิต เจ้าหนี้เช็ครอการจ่าย

#### 3.2 การชดใช้เงินยืม

## การบันทึกใบแจ้งหนี้ประเภทมาตรฐานเพื่อชดใช้เงินยืม

เป็นขั้นตอนการบันทึกข้อมูลการชดใช้เงินยืมในระบบบัญชีเจ้าหนี้เมื่อผู้ยืมส่งหลักฐานการ จ่ายเงินและเงินเหลือจ่าย (ถ้ามี) การบันทึกใบแจ้งหนี้แบบมาตรฐานเพื่อชดใช้เงินยืมบันทึกบัญชีใน ระบบบัญชีเจ้าหนี้ (AP) ดังนี้

> เดบิต ใบสำคัญเงินทดรองราชการ เงินสด/เงินฝากธนาคาร เครดิต ลูกหนี้เงินยืม-เงินทุนสำรองจ่าย

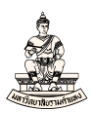

#### 3.1 การยืมเงิน

## การบันทึกใบแจ้งหนี้ประเภทการชำระเงินล่วงหน้าเพื่อยืมเงิน

ลำดับการเข้าสู่หน้าจอการบันทึกใบแจ้งหนี้ ระบบบัญชีเจ้าหนี้คณะนิติศาสตร์ (เงินทุนสำรองจ่าย ม.ร.)

นาวิเกเตอร์ ระบบบัญชีเจ้าหนี้ : ใบแจ้งหนี้ →รายการบันทึก →ใบแจ้งหนี้

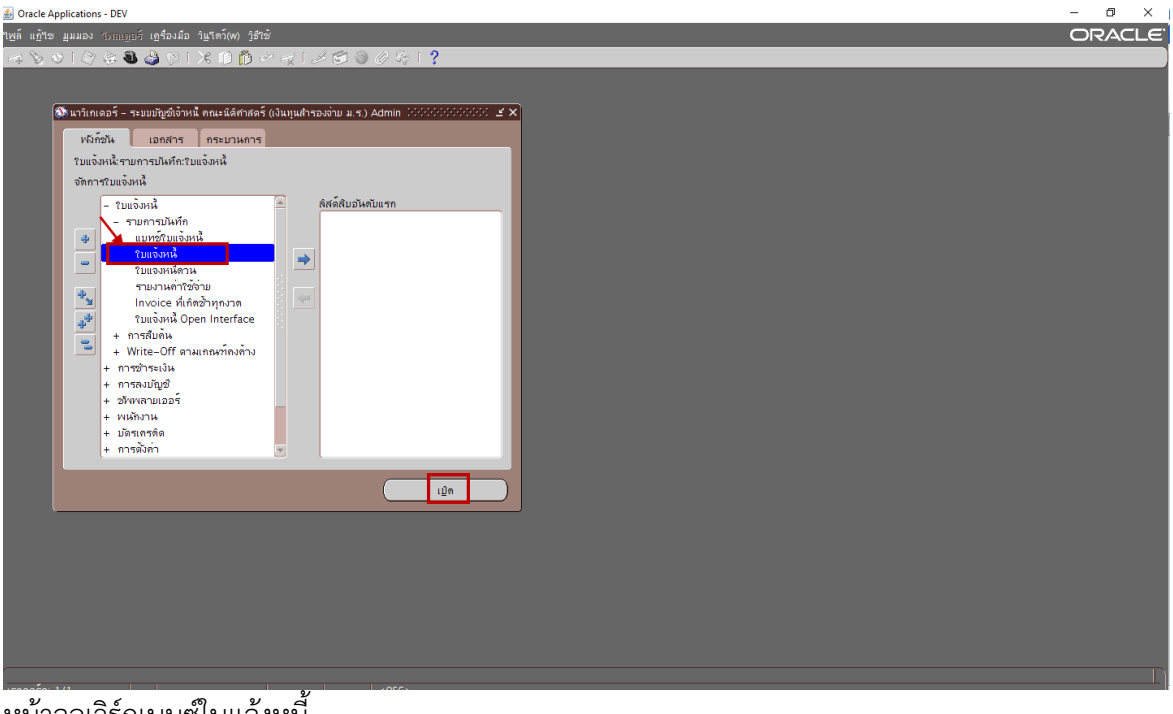

#### หน้าจอเวิร์กเบนซ์ใบแจ้งหนี้

| loracle Applications - DEV    |                          |                        |                     |                    |                         |                    |                      |                                         |                       |                   | - 0 ×    |
|-------------------------------|--------------------------|------------------------|---------------------|--------------------|-------------------------|--------------------|----------------------|-----------------------------------------|-----------------------|-------------------|----------|
| 1พล์ แฏ้"ใข มุมมอง โพลเด      | อร์ เครื่องมือ รายงา     | หน ปฏิบัติการ วินูโดว์ | (w) <u>ว</u> ิธีใช้ |                    |                         |                    |                      |                                         |                       |                   | ORACLE   |
| 🛤 🏷 👀 । 🏷 🖗 🕯                 | ù 🎝 💖 i 🔀 (              | 0 🜔 🖉 🤿 1 🛛            | e 😒 🕤 🖉             | » 🍫 i 孝            |                         |                    |                      |                                         |                       |                   |          |
| 🔁 ເວີຣົກເນນຂົໃນແຈ້งหนี (ຮະນນາ | มัญชีเจ้าหนี้ คณะนิติศาส | สตร์ (เงินทุนสำรองจ่าย | ม.ร.) Admi) 🗄       |                    |                         |                    |                      | 000000000000000000000000000000000000000 | ********************  | 000000 <b>2</b> 0 | n X I    |
|                               |                          |                        |                     |                    |                         | ของแบทข์           |                      |                                         |                       |                   |          |
| 💋 ระดับใบแจ้งหนี้             |                          |                        |                     |                    |                         |                    |                      |                                         |                       |                   |          |
| หน่วยปฏิบัติงาน               | ประเภท                   | ขไพพลายเออร์           | i                   | เลขที่ขัพพลายเออร์ | ชื่อสาขาขัพพลายเออร์    | าันที่ในใบแจ้งหนึ่ | วันที่?น GL          | เลขที่ใบแจ้งหนี้                        | จำนวนเงินในใบแจ้งหนี้ | คำอริบาย          |          |
| 📕 คณะนิติศาสตร์ (เงินทุ       | มาดรฐาน -                | •                      |                     |                    |                         |                    |                      |                                         |                       |                   | <u> </u> |
|                               |                          |                        |                     |                    |                         |                    |                      |                                         |                       |                   |          |
|                               |                          |                        |                     |                    |                         |                    | ļ                    | <u> </u>                                |                       |                   |          |
|                               |                          |                        |                     |                    |                         |                    |                      |                                         |                       |                   |          |
|                               |                          |                        |                     |                    |                         |                    |                      |                                         |                       |                   |          |
| 1 ทั่วๆป                      | 2 รายกา                  | IT 3                   | 3 การระงับ          | 4 ดูรายการข้า      | าระเงิน 5 การข้าระเงิน  | ลามกำหนด 🛛 🖯 ดูกา  | เรใช้รายการข้าระเงิน | ล่วงหน้า                                |                       |                   |          |
| ্ রন্য                        |                          |                        | วนเงินที่ชำระแล้    | ) (                | -สถานะ                  |                    |                      |                                         |                       |                   |          |
| ส้นค้า                        | n 📃                      | THE                    | 3 0.00              |                    | สถา                     | หะ ใม่เคยดราจสอบ   | U                    |                                         |                       |                   |          |
| เงินที่กักใ                   | i 📃                      |                        |                     |                    | ທີ່ສວນ                  | ญชี ยังให่ประมาลผล | a                    |                                         |                       |                   |          |
| การขำระเงินล่วงหน้าที่ใช้     | i l                      |                        |                     |                    | การอน                   | มดิ ใม่จำเป็น      |                      |                                         |                       |                   |          |
| หัก ณ ที่จ่าย                 | 1                        |                        |                     |                    | การร                    | ะงับ               |                      |                                         |                       |                   |          |
| ยอดรามย่อย                    | 1                        |                        |                     |                    | ระงับการข่าระเงินตามกำห | เนต                |                      |                                         |                       |                   |          |
| กาย์                          | 1                        |                        |                     |                    |                         |                    |                      |                                         |                       |                   |          |
| ค่าขนส่ง                      |                          |                        |                     |                    | ดำอธิบาย                |                    |                      |                                         |                       |                   |          |
| เปิดเตลิด                     | 1                        |                        |                     |                    |                         |                    |                      |                                         |                       |                   |          |
| มอดราง                        |                          |                        |                     |                    |                         |                    |                      |                                         |                       |                   |          |
|                               |                          |                        |                     |                    |                         |                    |                      |                                         |                       |                   |          |
| Constantinue 1                | -                        |                        |                     |                    |                         |                    | ·                    |                                         |                       |                   |          |
| ทารฐาเหนการ 1                 | คานวณฎาษ                 | รามละเอยดภาษ           |                     |                    | Realine                 | 100 B              | งรุบรายการทงหมด      |                                         |                       |                   |          |

<u>ตัวอย่าง</u> ยืมเงินจากบัญชีเงินทุนสำรองจ่ายของหน่วยงาน เพื่อจ่ายค่าซ่อมรถตู้ของคณะ จำนวน 20,000 บาท ผู้ยืมเงินคือ นายทรงพร มั่งมีศรีสุข ข้อมูลที่ใช้ในการบันทึกใบแจ้งหนี้ประเภทการชำระเงินล่วงหน้ามี ดังนี้ ซัพพลายเออร์คือ นายทรงพร มั่งมีศรีสุข เลขที่บัญชีธนาคารออมสิน เลขที่ 050311113333 เลขที่ใบ แจ้งหนี้ 64A/0002 วันที่ในการบันทึกใบแจ้งหนี้ 12-03-2021 วันที่สิ้นสุดสัญญา 12-04-2021

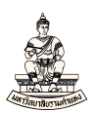

ขั้นตอนการบันทึกใบแจ้งหนี้ประเภทการชำระเงินล่วงหน้าเพื่อยืมเงิน มีดังนี้ หน้าจอเวิร์กเบนซ์ใบแจ้งหนี้ ระดับใบแจ้งหนี้ กรอกข้อมูลดังนี้

1. ประเภท : ให้เลือกประเภทใบแจ้งหนี้เป็นการชำระเงินล่วงหน้า

(หมายเหตุ ระบบจะดีฟอล์ตประเภทใบแจ้งหนี้เป็นค่ามาตรฐาน ให้เปลี่ยนเป็นการชำระเงินล่วงหน้า)

| Oracle Applications - DEV    | 1                      |                                                 |                      |             |                |                     |                    |                  |                       | -         |
|------------------------------|------------------------|-------------------------------------------------|----------------------|-------------|----------------|---------------------|--------------------|------------------|-----------------------|-----------|
| ไฟล์ แอ้ไข มุมมอง โพลเ       | ออร์ เอรื่องมือ รายงาเ | แ ปฏิมัติการ วินูโดว์(W) วูิธีใช้               |                      |             |                |                     |                    |                  |                       | 0         |
| 🛤 🏷 🔕 । 🏈 🔅 -                | i) 🔀 🖓 🚱 🙆             | ) 🗇 🖉 🙀 l 🌽 🗇 🧿 🤅                               | Ø 🍫 E ?              |             |                |                     |                    |                  |                       |           |
| 😶 เวิร์กเบนซ์ใบแจ้งหนี (ระบบ |                        | ัดร <u>์ (เ</u> งินทุนสำรองจ่าย ม.ร.) Admi)     |                      |             |                |                     |                    |                  |                       | L 当 X     |
| ยอดคุมแบทซ์                  |                        |                                                 |                      |             |                | งของแบทซ์           |                    |                  |                       |           |
| 💋 ระดับใบแจ้งหนี้            |                        |                                                 |                      |             |                |                     |                    |                  |                       |           |
| หน่วยปฏิบัติงาน              | ประเภท                 | ข้พพลายเออร์                                    | เลขที่ขัพพลายเออร์   | ชื่อสาขาขัพ | พลายเออร์      | าันที่ในใบแจ้งหนึ่  | วันที่ใน GL        | เลขที่ใบแจ้งหนึ่ | จำนวนเงินในใบแจ้งหนึ่ | ค่าอธิบาย |
| คณะนิดิศาสตร์ (เงินทุ        | มาดรฐาน                |                                                 |                      |             |                |                     |                    |                  |                       | <u> </u>  |
|                              | ประเภทใบแจ้งหนึ่ 🕬     | •••••••••••••••••••                             | × 100000000000 ×     |             |                |                     |                    |                  |                       |           |
|                              |                        |                                                 |                      |             |                |                     |                    |                  |                       |           |
|                              | ค้นหา %                |                                                 |                      |             |                |                     |                    |                  |                       |           |
|                              | ประเภทใบแจ้งหนึ        | ค่าอธิบาย                                       |                      |             |                |                     |                    |                  |                       | Þ         |
| 1 ทั่วไป                     | มาดรฐาน                | ใบแจ้งหนี้มาตรฐาน                               |                      | ข้าระเงิน   | 2 การข้าระเงิน | ตามกำหนด 🚺 6 ดูกา   | ารใช้รายการชำระเงิ | นล่วงหน้า        |                       |           |
| 1                            | กาษ์หัก ณ ที่ล่าย      | า การชาระเงนสวงหนา, เ<br>ใบแจ้งรายการกาษ์ที่หัก | นทตรองงาย และท<br>ไว |             |                |                     |                    |                  |                       |           |
| עיָדָא 🗌                     | รายงานค่าใช้จ่าย       | รายงานค่าใช้จ่ายของพ                            |                      | _ลถานะ      |                | <i>—</i>            |                    |                  |                       |           |
| สันค                         | รีลึสรายการหักเป็นป    | ระกัน ใบแจ้งหนี้รีลีสรายการที่เ                 | กักใว้เป็นประกัน     |             | สถ             | านะ ใมเดยตรวจสอ:    | u III              |                  |                       |           |
| เงินที่กักใ                  | - ใบลดหน<br>ใบเพิ่มหนึ | ไบลตหน<br>วินเพิ่มหนึ                           |                      |             | ที่ลงเ         | ขัญชี ยังใม่ประมาลผ | a                  |                  |                       |           |
| การข่าระเงินล่วงหน้าที่ใ     | 2 ผสม                  | ใบแอ้งหนี้ประเภทผสม                             |                      |             | การอเ          | รุมัติ ใม่จำเป็น    |                    |                  |                       |           |
| หัก ณ ที่จ่า                 | E                      |                                                 |                      |             | การร           | ะงับ                |                    |                  |                       |           |
| ยอดรวมย่อ                    | E                      |                                                 |                      | ระงับการช้  | าระเงินตามกำเ  | านด                 |                    |                  |                       |           |
| ภา                           | É                      |                                                 |                      |             |                |                     | ]                  |                  |                       |           |
| ค่ายหล่                      |                        |                                                 |                      | ດ່ວວຄົນວະ   |                |                     |                    |                  |                       |           |
| เม็ดเดล็                     |                        |                                                 |                      | 11 10 10 10 |                |                     |                    |                  |                       |           |
| ยอดรา                        | •                      | (ดันหา) (ดกลง ยกเลิก                            |                      |             |                |                     |                    |                  |                       |           |

2. ซัพพลายเออร์ : ระบุชื่อ นายทรงพร มั่งมีศรีสุข หรือเลขที่ซัพพลายเออร์ 16670 (กรณีทราบเลขที่)

| <u>ه</u>                       | j Oracle Applications - DEV                                                          |                        |                                          |                    |                       |                    |                     |                  |                       |          |  |  |
|--------------------------------|--------------------------------------------------------------------------------------|------------------------|------------------------------------------|--------------------|-----------------------|--------------------|---------------------|------------------|-----------------------|----------|--|--|
| ٩ <u>w</u> i                   | ล์ แฏ้ใช มูมมอง โพลเ <u>ต</u>                                                        | ขอร์ เครื่องมือ รายงาน | . ນฏิมัติการ ว <u>ิน</u> โดว์(w) ງິຣ໌ໃช้ |                    |                       |                    |                     |                  |                       |          |  |  |
| 5                              | l 🏷 🕑 I 🖉 🎘 🕯                                                                        | 🛍 🌛 💖 I 🔀 🗊            | ) Ď 🖉 🙀 i 🥒 🗇 🌒                          | Ø 🎭 E ?            |                       |                    |                     |                  |                       |          |  |  |
| <b>0</b> ı                     | การ์รกเมนต์ใบแจ้งหนี้ (ระบบบัญช์เจ้าหนี้ คณะนิติศาสตร์ (เงินหุนสารองจ่าย ม.ร.) Admi) |                        |                                          |                    |                       |                    |                     |                  |                       |          |  |  |
| ยอดรุมแบทซ์ ยอดรวมจริงของแบทซ์ |                                                                                      |                        |                                          |                    |                       |                    |                     |                  |                       |          |  |  |
| ē                              | 🗿 ระดับใบแจ้งหนี้                                                                    |                        |                                          |                    |                       |                    |                     |                  |                       |          |  |  |
|                                | หน่วยปฏิบัติงาน                                                                      | ประเภท                 | ข้พพลายเออร์                             | เลขที่ขัพพลายเออร์ | ชื่อสาขาขัพพลายเออร์  | วันที่ในใบแจ้งหนึ่ | วันที่ใน GL         | เลขที่ใบแจ้งหนึ่ | จำนวนเงินในใบแจ้งหนึ่ | คำอธิบาย |  |  |
|                                | คณะนิติศาสตร์ (เงินทุ                                                                | การชำระเงินล่วงหน้า    | นายทรงพร มั่งมีศรีสุข                    | 16770              | <mark>N. 5.</mark>    |                    |                     |                  |                       |          |  |  |
|                                |                                                                                      |                        |                                          |                    |                       |                    |                     |                  |                       |          |  |  |
|                                |                                                                                      |                        |                                          |                    |                       |                    |                     |                  |                       |          |  |  |
|                                |                                                                                      |                        |                                          |                    |                       |                    |                     |                  |                       |          |  |  |
|                                | (I)                                                                                  |                        |                                          |                    |                       |                    |                     |                  |                       |          |  |  |
|                                | 1 ทั่วไป 2 รายการ 3 การระงับ                                                         |                        |                                          | 4 ดูรายการชำ       | ระเงิน 5 การชำระเงินต | ามกำหนด 6 ดูกา     | รใช้รายการชำระเงินส | ้องหน้า          |                       |          |  |  |

3. วันที่ในใบแจ้งหนี้ และวันที่ใน GL : ต้องเป็นวันเดียวกันทั้ง 2 ช่อง

| Oracle Applications - DEV                                      |                                                                                      |                   |                       |                    |                       |                  |                       |          |  |  |  |
|----------------------------------------------------------------|--------------------------------------------------------------------------------------|-------------------|-----------------------|--------------------|-----------------------|------------------|-----------------------|----------|--|--|--|
| ไพล์ แก้ไข มูมมอง โพลเดอร์ เกรื่องมือ รายงาน ปฏิบั             | มัติการ วินูโตว์(W) วูิธีใช้                                                         |                   |                       |                    |                       |                  |                       |          |  |  |  |
| 🛤 🗞 🔘 🤌 🖗 🖉 🤣 🖉 I 🗶 🕼 🌔                                        | 12 🙀 1 🎿 🗇 🏐 🅖                                                                       | ) 🥵 [ 孝           |                       |                    |                       |                  |                       |          |  |  |  |
| 🖸 เวิร์กเบนซ์ใบแจ้งหนี้ (ระบบบัญชีเจ้าหนี้ คณะนิติศาสตร์ (เงิน | เวิร์กเบษส์ใบแจ้งหนี้ (ระบบบัญช์เจ้าหนี้ คณะนิติศาสตร์ (เงินหุนสารองจ่าย ม.ร.) Admi) |                   |                       |                    |                       |                  |                       |          |  |  |  |
| บอดรามจริงของแบทซ์                                             |                                                                                      |                   |                       |                    |                       |                  |                       |          |  |  |  |
| 🧧 ระดบัวบแจ้งหนี้                                              |                                                                                      |                   |                       |                    |                       |                  |                       |          |  |  |  |
| หน่วยปฏิบัติงาน ประเภท ขไพพ                                    | เลายเออร์ เ                                                                          | ลขที่ขัพพลายเออร์ | ชื่อสาขาขัพพลายเออร์  | วันที่ในใบแจ้งหนี้ | าันที่ใน GL           | เลขที่ใบแจ้งหนี้ | จำนวนเงินในใบแจ้งหนึ่ | ดำอธิบาย |  |  |  |
| คณะนิติศาสตร์ (เงินทุ การชำระเงินล่วงหน้า นายท                 | ทรงพร มังมีศรีสุข 🛛 1                                                                | 16770             | ม.ร.                  | 12-03-2021         | 12-03-2021 -          |                  |                       |          |  |  |  |
|                                                                |                                                                                      |                   |                       |                    |                       |                  |                       |          |  |  |  |
|                                                                |                                                                                      |                   |                       |                    |                       |                  |                       |          |  |  |  |
|                                                                |                                                                                      |                   |                       |                    |                       |                  |                       | <b></b>  |  |  |  |
|                                                                |                                                                                      |                   |                       |                    |                       |                  |                       | Ð        |  |  |  |
| <u>1</u> ทั่วไป <u>2</u> รายการ                                | 3 การระงับ                                                                           | 4 ดูรายการชำร     | ระเงิน 5 การชำระเงินด | าามกำหนด 🛛 🧕 ดูกา  | รใช้รายการข้าระเงินล่ | วงหน้า           |                       |          |  |  |  |

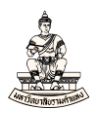

## 4. เลขที่ใบแจ้งหนี้ : ตามรูปแบบใบแจ้งหนี้ที่ได้กำหนดไว้ จากตัวอย่างเลขที่ใบแจ้งหนี้คือ 64A/0002

| ٤ 🖄                            | 🚳 Oracle Applications - DEV                                                            |                        |                                  |                    |                       |                    |                      |                  |                       |          |  |  |
|--------------------------------|----------------------------------------------------------------------------------------|------------------------|----------------------------------|--------------------|-----------------------|--------------------|----------------------|------------------|-----------------------|----------|--|--|
| าพล์                           | แก้ไข มูมมอง โฟลเร                                                                     | ขอร์ เอรื่องมือ รายงาน | ⊾ ນฏິມັທີກາร วิ⊾ຼໂດ⊃໌(w) ງິຣີໃช້ |                    |                       |                    |                      |                  |                       |          |  |  |
| F                              | 🗞 🍪 I 🏈 🔅 V                                                                            | 🗟 🍪 🖗 i 🔀 🎼            | ) 🜔 🖉 🤿 🛛 🖉 🖉 🌘                  | Ø 🎭 E ?            |                       |                    |                      |                  |                       |          |  |  |
| <mark>Ο</mark> ι <sup>2</sup>  | 🖻 ເງິ້າຕົມແໝ່ໃນແຈ້ນກໍ່ມີ, ຕອມມີຜູ້ໝີ່ຈ້າກມີ ຄອມພິສິກາໄສອົ (ເວີນມຸນສຳຮວນຈຳມ ມ.ຮ.) Admi) |                        |                                  |                    |                       |                    |                      |                  |                       |          |  |  |
| มอดจุมแบทซ์ มอดรวมจริงของแบทซ์ |                                                                                        |                        |                                  |                    |                       |                    |                      |                  |                       |          |  |  |
| 2                              | ระดับใบแจ้งหนี้                                                                        |                        |                                  |                    |                       |                    |                      |                  |                       |          |  |  |
|                                | หน่วยปฏิบัติงาน                                                                        | ประเภท                 | ข้พพลายเออร์                     | เลขที่ขัพพลายเออร์ | ชื่อสาขาขังเพลายเออร์ | วันที่ในใบแจ้งหนึ่ | าันที่ใน GL          | เลขที่ใบแจ้งหนึ่ | จำนวนเงินในใบแจ้งหนึ่ | ดำอธิบาย |  |  |
|                                | คณะนิติศาสตร์ (เงินทุ                                                                  | การชาระเงินล่วงหน้า    | หายทรงพร มั่งมีศรีสุข            | 16770              | ม.ร.                  | 12-03-2021         | 12-03-2021           | 64A/0002         |                       |          |  |  |
|                                |                                                                                        |                        |                                  |                    |                       |                    |                      |                  |                       |          |  |  |
|                                |                                                                                        |                        |                                  |                    |                       |                    |                      |                  |                       |          |  |  |
|                                |                                                                                        |                        |                                  |                    |                       |                    |                      |                  |                       | <b></b>  |  |  |
|                                | (4)                                                                                    | 55                     |                                  |                    |                       |                    |                      |                  |                       | D        |  |  |
|                                | 1 ทั่วๆป                                                                               | 2 รายการ               | ร 3 การระงบ                      | 4 ดรายการข้า       | ระเงิน 5 การชำระเงินต | กามกำหนด 6 ดกา     | รใช้รายการข้าระเงินส | ้องหน้า          |                       |          |  |  |

## 5. จำนวนเงินในใบแจ้งหนี้ : จากตัวอย่างยืมเงินจำนวน 20,000 บาท

| 🔬 Oracle Applications - DEV                                                             |                                                            |                    |                        |                    |                      |                  |                       |           |    |  |  |  |
|-----------------------------------------------------------------------------------------|------------------------------------------------------------|--------------------|------------------------|--------------------|----------------------|------------------|-----------------------|-----------|----|--|--|--|
| ใพล์ แอ้ใข มุมมอง โพลเดอร์ เดรื่องมือ รายงาน                                            | ปฏิมัติการ วิษูโตว์(พ) วิธีใช้                             |                    |                        |                    |                      |                  |                       |           |    |  |  |  |
| 🛤 🗞 🕲 i 🗳 🖗 🖉 🕅 🗡 🗊                                                                     | ☆ \$ \$ \$ \$ \$ \$ \$ \$ \$ \$ \$ \$ \$ \$ \$ \$ \$ \$ \$ |                    |                        |                    |                      |                  |                       |           |    |  |  |  |
| ⊇ ເງິร์กเบเซ์/ใบแจ้งหนี้ (ระบบบัญช์เจ้าหนี้ คณะนิติศาสตร์ (เงินหุนสำรองจ่าย ม.ร.) Admi) |                                                            |                    |                        |                    |                      |                  |                       |           |    |  |  |  |
| ยอดดุมแบหชั่ง                                                                           |                                                            |                    |                        |                    |                      |                  |                       |           |    |  |  |  |
| 🛃 ระดับใบแจ้งหนึ่                                                                       |                                                            |                    |                        |                    |                      |                  |                       |           |    |  |  |  |
| หน่วยปฏิบัติงาน ประเภท                                                                  | ข้งพลายเออร์                                               | เลขที่ขัพพลายเออร์ | ชื่อสาขาขังเพลายเออร์  | าันที่ในใบแจ้งหนึ่ | วันที่ใน GL          | เลขที่ใบแจ้งหนึ่ | จำนวนเงินในใบแจ้งหนี้ | ท่าอธิบาย |    |  |  |  |
| คณะนิติศาสตร์ (เงินทุ การขำระเงินล่วงหน้า                                               | นายทรงพร มั่งมีศรีสุข                                      | 16770              | ม.ร.                   | 12-03-2021         | 12-03-2021           | 64A/0002.        | 20000                 |           | Ê. |  |  |  |
|                                                                                         |                                                            |                    |                        |                    |                      |                  |                       |           |    |  |  |  |
|                                                                                         |                                                            |                    |                        |                    |                      |                  |                       |           |    |  |  |  |
|                                                                                         |                                                            |                    |                        |                    |                      |                  |                       |           |    |  |  |  |
|                                                                                         |                                                            |                    |                        |                    |                      |                  |                       |           |    |  |  |  |
| <u>1</u> หัว"เป <u>2</u> รายการ                                                         | 3 การระงับ                                                 | 4 ดูรายการข้า      | เระเงิน 5 การชำระเงินต | ามกำหนด ∫ 6 ดูกา   | รใช้รายการข้าระเงินส | ล่วงหน้า         |                       |           |    |  |  |  |

## 6. คำอธิบาย : ยืมเงินทุนสำรองจ่ายหน่วยงานเพื่อเป็นค่าใช้จ่ายซ่อมรถตู้

| 🔬 Oracle A    | acle Applications - DEV —                                                                                         |                        |                                   |                       |           |                               |         |             |                           |                           |       |  |
|---------------|----------------------------------------------------------------------------------------------------|------------------------|-----------------------------------|-----------------------|-----------|-------------------------------|---------|-------------|---------------------------|---------------------------|-------|--|
| เพล์ แอ้"เข   | มุมมอง โพลเดอร์                                                                                                   | เอรื่องมือ รายงาน ปฏิเ | มัติการ วิ <b>น</b> ูโดว์(พ) วูธี | ไข้                   |           |                               |         |             |                           |                           | OF    |  |
| 📫 🗞 (         | ≠ <b>&gt;</b> O ( <del>2</del> ) ∻ 3 <b>3</b> Ø ( ) X ( ) () Ø Ø <b>Q</b> ( <b>2</b> G 3) Ø Ø <b>9</b> ( <b>?</b> |                        |                                   |                       |           |                               |         |             |                           |                           |       |  |
| 🗖 ເວີຣົກເມແຊ່ | (วรักเบนซ์ใบแจ้งหนี้ (ระบบบันูข์เจ้าหนี้ กณะนิดิศาสตร์ (เงินทุนสำรองจาย ม.ร.) Admi)                               |                        |                                   |                       |           |                               |         |             |                           |                           |       |  |
|               | ยอดคุมแบทซ์                                                                                                    |                        |                                   |                       |           | ยอดรามจริงของแบทซ์            |         |             |                           |                           |       |  |
| 🧭 ระดไ        |                                                                                                    |                        |                                   |                       |           |                               | _       |             |                           |                           |       |  |
| ายเออร์       | าันที่ในใบแจ้งห                                                                                                   | นี้ วันที่ใน GL        | เลขที่ใบแจ้งหนี้                  | จำนวนเงินในใบแจ้งหนี้ | คำอธิบาย  |                               | 11      | เลขที่ PO   | กลุ่มการหักภาษี ณ ที่จ่าย | จำนวนเงินที่หัก ณ ที่จ่าย | จำนวน |  |
|               | 12-03-2021                                                                                                    | 12-03-2021             | 64A/0002                          | 20,000.00             | ยืมเงินทด | รองจ่ายเงินทุนสำรองหน่วยงานเห | ฟ้อจ่า  | -           |                           |                           | Ê     |  |
|               |                                                                                                    |                        |                                   |                       |           |                               |         |             |                           |                           |       |  |
|               |                                                                                                    |                        |                                   |                       |           |                               |         |             |                           |                           |       |  |
|               |                                                                                                    |                        |                                   |                       |           |                               |         |             |                           |                           |       |  |
|               |                                                                                                    |                        |                                   |                       |           |                               |         |             |                           | Đ                         |       |  |
|               | 1 ทั่วขบ                                                                                                    | 2 รายการ               | 3 การระ                           | งบั 4 ดูรายการข       | ักระเงิน  | 5 การชำระเงินตามกำหนด         | 6 ดูการ | ใช้รายการชำ | ระเงินล่วงหน้า            |                           |       |  |

## 7. คลิกที่ช่องว่างใต้คอลัมน์ []

| <u>&amp;</u> 2                  | Oracle Applic  | rracle Applications - DEV — |                         |                        |                                                |                                           |            |                |                           |                          |        |  |
|---------------------------------|----------------|-----------------------------|-------------------------|------------------------|------------------------------------------------|-------------------------------------------|------------|----------------|---------------------------|--------------------------|--------|--|
| ุ่าพ                            | ล์ แก้ใขมุม    | มอง โพลเดอร์ เกรื           | องมือ รายงาน ปฏิบัติ    | ìກາร วินูโตว์(₩) ງິຣີໃ |                                                |                                           |            |                |                           |                          | C      |  |
| ţ.                              | ‡ 🏷 🚳 i        | 冬 🔅 🚳 🎒                     | 🖗 i 🔀 🗊 🎁 i             | 🖉 🙀 i 🍰 😒              | l 🌒 🏈 🎼 👔                                      |                                           |            |                |                           |                          |        |  |
| 0                               | ເວີรົກເນແນ້ໃນແ | จังหนี (ระบบบัญช์เจ้าห      | นี้ คณะนิติศาสตร์ (เงิน | ทุนสำรองจ่าย ม.ร.) Ao  | dmi) (Al-C-C-C-C-C-C-C-C-C-C-C-C-C-C-C-C-C-C-C |                                           |            |                |                           |                          | 001년 제 |  |
|                                 |                | ดกุมแบทซ์                   |                         |                        |                                                | ยอดรามจริงของแบทซ์                        |            |                |                           |                          |        |  |
|                                 | 률 ຣະດັນໃນແ     |                             |                         |                        |                                                |                                           | -          |                |                           |                          |        |  |
|                                 | ายเออร์        | วันที่ในใบแจ้งหนึ่          | วันที่ใน GL             | เลขที่ใบแจ้งหนี้       | จำนวนเงินในใบแจ้งหนี้                          | คำอธิบาย                                  | []         | ลขที่ PO       | กลุ่มการหักภาษี ณ ที่จ่าย | จำนวนเงินที่หัก ณ ที่จาย | จำนวน  |  |
|                                 |                | 12-03-2021                  | 12-03-2021              | 64A/0002               | 20,000.00                                      | ยึมเงินทตรองจ่ายเงินทุนสารองหน่ายงานเพื่อ | 'n         | ŀ              | ]                         |                          | Í      |  |
|                                 |                |                             |                         |                        |                                                |                                           |            | -              |                           |                          |        |  |
|                                 |                |                             |                         |                        |                                                |                                           |            |                |                           |                          |        |  |
|                                 |                |                             |                         |                        |                                                |                                           |            |                |                           |                          | II.,   |  |
|                                 |                |                             |                         |                        |                                                |                                           |            |                |                           |                          |        |  |
| <u>1</u> ทั่วไป <u>2 รายการ</u> |                | 2 รายการ                    | 3 การระง                | มับ 4ูดูรายการช่       | าระเงิน 5 การชำระเงินดามกำหนด 6                | ลูการใ                                    | ช้รายการชำ | ระเงินล่างหน้า |                           |                          |        |  |

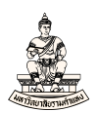

8. กรอกข้อมูลใน Invoice ดังนี้

ประเภทลูกหนี้เงินยืม : สำหรับการยืมเงินจากบัญชีเงินทุนสำรองจ่ายหน่วยงานให้เลือก AR05 เงิน ยืมทั่วไปเท่านั้น

รหัสหน่วยงานที่เบิกเงิน, ธนาคาร(ระบุเฉพาะกรณีจ่ายตรง), เลขที่บัญชีธนาคาร(กรณีจ่ายตรง),

## สถานะใบเสร็จรับเงิน/ใบสำคัญ

| 🕌 Oracl    | e Application   | ns - DEV            |                         |                          |                                      |                                              |          |              |                           |                           | -        |
|------------|-----------------|---------------------|-------------------------|--------------------------|--------------------------------------|----------------------------------------------|----------|--------------|---------------------------|---------------------------|----------|
| าพล์ แก้   | ูเอ ที่ททอง     | โพลเดอร์ เกรื       | องมือ รายงาน ปฏิบั      | ดีการ วินูโดว์(w) วูธีวี |                                      |                                              |          |              |                           |                           | 0        |
| 🗖 🖗        | 🛛 🕲 í 🏈         | ، 🍪 🕼 🎄             | 🚳 l 🔀 🕩 🎁               | 12 😥   🖉                 | l 🏈 🏈 💱 🛛 ?                          |                                              |          |              |                           |                           |          |
| 🖸 ເວີຣົກມ  |                 | ใ (ระบบบัญช์เจ้าห   | นี้ คณะนิติศาสตร์ (เงิเ |                          |                                      |                                              |          |              |                           |                           | ≚ ⊐ ×    |
|            |                 | แบทข์               |                         |                          |                                      | ยอดรามจริงของแบทข์                           |          |              |                           |                           |          |
| <b>3</b> 5 |                 |                     |                         |                          |                                      |                                              |          |              |                           |                           |          |
| ายเฮ       | เอร์ วันเ       | ที่ในใบแจ้งหนี้     | วันที่ใน GL             | เลขที่ใบแจ้งหนี้         | จำนวนเงินในใบแจ้งหนึ่                | คำอธิบาย                                     | []       | เลขที่ PO    | กลุ่มการหักภาษี ณ ที่จ่าย | จำนวนเงินที่หัก ณ ที่จ่าย | จำนวน    |
|            | 12-             | -03-2021            | 12-03-2021              | 64A/0002                 | 20,000.00                            | ยืมเงินทตรองจ่ายเงินทุนสารองหน่วยงานเพื่อจ่า |          |              |                           |                           | <u> </u> |
|            |                 |                     |                         |                          |                                      |                                              |          |              |                           |                           |          |
|            |                 |                     |                         | ļ                        |                                      |                                              | ┢        |              |                           |                           |          |
|            |                 |                     |                         |                          |                                      |                                              |          |              |                           |                           |          |
|            |                 |                     |                         | Invoice DODD             |                                      | ******************************               | 000      | 0000000000   | 00000000000000 ×          |                           |          |
|            | <u>1</u> ทั่วๆป |                     | 2 รายการ                | -                        |                                      |                                              | -        |              |                           |                           |          |
| (⊤สรุบ     |                 |                     |                         | <sup>ى ل</sup>           | ะเภทลูกหนึ่เงินยึม AR05              | เงินยืมทั่วไป                                |          |              |                           |                           |          |
|            |                 | สินค้า              |                         |                          | รหัสหน่วยงาน 10100                   | คณะนิติศาสตร์                                |          |              |                           |                           |          |
|            | เงิน            | งที่ก <b>ัก</b> ไว้ |                         | ข้พพลายเอร               | วร์(กรณีโอนส์ทธิ์)                   |                                              |          |              |                           |                           |          |
| การข่      | าระเงินล่วงห    | หน้าที่เช้          |                         | ธนาการ(ระบุเฉล           | พาะกรณ์จ่ายตรง) <mark>030</mark>     | ธนาการออมสิน                                 |          |              |                           |                           |          |
|            | หักถ            | น ที่จ่าย           |                         | เลขที่บัญชีธนาค          | าาร(กรณ์จ่ายดรง) <mark>050311</mark> | 113333                                       |          |              |                           |                           |          |
|            | ມວດ•            | รามย่อย             |                         | สถานะใบเสร็จ             | จรับเงิน/ใบสำคัญ <mark>1</mark> มี   | กรบ                                          |          |              |                           |                           |          |
|            |                 | ภาษี                |                         | จัดชื้อจัดจ้าง           | แทนหน่วยงานอื่น                      |                                              |          |              |                           |                           |          |
|            | ٩               | ก่าขนส่ง            |                         |                          |                                      |                                              |          |              |                           |                           |          |
|            | ti              | บ็ดเดล็ด            |                         |                          |                                      | ( 915                                        | ม        | ຍກເລິກ       | and Help                  |                           |          |
|            | Ŀ               | บอตราม              |                         |                          |                                      |                                              | <u> </u> |              |                           |                           |          |
|            |                 |                     |                         |                          |                                      |                                              |          |              |                           |                           |          |
| _          |                 |                     |                         |                          | _                                    |                                              | _        |              | _                         |                           |          |
| _ (n15     | ข้าเนินการ      | 1 คำเ               | ะวณะฏาษี ร              | ายละเอียดภาษี            |                                      | ຈັນຄູ່ຕ່ານ ( ຈັນຄູ່ ) (                      | র্মনু    | ปรายการทั้งห | มด                        |                           |          |

| ๆพล์ แก้         | 19 มมมอง โฟลเดอร์ เครื่องมือ รายงาน ปถิ                                                                                                    | າໄດ້ຄາງ            | ร วินวิดว์(พ) | าิธีใจ้เ              |                                                                                                    |                                   |                                   |                 |                |                 |  |  |
|------------------|----------------------------------------------------------------------------------------------------|--------------------|---------------|-----------------------|----------------------------------------------------------------------------------------------------|-----------------------------------|-----------------------------------|-----------------|----------------|-----------------|--|--|
|                  |                                                                                                    | 142                |               | A A State             |                                                                                                    |                                   |                                   |                 |                | <u> </u>        |  |  |
|                  | นอ์ใบแจ้งหนี้ (ระบบมันชีเจ้าหนี้ คณะนิติศาสตร์ (เ                                                                                                    | iunu               | ົງຂອງຈຳຍຸມ ຈ  | s.) Admi)             |                                                                                                    |                                   |                                   |                 |                | ≚ ת ×           |  |  |
|                  | ยอดคุมแบทข์                                                                                                    |                    |               |                       | ยอดรวมจ                                                                                                    | เริงของแบทซ์                      |                                   |                 |                |                 |  |  |
| <b>a</b>         |                                                                                                    |                    |               |                       |                                                                                                    |                                   |                                   |                 |                |                 |  |  |
| - <u>-</u>       | สม เป็นเจงหล                                                                                                    | l c a              | and po        |                       | and the second second second second second second second second second second second second second second second | dama water d                      | L.                                | a desidence and | terrer and the |                 |  |  |
|                  | หายรถาย<br>ถึงเงินพลสวาว่อยเงินพบส่วสวาหน่อยาวแห่งอ                                                                                                    |                    | INDIA PO      | าเช่งการหากาษ รด กราย | OTHER PRED FOR PRED FOR THE PRED FOR THE                                                                         | 0.116.1160.01691.119              | 12 04 2021 00:00:0                | 12 02 2021      | 20,000,00      | ส่วระเว็บเกับส์ |  |  |
|                  | באיזאר גם איוטמרו אאייאטים סטמראיאטאט                                                                                                    | -                  |               |                       | -                                                                                                    |                                   | 12-04-2021 00.00.0                | 12-03-2021      | 20,000.00      | 213-104/14/1    |  |  |
|                  |                                                                                                    |                    |               |                       | -                                                                                                    | +                                 | +                                 |                 |                |                 |  |  |
|                  |                                                                                                    | Н                  |               |                       | -                                                                                                    |                                   |                                   |                 |                |                 |  |  |
|                  |                                                                                                    |                    | L             |                       |                                                                                                    |                                   |                                   |                 |                |                 |  |  |
|                  | 1 ทั่วๆป 2 รวยการ                                                                                                    |                    | 3.01          | ารระงับ 4 ดรา         |                                                                                                    |                                   | 🔽 เช้รายการชักระเงินล่า           | มหม้า           |                |                 |  |  |
|                  | 1                                                                                                    |                    | 2             |                       | יייייייייייייייייייייייייייייייייייייי                                                                           | · • • • • • • • • • • • • • • • • |                                   |                 |                |                 |  |  |
| (สรุป            |                                                                                                    |                    | จำนวนเจ       | งินที่ข่าระแลว        | APP-SQLAP-10122:                                                                                                 | ดำเดือน:                          |                                   |                 |                |                 |  |  |
|                  | สินค้า                                                                                                    |                    | THB           | 0.00                  | 💶 ดุณปอนวันที่ในใบแจงเ                                                                                           | งนิทีเป็นวันที่ในอนาง             | nn                                |                 |                |                 |  |  |
|                  | เงินทึกกับว                                                                                                    |                    | (ana) (unián) |                       |                                                                                                    |                                   |                                   |                 |                |                 |  |  |
| การข่            | าระเงินลวงหนาที่ใช/                                                                                                    | 41                 |               |                       |                                                                                                    |                                   |                                   |                 |                |                 |  |  |
|                  | หกณะทจาย                                                                                                    | $\left  \right $   |               |                       | การ                                                                                                    | รระงโม                            |                                   |                 |                |                 |  |  |
|                  | 224                                                                                                    | -                  |               |                       | ระงับการข้าระเงินตามก่                                                                                           | าหนด                              |                                   |                 |                |                 |  |  |
|                  | 2001115                                                                                                    | $\left\{ \right\}$ |               |                       |                                                                                                    |                                   |                                   |                 |                |                 |  |  |
| การมหง ก่าวธิบาย |                                                                                                    |                    |               |                       |                                                                                                    |                                   |                                   |                 |                |                 |  |  |
|                  | บอตราพ                                                                                                    | -                  |               |                       | ยืมเงินทด                                                                                                    | รองจ่ายเงินทุนสำรอง               | มหน่วยงานเพื่อจ่ายค่ <sup>ะ</sup> |                 |                |                 |  |  |
|                  |                                                                                                    |                    |               |                       |                                                                                                    |                                   |                                   |                 |                |                 |  |  |
|                  |                                                                                                    |                    |               |                       |                                                                                                    |                                   |                                   |                 |                |                 |  |  |
| ิการ             | ดำเนินการ 1 ดำนวณภาษ์                                                                                                    | รายละ              | เอียดภาษี     |                       | สเรือนัด                                                                                                    | จับค่                             | สรปรายการทั้งหมด                  |                 |                |                 |  |  |
|                  | אאמעזירו זש דעבא דייני פו זאנו או זייני בו זאנו או זייני בו געו או או זייני בו געו או זייני בו געו או זייני בו געו או זייני בו געו או זייני בו געו או זייני בו געו געו זייני געו געו געו געו געו געו געו געו געו געו |                    |               |                       |                                                                                                    |                                   |                                   |                 |                |                 |  |  |

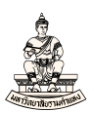

## หน้าจอเวิร์กเบนซ์ใบแจ้งหนี้ ระดับรายการ กรอกข้อมูลดังนี้

#### 10. คลิกแท็บ 2 รายการ

| ชูด์ แก้ระ มูมมอง รัพสเธอร์ เครื่องมือ รามงาน บฏิบัติการ รัฐรัตร์(พ) รู้รักรั<br>>>>>>>>>>>>>>>>>>>>>>>>>>>>>>>>>>>>>                                                                                                    |
|----------------------------------------------------------------------------------------------------|
| <ul> <li></li></ul>                                                                                                    |
| 2ารักมายรั้งแข้งหนี้ (รขยบัญชิงรักนี้ กลบนัสิศสตร์ (เงินทุนสำรองรับ ม.ร.) Admi))<br>บอตจุมแบทซ์<br>ระกับใบแจ้งหนี้<br>สำรอยาย<br>สำรอยาย<br>12-04-2021 00:00:( 12-03-2021 - 20,000.00 สำระเงินทัศร์)<br>12-04-2021 00:00:( 12-03-2021 - 20,000.00 สำระเงินทัศร์)<br>12-04-2021 00:00:( 12-03-2021 - 20,000.00 สำระเงินทีศร์)<br>12-04-2021 00:00:( 12-03-2021 - 20,000.00 สำระเงินทีศร์)<br>12-04-2021 00:00:( 12-03-2021 - 20,000.00 สำระเงินทีศร์)<br>12-04-2021 00:00:( 12-03-2021 - 20,000.00 สำระเงินทีศร์)<br>12-04-2021 00:00:( 12-03-2021 - 20,000.00 สำระเงินทีศร์)<br>12-04-2021 00:00:( 12-03-2021 - 20,000.00 สำระเงินทีศร์)<br>12-04-2021 00:( 12-03-2021 - 20,000.00 สำระเงินทีศร์)<br>12-04-2021 00:( 12-03-2021 - 20,000.00 สำระ(0,000.00 - 20,000.                                                                            |
| บอกรามจงร้องมนหรั      ระคมีภัณางังหลั      ระคมีภัณางังหลั      ระคมีภัณางังหลั      ระคมีภัณางังหลั      ระคมีภัณางังหลัง      ระคมีภัณางังหลัง      ระคมีภัณางางจากระจะจะระคม      ระคมสามาระคมหลัง      ระคมสามาระคมสามารระคมสามารระคมสามารระคมสามารระคมสามารระคมสามารระคมสามารระคมสามารระคมสามารระคมสามารระคมสามารระคมสามารระคมสามารระคมสามารระคมสามารระคมสามารระคมสามารรระคมสามารระคมสามารระคมสามารระศุลปราย      ระคมสามารรรษณาจากรรรษณารรรษณารรรษณารรรษณารรรษณารรรษณารรรษณารรรษณารรรษณารรรษณารรรษณารรษณารรรษณารรษณารรษณารรษณารรรษณารรษณาร                                                                                                    |
| ระกับริมาร์งหลั<br>ที่ก่อริบาย<br>ที่ก่อริบาย<br>10 อริมาราช<br>10 อริมาราช<br>12-04-2021 00:00: (12-03-2021) - 20,000.00 อราะเวิษณ์หรือ<br>12-04-2021 00:00: (12-03-2021) - 20,000.00 อราะเวิษณ์หรือ<br>12-04-2021 00:00: (12-03-2021) - 20,000.00 - 20,000 - 20,00                                                                |
| <ul> <li>ศำอริบาย</li> <li>(1) เลข์ที่ PO กลุ่มการกิกการ ณ ที่จ่าย</li> <li>จำนามงไมท์กิก ณ ที่จ่าย</li> <li>จำนามงไมท์กิก น ที่จ่าย</li> <li>จำนามงไมท์กิก น ที่จ่าย</li> <li>จำนามงไมท์กิก น ที่จ่าย</li> <li>จำนามงไมท์กิก น ที่จ่าย</li> <li>จำนามงไม่ที่จำนามงไม่ที่จำนามงไมท์กิก น ที่จ่าย</li> <li>จำนามงไม่ที่จำนามงไม่ที่จำนามงานที่จำนามงไม่ที่จำนามงไม่ที่จำนามางานที่</li> </ul>                                                                                                    |
| 100 ปีผลังหกรรองรับแว้หภูมสารองหน่ายวามหรือร่า AF<br>20,000.00 อำระเว้นหรืมสารองหน่ายวามหรือร่า AF<br>20,000.00 อำระเว้นหรืมสารองหน่ายว่า<br>20,000.00 อำระเว้นหรืมสาร<br>20,000.00 อำระเว้นหรืมสาร<br>20,000.00 อำระเว้นหร้อง<br>20,000.00 อำระเว้นหรืมสาร<br>20,000.00 อำระเว้นหรืมสาร<br>20,000.00 อำระเว้นหร้าง<br>20,000.00 อำระเว้นหร้าง<br>20,000. |
| 1 ห้ารบ       2 รายการ     3 การระงับ     4 ตุรายการอำระเงินควมกำหนด     2 ตุการช่าระเงินควมกำหนด     2 ตุการช่าระเงินควมกำหนด     2 ตุการช่าระเงินควมกำหนด     2 ตุการช่าระเงินควมกำหนด                                                                                                    |
|                                                                                                    |
| 4           1 ห้วาบ         2 รายการ         3 การระงับ         4 สูรายการอำระเงิน         5 การอำระเงินตามกำหนด         6 สูการชีวระเงินส่วมห้า                                                                                                    |
| 1 หร้าน 2 รบการ 3 การระบัน 4 ดูรบการอำระเงิน 5 การอำระเงินตามกำหนด 6 ดูการอำระเงินตั้งหน้า                                                                                                    |
| 1 ห้ารับ 2 รายการ 3 การระบับ 4 ดูรายการอำระเบิน 5 การอำระเบินลามกำหนด 5 ดูการร้อรายการอำระเบินก่วมห้า                                                                                                    |
|                                                                                                    |
| (สรม) (ว่านามเงินที่ทำระเด้า (สถานะ                                                                                                    |
|                                                                                                    |
| 1111 AUTO AUTO AUTO AUTO AUTO AUTO AUTO AUTO                                                                                                    |
| การชำระเมืองการเกิดรับ การชำระเมืองการเกิดรับสำนัก                                                                                                    |
| 10 B4 10 D                                                                                                    |
|                                                                                                    |
| n16                                                                                                    |
| ก่ายหลัง                                                                                                    |
| เป็ดเตล็ด ด้าวรับาน                                                                                                    |
| ยตราม                                                                                                    |
|                                                                                                    |
|                                                                                                    |
| การอ่านนินกร 1 ดำนวณภาษ์ รามอูะเอียดภาษ์ จับสู่ด้วย จับสู่ว่า สรุปรายการทั้งหมด                                                                                                    |
|                                                                                                    |

11. จำนวนเงิน (ระดับรายการ) : กรอกจำนวนเงิน จากตัวอย่าง 20000 บาท

โดยใบแจ้งหนี้ที่ไม่มีภาษีมูลค่าเพิ่มกรอกจำนวนเงินในระดับรายการเท่ากับจำนวนเงินในระดับใบแจ้งหนี้ (หมายเหตุ –การบันทึกใบแจ้งหนี้ประเภทการชำระเงินล่วงหน้าเพื่อบันทึกยืมเงินนั้นไม่ต้องกรอก รายละเอียดในหน้าจอรายการกระจาย และการบันทึกใบแจ้งหนี้ประเภทการชำระเงินล่วงหน้าไม่ต้อง ดำเนินการตรวจสอบเงินทุน)

| Oracle Applications - DEV                                                  |                                                            |                           |                  |                          |                    |                     |                    |  |  |  |
|----------------------------------------------------------------------------|------------------------------------------------------------|---------------------------|------------------|--------------------------|--------------------|---------------------|--------------------|--|--|--|
| 1พล์ แฏ้ใช มุมมอง โพลเดอร์ เดรื่องมือ รายงาน บฏิบัติการ วินูโดว์(เ         | v) วิธีใช้                                                 |                           |                  |                          |                    |                     |                    |  |  |  |
| 🛤 💊 👀 i 🖉 🔅 💐 🎒 🖗 i 🗶 in 👸 🖉 i 🌌                                           | े 🗇 🕘 🖉 🎼 । ?                                              |                           |                  |                          |                    |                     |                    |  |  |  |
| 🔁 เวิร์กเบนซ์ใบแจ้งหนี (ระบบบัญช์เจ้าหนี คณะนิติศาสตร์ (เงินทุนสำรองอ่าย : | u.s.) Admi) (hisisisisisisisisisisisisis                   |                           |                  |                          |                    |                     | २२२ <b>४ ज ×</b> ) |  |  |  |
| ยอดคุมแบทซ์                                                                |                                                            |                           | ริงของแบทซ์      |                          |                    |                     |                    |  |  |  |
| 🔁 ระดบัวบแจ้งหนี้                                                          |                                                            |                           |                  |                          |                    |                     |                    |  |  |  |
| ต่ำอธิบาย [] เลขที่ PO                                                     | กลุ่มการหักภาษี ณ ที่จ่าย                                  | จำนวนเงินที่หัก ณ ที่จ่าย | จำนวนเงินภาษ์    | วันที่สิ้นสุดสัญญา       | วันที่ครบกำหนดข้าร | จำนวนเงินที่ข้าระ   | เงื่อนใจ           |  |  |  |
| ).00 ยีมเงินทดรองจ่ายเงินทุนสำรองหน่วยงานเพื่อจ่า AF                       |                                                            |                           |                  | 12-04-2021 00:00:0       | 12-03-2021         | 20,000.0            | 0 ข้าระเงิ         |  |  |  |
|                                                                            |                                                            |                           |                  |                          |                    |                     |                    |  |  |  |
|                                                                            |                                                            |                           |                  |                          |                    |                     |                    |  |  |  |
|                                                                            |                                                            |                           |                  |                          |                    |                     |                    |  |  |  |
|                                                                            |                                                            | _                         | _                |                          | _                  |                     |                    |  |  |  |
| 1 ทั่วแป 2 รายการ 3                                                        | การระงบ 4 ดูรายการ                                         | ข้าระเงิน 5 การข้าระเงิ   | นตามกำหนด 🧕 🧕 ดู | การใช้รายการชำระเงินล่า  | งหน้า              |                     |                    |  |  |  |
| 1996                                                                       | ราม                                                        |                           |                  |                          |                    |                     |                    |  |  |  |
| 🖾 ระดับรายการ                                                              | งกราม                                                      | กักไว้                    | ยอดสุทธิ         | ]                        |                    |                     |                    |  |  |  |
| เลขที่ ประเภท จำนานเงิน ถ้าอธิบาย                                          | วันที่ใน GL                                                | รหัสการจัดประเภทภา        | ษี กลุ่มหักภา    | าษ์ ณ ที่จ่ายของ Pavment | เลขที่ PO          | เลขที่รีลีสดาม PO เ | ลขที่ราย           |  |  |  |
| 1 รายการ 20000 มีมเงินทดรองจ่ายเงิ                                         | นทุนสำรองหน่วยงานเ 12-03-20                                | 21                        | ,                | ,                        |                    |                     |                    |  |  |  |
|                                                                            |                                                            |                           |                  |                          |                    |                     |                    |  |  |  |
|                                                                            |                                                            |                           |                  |                          |                    | ĺ                   |                    |  |  |  |
|                                                                            |                                                            |                           |                  |                          |                    |                     |                    |  |  |  |
|                                                                            |                                                            |                           |                  |                          |                    |                     | -                  |  |  |  |
|                                                                            |                                                            |                           |                  |                          |                    |                     | Ð                  |  |  |  |
|                                                                            |                                                            |                           |                  |                          |                    |                     |                    |  |  |  |
|                                                                            | ยูกเ                                                       | .ลักรายการ 1 รายก         | ารกระฐาย         | อารมหสาน                 |                    |                     |                    |  |  |  |
|                                                                            |                                                            |                           |                  |                          |                    |                     |                    |  |  |  |
| การอ่าเหินการ 1 ดำนวณฏาษี รายละเอียดภาษี                                   | การฐำเนินการ 1 ตำนวณอาษี รายละเอียดภาษี อัยกู้ตัวษ์ อัยกู้ |                           |                  |                          |                    |                     |                    |  |  |  |

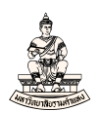

 หน้าจอรายการกระจายแสดงข้อมูลจำนวนเงินและข้อมูลบัญชี (15 เซกเมนต์) ในรายการกระจาย สำหรับการบันทึกใบแจ้งหนี้ประเภทการชำระเงินล่วงหน้า ระบบจะดึงข้อมูลบัญชีมาให้อัตโนมัติ ไม่ต้อง เปลี่ยนแปลงข้อมูลบัญชี โดยข้อมูลบัญชีที่ระบบดีฟอลต์ค่าให้โดยอัตโนมัติคือ

| รหัสบัญชี                    | 110202010005 | ลูกหนี้เงินยืม-เงินทุนสำรองจ่าย |
|------------------------------|--------------|---------------------------------|
| แหล่งเงินทุน                 | 2101         | เงินรายได้-มร.                  |
| หน่วยงาน                     | 10100        | คณะนิติศาสตร์                   |
| เซกเมนต์ที่เหลือ 12 เซกเมนต์ |              | ไม่ระบุ                         |

🙆 Oracle Applications - DEV

| <u> ใพล์</u>                                             | ยด์ แฏ้ขอ มูมมอง โพลเดอร์ เฏร็องมือ รายงาน มฏิบัติการ วิฐาตภ์(M) วู้รี่ใช้ |                          |                      |                  |                                        |                      |                          |                                   |                                        |       |  |  |
|----------------------------------------------------------|----------------------------------------------------------------------------|--------------------------|----------------------|------------------|----------------------------------------|----------------------|--------------------------|-----------------------------------|----------------------------------------|-------|--|--|
| 4                                                        | 6                                                                          | 🛇 ં 冬 ્રે                | ا 💜 🕹 🚳 ۽            | 🔀 🗊 🎁            | 12 🙀 1 差 😒 🕥 🧷 🛸 1 1                   | ?                    |                          |                                   |                                        |       |  |  |
| <b>۳</b>                                                 | เยการ                                                                      | กระจาย (ระบบ             | บัญช์เจ้าหนี้ คณะนิด | ดิศาสตร์ (เงินทุ | นสำรองจ่าย ม.ร.) Admi) - คณะนิติศาสตร์ | (เงินทุนสำรองจ่าย ม. | ร.), 64A/0002, นายท•     | รงพร มังมีศรีสุข ไปไปปปปปปปปปปปปป | 99999999999999999999999999999999999999 | 1 × 1 |  |  |
|                                                          |                                                                            | ที่รายการ <mark>1</mark> |                      |                  |                                        |                      |                          | รายการ 20,000.00                  |                                        |       |  |  |
| ค่า                                                      |                                                                            | มรายการ <mark>ม</mark> ี | มเงินทดรองจ่ายเงิเ   | เทุนสำรองหน่     |                                        |                      |                          | กระจาม 20,000.00                  |                                        |       |  |  |
| 2                                                        | ระเ                                                                        |                          |                      |                  |                                        |                      |                          |                                   |                                        |       |  |  |
| 17                                                       | ลขที่                                                                      | ประเภท                   | จำนวนเงิน            |                  | ນັญชื                                  | าันที่?น GL          | สมุดบัญชีสินทรัพย์       | คำอธิบาย                          | กลุ่มหักภาษี ณ ที่จ่ายของ F            |       |  |  |
|                                                          |                                                                            | รายการ                   |                      | 20,000.00        | 110202010005.2101.0000.10100           | 12-03-2021           |                          | ยืมเงินทดรองจ่ายเงินทุนสำรองหน่   |                                        |       |  |  |
| ļ                                                        |                                                                            |                          |                      |                  |                                        | <u> </u>             |                          |                                   |                                        |       |  |  |
|                                                          |                                                                            |                          |                      |                  |                                        |                      |                          |                                   |                                        |       |  |  |
|                                                          |                                                                            |                          |                      |                  |                                        |                      |                          |                                   |                                        |       |  |  |
|                                                          |                                                                            |                          |                      |                  |                                        |                      |                          |                                   |                                        |       |  |  |
|                                                          | _                                                                          |                          |                      |                  |                                        |                      |                          |                                   |                                        |       |  |  |
|                                                          |                                                                            |                          |                      |                  |                                        |                      |                          |                                   |                                        |       |  |  |
|                                                          | _                                                                          |                          |                      |                  |                                        |                      |                          |                                   |                                        |       |  |  |
|                                                          | _                                                                          |                          |                      |                  |                                        |                      |                          |                                   |                                        |       |  |  |
|                                                          | _                                                                          |                          |                      |                  |                                        |                      |                          |                                   |                                        |       |  |  |
|                                                          | -                                                                          |                          |                      |                  |                                        |                      |                          |                                   |                                        |       |  |  |
|                                                          | -                                                                          |                          |                      |                  |                                        |                      |                          |                                   |                                        |       |  |  |
| H                                                        | _                                                                          |                          |                      |                  |                                        |                      | 1                        |                                   |                                        | _     |  |  |
| Ē                                                        |                                                                            |                          |                      |                  |                                        |                      | -                        |                                   | Ð                                      |       |  |  |
|                                                          | สถานะ ใม่เกยตรวจสอบ ชั้นรายการกระจาย ดูผลก่อน                              |                          |                      |                  |                                        |                      |                          |                                   |                                        |       |  |  |
|                                                          |                                                                            |                          |                      | ยังใม่ประมาเ     | ลผล                                    |                      | รมเนียมที่เกี่ยวข้อง     |                                   |                                        |       |  |  |
|                                                          |                                                                            |                          |                      | ลูกหนึ่เงินยึม   | -เงินทุนสำรองจ่าย.เงินรายใต้-มร.ใม่ระ  | บุ.คณะนิติศาสตร์.ไม่ | ระบุ.ใม่ระบุ.ใม่ระบุ.ใม่ | ระบุ.ใม่ระบุ.ใม่ระบุ.ใม่          |                                        |       |  |  |
| ฏสมรายการ 1 รายการกระจายฏาษ์ ดูใบสังชื่อ ดูรายการรับชำระ |                                                                            |                          |                      |                  |                                        |                      |                          |                                   |                                        |       |  |  |
|                                                          | _                                                                          |                          |                      |                  |                                        |                      |                          |                                   |                                        |       |  |  |

ปิดหน้าจอรายการกระจาย

13. หน้าจอเวิร์กเบนซ์ใบแจ้งหนี้ คลิกปุ่มการดำเนินการ... 1 เพื่อตรวจสอบความถูกต้องของใบแจ้งหนี้

| ໍ ເປັດ 24401 ໂຈຍຊຸຍຣ໌ ເຊົ້າມາຍ<br>ເຊິ່ງ ເປັດ 24401 ໂຈຍຊູຣ໌ ເຊົ້າມາຍ<br>ເຊິ່ງ ເປັດ 24401 ໂອຍຊູຣ໌ ເຊົ້າມາຍ<br>ເຊິ່ງ ເປັດ 24401 ໂອຍຊູຣ໌ ເຊິ່ງ ເປັດ 24401<br>ເຊິ່ງ ເປັດ 24401 ໂອຍຊູຣ໌ ເຊິ່ງ ເປັດ 24401<br>ເຊິ່ງ ເປັດ 24401 ໂອຍຊູຣ໌ ເຊິ່ງ ເປັດ 24401<br>ເຊິ່ງ ເປັດ 24401 ໂອຍຊູຣ໌ ເຊິ່ງ ເປັດ 24401<br>ເຊິ່ງ ເປັດ 24401 ໂອຍຊູຣ໌ ເຊິ່ງ ເປັດ 24401<br>ເຊິ່ງ ເປັດ 24401 ໂອຍຊູຣ໌ ເຊິ່ງ ເປັດ 24401<br>ເຊິ່ງ ເປັດ 24401 ໂອຍຊູຣ໌ ເຊິ່ງ ເປັດ 24401<br>ເຊິ່ງ ເປັດ 24401 ໂອຍຊູຣ໌ ເຊິ່ງ ເປັດ 24401<br>ເຊິ່ງ ເປັດ 24401 ໂອຍຊູຣ໌ ເຊິ່ງ ເປັດ 24401<br>ເຊິ່ງ ເປັດ 24401 ໂອຍຊູຣ໌ ເຊິ່ງ ເປັດ 24401<br>ເຊິ່ງ ເປັດ 24401 ໂອຍຊູຣ໌ ເຊິ່ງ ເປັດ 24401<br>ເຊິ່ງ ເປັດ 24401 ໂອຍຊູຣ໌ ເຊິ່ງ ເປັດ 24401<br>ເຊິ່ງ ເປັດ 24401 ໂອຍຊູຣ໌ ເຊິ່ງ ເປັດ 24401 ໂອຍຊູຣ໌ ເຊິ່ງ ເປັດ 24401<br>ເຊິ່ງ ເປັດ 24401 ໂອຍຊູຣ໌ ເຊິ່ງ ເປັດ 24401 ໂອຍຊູຣ໌ ເຊິ່ງ ເປັດ 24401 ໂອຍຊູຣ໌ ເຊິ່ງ ເປັດ 24401 ໂອຍຊູຣ໌ ເຊັ່ງ ເປັດ 24401 ໂອຍຊູຣ໌ ເຊັ່ງ ເປັດ 24401<br>ເຊິ່ງ ເປັດ 24401 ໂອຍຊູຣ໌ ເຊັ່ງ ເປັດ 24401 ໂອຍຊູຣ໌ ເຊັ່ງ ເປັນ 24401 ໂອຍຊູຣ໌ ເຊັ່ງ ເປັນ 24401 ໂອຍຊູຣ໌ ເຊັ່ງ ເປັນ 24401 ໂອຍຊູຣ໌ ເຊັ່ງ ເປັນ 24401 ໂອຍຊູຣ໌ ເຊັ່ງ ເປັນ 24401 ໂອຍຊູຣ໌ ເຊັ່ງ ເປັນ 244011 ໂອຍຊູຣ໌ ເຊັ່ງ ເປັນ 244011 ໂອຍຊູຣ໌ ເຊັ່ງ ເປັນ 244011 ໂອຍຊູຣ໌ ເຊັ່ງ ເປັນ 244011 ໂອຍຊູຣ໌ ເຊັ່ງ ເປັນ 244011 ໂອຍຊູຣ໌ ເຊັ່ງ ເຊັ່ງ ເປັນ 244011 ໂອຍຊູຣ໌ ເຊັ່ງ ເຊັ່ງ ເປັນ 244011 ໂອຍຊູຣ໌ ເຊັ່ງ ເຊັ່ງ ເຊັ່ງ ເຊັ່ງ ເປັນ 244011 ໂອຍຊູຣ໌ ເຊັ່ງ ເຊັ່ງ                                                                                                    |                                                                      |                                            |                            |                                        |                                             |                                                                 |                                        |                                        |                                                                                 |                                                   |                                             |                                         |                    |               |                                                   |
|----------------------------------------------------------------------------------------------------|----------------------------------------------------------------------|--------------------------------------------|----------------------------|----------------------------------------|---------------------------------------------|-----------------------------------------------------------------|----------------------------------------|----------------------------------------|---------------------------------------------------------------------------------|---------------------------------------------------|---------------------------------------------|-----------------------------------------|--------------------|---------------|---------------------------------------------------|
|                                                                                                    |                                                                      | มุมมอง โพ                                  | ลเดอร์ เกรื่องมือ รายงา    | ปฏิมัติการ วิ <u>น</u> โดว์            | ก์(w) <u>ว</u> ิธีใช                        |                                                                 |                                        |                                        |                                                                                 |                                                   |                                             |                                         |                    |               |                                                   |
| ร์รักมหรับ<br>บริกามหรับ<br>บริกามหรับ<br>รระกับของหมั<br>จากามหรับ<br>มันที่สัมสุลสัญญา<br>12-04-2021 00:00: [2-03-2021 20,000:0]<br>12-04-2021 00:00: [2-03-2021 20,000:0]<br>12-04-2021 00:00: [2-03-2021 20,000:0]<br>12-04-2021 00:00: [2-03-2021 20,000:0]<br>12-04-2021 00:00: [2-03-2021 20,000:0]<br>12-04-2021 00:00: [2-03-2021 20,000:0]<br>12-04-2021 00:00: [2-03-2021 20,000:0]<br>12-04-2021 00:00: [2-03-2021 20,000:0]<br>12-04-2021 00:00: [2-03-2021 20,000:0]<br>12-04-2021 00:00: [2-03-2021 1HB<br>12-04-2021 00:00: [2-03-2021 7HB<br>12-03-2021 THB<br>12-04-2021 00:00: [2-03-2021 7HB<br>12-03-2021 7HB<br>12-03-2021 7HB                                                                                                    | 80                                                                   | s I 冷 😓                                    | : 🚳 🍰 💖 l 🔀 i              | ، ا 😒 🖄 🖒                              | <i>A</i> 🗇                                  | ) 🖉 🍫 i 🤉                                                       |                                        |                                        |                                                                                 |                                                   |                                             |                                         |                    |               |                                                   |
| มอกรุมแบทชั่ง         มอกรุงแบทชั่ง           จะกรับแจ้งหนั                                                                                                    | ຣົກເນນຂໍ                                                             | ใบแจ้งหนี้ (ระ                             | บบบัญชีเจ้าหนี้ คณะนิติศาส | ดร์ (เงินทุนสำรองจ่าย                  | ยม.ร.) Ac                                   | dmi) (Professionalistics                                        |                                        |                                        |                                                                                 |                                                   |                                             | 000000000000000000000000000000000000000 |                    |               |                                                   |
| ระกับของหมั       วันที่ส่งแต่กรบฐาา วันที่ตรบท่านเหละสาร สามาแม่นที่สำรระ เมื่อเฟระ       356วาระเม่น       สฤดเป็นที่วัดว่าระ       วันที่ส่งแต่ สัญญา       วันที่ส่งแต่ สัญญา       วันที่สัญที่ส่งแต่ สัญญา       วันที่สัญที่ส่งแต่ สัญที่สัญที่ส่งแต่ สัญที่สัญที่ส่งแต่ สัญที่สัญที่สัญที่ส่งแต่ สัญที่สัญที่สัญที       วันที่สัญที่สัญที่สัญที่สัญที่สัญที่สัญที่สัญที่สัญที่สัญที่สัญที่สัญที่สัญที่สัญที่สัญที่สัญที่สัญที่สัญที่สัญที่สัญที่สัญที่สัญที่สัญที่สัญที่สัญที่สัญที่สัญที่สัญที่สัญที่สัญที่สัญที่สัญที่สัญที่สัญที่สัญที่สัญที่สัญ                                                                                                    |                                                                      |                                            | ข้                         |                                        |                                             |                                                                 |                                        |                                        |                                                                                 | ช้                                                |                                             |                                         |                    |               |                                                   |
| บลำมามเงิมตายักับสัติมสุดสัญญา<br>ทับสัตรปกามและที่ร่าง<br>มีเลื่อนของ<br>มีเลื่อนของ<br>มีเล็ม<br>มีเลื่อนของ<br>มีเล็ม<br>มีเล็ม<br><td>ระดับ</td> <td>ใบแจ้งหนึ่</td> <td></td> <td></td> <td></td> <td></td> <td></td> <td></td> <td></td> <td></td> <td></td> <td></td> <td></td> <td></td> <td></td>                                                                                                    | ระดับ                                                                | ใบแจ้งหนึ่                                 |                            |                                        |                                             |                                                                 |                                        |                                        |                                                                                 |                                                   |                                             |                                         |                    |               |                                                   |
| 12-04-2021 00:00:         12-03-2021         20,000.00         จำระเงิมหนันที่         เชิก         THB         12-03-2021         THB           1         1         1         1         1         1         1         1         1         1         1         1         1         1         1         1         1         1         1         1         1         1         1         1         1         1         1         1         1         1         1         1         1         1         1         1         1         1         1         1         1         1         1         1         1         1         1         1         1         1         1         1         1         1         1         1         1         1         1         1         1         1         1         1         1         1         1         1         1         1         1         1         1         1         1         1         1         1         1         1         1         1         1         1         1         1         1         1         1         1         1         1         1         1         1<                                                                                                    | าย                                                                   | จำนวนเงินภา                                | าษี วันที่สิ้นสุดสัญญา     | วันที่ครบกำห                           | หนดข้าร                                     | จำนวนเงินที่ข้าระ                                               | เงื่อนใข                               |                                        | วิธีชำระเงิน                                                                    | ī                                                 | สกุลเงินที่ใช้ชำระ                          | วันที่เริ่มนับ                          | สกุลเงิน           | ID ผู้เสียภาม | ของลูกค้า                                         |
| เมาะ     เมาะ                                                                                                    |                                                                      |                                            | 12-04-2021 0               | :00:0 12-03-202                        | 21                                          | 20,000.00                                                       | ช้าระเงินทั                            | <b>งที</b>                             | เช็ค                                                                            |                                                   | тнв                                         | 12-03-2021                              | THB                |               |                                                   |
| เมาราย         รายการ         3 กรระงับ         4 ฐายการชำระเงิน         5 การชำระเงินสามส์กหมด         5 ฐารริช้ายการชำระเงินส่วมหัก           เมาราย         2 รายการ         เมาราย         20,000.00         กับทำรั         มอดสุทธ์         20,000.00           เพชส/ ประเภท         รายการ         เมาราม         20,000.00         กับทำรั         มอดสุทธ์         20,000.00           เพชส/ ประเภท         ร่านราม         20,000.00         กับทำรั         มอดสุทธ์         20,000.00           เพชส/ ประเภท         ร่านราม         20,000.00         กับทำรั         มอดสุทธ์         20,000.00           เพชส/ ประเภท         ร่านราม         20,000.00         ผิมประเภทการข้ามระเภทการข้ามระเภทการข้ามของ Payment         เพชส/ PO         เพชส/ ร่าน           1         รามการ         20,000.00         ผิมประเภทการข้ามระเภทการข้ามระเภทการข้ามระเภทการข้ามระเภทการข้ามระเภทการข้ามระเภทการ         เพชส/ ร่าน         เพชส/ ร่าน           1         รามการ         20,000.00         ผิมประเภทการท่ามราม         เพสส/ ร่าน         เพสส/ ร่าน           1         รามการ         20,000.00         ผิมประการท่ามราม         เพสส         เพสส         เพสส           1         รามการกราม         รามการกราม         เพสส         เพสส         เพสส         เพสส                                                                                                    |                                                                      |                                            |                            |                                        |                                             |                                                                 |                                        |                                        |                                                                                 |                                                   |                                             |                                         |                    |               |                                                   |
| 1 ทั่วไป     2 รบยาร     3 การระงับ     4 ธูรบยารช่วระเงิน     5 การชำระเงินตามทำหนด     5 ตุการวิชัรบยารชวระเงินตัวมหน้า       1 ทั่วไป     2 รบยาร     3 การระงับ     4 ธูรบยารชวระเงิน     5 การชำระเงินตามทำหนด     5 ตุการวิชัรบยารชวระเงินตัวมหน้า       1 ทั่วไป     2 รบยาร     บยตรรม     20,000.00     กัทที่ว่า     ยอดสุทธ์     20,000.00       เพยที่ ประเภท     จำหวมเงิน     กำอธิบบย     กับที่ว่า     ยอดสุทธ์     20,000.00       เพยที่ ว่ามาแง่น     กำอธิบบย     กับที่ว่า     ยอดสุทธ์     20,000.00       1 รายการ     20,000.00     มิมสันกรรมร่านเงินทุฬกรอมหน่านมาพ     12-03-2021     (พยทร์การชักรระชาย       1 รายการ     20,000.00     มิมสันกรรมร่านเงินทุฬกรอมหน่านมาพ     12-03-2021     (พรารระชาย       (พรารระชาย     (พรารระชาย     (พรารที่มาน       (พรารระชาย     (พรารทระชาย     (พรารที่มาน       (พรารทระชาย     (พรารทระชาย     (พรารที่มาน       การธุรามันการที่     รบฐารทร     รบฐารที่มาน                                                                                                    |                                                                      |                                            |                            |                                        |                                             |                                                                 |                                        |                                        |                                                                                 |                                                   |                                             |                                         |                    |               |                                                   |
|                                                                                                    |                                                                      |                                            |                            |                                        |                                             |                                                                 |                                        |                                        |                                                                                 |                                                   |                                             |                                         |                    |               |                                                   |
| 1 ทั่วป       2 รบบาร       3 การระงับ       4 ธุรบบกรชวระเงันหวมสกาหมด & อุการรับรับบกรชวระเงันหวมสกาหมด & อุการรับรับบกรชวระเงันหวมสกาหมด & อุการรับรับบกรชวระเงันหวมสกาหมด & อุการรับรับบกรชวระเงันหวมสกาหมด & อุการรับรับบกรชวระเงันหวมสกาหมด & อุการรับรับบกรชวระเงันหวมสกาหมด & อุการรับรับบกรชวระเงันหวมสกาหมด & อุการรับรับบกรชวระเงันหวมสกาหมด & อุการรับรับบกรชวระเงันหวมสกาหมด & อุการรับรับบกรชวระเงันหวมสกาหมด & อุการรับรับบกรชวระเงันหวมสกาห PO         เธอาที่ รับบราม       อัการรับรับบกรรมาน       10,000.00       กัทรับ       ออดสุทธ์       20,000.00         เธอาที่ รับบราม       สำนักระบบกรรมาน       กับรักรรชาย       อการกรรรรษย       อารีบหลาม         เอาร์       รับธุรักษ       ชับธุรักษ       ชับธุรักษ       ชับธูรักษ       ชับอู่                                                                                                    |                                                                      |                                            |                            |                                        |                                             |                                                                 |                                        |                                        |                                                                                 |                                                   |                                             |                                         |                    |               | Ð                                                 |
|                                                                                                    |                                                                      | 1 ทั่วๆป                                   | 2 50000                    |                                        | 2                                           | 8. A                                                            |                                        | E contra                               |                                                                                 |                                                   | ້ອງພວງອາໄດອະເທີນ                            | ຄົວມະນັດ                                |                    |               |                                                   |
| มายาร บาทาร 20,000.00 กำกัร บอตสุทธ์ 20,000.00                                                                                                    |                                                                      |                                            | 2 1011                     |                                        | ⊃ 1113380                                   | າກ ໄ ລີ້ທີ່ມາກມ                                                 | LI25.125121014                         | - <u>  2</u> 11 12 11                  | STORMULANULININ                                                                 | wall 6 Aurist:                                    | 23 1011 132 1340 046                        | 1 10/1001                               |                    |               |                                                   |
| และที่ ประเภท รำหวหม่าน ตำอธ์บาย วามที่รัน CL ระเทศการย่ายเริ่มทุนสำรองหน่ายงาน 12-03-2021 1 รายการ 20,000.00 ยังหวังหลรองร่ายเงินทุนสำรองหน่ายงาน 12-03-2021 1 รายการ 20,000.00 ยังหวังหลรองร่ายเงินทุนสำรองหน่ายงาน 12-03-2021 1 รายการ 20,000.00 ยังหวังหลรองร่ายเงินทุนสำรองหน่ายงาน 12-03-2021 1 รายการ 20,000.00 ยังหวังหลรองร่ายเงินทุนสำรองหน่ายงาน 12-03-2021 1 รายการ 20,000.00 ยังหวังหลรองร่ายเงินทุนสำรองหน่ายงาน 12-03-2021 1 รายการ 20,000.00 ยังหวังหลรองร่ายเงินทุนสำรองหน่ายงาน 12-03-2021 1 รายการ 20,000.00 ยังหวังหลรองร่ายเงินทุนสำรองหน่ายงาน 12-03-2021 1 รายการ 20,000.00 ยังหวังหลรองร่ายเงินทุนสำรองหน่ายงาน 12-03-2021 1 รายการ 20,000.00 ยังหวังหลรองร่ายเงินทุนสำรองหน่ายงาน 12-03-2021 1 รายการ 20,000.00 ยังหวังหลรองร่ายเงินทุนสำรองหน่ายงาน 12-03-2021 1 รายการ รายการกระราย 1 ยากร์สูงร่าย 1 ยากร์สุดรายการ รายการกระราย 1 ยากร์สุดรายการ รายการกระราย 1 ยากร์สุดรายการ รายการกระราย 1 ยากร์สุดรายการทั้งหลด                                                                                                    |                                                                      | -                                          | 21011                      |                                        | อาการะง                                     | าก   สี่ญี่มากเ                                                 | 11201251014                            | רו שרוז כן                             | STARLENT                                                                        | aw   ō ẩu rat                                     |                                             |                                         |                    |               |                                                   |
| เลขที่ ประเทท จำนวนเงิน ดำอยิบบ กันที่ใน CL ตาให้การจัดประเททกาษ์ กลุ่มหักกาษ์ ณ ที่จำนวยง Payment เสขที่ PO เสขที่รีลีสัตรม PO เสขที่รีลีสัตรม PO เสขที่ร้อง เสขที่ร้อง เสขที่ร้อง เสขที่ร้อง เสขที่ร้อง เสขที่ร้อง เสขที่ร้อง เสขที่ร้อง เสขที่ร้อง เสขที่ร้อง เสขที่ร้อง เสขที่ร้อง เสขที่ร้อง เสขที่ร้อง เสขที่ร้อง เสขที่ร้อง เสขที่ร้อง เสขที่ร้อง เสขที่ร้อง เสขที่ร้อง<br>การฐานในการ 1 ดำนวกมาย์ รายละเอียดกาย์ จับรู้ด้วย จับอู้ สรุปรายการทั้งหลด                                                                                                    | 3,                                                                   | -<br>ระดับรายการ                           | 21011                      | 1<br>1                                 | อดราม<br>ยอดราม                             | 20,000.00                                                       | กัก                                    | ข้า<br>ไว้                             | ELG MAIT TANT TATA<br>DE                                                        | อดสุทธิ                                           | 20,000.00                                   |                                         |                    |               |                                                   |
| 1 รายการ 20,000.00 มีผงไม่การองก่ายเงินคุณการองก่ายเงินคุณการองก่ายเงินค<br>รายการกระบาทธรรมายายารระบาทธรรมายายารกระบาทธรรมายายารกระบาทธรรมายายารกระบาทธรรมายายารกรมหมด                                                                                                    | 3                                                                    | -<br>เะดับรายการ                           |                            |                                        | อุทารระ<br>อดรวม<br>ยอดรวม                  | 20,000.00                                                       | กัก                                    | าว้                                    | ยะ                                                                              | อดสุทธิ                                           | 20,000.00                                   |                                         |                    |               |                                                   |
| เมาะรายสามสามาราย<br>เมาะราย<br>เมาะรายา<br>เมาะราย<br>เมาะราย<br>เกาะ<br>เมาะราย<br>เมาะราย<br>เมาะราย<br>เมาะราย<br>เมาะราย<br>เมาะราย<br>เมาะราย<br>เม | iaขที่                                                               | -<br>เะดับรายการ<br>1 ประเภท               | ร้านวนเงิน                 | ( <sup>-ม</sup> ะ<br>คำอริบาย          | อดราม<br>ยอดราม<br>ยอดราม                   | 20,000.00<br>วันที่ใน                                           | กัก<br>GL จ                            | ข้า <u>2</u> หารขาร<br>ข้า ้           | ะเงนตามทาทศ<br>ยะ<br>เภาษี เ                                                    | อดสุทธิ<br>อดสุทธิ<br>กลุ่มหักภาษี ณ              | 20,000.00<br>אלפישטיס Payme                 | nt เลขที่ PO                            | เลขที่รีส์         | ลัสดาม PO     | เลขที่ราย                                         |
| การฐานมินกร1         ดำนวกมฏาย์         รบยูรเอียดภาย์         จับสู่ตัวยะ         จับสู่         สรุปรายการกังผล                                                                                                    | 🧭 ร<br>เลขที่<br>1                                                   | -<br>เะดับรายการ<br>ประเภท<br>รายการ       | ร้านวมเงิน<br>20,000.0     | <br>  คำอริบาย<br>  ยึมเงินทดรองจ่าย   | อดรวม<br>ยอดรวม<br>ยอดรวม<br>แง๊นทุนสำ      | 20,000.00<br>วันทั่งษ<br>ารองหน่วยงาน(12-03-                    | กัก<br>GL รง<br>-2021                  | าว้<br>ไว้                             | ะเงษตามสาทห<br>มะ<br>เภาษ์ ร                                                    | อดสุทธิ<br>กลุ่มหักภาษ์ ณ                         | 20,000.00<br>สาวีอ่ายของ Payme              | nt เลขที่ PO                            | เลขที่รีส์         | ลัสดาม PO     | เลขที่ราบ                                         |
| การฐำเห็นการ 1 ดำนวณฏาษี รายฐะเฉียดภาษี จับสู่ตัวษู จับอู่ สรุปรายการกังหมด                                                                                                    | 🧭 ร<br>เลขที่<br>1                                                   | -<br>สะดับรายการ<br>1 ประเภท<br>รายการ     | ฐานวนเงิน<br>20,000.0      | ม<br>คำอธิบาย<br>ยึมเงินทดรองจ่าย      | อุการระ<br>อุดราม<br>ยอดราม<br>มเงินทุนสำ   | 20,000.00<br>20,000.00<br>ารีเครียม<br>เรื่องหน่ายงานเ          | กัก<br>GL จา<br>-2021                  | าวั                                    | ะเงษตามหาหน<br>มะ<br>เภาษี ร                                                    | อดสุทธิ<br>อดสุทธิ<br>กลุ่มหักภาษ์ ณ              | 20,000.00<br>ร ที่อ่ายของ Payme             | nt เลขที่ PO                            | เลขที่รีร์         | รัสดาม PO     | (ลอเพราย                                          |
| รายสายการที่ รายสูงเลี้ยงการ สายการกระจาย ฏารมีมีส่วน                                                                                                    | 3 ร<br>เลขที่<br>1                                                   | -<br>เข้มรายการ<br>1 ประเภท<br>รายการ      | ร้าหวนเงิน<br>20,000.0     | (คำอธิบาย<br>  ยีมเงินทดรองจ่าย        | อุการระง<br>อดราม<br>มอดราม  <br>มเงินทุนสำ | 20,000.00<br>20,000.00<br>ารีแท้ใน<br>เรื่องหน่ายงาน(<br>12-03- | กัก<br>GL 5<br>-2021                   | ข้า 2 ทาช เร                           | มร<br>เภาษี ร                                                                   | อดสุทธิ<br>อดสุทธิ                                | 20,000.00                                   | nt เลขที่ PO                            | เลขที่รีส์         | รัสดาม PO     | เลขที่ราม<br>▲<br>■                               |
| (๔ 2005<br>ยุกเล็กรวยการ รายการกระฐาย ยารมันส่วน<br>การฐานมินการ 1 ดำนวณฐายี รายฐะเอียดกายี ซีบรู้ตัวษ์ ซีบรู้                                                                                                    | ເລຍທີ່<br>1                                                          | -<br>เข้มรายการ<br>ประเภท<br>รายการ        | รำหวเมงิน<br>20,000.0      | (กำอธิบาย<br>  ยึมเงินทดรองจำย         | อุการระ<br>อุดราม<br>มอดราม<br>มงินทุนสำ    | 20,000.00<br>20,000.00<br>าร้องหน่วยงานะ<br>12-03-              | กัก<br>GL จา<br>-2021                  | ข้า<br>ข้า                             | มะ                                                                              | อดสุทธิ<br>อดสุทธิ                                | 20,000.00                                   | nt เลขที่ PO                            | เลขที่รี <i>รั</i> | ร์สดาม PO     | เลขที่ราย<br>                                     |
| ຍຼກເລິກຮາຍກາร รายการกระฐาย ຼົງາຣມີນສ່ານ.<br>ກາງຊຳເນີນສາກະ1 ຄຳນວດມຽກອີ รາມສະເລີຍຄກາອີ ຈັນຄູ່ກັງມ. ຈັນຄູ່ ສຽນຮາຍກາງເດັດແລ                                                                                                    | <ul> <li>ร</li> <li>เลขท์</li> </ul>                                 | -<br>เข้มรายการ<br>ประเภท<br>รายการ        | จำพวพงิน<br>20,000.0       | (คำอธิบาย<br>) ยีมเงินทดรองจ่าย        | ⊇ ทารระ<br>เอดราม<br>ยอดราม<br>บเงินทุนสำ   | 20,000.00<br>วันทั่วน<br>ารองหน่ามงานเ<br>12-03-                | กัก<br>GL ๑                            | ข้า 2 มารง 13                          | มะ                                                                              | อดสุทธิ<br>กลุ่มหักภาษ์ ณ                         | 20,000.00<br>เพื่อ่านของ Payme              | nt เสขที่ PO                            | เลขที่รี <i>ร์</i> | ร์สดาม PO     | เลขที่ราย                                         |
| ກາງຄຳເລິນຄາງອີ ຮາມສະເລີມຄກາຍີ ໜຶ່ງທີ່ກາງ, ໜຶ່ງ ສຽນຮາກການເຮັດ                                                                                                    | <ul> <li>ร</li> <li>เลขที่</li> <li>1</li> <li></li> <li></li> </ul> | -<br>เขมรายการ<br>  ประเภท<br>  รายการ<br> | ข้ามวนเงิน<br>20,000.0     | (มา<br>ค้าอธิบาย<br>  มีผเงินทดรองจ่าย | 2 การระเ<br>เอดราม<br>มอดราม<br>มเงินทุนสำ  | 20,000.00<br>วันทั่วน<br>ารองหน่ายงานน์<br>12-03-               | nň<br>GL 5<br>-2021                    | ข้า 2 เการอัตประเภท<br>ให้การอัตประเภท | มะ                                                                              | อดสุทธิ<br>กลุ่มหักภาษ์ ณ                         | 20,000.00                                   | nt (1829/1 PO                           | เลขที่รี <i>ร์</i> | ร์สดาม PO     | <u>เลยที่ราย</u><br>                              |
| การอ่าเห็นการ 1 ดำนวณภาษี รายธะเอียดภาษี อัยกู้ด้วย อัยกู่ สรุปรายการทั้งหมด                                                                                                    | ເລຍກິ<br>1                                                           | -<br>เขาะคมรายการ<br>เป็นระเภท<br>รายการ   | ร้านวมเงิน<br>20,000.0     | (มา<br>คำอธิบาย<br>มีผเงินทดรองจ่าย    | 2 การระเ<br>เอดราม<br>มอดราม<br>มเงินทุนสำ  | 20,000.00<br>20,000.00<br>วริมหน่วยงาน [2-03-                   | กัก<br>GL จ.<br>-2021                  | าาร ราชาว                              | มการ<br>มะ<br>มการ<br>มะ<br>มาร<br>มะ<br>มะ<br>มะ<br>มะ<br>มะ<br>มะ<br>มะ<br>มะ | ลิท g ทูการเร                                     | 20,000.00<br>ง ที่จำมของ Payme              | nt เลซท์ PO                             | เลขที่รัก<br>      | รัสดาม PO     | เลขที่ราม<br>                                     |
| การอ่าเพิ่มการ1 ดำนาณภาษ์ รายละเอียดกาษ์ อีบถูดวษ์ อับถูดวษ์ อับถู                                                                                                    | ອີ 5<br>ເລຍກິ<br>1                                                   | -<br>ะตบรายการ<br>  ประเภท<br>  รายการ<br> | รำนวมเงิม<br>20,000.0      | (ม<br>คำอธิบาย<br>  มีผเงิหกครองจ่าย   | ⊇ mารระเ<br>เอดรวม<br>ยอดราม<br>ยเงินทุนสำ  | 20,000.00<br>20,000.00<br>วริษที่ร่วยงาน<br>12-03-              | กัก<br>GL   ร<br>-2021  <br>ยุกเล็กราย | าาร รา                                 | มการ์<br>เมาร์<br>เมาร์<br>เมาร์<br>เมาร์กระฐาย                                 | สท g ซูการเร<br>อดสุทธิ<br>กลุ่มหักภาษ์ ณ<br>ฏา   | 20,000.00<br>3 ที่จำบของ Payme              | nt inevi PO                             | เลขที่รัก          | รัสดาม PO     | เลขที่ราม                                         |
|                                                                                                    | ເລຍທີ່<br>1                                                          | -<br>ะดับรายการ<br>รายการ                  | รำนามเงิน<br>20,000.0      | เขา<br>คำอธิบาย<br>  มีมเงินทครองว่าบ  | 2 mารระเ<br>เอกราม<br>ยอกราม<br>ยอกราม      | 20,000.00<br>วันที่2น<br>12-03-                                 | กัก<br>GL กิ<br>2021 ยุกเล็กราย        | าร ร                                   | เทาษ์ มะ<br>เทาษ์ มะ<br>เหกรกระจาย                                              | พา g ถูการเร<br>อดสุทธิ์<br>กลุ่มงกักภาษ์ ณ<br>ฏา | 20,000.00<br>3 ที่จำบระบง Payme<br>รปใหล้วห | nt เลขที่ PO                            | เลยที่รัส          | iสดาม PO      | เลขที่ราม<br>************************************ |

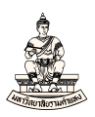

## 14. เลือก 🗹 ตรวจสอบความถูกต้อง จากนั้นคลิกปุ่มตกลง

| S Oracle /               | Applications - DEV |                         |                                |                                               |       |                |                |               | -                    |
|--------------------------|--------------------|-------------------------|--------------------------------|-----------------------------------------------|-------|----------------|----------------|---------------|----------------------|
| เพล็ แฏ้"เร              |                    | อร์ เครื่องมือ รายงาน 1 | เฏิมัติการ วิ <u>น</u> โดว์(w) | วิธีใช้                                       |       |                |                |               | (                    |
| 1                        | လာ ၊ 🇳 🎄 🝇         | 🕹 🎒 💖 l 🔀 🗊 j           | 🍈 🌌 🥪 🛯 🥔 🕻                    | 🗐 🕥 🖉 降日 ?                                    |       |                |                |               |                      |
| <mark>⊃</mark> ເວີรົกເນ¤ |                    |                         | (เงินทุนสำรองจ่าย ม.ร.         |                                               | ****  |                |                |               | ⊻ n ×                |
|                          | ยอดคุมแบทช์        |                         |                                | עומיריז איז איז איז איז איז איז איז איז איז א |       |                |                |               |                      |
| 🗾 ત્રાંગ                 |                    |                         |                                | 🗹 ตราจสอบฏาามถูกต้อง                          |       |                |                |               |                      |
| าย                       | จำนวนเงินภาษี      | วันที่สิ้นสุดสัญญา      | วันที่ครบกำหนดข่               | 🔲 ตราวจสอบใบแจ้งหนี้ที่เกี่ยวข้อง             |       | งินที่ใช้ชำระ  | าันที่เริ่มนับ | สกุลเงิน ID   | ผู้เสียภาษีของลูกค้า |
|                          |                    | 12-04-2021 00:00        | 0:012-03-2021                  | ⊒ยกเลิกใบแจ้งหนี้                             |       |                | 12-03-2021     | THB           |                      |
|                          |                    |                         |                                | ่ ■ใช้/ใม่ใช้การชำระเงินล่วงหน้า              |       |                |                |               |                      |
|                          |                    |                         |                                | ่∏อ่ายเด็มจำหาห                               |       |                |                |               |                      |
|                          |                    |                         |                                | 🗖 จัฏท่ามัญขึ                                 |       |                | [              |               |                      |
|                          |                    |                         |                                | © ģna                                         |       |                |                |               | Ð                    |
|                          | <u>1</u> ทั่วๆป    | 2 รายการ                | 3 กา                           | O ขันสุดท้าย                                  |       | มการข้าระเงินส | จ่วงหน้า       |               |                      |
|                          |                    |                         | -                              | C โพสต์ครับสุดฏ้าย                            |       |                |                |               |                      |
| B                        | ระดับรายการ        |                         | มอดร                           |                                               |       | 0,000.00       |                |               |                      |
|                          |                    |                         |                                |                                               |       |                |                |               |                      |
| 182                      | เที่ ประเภท จำ     | เนานเงิน ต่             | ่าอธิบาย                       |                                               |       | ายของ Payme    | nt เลขที่PO    | เลขที่รีลีสดา | าม PO เลขที่ราย      |
| 1                        | รายการ             | 20,000.00 🖞             | มเงินทุตรองจ่ายเงินทุ          | ่ ∐ปล่อยการระงับ ชื่อการปล่อย                 |       |                |                |               | <u> </u>             |
|                          |                    |                         |                                |                                               |       |                |                |               |                      |
|                          |                    |                         |                                | ⊒พู๋มพ์หนังสือแจ้ง                            |       |                |                |               |                      |
|                          |                    |                         |                                |                                               |       |                |                |               |                      |
|                          |                    |                         |                                | ชื่อผู้ส่                                     |       |                |                |               |                      |
|                          |                    |                         |                                | ตำแหน่งผู้ส่                                  |       |                |                |               | Þ                    |
|                          |                    |                         |                                |                                               |       | Śnu            |                |               |                      |
|                          |                    |                         |                                |                                               |       |                |                |               |                      |
|                          |                    |                         |                                | angy                                          | ยฏเลก |                |                |               |                      |
| (การ <u>ต่</u>           | าเห็นการ 1         | ดำนวณฏาษ์               | รายละเอียดภาษ์                 |                                               |       | การทั้งหมด     |                |               |                      |
|                          |                    |                         |                                |                                               |       |                |                |               |                      |

15. คลิกปุ่มการดำเนินการ... 1 เพื่อจัดทำบัญชี

(หมายเหตุ เมื่อตรวจสอบความถูกต้องของใบแจ้งหนี้แล้ว สถานะ = ยังไม่ชำระ)

| Oracle Applications - DEV       | 1                       |                                    |                     | 1.77                                    |                      |                     |                  |                                         |         |
|---------------------------------|-------------------------|------------------------------------|---------------------|-----------------------------------------|----------------------|---------------------|------------------|-----------------------------------------|---------|
| ไฟล์ แอ้ไข มูมมอง โพลเร         | ออร์ เอรื่องมือ รายงาง  | ม ปฏิบัติการ วินูโตว์(w) วูิธีใช้  |                     |                                         |                      |                     |                  |                                         |         |
| 14 8 O I 4 O .                  | a) 🌛 🔞 i 🔀 🕼            | ) 🗇 🖉 🤿 l 🎜 🗇 🌖                    | 0 4 ?               |                                         |                      |                     |                  |                                         |         |
| 🔁 ເວົ້າຈົກເນນຂໍ້ໃນແຈ້งหนີ (ຈະນນ | บัญขีเจ้าหนี คณะนิติศาส | ิดร์ (เงินทุนสำรองจ่าย ม.ร.) Admi) | 120000000000000000  | 000000000000000000000000000000000000000 | 00000000000000       | 0040000000000       | 000000000000000  | 000000000000000000000000000000000000000 | ্র স ×  |
|                                 |                         |                                    |                     |                                         | งของแมทซ์            |                     |                  |                                         |         |
| 🚰 ระดับใบแจ้งหนี                |                         |                                    |                     |                                         |                      |                     |                  |                                         |         |
| หน่ายปฏิบัติงาน                 | ประเภท                  | อฟังพลามเออร์                      | เลขที่ขับลงลายเออร์ | ชื่อสาขาขัพพลามเออร์                    | วันที่ในใบแจ้งหนึ่   | วันที่ถน GL         | เลขที่ใบแจ้งหนึ่ | จำนวนเงินในใบแจ้งหน้                    | ดำอธิ   |
| 📕 คณะนิลิศาสตร์ (เงินทุ         | การขำระเงินล่วงหน้า     | นายทรงพร มั่งมีศรีสุข              | 16530               | H.S.                                    | 12-03-2021           | 12-03-2021          | 64A/0002         | 20,000.00                               | ยีมเงิน |
|                                 |                         |                                    |                     |                                         |                      |                     |                  |                                         |         |
| _                               |                         | -                                  |                     |                                         |                      |                     |                  | _                                       |         |
|                                 |                         |                                    |                     |                                         | 1                    |                     |                  |                                         |         |
|                                 |                         |                                    |                     |                                         |                      |                     |                  |                                         |         |
| עוירא 1                         | 2 รายกา                 | ร 🧧 💆 การระงบ                      | 4 สูรายการช         | าระเงิน 5 การชาระเงิน                   | เลามกำหนด   5 ดูกา   | ารใช้รายการชำระเง   | นสางหนา          |                                         | -       |
| (สรุป                           | - 20                    | จำนวนเงินที่ชำระ                   | ะแล้ว               | (สถานะ                                  |                      |                     |                  |                                         |         |
| สินดั                           | n 20,0                  | 00.00 THB 0.00                     |                     | สถ                                      | านะ ยังไม่ชำระ       |                     |                  |                                         |         |
| เงินที่กัก"                     | 1                       | THB 0.00                           |                     | ที่สงเ                                  | ภัญชี ใม             |                     | 8                |                                         |         |
| การชำระเงินลวงหน้าที่ใช         | 2                       |                                    |                     | การอเ                                   | นุมัด ๆม่จำเป็น      |                     |                  |                                         |         |
| หกณ ทจา                         | 8                       |                                    |                     | การร                                    | ระงับ 0              |                     |                  |                                         |         |
| מפארצתפפ                        | 9 20,0<br>a             | 00.00                              |                     | ระงับการชำระเงินดามกำเ                  | иња <mark>1</mark> 0 |                     |                  |                                         |         |
| ต่างเมลี่                       | 3                       |                                    |                     |                                         |                      |                     |                  |                                         |         |
| เปิดเตลี                        | 0                       |                                    |                     | ด่าอธิบาย                               |                      |                     |                  |                                         |         |
| ยอดราง                          | N 20,0                  | 00.00                              |                     | ยีมเงินทตรร                             | องจ่ายเงินทุนสำรองห  | น่ายงานเพื่อจ่ายค่า |                  |                                         |         |
|                                 | - C.                    |                                    |                     |                                         |                      |                     |                  |                                         |         |
|                                 | L.                      |                                    |                     |                                         |                      |                     | 0                |                                         |         |
| การดำเนินการ 1                  | สำหาณุกาษ               | รามละเอียดภาษ์                     |                     | จับดู้ด่วน                              | ຈັນຄູ່ )             | สรุปรายการทั้งหมด   |                  |                                         |         |
|                                 | 1                       |                                    |                     |                                         |                      |                     |                  |                                         |         |

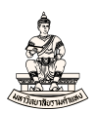

#### 

| "เพล้ แฏ้"ไข มุมมอง โท/ลแฏอร์ เอรื่องมือ รายงาน ปฏิบัติการ วิษูโดว์(พ)        | วิธีาชั                                     |               |                  |                       |         |
|-------------------------------------------------------------------------------|---------------------------------------------|---------------|------------------|-----------------------|---------|
| 🛤 📎 🕲 🤌 🖗 🕹 🍓 🖗 🔀 👘 📈 🥖 🖉                                                     | 🗐 🏐 🖉 🐥 I ?                                 |               |                  |                       |         |
| 🖸 เวิร์กเบนซ์ใบแจ้งหนี้ (ระบบบัญช์เจ้าหนี้ คณะนิติศาสตร์ (เงินทุนสำรองจ่าย ม. | ວງ Admit                                    |               |                  |                       | _≚⊼×    |
| ยอดคุ <i>ม</i> แบทซ์                                                          |                                             |               |                  |                       |         |
| 🗃 ระดับใบแจ้งหนึ่                                                             | 🗆 ดราจสอบฏวาพถูกต้อง                        |               |                  |                       |         |
| หน่ายปฏิบัติงาน ประเภท ขัพพลายเออร์                                           | 🗖 ตราูจสอบใบแจ้งหนี้ที่เกี่ยวข้อง           | њ GL          | เลขที่ใบแจ้งหนี้ | จำนวนเงินในใบแจ้งหนึ่ | คำอธิ   |
| คณะนิดิศาสตร์ (เงินทุ การชำระเงินล่วงหน้า นายทรงพร มังมีศรีสุข                | 🔲 ยุกเลิก?บแจ้งหนึ่                         | 3-2021        | 64A/0002         | 20,000.00             | ยีมเงิน |
|                                                                               | ่ ่∎?ขู้/′ใม่ใช้การขำระเงินล่วงหน้า         |               |                  |                       |         |
|                                                                               | ่⊒ฐ่ายเด็มจำหวน                             |               |                  |                       |         |
|                                                                               | 🗹 จัฏทำบัญชี                                |               |                  |                       |         |
|                                                                               | Ogna                                        |               |                  |                       | Þ       |
| <u>1</u> ทั่ว"เป <u>2</u> รายการ <u>3</u> กา                                  | C ชันสุดท้าย                                | มการข้าระเงิน | เล่วงหน้า        |                       |         |
| -171                                                                          | <ul> <li>โหเสดครั้งสุด<u>ท</u>าย</li> </ul> |               |                  |                       |         |
|                                                                               |                                             |               |                  |                       |         |
| สัมดา 20,000.00 IHB                                                           | J                                           |               |                  |                       |         |
| THB                                                                           | ชื่อการระงับ                                |               |                  |                       |         |
| การขาระเงนลวงหนาทเข                                                           | ปูลอยการระงับ ชื่อการปล่อย                  |               |                  |                       |         |
|                                                                               | เหตุผลที่ปล่อย                              |               |                  |                       |         |
| 20,000.00                                                                     | ■พิมพ์หนังสือแจ้ง                           |               |                  |                       |         |
| 1119<br>                                                                      | เครื่องพิมพ์                                |               |                  |                       |         |
| 17 12/4NU                                                                     | ชื่อผู้ส่ง                                  |               |                  |                       |         |
| 100000 V 20 000 00                                                            | ตำแหน่งผู้สั่ง                              | แพื่อจ่ายค่า  |                  |                       |         |
| 20,000.00                                                                     |                                             |               |                  |                       |         |
|                                                                               | ดกอง มกเลิก                                 |               |                  |                       |         |
|                                                                               |                                             | -             |                  |                       |         |
| การฐาเพลการ 1 กาหวณฎาษ รายละเอียดภาษิ                                         |                                             | การทงหมด      |                  |                       |         |
|                                                                               |                                             |               |                  |                       |         |

#### 

| 🍰 Or     | acle Applications - DEV   |                         |                                   |                    |                        |                    |                      |                  |                       |         |
|----------|---------------------------|-------------------------|-----------------------------------|--------------------|------------------------|--------------------|----------------------|------------------|-----------------------|---------|
| วินโด    | ว์(w)                     |                         |                                   |                    |                        |                    |                      |                  |                       |         |
| Oń       | ร์กเบนซ์ใบแจ้งหนี้ (ระบบ) | บัญชีเจ้าหนี คณะนิติศาส | ลร์ (เงินทุนสำรองจ่าย ม.ร.) Admi) |                    |                        |                    |                      |                  |                       | _≝ ⊼ X  |
|          |                           |                         |                                   |                    |                        | ของแบทข์           |                      |                  |                       |         |
| 2        |                           |                         |                                   |                    |                        |                    |                      |                  |                       |         |
|          | หน่วยปฏิบัติงาน           | ประเภท                  | ข้พพลายเออร์                      | เลขที่ขัพพลายเออร์ | ชื่อสาขาชัพพลายเออร์   | วันที่ในใบแจ้งหนึ่ | วันที่ใน GL          | เลขที่ใบแจ้งหนี้ | จำนวนเงินในใบแจ้งหนึ่ | คำอธิ   |
|          | คณะนิติศาสตร์ (เงินทุ     | การชำระเงินล่วงหน้า     | นายทรงพร มั่งมีศรีสุข             | 16530              | ม. ร.                  | 12-03-2021         | 12-03-2021           | 64A/0002         | 20,000.00             | ยึมเงิน |
|          |                           |                         |                                   |                    |                        | I                  |                      | I                |                       |         |
|          |                           |                         |                                   |                    |                        |                    |                      |                  |                       |         |
|          |                           |                         |                                   |                    |                        |                    |                      |                  |                       |         |
|          | •                         | _                       |                                   |                    |                        |                    |                      |                  |                       |         |
| <b>[</b> | <u>1</u> ทั่ว"เป          | 2 รายการ                | 3 การระงับ                        | 4 ดูรายการข้า      | าระเงิน 5 การข้าระเงิน | ดามกำหนด 🛛 6 ดูกา  | เรใช้รายการชำระเงินเ | จ่วงหน้า         |                       |         |
|          | สรป                       |                         |                                   | เล้า               | สถานะ                  |                    |                      |                  |                       |         |
|          | - ;-<br>đuể               | 20.0                    | 00.00 THB 0.00                    |                    | 100                    | แม้ปีมีชาระ        |                      |                  |                       |         |
|          | เงินที่กักใ               | 20,0                    |                                   |                    | ที่องบั                | กเช่ ใม่           |                      |                  |                       |         |
| ก        | ารชำระเงินล่วงหน้าที่ใร   | ชั                      |                                   |                    | การอน                  |                    |                      |                  |                       |         |
|          | หัก ณ ที่จ่าย             | U                       |                                   |                    | การร                   | ñi Ω               | _                    |                  |                       |         |
|          | ยอดรามย่อย                | u 20,0                  | 00.00                             | <mark>О</mark> на  | ныма (00000000000000)  |                    | ×                    |                  |                       |         |
|          | ภาม                       | \$                      |                                   |                    | จัดทำการลงบัญชีของราย  | เการเสร็จสมบรณ์แล้ | <b>,</b>             |                  |                       |         |
|          | ค่ายนส่                   | J                       |                                   |                    | ٠ د                    |                    |                      |                  |                       |         |
|          | រេរិតតេនីត                | ก                       |                                   |                    |                        | (975)              | 1 4 4 4              |                  |                       |         |
|          | ยอดราง                    | N 20,0                  | 00.00                             |                    |                        |                    | งานเพอจายคร          |                  |                       |         |
|          |                           |                         |                                   |                    |                        |                    |                      |                  |                       |         |
|          |                           |                         |                                   |                    |                        |                    |                      |                  |                       |         |
|          | การดำเนินการ 1            | <u>ดำหาณฏ</u> าษี       | รายอะเอียดภาษี                    |                    | จับคู่ด่วษ             | ຈັນຄູ່ ເ           | รุปรายการทั้งหมด)    |                  |                       |         |
|          | 2                         |                         |                                   |                    |                        |                    |                      |                  | _                     |         |

ใบแจ้งหนี้ประเภทการชำระเงินล่วงหน้าที่เสร็จสมบูรณ์ สถานะ = ยังไม่ชำระ ที่ลงบัญชี = ใช่ \_Oracle Applications - DEV

| ล์ แก้ใช มูมมอง โฟลเละ        | อร์ เครื่องมือ รายงาเ   | . ปฏิบัติการ วิ <b>นูโตว์</b> (W | ) วิธีใช้                    |                                         |                     |                      |                  |                                         |         |
|-------------------------------|-------------------------|----------------------------------|------------------------------|-----------------------------------------|---------------------|----------------------|------------------|-----------------------------------------|---------|
| 1 8 0 1 C 3                   | ) »< 1 💱 🕹 🖗            | ) 🗇 🖉 🙀 🖉                        | S 3 0 4 1 ?                  |                                         |                     |                      |                  |                                         |         |
| เวิร์กเบนซ์ใบแจ้งหนี้ (ระบบบ้ | ัญขีเจ้าหนี้ คณะนิติศาส | ดร์ (เงินทุนสำรองจ่าย ม          | s.) Admi) (Printer and Admi) | 000000000000000000000000000000000000000 | 10000000000000000   | 4000400440044        | 0000000000000000 | 000000000000000000000000000000000000000 | ্র স    |
| บอดกุมแบทซ์                   |                         |                                  |                              |                                         | ริงของแบทซ์         |                      |                  |                                         |         |
| 🛃 ระดบใบแจ้งหนึ่              |                         |                                  |                              |                                         |                     |                      |                  |                                         |         |
| หน่วยปฏิบัติงาน               | ประเภท                  | ขังเพลายเออร์                    | เลขที่ขัพพลามเออร์           | ชื่อสาขาวัทหงลามเออร์                   | าันที่ถนถบแจ้งหนึ่  | าันที่?น GL          | เลขที่ใบแจ้งหนี้ | จำนวนเงินในใบแจ้งหนึ่                   | ดำอธิ   |
| คณะนิดิศาสตร์ (เงินทุ         | การชำระเงินล่วงหน้า     | นายทรงพร มั่งมีศรีสุร            | 16530                        | N.S.                                    | 12-03-2021          | 12-03-2021           | 64A/0002         | 20,000.00                               | ยีมเงิน |
|                               |                         |                                  |                              |                                         |                     |                      |                  |                                         |         |
|                               |                         |                                  |                              |                                         |                     |                      | -                |                                         |         |
|                               |                         |                                  |                              | 1                                       |                     |                      | 1                |                                         |         |
| 1.0000                        | 2                       |                                  |                              |                                         |                     |                      |                  |                                         |         |
| Turn                          | E source                | 1 21                             | יוושינעיב   בעייו            | וופרו ערו זו בין אוטופרו ער             | HALINI IN HALL & GU | יופרו ערו זען רעזירו | HAT SPIRT        |                                         |         |
| ศรุป                          |                         |                                  | เงินที่ข้าระแล้ว]            | ศัการะ                                  |                     |                      | -                |                                         |         |
| สินค้า                        | 20,0                    | 00.00 THB                        | 0.00                         | ត                                       | ถานะ ยังใม่ชำระ     |                      |                  |                                         |         |
| เงินที่กักไว้                 |                         |                                  |                              | ที่ล                                    | บัญชี ใช่           |                      |                  |                                         |         |
| การข้าระเงินล่วงหน้าที่ใช้    |                         |                                  |                              | การ                                     | อนุมัล ไม่จำเป็น    | 100                  |                  |                                         |         |

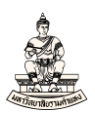

#### 18. พิมพ์แบบขออนุมัติยืมเงิน / ลงนามในสัญญายืมเงิน

#### เมนู มุมมอง → คำขอ

เลือกชื่อคำขอ "RU-แบบขออนุมัติยืมเงิน/ลงนามในสัญญายืมเงิน"

19. พารามิเตอร์ที่ระบุ ดังนี้หน่วยปฏิบัติการระบบจะระบุค่าดีฟอลต์ให้อัตโนมัติ (ไม่ต้องเปลี่ยนค่า) ให้ระบุ เลขที่ใบแจ้งหนี้ จากตัวอย่าง หน่วยปฏิบัติการ คือ 383 เลขที่ใบแจ้งหนี้ ที่กรอก คือ 64A/0002

| Oracle Applications - DEV                                                                                                    |                                                                                                    |                                                                | -                                                                                                    |
|----------------------------------------------------------------------------------------------------|----------------------------------------------------------------------------------------------------|----------------------------------------------------------------|----------------------------------------------------------------------------------------------------|
| ใพล์ แข้ใช มูมมอง โทลเออร์ เอรื่อเมือ วิษูโดว์(พ) วิธีใช่                                                                                                    |                                                                                                    |                                                                | C                                                                                                    |
| 🛤 多 の 1 ② 参 過 過 ⑤ 1 米 向 前 🖻                                                                                                    | <sup>1</sup> ≪ I & ⊜ @ Ø % I ?                                                                                                    |                                                                |                                                                                                    |
| 🖸 🔁 หังกำขอ                                                                                                    |                                                                                                    | ×   ×                                                          | ⊻ ⊼ ×                                                                                                    |
| รันคำขอน้<br>ช่อ <u>RU-แบบขออนุมโลยัมเป็มเป็ม</u><br>หน่วยปฏิปลิวาน<br>พารามิเดอร์<br>ภาษา Thai<br>ในบลาอ่อรบบน้<br>รัพราณ <mark>เร็วสุดเท้าที่จะเป็มรบรได้</mark><br>เมื่อเสร็จสมบูรณ์<br>บฏินท์การหลีเอาล์หุลก้อนม<br>เลื่อเ | ฏิลออก<br>มามถินเญญาย์มเงิน<br>การสังก่าฎายา ดังเกียกฎีย์ก<br>ฏิาหนลการ<br>วามารามิเออร์<br>หน่าวยปฏิบัติการ 383 คณะหิลิสาสตร์ (เงินทุนสำร<br>เลอร์ทับของหนี 644/0002<br>(<br> | มายังการรับแจ้งหน้<br>มายังการรับแจ้งหน้<br>มายังการรับแจ้งหน้ | Ibnähtninschreißik       Ibnähtninschreißik         64_10100       54101000001         1010       54101000001         1010       54101000001         1010       54101000001         1010       54101000001         1010       54101000001         1010       54101000001         1010       54101000001         1010       54101000001         1010       54101000001         1010       54101000001         1010       54101000001         1010       54101000001         1010       54101000001         1010       54101000001         1010       54101000001         1010       54101000001         1010       54101000001         1010       54101000001         1010       54101000001         1010       54101000001         1010       54101000001         1010       54101000001         1010       54101000001         1010       54101000001         1010       54101000001         1010       54101000001         1010       54101000001         1010       541010000001         1010 |
|                                                                                                    | น้อนต้อนอ/ปรับประชายอัลหนึ่                                                                                                    | การลงมัญช์ ประมวลผลแลว                                         |                                                                                                    |
| 1                                                                                                    | กรณธรร้น(กรกกรุ่งเกมงงห                                                                                                    | พื่ว เกม เวชาวรเปล                                             |                                                                                                    |

#### 20. เมื่อคำขอรันเสร็จสมบูรณ์ คลิกปุ่มดูเอาต์พุต

| 🔬 Oracle Applica | tions - DEV                                |                   |         |                 |                                         |           |          |                    |                   |              | -              | -   |
|------------------|--------------------------------------------|-------------------|---------|-----------------|-----------------------------------------|-----------|----------|--------------------|-------------------|--------------|----------------|-----|
| าพล์ แก้าขมุมม   | เอง Tหลเออร์ เ <b>กร้องมือ</b> วิ <u>น</u> | ริดว์(w) วู๊ธีใช้ |         |                 |                                         |           |          |                    |                   |              | C              | Dr  |
| 🖂 🏷 👀 ।          | 🖉 😂 🕹 🤣 I 🗙                                | 10 🖒 💋            | 😡   🦽 🤅 | 1 🔊 🖉 🖗 f       | ?                                       |           |          |                    |                   |              |                |     |
| 😑 คำขอ 💠🖓        |                                            |                   |         |                 | 000000000000000000000000000000000000000 | িত⊂≚ স×   |          |                    |                   |              | 말 제            | 1×] |
| ເງິມກູ່          | อมูลล่าสุด                                 | อู้นหาคำขอ        |         |                 | ส่งคำขอใหม่                             |           |          |                    |                   |              |                |     |
| ID คำขอ          |                                            |                   |         |                 |                                         |           | เออร์    | บัญชีธนาคาร        | เอกสารการชำระเงิน | เลขที่เอกสาร | คำอริบาย       |     |
|                  |                                            |                   |         |                 |                                         |           |          | ม.ร.–คณะนิติศาสตร์ | 64_10100          | 64101000001  | เมิกค่าล่วงเวะ | 2   |
| 4386354          | RU-แบบขออนุมัติยึมเงิน/ล                   | 1                 | สมบูรณ์ | ปกดิ            | 383, 898673                             |           |          |                    |                   |              |                |     |
| 4386353          | การโพสด์: บัญช์แยกประเภ                    | n                 | สมบูรณ์ | ปกดิ            | 2179, 1140, 50548, 4                    | 27988     |          |                    |                   |              |                |     |
| 4386352          | การอิมปอร์ตรายการบันทึก                    |                   | สมบูรณ์ | ปกดิ            | 421353, -602, N, , , N                  | V, N, Y   |          |                    |                   |              |                |     |
| 4386351          | จัดทำบัญช้                                 |                   | สมบูรณ์ | ปกดิ            | 200, , , 2179, , , N, , ,               | , N, D,   |          |                    |                   |              |                |     |
| 4386350          | RU-พิมพ์เช็ดGSB-(AC PA                     | (                 | สมบูรณ์ | ปกติ            | 383, 818267                             |           |          |                    |                   |              |                |     |
| 4386343          | RU-หนังสือเสนอเพื่อขอลงเ                   | 6                 | สมบูรณ์ | ปกด์            | 383, 818267, 641010                     | 00001     |          |                    |                   |              | Þ              |     |
| 4386342          | RU-หนุ่งสือเสนอเพื่อขอลงเ                  | 6                 | สมบูรณ์ | ปกด์            | 383, 818267, 641010                     | 00001     |          |                    |                   |              |                |     |
| 4386341          | การโพสด์: บัญชีแยกประเภ                    | n                 | สมบูรณ์ | ปกดิ            | 2179, 1140, 50548, 4                    | 27987     |          | ที่ข้าระ []        |                   |              |                |     |
| 4386340          | การอิมปอร์ตรายการบันทึก                    |                   | สมบูรณ์ | ปกติ            | 421352, -602, N, , , N                  | V, N, Y   |          | 8,000.00 .         |                   |              |                |     |
| 4386339          | จัดทำบัญชื                                 |                   | สมบูรณ์ | ปกติ            | 200, , , 2179, , , N, , ,               | , N, D, 👻 |          |                    |                   |              |                |     |
|                  | นับด้วยเฉ                                  | ดรวมละเอียด       |         |                 | ดเอวล์พด                                |           |          |                    |                   |              |                |     |
|                  | 101100                                     | A 1 DIROLDDA      |         |                 | ALD IN TH                               |           |          |                    |                   |              |                |     |
| มคน              | ลิกด้าขอ                                   | าำห์จฉัย          |         |                 | ดูลือ <u>ก</u> เฟล์                     |           |          |                    |                   |              |                |     |
|                  |                                            |                   |         |                 |                                         |           | a 2564   |                    |                   |              |                |     |
|                  |                                            |                   |         |                 |                                         | (         | JII.2004 |                    |                   |              |                |     |
|                  |                                            |                   |         |                 |                                         |           |          | ดูรายการใบแจงหนั   |                   |              |                |     |
|                  |                                            |                   |         |                 |                                         |           |          | ญช์ ประมาลผลแล้ว   |                   |              |                |     |
|                  | การอ่าเน็นการ 1                            |                   |         | ป้อหข้อมูล/ปรับ | ปรุงในแจ้งหนี้                          |           | ଶ୍ୱ      | ายการชำระเงิน      |                   |              |                |     |

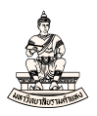

## แบบขออนุมัติยืมเงิน / ลงนามในสัญญายืมเงิน

| เลขที่เอกสารสิ่งออกของหน่                                                                                                    | วยงาน คณะนิติศาสตร์                                                                                                    |                                                                           |                                 | เลขที่เอกสำรของ กค.                                      |
|----------------------------------------------------------------------------------------------------|----------------------------------------------------------------------------------------------------|---------------------------------------------------------------------------|---------------------------------|----------------------------------------------------------|
| (เงินทุนสำรองจาย ม.ร.)                                                                                                    |                                                                                                    |                                                                           |                                 |                                                          |
| ที่                                                                                                    |                                                                                                    |                                                                           |                                 |                                                          |
|                                                                                                    | 11411                                                                                                    | 1003.004.0040                                                             |                                 |                                                          |
|                                                                                                    | Ramkha                                                                                                    | mhaeng University                                                         |                                 |                                                          |
|                                                                                                    | แบบขออนุมัติยืม                                                                                                    | เงิน / ลงนามในสัญญายืมเงิน                                                |                                 |                                                          |
|                                                                                                    | เลขประจำตัวผู                                                                                                    | เสียภาษี 0994000193483                                                    |                                 |                                                          |
| สมุตรายวัน สมุตรายวันท                                                                                                    | าไป GL DOC : 25, 333581                                                                                                    | ประเภทลูกหนึ้                                                             | AR05-เงินยิ่ม                   | เพื่อไป                                                  |
| จายแก บายทรงพร ม                                                                                                    | งมศรสุข (16770)                                                                                                    |                                                                           |                                 |                                                          |
| เอกสาร/เช็ค 64A/0002                                                                                                    |                                                                                                    | วันที่สินสุดสัญญา                                                         | 12 เมษายน                       | 2564                                                     |
| ธนาคาร ธนาคารออม                                                                                                    | สิน                                                                                                    | เลขที่บัญชีธนาการ                                                         | 050311113                       | 333                                                      |
| คำอธิบาย ยืมเงินทุนสำ                                                                                                    | รองจายหน่วยงานเพื่อเป็นกาไขจายชอมรถศ                                                                                                    |                                                                           |                                 |                                                          |
|                                                                                                    |                                                                                                    |                                                                           |                                 |                                                          |
|                                                                                                    |                                                                                                    |                                                                           |                                 | วันที่ 12 มีนาคม 2564                                    |
| เลขที่บัญชี                                                                                                    | ชื่อบัญชี                                                                                                    |                                                                           | เตบิด                           | วันที่ 12 มีนาคม 2564<br>เครดิด                          |
| และที่บัญชี<br>110202010005 ลูกร                                                                                                    | ชื่อบัญชี<br>หนี้เงินยืม-เงินทุนสำรองจ่าย                                                                                                    |                                                                           | เตบิต<br>20,000.00              | วันที่ 12 มีนาคม 2564<br>เครดิด                          |
| เลขที่บัญชี<br>110202010005 ลูกา<br>2101. 0000. 10100. 0000                                                                                                    | ชื่อบัญชี<br>หนี้เงินยืม-เงินทุนสำรองจาย<br>0. 000. 000000. 000000. 000000. 0000                                                                                                    | 0000000.000.                                                              | เตบิต<br>20,000.00              | วันที่ 12 มีนาคม 2564<br>เครดิด                          |
| แลขที่นัญชี<br>110202010005 ลูกท<br>2101. 0000. 10100. 0000<br>0000. 0000000. 0000000                                                                                                    | ชื่อบัญชี<br>หนี้เงินยืม-เงินทุนสำรองจาย<br>0. 000. 000000. 000000. 000000. 0000<br>0. 0000000                                                                                                    | 0000000. 000.                                                             | เคบิค<br>20,000.00              | วันที่ 12 มีนาคม 2564<br>เครดิด                          |
| เลขที่บัญชี<br>110202010005 ถูกา<br>2101.0000.10100.0000<br>0000.0000000.0000000<br>เงินรายได้-มร.ไมระบุ.คณะ                                                                                                    | ชื่อบัญชี<br>หนี้เงินยืม-เงินทุนสำรองจาย<br>0. 000. 000000. 000000. 000000. 0000<br>0. 0000000<br>นิติศาสตร์. โม่ระบุ. โม่ระบุ. โม่ระบุ. โม่ระบุ.                                                                                                    | 0000000. 000.<br>ไม่ระบุ. ไม่ระบุ.                                        | เคบิค<br>20,000.00              | วันที่ 12 มีนาคม 2564<br>เครดิต                          |
| เลขที่บัญชี<br>110202010005 ลูกา<br>2101. 0000. 10100. 0000<br>0000. 0000000. 0000000<br>เงินรายได มร. โมระบุ. คณะ<br>โมระบุ. โมระบุ. โมระบุ. โมร                                                                                                    | ชื่อบัญชี<br>หนี้เงินยืม-เงินทุนสำรองจาย<br>0. 000. 000000. 000000. 000000. 0000<br>0. 0000000<br>นิติศาสตร์. ไม่ระบุ. ไม่ระบุ. ไม่ระบุ. ไม่ระบุ.<br>ะบุ. ไม่ระบุ                                                                                                    | 0000000. 000.<br>ไม่ระบุ. ไม่ระบุ.                                        | เตบิต<br>20,000.00              | วันที่ 12 มีนาคม 2564<br>เครดิต                          |
| แลขที่บัญชี<br>110202010005 ถูกท<br>2101. 0000. 10100. 0000<br>0000. 0000000. 0000000<br>เงินรายได้-มร. โมระบุ. คณะ<br>โมระบุ. โมระบุ. โมระบุ. โมร<br>2101010100001 เจ้า                                                                                                    | ชื่อบัญชี<br>หนี้เงินยืม-เงินทุนสำรองจาย<br>0. 000. 000000. 000000. 000000. 0000<br>0. 0000000<br>นิติศาสตร์. ไม่ระบุ. ไม่ระบุ. ไม่ระบุ. ไม่ระบุ.<br>ะบุ. ไม่ระบุ<br>หนี้ศาสินค้าและบริการ                                                                                                   | 0000000. 000.<br>ไม่ระบุ. ไม่ระบุ.                                        | เตบิต<br>20,000.00              | วันที่ 12 มีนาคม 2564<br>เครดิด<br>20,000.00             |
| เลขที่บัญชี<br>110202010005 ถูกา<br>2101. 0000. 10100. 0000<br>0000. 0000000. 0000000<br>เงินรายได้-มร. ไม่ระบุ. คณะ<br>โม่ระบุ. โม่ระบุ. โม่ระบุ. โม่ร<br>210101010001 เจ้า<br>2101. 0000. 10100. 0000                                                                                   | ชื่อบัญชี<br>กนี้เงินยืม-เงินทุนสำรองจาย<br>0. 000. 000000. 000000. 000000. 00000<br>0. 0000000<br>นิติศาสตร์. ไม่ระบุ. ไม่ระบุ. ไม่ระบุ. ไม่ระบุ.<br>ะบุ. ไม่ระบุ<br>หนี้คำสินค้าและบริการ<br>0. 000. 000000. 000000. 000000. 00000                                                         | 0000000. 000.<br>ไม่ระบุ. ไม่ระบุ.<br>0000000. 000.                       | เตบิต<br>20,000.00              | วันที่ 12 มีนาคม 2564<br>เครดิด<br>20,000.00             |
| เลขที่บัญชี<br>110202010005 ลูกา<br>2101. 0000. 10100. 0000<br>0000. 0000000. 0000000<br>เงินรายได้ มร. โมระบุ. คณะ<br>โมระบุ. โมระบุ. โมระบุ. คณะ<br>210101010001 เจ้า<br>2101. 0000. 10100. 0000<br>0000. 0000000. 0000000                                                              | ชื่อบัญชี<br>หนี้เงินยืม เงินทุนสำรองจาย<br>0. 000. 000000. 000000. 000000. 0000<br>0. 0000000<br>นิติศาสตร์. ไม่ระบุ. ไม่ระบุ. ไม่ระบุ.<br>ไม่ระบุ<br>หนี้คาสินค้าและบริการ<br>0. 000. 000000. 000000. 000000. 0000<br>0. 0000000                                                           | 0000000. 000.<br>ไม่ระบุ. ไม่ระบุ.<br>0000000. 000.                       | เตบิต<br>20,000.00              | วันที่ 12 มีนาคม 2564<br>เครดิต<br>20,000.00             |
| เลขที่บัญชี<br>110202010005 ลูกา<br>2101. 0000. 10100. 0000<br>0000. 0000000. 0000000<br>เงินรายได้ บร. โมระบุ. คณะ<br>โมระบุ. โมระบุ. โมระบุ. คณะ<br>210101010001 เจ้า<br>2101. 0000. 10100. 0000<br>0000. 0000000. 0000000<br>เงินรายได้ บร. โมระบุ. คณะ                                | ชื่อบัญชี<br>หนี้เงินยืม-เงินทุนสำรองจ่าย<br>0. 000. 000000. 000000. 000000. 0000<br>0. 0000000<br>นิติศาสตร์. ไม่ระบุ. ไม่ระบุ. ไม่ระบุ.<br>หนี้ค่าสินค้าและบริการ<br>0. 000. 000000. 000000. 000000. 0000<br>0. 0000000<br>นิติศาสตร์. ไม่ระบุ. ไม่ระบุ. ไม่ระบุ. ไม่ระบุ.                 | 0000000. 000.<br>ไม่ระบุ. ไม่ระบุ.<br>0000000. 000.<br>ไม่ระบุ. ไม่ระบุ.  | เตบิต<br>20,000.00              | วันที่ 12 มีนาคม 2564<br>เครดิด<br>20,000.00             |
| เลขที่บัญชี<br>110202010005 ถูกา<br>2101. 0000. 10100. 0000<br>0000. 0000000. 0000000<br>เงินรายได-มร. โมระบุ. คณะ<br>โมระบุ. โมระบุ. โมระบุ. คณะ<br>210101010001 เจ้า<br>2101. 0000. 10100. 0000<br>0000. 0000000. 0000000<br>เงินรายได-มร. โมระบุ. คณะ<br>โมระบุ. โมระบุ. โมระบุ. คณะ   | ชื่อบัญชี<br>กนี้เงินยืม-เงินทุนสำรองจาย<br>0. 000. 000000. 000000. 000000. 00000<br>0. 0000000<br>นิติศาสตร์. ไม่ระบุ. ไม่ระบุ. ไม่ระบุ.<br>พมี้คาสินค้าและบริการ<br>0. 000. 000000. 000000. 000000. 00000<br>0. 0000000<br>นิติศาสตร์. ไม่ระบุ. ไม่ระบุ. ไม่ระบุ. ไม่ระบุ.<br>ะบุ. ไม่ระบุ | 0000000. 000.<br>ไม่ระบุ. ไม่ระบุ.<br>00000000. 000.<br>ไม่ระบุ. ไม่ระบุ. | เคบิค<br>20,000.00              | วันที่ 12 มีนาคม 2564<br>เครดิด<br>20,000.00             |
| เลขที่บัญชี<br>110202010005 ลูกา<br>2101. 0000. 10100. 0000<br>0000. 0000000. 0000000<br>เงินรายได้ บร. โมระบุ. คณะ<br>โมระบุ. โมระบุ. โมระบุ. คณะ<br>210101010001 เจ้า<br>2101. 0000. 10100. 0000<br>0000. 0000000. 0000000<br>เงินรายได้ บร. โมระบุ. คณะ<br>โมระบุ. โมระบุ. โมระบุ. คณะ | ชื่อบัญชี<br>หนี้เงินยืม-เงินทุนสำรองจาย<br>0. 000. 000000. 000000. 000000. 0000<br>0. 0000000<br>นิติศาสตร์. ไม่ระบุ. ไม่ระบุ. ไม่ระบุ.<br>หนี้ค่าสินค้าและบริการ<br>0. 000. 000000. 000000. 000000. 00000<br>0. 0000000<br>นิติศาสตร์. ไม่ระบุ. ไม่ระบุ. ไม่ระบุ.<br>เมระบุ.<br>รวม        | 0000000. 000.<br>ไม่ระบุ. ไม่ระบุ.<br>00000000. 000.<br>ไม่ระบุ. ไม่ระบุ. | เตบิต<br>20,000.00<br>20,000.00 | วันที 12 มีนาคม 2564<br>เครดิด<br>20,000.00<br>20,000.00 |

หน้าที่ 1 / 1

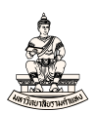

### การบันทึกการชำระเงินยืม

้ลำดับการเข้าสู่หน้าจอการชำระเงิน ระบบบัญชีเจ้าหนี้คณะนิติศาสตร์ (เงินทุนสำรองจ่าย ม.ร.)

นาวิเกเตอร์ ระบบบัญชีเจ้าหนี้ : การชำระเงิน →รายการบันทึก →การชำระเงิน

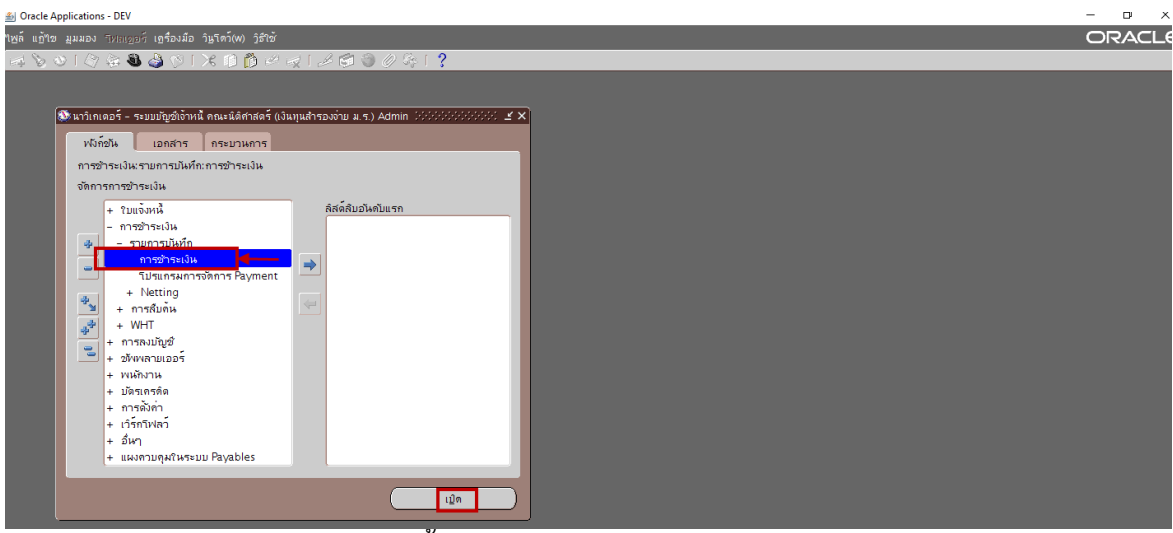

หน้าจอการชำระเงิน ระบบบัญชีเจ้าหนี้ คณะนิติศาสตร์ (เงินทุนสำรองจ่าย ม.ร.)

| á Orac              | le App  | ications - DEV               |                       |              |                         |                 |                  |                          |                    |              |                   | -        | o ×   |
|---------------------|---------|------------------------------|-----------------------|--------------|-------------------------|-----------------|------------------|--------------------------|--------------------|--------------|-------------------|----------|-------|
| 1 <u>พ</u> ล์ แ     |         | มมอง โฟลเดอร์ เครื่องมี      |                       |              |                         |                 |                  |                          |                    |              |                   | OF       | RACLE |
| 14 <b>`</b>         | 0       | । 冷 🔅 🚳 🍐 🖗                  | I 🔀 🗊 Ď 🖉             | 1 🖉 🛛        | 🗐 🏐 🖉 🍫 l 👸             | 1 ?             |                  |                          |                    |              |                   |          |       |
| <mark>อ</mark> การข | ກຣະເຈົາ | เ (ระบบบัญชีเจ้าหนี้ คณะนิดิ | ศาสตร์ (เงินทุนสำรองจ | าย ม.ร.) Adr | 1) 20200000000000000000 |                 |                  |                          |                    |              | 99999999 <u>2</u> | л×       |       |
| <b>3</b> 1          | ารจ่าย  | ข้าระ                        |                       |              |                         |                 |                  |                          |                    |              |                   |          |       |
| υ·                  | ะเภท    | หน่ายปฏิบัติงาน              | ข้งพลายเออร์          |              | เลขที่ขัพพลายเออร์      | วันที่ข้าระเงิน | สาขาขัพพลายเออร์ | บัญชีธนาคาร              | เอกสารการข้าระเงิน | เลขที่เอกสาร | ค่าอธิบาย         |          |       |
|                     |         | คณะนิติศาสตร์ (เงินทุนสำ     |                       |              |                         |                 |                  |                          |                    |              |                   | <u> </u> |       |
| ⊢⊢                  | _       |                              |                       |              | <u></u>                 |                 |                  |                          |                    |              |                   |          |       |
| ┝┼╴                 | _       |                              |                       |              |                         |                 |                  |                          |                    | -            |                   |          |       |
| H                   | -       |                              |                       |              | 1                       |                 |                  |                          |                    |              | 1                 |          |       |
| H                   | -       |                              |                       |              | 1                       | 1               |                  | 1                        |                    |              | 1                 | Ţ        |       |
|                     |         |                              | 55                    |              |                         |                 |                  |                          |                    |              | )                 |          |       |
| 1                   | เขที    |                              | วันที่                |              | จำนวน                   | เงิน วันที่?นGL |                  | จำนวนเงิน<br>ที่ข้าระ [] | •                  |              |                   |          |       |
|                     |         |                              |                       |              |                         | _               |                  |                          | -                  |              |                   |          |       |
| H                   |         |                              |                       |              |                         |                 |                  |                          | 2                  |              |                   |          |       |
| FF                  |         |                              |                       |              |                         |                 |                  |                          |                    |              |                   |          |       |
|                     |         |                              |                       |              |                         |                 |                  |                          |                    |              |                   |          |       |
|                     |         |                              |                       |              |                         |                 |                  |                          |                    |              |                   |          |       |
|                     |         |                              |                       |              | ы —                     |                 |                  |                          |                    |              |                   |          |       |
|                     |         |                              |                       |              |                         |                 |                  | ดูรายการใบแจ้งหนึ่       |                    |              |                   |          |       |
|                     |         |                              |                       |              |                         |                 |                  |                          |                    |              |                   |          |       |
|                     |         |                              |                       |              |                         |                 | การลงม           | กัญชี ยังใม่ประมาลผล     |                    |              |                   |          |       |
|                     |         | การดำเห็นการ 1               |                       |              | ป้อนข้อมูล/ปรับปรุงใบ   | แจ้งหนึ่        | 9                | รายการซำระเงิน           |                    |              |                   |          |       |
|                     |         |                              |                       |              | -                       |                 |                  |                          |                    |              |                   |          |       |

ขั้นตอนการบันทึกการชำระเงินยืม มีดังนี้

ต้องการจ่ายชำระเงินยืมใบแจ้งหนี้เลขที่ 64A/0002

 เลขที่ชัพพลายเออร์ : กรอกข้อมูลเลขที่ชัพพลายเออร์ หรือชัพพลายเออร์ นายทรงพร มั่งมีศรีสุข จากตัวอย่าง กรอกเลขที่ชัพพลายเออร์คือ 16770

| ٤ (              | Dracle App                                                                                                    | lications - DEV              |                                   |                    |                |                  |             |                    |              |          | -  |  |  |
|------------------|----------------------------------------------------------------------------------------------------|------------------------------|-----------------------------------|--------------------|----------------|------------------|-------------|--------------------|--------------|----------|----|--|--|
| เพล่             | ម្ភត៍ ត្រៀវច អ្នរអនុច្ឆន៍ ត្រូងចរដ៍ច វិម្មតែក៏(ស) រ៉ូនំនៃចំ 🔘                                                                                                    |                              |                                   |                    |                |                  |             |                    |              |          |    |  |  |
| 6                | $\Rightarrow \mathbf{b} \mathbf{O} (\mathbf{c} \in \mathbf{O} \otimes \mathbf{O}   \mathbf{x} \cap \mathbf{D} \neq \forall (\mathbf{z} \in \mathbf{O} \otimes \mathbf{O} \otimes \mathbf{O} ) $ |                              |                                   |                    |                |                  |             |                    |              |          |    |  |  |
| <mark>D</mark> f | กรช่าระเงิ                                                                                                    | น (ระบบบัญช์เจ้าหนี้ สำนักงา | เนอธิการบดี (งบรายใด้ มร.) Admin) |                    |                |                  |             | ***************    |              | 888888 🖻 | ЯX |  |  |
| 6                | 5 การจ่าม                                                                                                    |                              |                                   |                    |                |                  |             |                    |              |          |    |  |  |
|                  | ประเภท                                                                                                    | หน่ายปฏิบัติงาน              | ข้พพลายเออร์                      | เลขที่ขัพพลายเออร์ | วันที่ขำระเงิน | สาขาขัพพลายเออร์ | บัญช์ธนาคาร | เอกสารการข้าระเงิน | เลขที่เอกสาร | ดำอธิบาย |    |  |  |
|                  | ย่อ                                                                                                    | สำนักงานอธิการบดี            |                                   | 16770              |                |                  |             |                    |              |          |    |  |  |
|                  |                                                                                                    |                              |                                   |                    |                |                  |             |                    |              |          |    |  |  |
|                  |                                                                                                    |                              |                                   |                    |                |                  |             |                    |              |          |    |  |  |
|                  |                                                                                                    |                              |                                   |                    |                |                  |             |                    |              |          |    |  |  |
| L                |                                                                                                    |                              |                                   |                    |                |                  |             |                    |              |          | 4  |  |  |
|                  |                                                                                                    |                              |                                   |                    |                |                  |             |                    |              |          |    |  |  |
|                  |                                                                                                    |                              |                                   |                    |                |                  |             |                    |              |          | P  |  |  |

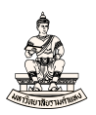

## จากนั้นคลิกเม้าส์ที่ช่องคอลัมน์ใดก็ได้ ข้อมูลชื่อซัพพลายเออร์ และชื่อสาขาซัพพลายเออร์จะแสดง

| <u>&amp;</u> 2                                                | 🖆 Oracle Applications - DEV —                                                       |                          |                               |                    |                 |                  |             |                   |              |          |   |  |  |  |
|---------------------------------------------------------------|-------------------------------------------------------------------------------------|--------------------------|-------------------------------|--------------------|-----------------|------------------|-------------|-------------------|--------------|----------|---|--|--|--|
| กษูดี แก้ไร มูมมอง โพหเดือร์ เอรื่องมือ วิมูรีครั้(พ) วิธีใช้ |                                                                                     |                          |                               |                    |                 |                  |             |                   |              |          |   |  |  |  |
|                                                               |                                                                                     |                          |                               |                    |                 |                  |             |                   |              |          |   |  |  |  |
| 0                                                             | 🗅 การชำระเงิน (ชนมมปัญญังว่าหนี้ กละหลัสกาสตร์ (เงินหุนสำรวมง่าย ม. ร.) Adm). 🤧 🕫 🕹 |                          |                               |                    |                 |                  |             |                   |              |          |   |  |  |  |
|                                                               | 💈 การจ่าเ                                                                           |                          |                               |                    |                 |                  |             |                   |              |          |   |  |  |  |
|                                                               | ประเภท                                                                              | หน่วยปฏิบัติงาน          | ข้งพลายเออร์                  | เลขที่ขัพพลายเออร์ | วันที่ข่าระเงิน | สาขาข้พพลายเออร์ | บัญช์ธนาคาร | เอกสารการขำระเงิน | เลขที่เอกสาร | คำอธิบาย |   |  |  |  |
|                                                               | ม่อ                                                                                 | คณะนิติศาสตร์ (เงินทุนสำ | นายทรงพร ม <b>ังม</b> ีศรีสุข | 16770              |                 | ม.ร.             |             |                   |              |          |   |  |  |  |
|                                                               |                                                                                     |                          |                               |                    |                 |                  |             |                   |              |          |   |  |  |  |
|                                                               |                                                                                     |                          |                               |                    |                 |                  |             |                   |              |          |   |  |  |  |
|                                                               |                                                                                     |                          |                               |                    |                 |                  |             |                   |              |          |   |  |  |  |
|                                                               |                                                                                     |                          |                               |                    |                 |                  |             |                   |              |          |   |  |  |  |
|                                                               |                                                                                     |                          |                               |                    |                 |                  |             |                   |              |          | U |  |  |  |
|                                                               |                                                                                     |                          |                               |                    |                 |                  |             |                   |              |          |   |  |  |  |

2. วันที่ชำระเงิน : คลิก 🛄 เพื่อเลือกวันที่ชำระเงิน หรือกรอกข้อมูลวันที่ชำระเงินโดยคีย์ข้อมูลเช่น 12-

## 03-2021 หรือ 120321 (วันเดือนปีในรูปคริสตศักราช)

| ٤ (              | Jracle Ap      | plications - DEV              |                                          |                               |                 |                    |             |                   |              |                   | _           |
|------------------|----------------|-------------------------------|------------------------------------------|-------------------------------|-----------------|--------------------|-------------|-------------------|--------------|-------------------|-------------|
| "เพล์            | แ <u>ก้</u> ใข | มุมมอง โฟลเดอร์ เครื่องมี     | ื่อ ว <u>ิน</u> ุโตว์(w) <u>ว</u> ิธีใช้ |                               |                 |                    |             |                   |              |                   | 0           |
| 5                | 🏷 🚳            | )   🗳 🗞 🚳 🏈 🕅                 | I 🔀 🗊 🞁 📂 🥪 I 🥔 🤅                        | 🗧 🏐 🖉 🍫 i 👸 i                 | ?               |                    |             |                   |              |                   |             |
| <mark>0</mark> f | กรช่าระเง      | ่น (ระบบบัญชีเจ้าหนี้ คณะนิติ | iศาสตร์ (เงินทุนสำรองจ่าย ม.ร.) Adm      | )) (************************* |                 |                    |             |                   |              | 800000 <b>2</b> 1 | я×          |
|                  | 3 การจำนสำระ   |                               |                                          |                               |                 |                    |             |                   |              |                   |             |
|                  | ประเภท         | หน่ายปฏิบัติงาน               | ข้พพลายเออร์                             | เลขที่ขังเพลายเออร์           | วันที่ข้าระเงิน | สาขาขังพลายเออร์   | บัญชีธนาคาร | เอกสารการชำระเงิน | เลขที่เอกสาร | ค่าอธิบาย         |             |
|                  | ม่อ            | คณะนิติศาสตร์ (เงินทุนสำ      | นายทรงพร มังมีศรีสุข                     | 16770                         | 12-03-2021      | <mark>ม. ร.</mark> |             |                   |              |                   |             |
|                  |                |                               |                                          |                               |                 |                    |             |                   |              |                   |             |
|                  |                |                               |                                          |                               |                 |                    |             |                   |              |                   |             |
|                  |                |                               |                                          |                               |                 |                    |             |                   |              |                   |             |
|                  |                |                               |                                          |                               |                 |                    |             |                   |              |                   |             |
|                  |                |                               |                                          |                               |                 |                    |             |                   |              |                   |             |
|                  | 201            |                               |                                          | 1                             |                 |                    |             |                   |              |                   | <u>المع</u> |

## 3. บัญชีธนาคาร คลิก 🛄 เพื่อเลือกบัญชีธนาคาร

| 2          | Oracle App  | olications - DEV             |                                     |                                           |                |                  |                                          |                   |              |            | -  |
|------------|-------------|------------------------------|-------------------------------------|-------------------------------------------|----------------|------------------|------------------------------------------|-------------------|--------------|------------|----|
| 1 <u>w</u> |             | มุมมอง โฟลเดอร์ เดรื่องม่    | ไอ วินฺโดว์(w) วูิธีใช้             |                                           |                |                  |                                          |                   |              |            | O  |
| 5          | 1 🏷 🕚       | i i 🇳 🔅 🍪 🎒 🕅                | 🔀 🗊 🞁 🖉 😡   🌽 🕅                     | 🗐 🏐 🖉 🍫 i 👸 i                             | ?              |                  |                                          |                   |              |            |    |
| o          | าารช่าระเงิ | น (ระบบบัญช์เจ้าหนี้ คณะนิด์ | โศาสตร์ (เงินทุนสำรองจ่าย ม.ร.) Adm | 1) 2020-2020-2020-2020-2020-2020-2020-202 |                |                  | -2-2-2-2-2-2-2-2-2-2-2-2-2-2-2-2-2-2-2-2 |                   |              | 200000 🗹 🖄 | л× |
|            | 💈 การจ่าง   |                              |                                     |                                           |                |                  |                                          |                   |              |            |    |
|            | ประเภท      | หน่วยปฏิบัติงาน              | ขัพพลายเออร์                        | เลขที่ขัพพลายเออร์                        | วันที่ชำระเงิน | สาขาขัพพลายเออร์ | บัญชัธนาคาร                              | อกสารการข้าระเงิน | เลขที่เอกสาร | ดำอธิบาย   |    |
|            | ม่อ         | คณะนิติศาสตร์ (เงินทุนสำ     | นายทรงพร มั่งมีศรีสุข               | 16770                                     | 12-03-2021     | ม.ร.             |                                          |                   |              |            |    |
|            |             |                              |                                     |                                           |                |                  |                                          |                   |              |            |    |
|            |             |                              |                                     |                                           |                |                  |                                          |                   |              |            |    |
|            |             |                              |                                     |                                           |                |                  |                                          |                   |              |            |    |
|            |             |                              |                                     |                                           |                |                  |                                          |                   |              |            |    |
|            |             |                              |                                     |                                           |                |                  |                                          |                   |              |            |    |
|            | (1          |                              |                                     |                                           |                |                  |                                          |                   |              | Ð          |    |

## 4. หน้าต่างบัญชีธนาคาร ช่องค้นหาพิมพ์ "%" จากนั้นคลิกปุ่มค้นหา

▲ Oracle Applications - DEV

| "เพล์ แก้"เข มุมมอง | โพลเดอร์ เครื่องมือ ว <u>ิน</u> โดว์(w) วู้ธีใช้  |             |               |                         |                           |                      |
|---------------------|---------------------------------------------------|-------------|---------------|-------------------------|---------------------------|----------------------|
| 🛤 🏷 🚳 । 冷           | ' 😂 🍓 🥔 🕅 i 🗶 🗊 🎁 🌌 🥱                             | 🧀 😒         | i 🧼 🏈         | äl?                     |                           |                      |
| มัญชีธนาคาร (2000)  |                                                   |             |               |                         |                           | 00000000000000000000 |
|                     | ้บ้อนค่าบางส่วนเพื่อจำกัดรายการ % เพื่อดูค่าทั้งเ |             |               |                         |                           |                      |
|                     | คำเตือน: การป้อน % เพื่อดค่าทั้งหมดจะทำให้ใช้     | ้ถวลานาน หา | กคณป้อนเกณฑ์ก | กรค้นหาที่สามารถลดจำนว  | นรายการ"เด้จะทำให้การทำงา | านเร็วขึ้น           |
|                     |                                                   |             |               |                         |                           |                      |
| คนหา <mark>%</mark> |                                                   |             |               |                         |                           |                      |
| ชื่อบัญช์ธนาคาร     | ເລ2າກິ່ນັ້ນຼຸຊົ                                   | สกุลเงิน    | หลายสกุลเงิน  | ให้ข่าระด้วยยอดศูนย์ใด้ | ชื่อธนาคาร                | ชื่อสาขา             |
|                     |                                                   |             |               |                         |                           |                      |
|                     |                                                   |             |               |                         |                           |                      |
|                     |                                                   |             |               |                         |                           |                      |
|                     |                                                   |             |               |                         |                           |                      |
|                     |                                                   |             |               |                         |                           |                      |
|                     |                                                   |             |               |                         |                           |                      |
|                     |                                                   |             |               |                         |                           |                      |
|                     |                                                   |             |               |                         |                           |                      |
|                     |                                                   |             |               |                         |                           |                      |
| L                   |                                                   | _           |               |                         |                           |                      |
|                     |                                                   | ด้นเ        | หา (ดกล       | ง ยกเลิก                |                           |                      |
|                     |                                                   |             |               |                         |                           |                      |

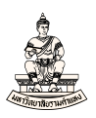

## 5. คลิกเลือกบัญชีธนาคารที่ต้องการจ่าย จากนั้นคลิกปุ่มตกลง

| นาคาร (101001000000000) |              |          |                |                       |                                   |                              |
|-------------------------|--------------|----------|----------------|-----------------------|-----------------------------------|------------------------------|
|                         |              |          |                |                       | ********************************* | **************************** |
| า[ม.รคณะนิติศาสตร์%     | 1            |          |                |                       |                                   |                              |
| วบัญช์ธนาคาร            | ເລຍที่บัญชี  | สกุลเงิน | หลายสกุลเงิน ใ | ห้ขำระด้วยยอดศูนย์ใต้ | ชื่อธนาคาร                        | ข้อสาขา                      |
| ร.–คณะนิติศาสตร์        | 050310993733 | ТНВ      | N N            | 1                     | ธนาคารออมสิน                      | รามคำแหง                     |
|                         |              |          |                |                       |                                   |                              |
|                         |              |          |                |                       |                                   |                              |
|                         |              |          |                |                       |                                   |                              |
|                         |              |          |                |                       |                                   |                              |
|                         |              |          |                |                       |                                   |                              |
|                         |              |          |                |                       |                                   |                              |
|                         |              |          |                |                       |                                   |                              |
|                         |              |          |                |                       |                                   |                              |
|                         |              |          |                |                       |                                   |                              |
|                         |              |          |                |                       |                                   |                              |
|                         |              |          |                |                       |                                   |                              |
|                         |              |          |                |                       |                                   |                              |
|                         |              |          |                |                       |                                   |                              |
|                         |              |          |                |                       |                                   |                              |
|                         |              |          |                |                       |                                   |                              |
|                         |              |          |                |                       |                                   |                              |
|                         |              |          |                |                       |                                   |                              |
|                         |              |          |                |                       |                                   |                              |
|                         |              |          |                |                       |                                   |                              |
|                         |              |          |                |                       |                                   |                              |
|                         |              |          |                |                       |                                   |                              |
|                         |              |          |                |                       |                                   |                              |
|                         |              |          |                |                       |                                   |                              |

| 🧾 การจ่า |                 |                  |                  | _                   |             |          |    |                           |               |  |
|----------|-----------------|------------------|------------------|---------------------|-------------|----------|----|---------------------------|---------------|--|
| อร์      | วันที่ข้าระเงิน | สาขาข้พพลายเออร์ | บัญชีธนาคาร      | เอกสารการชำระเงิน 👃 | ลขที่เอกสาร | คำอธิบาย | [] | โปรไฟล์กระบวนการข้าระเงิน | วิธีข้าระเงิน |  |
|          | 12-03-2021      | ม.ร.             | ม.รคณะนิติศาสตร์ |                     |             |          |    |                           | เช็ค          |  |
|          |                 |                  |                  |                     | -           |          |    |                           |               |  |
|          |                 |                  |                  |                     |             |          |    |                           |               |  |
|          |                 |                  |                  |                     |             |          |    |                           |               |  |
|          |                 |                  |                  |                     |             |          |    |                           |               |  |
|          |                 |                  |                  |                     |             |          |    |                           |               |  |
|          |                 |                  | 5555 (C)         |                     |             |          |    |                           | Þ             |  |

เอกสารการชำระเงิน : จากตัวอย่างเมื่อเลือกเอกสารการชำระเงินจะแสดงชื่อเอกสารการชำระเงิน 2 ชื่อ คือ ChqRepair และ 64\_10100 คลิกเลือกชื่อเอกสารการชำระเงิน 64\_10100 จากนั้นคลิกตกลง

| 約 Oracle A                    | pplications - DEV  |                                             |                |                  |                       |              |                              |                        |    |                         |              | -   |
|-------------------------------|--------------------|---------------------------------------------|----------------|------------------|-----------------------|--------------|------------------------------|------------------------|----|-------------------------|--------------|-----|
| เ <u>พ</u> ล์ แ <u>ก้</u> "เข | มุมมอง โพลเดอร์    | เครื่องมือ ว <u>ิน</u> โดว์(W) <u>วิ</u> ธี | ใข้            |                  |                       |              |                              |                        |    |                         |              | 0   |
| 🚅 🏷 (                         | S I 🏷 📚 🚳          | 崎 🖗 i 🔀 👘                                   | 🥙 🥪 i 🎿 😒      | ) <i>()</i> 🖗 () | 1831 <b>?</b>         |              |                              |                        |    |                         |              |     |
| 🗅 การชำระ                     |                    |                                             |                |                  |                       |              |                              |                        |    |                         |              | ЗЛX |
| _                             |                    |                                             |                |                  |                       |              |                              |                        |    |                         |              |     |
| 🧧 การจ                        | ามชำระ             |                                             |                |                  |                       |              |                              |                        |    |                         |              |     |
| 205                           | วันที่ข้าระเงิน    | สาขาชั่งเพลายเออร                           | ปัญชีธนาการ    | -                | เอกสารการชำระเงิน     | เลขทีเอกสาร  | ด้าอธิบาย                    |                        | 10 | โปรไฟลกระบวนการชำระเงิน | วิธีชำระเงิน |     |
|                               | 12-03-2021         | ม.ร.                                        | ม.รคณะนิติศาสต | 15               |                       |              |                              |                        | -  |                         | เช็ค         |     |
|                               | -                  | -                                           |                |                  | เอกสารการชำระเงิน 🕬   |              |                              | ×                      | +  |                         |              |     |
|                               | -                  | -                                           |                |                  | ž                     |              |                              |                        | _  |                         |              |     |
|                               |                    |                                             |                |                  | คนหา                  |              |                              |                        | +  |                         |              |     |
|                               |                    |                                             |                |                  | ข้อ                   | ประเภทกระดาษ | สดือค รูปแบบ                 |                        | +  |                         |              |     |
|                               |                    |                                             |                |                  | ChqRepair<br>54 10100 | กระดาษสตอดเป | an RU<br>an RU               |                        |    |                         |              |     |
| เลขที่                        |                    | วันที่<br>                                  |                |                  |                       |              |                              | งวนเงิน<br>ที่ช้าระ [] |    |                         |              |     |
|                               |                    |                                             |                |                  |                       |              | Ĩ                            |                        |    |                         |              |     |
|                               |                    |                                             | ด้าอธิบาย      |                  | ต้มหา                 | (ดกลง        | ยกเลิก<br>การลงบัญช์ ยัง้"ไม | แจ้งหนึ่<br>ประมาลผล   |    |                         |              |     |
|                               | การ <u>ด</u> ำเนิง | มการ 1                                      | i              | ป้อนข้อมูล/ปรัเ  | มปรุงใบแจ้งหนึ่       |              | ดูฐายการข้า                  | ระเมิน                 | )  |                         |              |     |

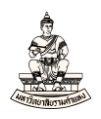

## เมื่อเลือกชื่อเอกสารการชำระเงิน 64\_10100 คอลัมน์เลขที่เอกสารจะแสดงเลขที่เอกสาร 64101000002

| 1 <u>พ</u> ล์ แ | <u>ก้</u> "เข มุมมอง โพลเ | ฏอร์ เฏรื่องมือ วิ <u>น</u> โดว์(w) วู | ร้าช้                                      |                   |              |          |     |                           |              | 0     |
|-----------------|---------------------------|----------------------------------------|--------------------------------------------|-------------------|--------------|----------|-----|---------------------------|--------------|-------|
| F4 🖇            | 🔊 🕲 l 🏈 🎄                 | 🖏 🕼 🗶 ا 🌾 🍪                            | 12 😥 1 🌽 😒 🕘 🖉 💸                           | 1 🖀 I <b>?</b>    |              |          |     |                           |              |       |
| 🔁 การช่         | ว่าระเงิน (ระบบบัญช์เ     | ว้าหนี้ คณะนิติศาสตร์ (เงินทุนสำ       | เรองจ่าย ม.ร.) Admi) ได้ดังได้ดังได้ดังได้ |                   |              |          | 000 |                           |              | ≚ স × |
| <b>3</b> 7      |                           |                                        |                                            |                   |              |          |     |                           |              |       |
| ้อร์            | รั วันที่ชำระเง่า         | <ul> <li>สาขาขัพพลายเออร์</li> </ul>   | บัญชีธนาคาร                                | เอกสารการขำระเงิน | เลขที่เอกสาร | คำอริบาย | []  | โปรไฟล์กระบวนการข่าระเงิน | วิธีชำระเงิน |       |
|                 | 12-03-202                 | 1 ม.ร.                                 | ม.รคณะนิติศาสตร์                           | 64_10100          | 64101000002  |          |     | RU                        | เช็ค         |       |
|                 |                           |                                        |                                            |                   |              |          |     |                           |              |       |
|                 |                           |                                        |                                            |                   |              |          |     |                           |              |       |
|                 |                           |                                        |                                            |                   |              |          |     |                           |              |       |
|                 |                           |                                        |                                            |                   |              |          |     |                           |              |       |
|                 |                           |                                        |                                            |                   |              |          |     |                           |              |       |
|                 |                           |                                        |                                            |                   |              |          |     |                           |              | Þ     |

#### 7. ระบุคำอธิบาย

|      | 1                           |                         |                           |                  |                   |              |                            |    |                          |        |
|------|-----------------------------|-------------------------|---------------------------|------------------|-------------------|--------------|----------------------------|----|--------------------------|--------|
| § (  | )racle Applications - DEV   |                         |                           |                  |                   |              |                            |    |                          | -      |
| เพล์ | แฏ้ใขมูมมอง โพลเดอ          | ร์ เครื่องมือ วินูโดว์  | i(w) วิธีใช้              |                  |                   |              |                            |    |                          |        |
| -    | 🏷 🕲 । 🖉 🗞 🚳                 | 👌 🔇 I 🔀 I               | ) Ď 🖉 🗟 🕻 🖉               | 5) 🕘 🖉 🍫 i 🖧 i 📍 |                   |              |                            |    |                          |        |
| ⊃ ก  | กรช่าระเงิน (ระบบบัญชีเจ้าห | หนี้ คณะนิติศาสตร์ (เงื | บันทุนสำรองจ่าย ม.ร.) Adm |                  |                   |              |                            |    |                          | ≚ ⊼ ×Ì |
| 2    | การจ่ายชำระ                 |                         |                           |                  |                   |              |                            |    |                          |        |
|      | เลขที่ขัพพลายเออร์          | วันที่ข้าระเงิน         | สาขาขัพพลายเออร์          | บัญช์ธนาคาร      | เอกสารการขำระเงิน | เลขที่เอกสาร | คำอธิบาย                   | [] | โปรไฟล์กระบวนการขำระเงิน | î:     |
|      | 16770                       | 12-03-2021              | ม.ร.                      | ม.รคณะนิติศาสตร์ | 64_10100          | 64101000002  | จ่ายชำระเงินยืมเพื่อช่อมรถ |    | RU                       | 12     |
|      |                             |                         |                           |                  |                   |              |                            | L  |                          |        |
|      |                             |                         |                           |                  |                   |              |                            |    |                          |        |
|      |                             |                         |                           |                  |                   |              |                            |    |                          |        |
|      |                             |                         |                           |                  |                   |              |                            |    |                          |        |
|      |                             |                         |                           |                  |                   |              |                            |    |                          |        |
|      |                             |                         | 0.1.1.1.1.1               |                  |                   |              |                            |    |                          | Ð      |

## 8. คลิกที่ช่องว่างใต้คอลัมน์ 🔲 เพื่อระบุข้อมูลPayment Information

| <u></u>          | Oracle Applications - DEV    |                         |                           |                                                |                   |              |                            |      |                            | -        |
|------------------|------------------------------|-------------------------|---------------------------|------------------------------------------------|-------------------|--------------|----------------------------|------|----------------------------|----------|
| เพลี             | ์ แฏ้ขอ มุมมอง โฟลเดอ        | ร์ เครื่องมือ วินูโดว่  | ว์(w) <u>วิ</u> ธีใช้     |                                                |                   |              |                            |      |                            |          |
|                  | । 🏷 👀 । 冷 🔅 🍭                | ) 🍪 💖 i 🔀 i             | 🗋 🞁 💋 🥪 🕻                 | 🧐 🌒 🖉 🍫 i 🞇 i 📍 🖉                              |                   |              |                            |      |                            |          |
| <mark>D</mark> f | าารซ่าระเงิน (ระบบบัญชีเจ้าผ | หนี้ คณะนิติศาสตร์ (เงื | วินทุนสำรองจ่าย ม.ร.) Adn | ni) (deleteretereteretereteretereteretereteret |                   |              |                            | 2002 | **********************     | ≚ त्र ×े |
| C                | 💈 การจ่ายชำระ                |                         |                           |                                                |                   |              |                            | _    | _                          |          |
|                  | เลขที่ขัพพลายเออร์           | วันที่ข้าระเงิน         | สาขาขัพพลายเออร์          | บัญช์ธนาคาร                                    | เอกสารการขำระเงิน | เลขที่เอกสาร | ดำอธิบาย                   | []   | ไปร่ไฟล์กระบวนการข่าระเงิน | ĥ        |
|                  | 16770                        | 12-03-2021              | ม.ร.                      | ม.ร.–คณะนิติศาสตร์                             | 64_10100          | 64101000002  | จ่ายขำระเงินยีมเพื่อช่อมรถ | E    | RU                         |          |
|                  |                              |                         |                           |                                                |                   |              |                            |      |                            |          |
| Ļ                |                              |                         |                           |                                                |                   |              |                            |      |                            |          |
| Ļ                |                              |                         |                           |                                                |                   |              |                            |      |                            |          |
| <u> </u>         |                              |                         |                           |                                                |                   |              |                            |      |                            | 4        |
|                  |                              |                         |                           |                                                |                   |              | <u> </u>                   |      |                            |          |
|                  |                              |                         |                           |                                                |                   |              |                            |      |                            |          |

#### 9. Payment Information ระบุข้อมูลดังนี้

เลขที่เซ็ค (เลขที่เอกสารที่ระบบดีฟอล์ตค่าให้อัตโนมัติ จากตัวอย่างเลขที่เซ็ค 64101000002 แต่ถ้ากรณี จ่ายชำระด้วยชื่อเอกสาร ChqRepair ให้กรอกเลขที่เซ็ค), ผู้จัดทำ, ประเภทการจ่ายชำระเงิน (กรณีจ่ายเงิน เป็นเซ็คจ่าย ให้เลือก Cheque) เมื่อกรอกข้อมูลเสร็จแล้วคลิกตกลง

| <u>⇒</u> 0       | racie Applications - DEV |                      |                  |                                     |                        |              |                            |                 |    |                           |       |   |
|------------------|--------------------------|----------------------|------------------|-------------------------------------|------------------------|--------------|----------------------------|-----------------|----|---------------------------|-------|---|
| าพล์             | แอ้ไข มูมมอง โพลเดอ      | ร์ เฏรื่องมือ วินูโต |                  |                                     |                        |              |                            |                 |    |                           | q     | Ы |
| 4                | 🍾 🐼 I 🏈 😓 🚳              | ) 🎝 🖗 i 🔀 i          | ) 🖒 💋 🥪 1 🧀 0    | 🗐 🕘 🥔 🗳 🛯 👸 🛛 🤶                     |                        |              |                            |                 |    |                           |       |   |
| <mark>O</mark> n |                          |                      |                  |                                     |                        |              |                            |                 |    |                           | 골 카 : | × |
| 2                | การจ่ายชำระ              |                      |                  |                                     |                        |              |                            |                 |    |                           |       |   |
|                  | เลขที่ขัพพลายเออร์       | วันที่ข้าระเงิน      | สาขาขัพพลายเออร์ | บัญชีธนาคาร                         | เอกสารการชำระเงิน      | เลขที่เอกสาร | คำอธิบาย                   |                 | [] | โปรไฟล์กระบวนการข้าระเงิน | î:    |   |
|                  | 16770                    | 12-03-2021           | ม.ร.             | ม.ร.–คณะนิติศาสตร์                  | 64_10100               | 64101000002  | จ่ายข้าระเงินยืมเพื่อช่อมร | in              |    | RU                        | 12    |   |
| Г                |                          |                      |                  |                                     |                        |              |                            |                 |    |                           |       |   |
|                  |                          |                      |                  |                                     |                        |              |                            |                 |    |                           |       |   |
|                  |                          |                      | Payme            | nt Information (Reference)          |                        |              |                            |                 |    | 3                         |       |   |
|                  |                          | Î.                   |                  |                                     |                        |              |                            |                 |    |                           |       |   |
|                  |                          | Ī                    |                  | เลขที่เช็ค <mark>64101000002</mark> |                        |              |                            |                 |    |                           | TT-   |   |
|                  | (I )                     |                      |                  | จ่ายให้แก่                          |                        |              |                            |                 |    |                           | D     |   |
|                  |                          |                      |                  | ผ้จัดทำ HB5002                      |                        |              | นายสมิทธิ ทองแก้ว          |                 |    |                           |       |   |
|                  |                          | วันที่               | ประเภท           | การถ่ายเงิน Cheque                  | ประเภทการจ่ายเงินด้ายเ | วัด          |                            |                 |    |                           |       |   |
|                  |                          |                      |                  |                                     |                        |              |                            |                 | D  |                           |       |   |
|                  |                          |                      |                  |                                     |                        |              |                            | _               |    |                           |       |   |
|                  |                          |                      |                  |                                     |                        |              | ากลง ยุกเลิก สั            | na <u>H</u> elp |    |                           |       |   |
|                  |                          |                      |                  |                                     |                        |              |                            |                 |    |                           |       |   |
|                  |                          |                      |                  |                                     |                        |              |                            |                 |    |                           |       |   |

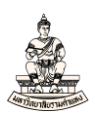

## 10. คลิกปุ่มป้อนข้อมูล/ปรับปรุงใบแจ้งหนี้

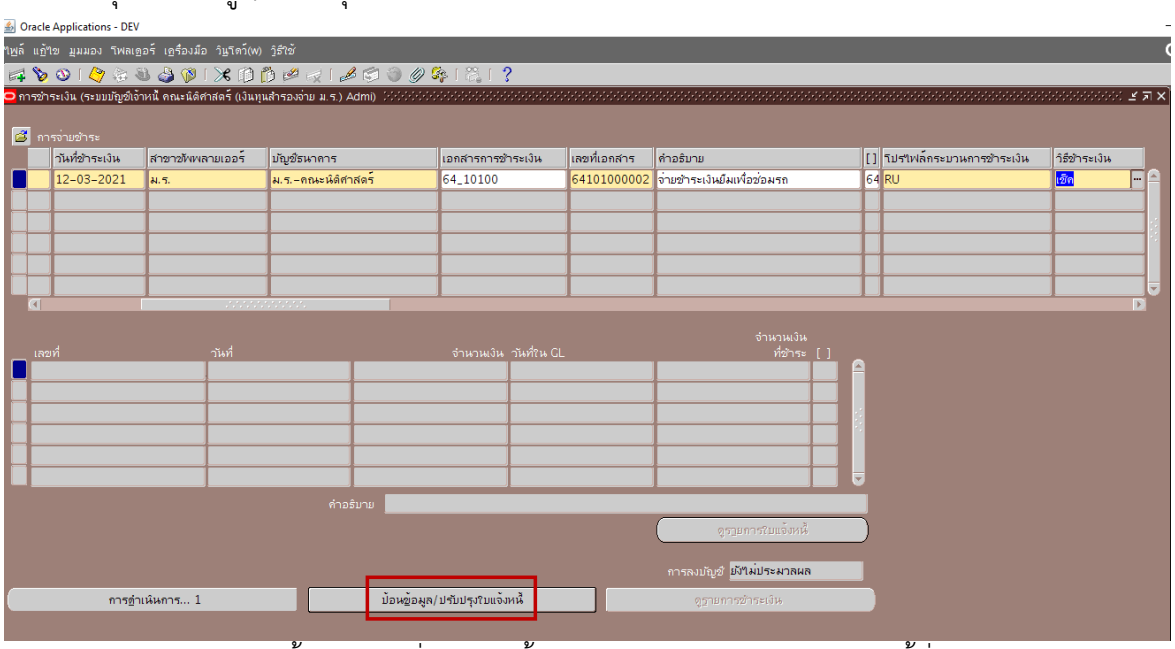

11. หน้าจอเลือกใบแจ้งหนี้ ช่องเลขที่ใบแจ้งหนี้ให้กรอกข้อมูลหรือค้นหาใบแจ้งหนี้ที่ต้องการจ่ายชำระ

| <u>เพ</u> ล์     | แอ้ขอ มุมมอง รหลเออร์ เอรื่องมือ                  | ว <u>ิน</u> โดว์(W) <u>วิ</u> ธีใช้ |                                   |                                                                    |                              |                  |                         |    |                                 |                        |     |
|------------------|---------------------------------------------------|-------------------------------------|-----------------------------------|--------------------------------------------------------------------|------------------------------|------------------|-------------------------|----|---------------------------------|------------------------|-----|
|                  | l 🗞 🚳 l 🏈 🔅 🍪 🍐 🕅 []                              | 🔀 🗊 🎁 🖗 🖟                           | 1 📣 🖾 🏐 🅖                         | 2条1器1?                                                             |                              |                  |                         |    |                                 |                        |     |
| <mark>D</mark> n |                                                   |                                     |                                   |                                                                    |                              |                  |                         |    |                                 |                        | КЫХ |
|                  | ■ ເລືອກໃນແຈ້ເກພີ (ຈະມນນັກຼອໃຫ້າກພື ຄຸດແ<br>ແຄຍກູ້ | ะนิติศาสตร์ (เงินทุนสำ<br>จำนวนเงิน | รองจำบ ม.ร.) Admi) -<br>จำนวนเงิน | คณะนิติศาสตร์ (เงินทุนสำรอ<br>จำนวนเงินที่อำระ<br>รวม<br>จำนวนเงิน | งง่าย ม.ร.), 64101/≰ 🗖 :<br> | ×<br>าย<br>ระเงิ | วินยิมเพื่อช่อมรถ<br>   | [] | โปร์ไฟล์กระบวนการชำระเงิน<br>RU | ) วิธีชำระเงิน<br>เช็ค |     |
|                  | າມແຈ້/ກາມິ                                        | ที่ข่าระ<br>                        | ส่วนลด<br>                        | ที่ด้างข่าระ                                                       | ที่จะได้รับ [ ]              |                  | จำนวเมงิน<br>ที่อำระ [] |    |                                 |                        |     |
|                  |                                                   |                                     |                                   | ิ ใบแจ้งหนี้รายการตอ<br>เลขที่<br>จำนานเงิน<br>(                   | กเปี้ย<br>ยการใบแจ้งหหื้     |                  |                         |    |                                 |                        |     |

## กรอกเลขที่ใบแจ้งหนี้ 64A/0002

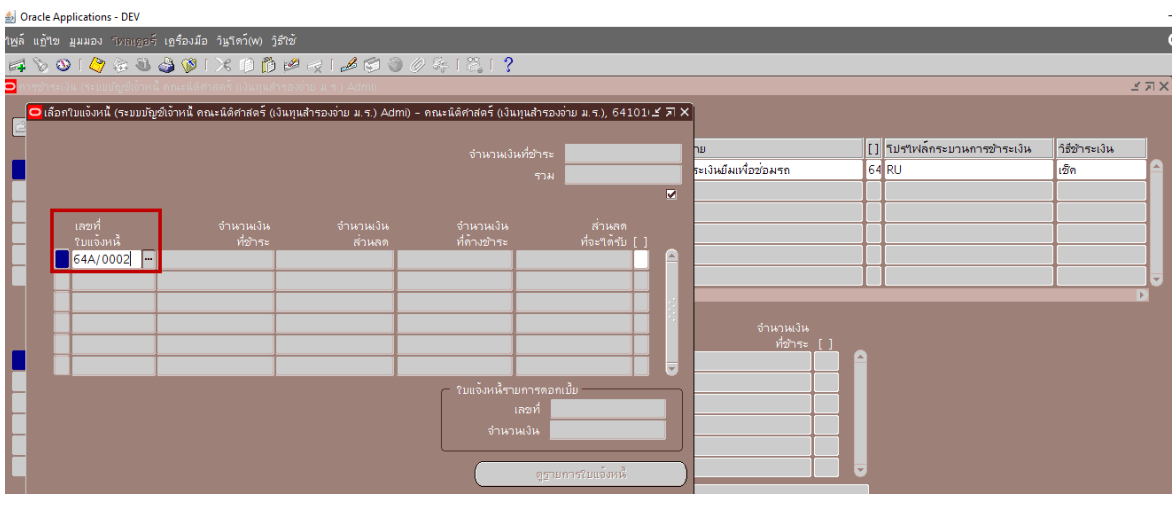

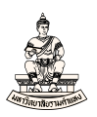

หรือค้นหาใบแจ้งหนี้ เลือกใบแจ้งหนี้โดยคลิก 三 ที่ช่องเลขที่ใบแจ้งหนี้

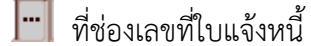

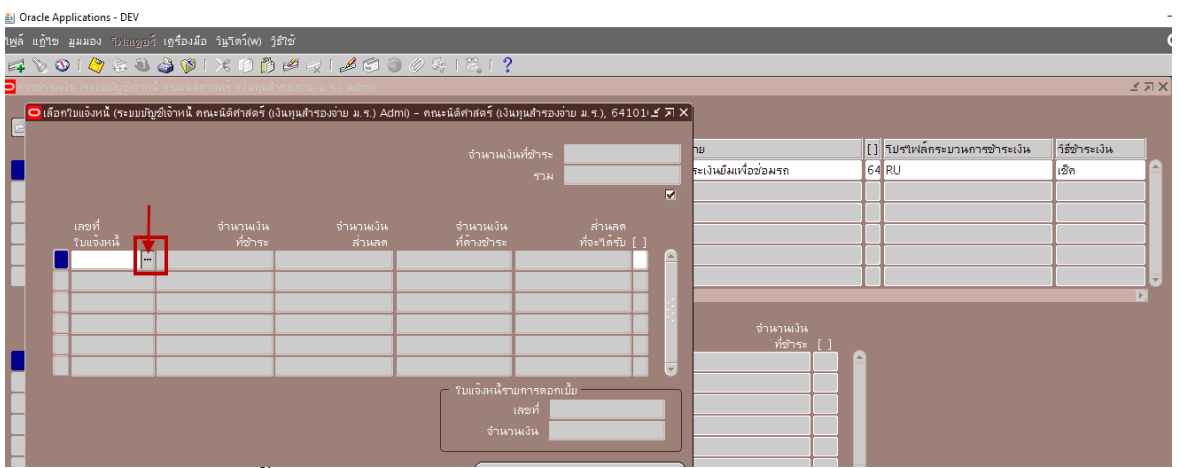

แสดงหน้าต่างใบแจ้งหนี้ที่เลือก ในช่องค้นหาให้พิมพ์ "%" และคลิกค้นหา (เพื่อให้แน่ใจว่าคีย์ข้อมูลไม่ ผิดพลาดจึงเลือกค้นหาใบแจ้งหนี้ที่ยังไม่จ่ายชำระทั้งหมดของนายทรงพร มั่งมีศรีสุข)

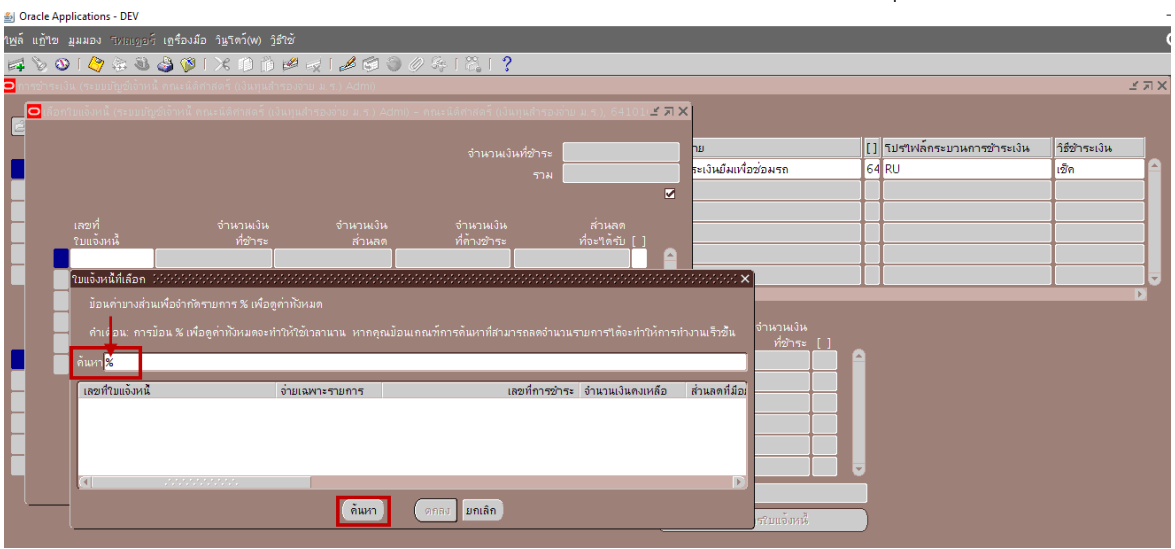

## คลิกเลือกเลขที่ใบแจ้งหนี้ที่ต้องการจ่ายชำระ จากนั้นคลิกตกลง

| 約 Oracle App | olications - DEV            |                             |                     |               |              |                          |     |                 |             |   |            |                   |              |          |
|--------------|-----------------------------|-----------------------------|---------------------|---------------|--------------|--------------------------|-----|-----------------|-------------|---|------------|-------------------|--------------|----------|
| เพล็ แฏ้ขอ   | <b>มุมมอง</b> โทยเออร์      | เครื่องมือ วินูโดว์(w) วูร์ | ่าข้                |               |              |                          |     |                 |             |   |            |                   |              |          |
| 科 🖔 🚳        | 1 🖉 🖗 🚳                     | 崎 🛈 🔀 I 🕸 🚳                 | 1 🖉 😥 🖗             | ) Ø 👫 [ 🎇 [ 🥇 |              |                          |     |                 |             |   |            |                   |              |          |
| การข่าระเงิ  | น (ระบบบัญช์เจ้าหนึ่        | ดณะนิติศาสตร์ (เงินทุนสำ    | รองจ่าย ม.ร.) Admi) |               |              |                          |     | _               |             |   |            |                   |              | ≚ ⊐ ×    |
| 📃 🖸 เลือก'   |                             |                             |                     |               |              | л.5.), 64101( <b>2</b> 3 | л X |                 |             |   |            |                   |              |          |
|              |                             |                             |                     |               | deber 🗍      |                          |     | าย              |             |   | ] โปรไฟล์ก | ระบวนการข้าระเงิน | วิธีชำระเงิน |          |
|              |                             |                             |                     |               | ราม          |                          |     | ระเงินยึมเพื่อว | ช่อมรถ      |   | 54 RU      |                   | เช็ค         |          |
|              |                             |                             |                     |               |              | [                        | 2   |                 |             |   |            |                   |              |          |
| -            |                             |                             |                     |               |              |                          |     |                 |             |   |            |                   | _            | _        |
|              | ใบแจ้งหนี้                  | ที่ข้าระ                    | ส่วนลด              | ที่ด้างข้าระ  |              | ที่จะ"เด้รับ []          | •   |                 |             |   | -          |                   | -            | -        |
|              | ใบแจ้งหนี้ที่เลือก 🥻        |                             |                     |               |              |                          |     | x               |             |   |            |                   |              | <b>-</b> |
|              |                             |                             |                     |               |              |                          |     |                 |             |   |            |                   |              | Ð        |
|              | ด้แหา <mark>64A/0002</mark> | 2%                          |                     |               |              |                          |     |                 |             |   |            |                   |              |          |
|              | (เลขที่ใบแจ้งหนี้           |                             | จ่ายเฉพาะรายการ     | កេវ           | ขที่การข่าระ | จำนวนเงินคงเหลือ         | )   | ส่วนลดที่มือเ   | ที่ข้าระ    |   |            |                   |              |          |
|              | 64A/0002                    |                             | าม                  |               | 1            | 20,000.00                |     | 0.00            |             |   |            |                   |              |          |
|              |                             |                             |                     |               |              |                          |     |                 |             |   |            |                   |              |          |
|              |                             |                             |                     |               |              |                          |     |                 |             |   |            |                   |              |          |
| -            |                             |                             |                     |               |              |                          |     |                 |             | _ |            |                   |              |          |
|              | <b>(</b>                    |                             |                     |               |              |                          |     |                 |             |   |            |                   |              |          |
| _ L          |                             |                             | ค้แหว               | (ตกลง) ยกเลิก |              |                          |     |                 | ~ ~         |   |            |                   |              |          |
|              | L                           |                             |                     |               | _            |                          |     | )               | รใบแจ่งหนึ่ |   |            |                   |              |          |

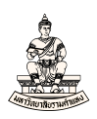

## 12. คลิกปุ่มบันทึกเพื่อบันทึกรายละเอียดการชำระเงิน

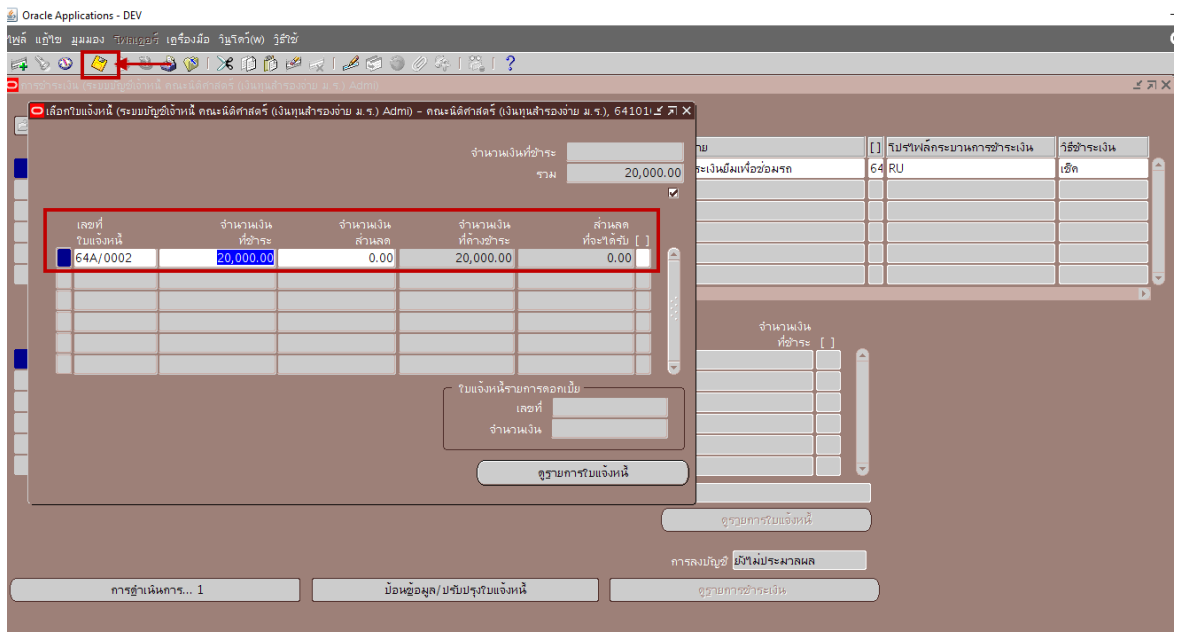

## 

| ž            | Dracle Ap | plications - DEV       |                                 |                     |                           |                                     |                                       |    |                            |               |     |
|--------------|-----------|------------------------|---------------------------------|---------------------|---------------------------|-------------------------------------|---------------------------------------|----|----------------------------|---------------|-----|
| 1 <u>w</u> i |           | <b>มุมมอง</b> สหลเออร์ | ; เฏรื่องมือ วินูโตว์(พ) วูิธีใ |                     |                           |                                     |                                       |    |                            |               |     |
| E.           | 1 🏷 🔇     | ) [ 🖉 🔅 🚳              | 🍓 🖗 l 🔀 🗊 🎁 🕯                   | 🖉 🥪 I 🥔 🗐 🖉         | 2 & 1 🖏 1 📍               |                                     |                                       |    |                            |               |     |
| D            |           |                        |                                 |                     |                           |                                     |                                       |    |                            |               | зя× |
| _            | 🖸 tấp     |                        |                                 |                     |                           | ้าย ม.ร.), 64101เ <b>.≚ ภ</b> X     |                                       |    |                            |               |     |
|              |           |                        |                                 |                     | สำนวนเป็นที่ตัวระ         |                                     | าม                                    | [] | โปร่ไฟล์กระบวนการข้าระเงิน | วิธีข้าระเงิน |     |
| Г            |           |                        |                                 |                     | 57.1                      | 20.000.00                           | ระเงินยืมเพื่อช่อมรถ                  | 64 | RU                         | เชิด          |     |
| Г            |           |                        |                                 |                     |                           |                                     |                                       |    |                            | 1             |     |
|              |           |                        |                                 |                     |                           |                                     |                                       |    |                            |               |     |
|              |           | เลขที<br>?เพล้.หงใ     | จำนวนเงิน<br>ที่ข้าระ           | จำนวนเงิน<br>ส่วนอด | จำนวนเงิน<br>ที่ค้างช่วระ | ส่วนลด<br>ห่อะขครับ []              |                                       |    |                            |               |     |
|              |           | 64A/0002               | 20,000.00                       | 0.00                | 20,000.00                 | 0.00                                |                                       |    |                            |               |     |
| L            |           |                        |                                 |                     |                           |                                     |                                       |    |                            |               |     |
|              |           |                        |                                 |                     |                           |                                     |                                       |    |                            |               | D   |
|              |           |                        |                                 |                     |                           |                                     | สำนานเงิน                             |    |                            |               |     |
|              |           |                        |                                 |                     | • พมายเหตุ 100000         |                                     |                                       |    |                            |               |     |
|              |           |                        |                                 |                     |                           |                                     |                                       |    |                            |               |     |
| H            |           |                        |                                 |                     | APP-SQLA                  | P–10381: คำเดือน: 'ที่อยู่<br>เมรณ์ | ของสาขาขโพพลายเออร์                   |    |                            |               |     |
| H            |           |                        |                                 |                     | D 1000 (MAR               |                                     |                                       |    |                            |               |     |
| H            |           |                        |                                 |                     |                           |                                     | ————————————————————————————————————— |    |                            |               |     |
| H            |           |                        |                                 |                     |                           |                                     |                                       |    |                            |               |     |
|              |           |                        |                                 |                     | ตูราม                     | การใบแจงหน่                         |                                       | ×  |                            |               |     |
|              | ι         |                        |                                 |                     |                           |                                     | J                                     |    |                            |               |     |

#### 14. ปิดหน้าจอเลือกใบแจ้งหนึ้

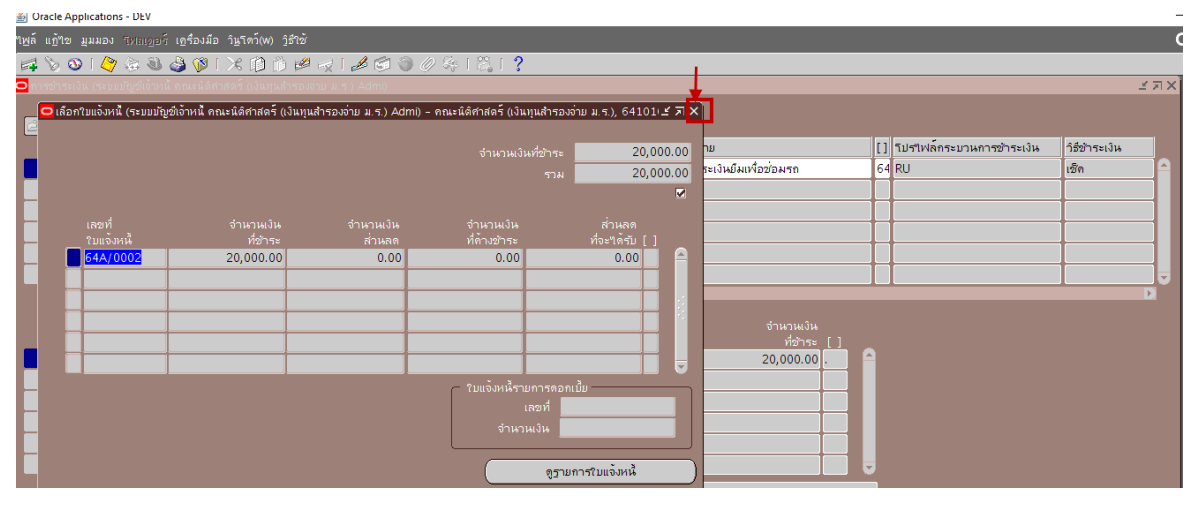

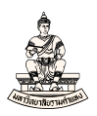

## เมื่อจ่ายชำระเงินแล้ว ระบบจะแสดงรายละเอียดการชำระเงินจากใบแจ้งหนี้ที่นำมาทำจ่ายชำระ

| <u>ان</u> | Oracle App | lications - DEV              |                                  |                              |                                         |                  |                                         |                                         |              |           | _  |
|-----------|------------|------------------------------|----------------------------------|------------------------------|-----------------------------------------|------------------|-----------------------------------------|-----------------------------------------|--------------|-----------|----|
| าพล่      |            | มุมมอง โฟลเดอร์ เกรื่องมี    | ือ วิ <u>น</u> ุโดว์(w) วูิธีใช้ |                              |                                         |                  |                                         |                                         |              |           | 4  |
| 5         | i 🏷 🕚      | । 冷 🔅 🚳 🍪 隊                  | 🔀 🗋 🖄 💋   🤞                      | । 🎇 । 💱 🖉 🍥 🕼                | ?                                       |                  |                                         |                                         |              |           |    |
| D 1       | การชำระเงิ | น (ระบบบัญชีเจ้าหนี้ คณะนิดิ | ศาสตร์ (เงินทุนสำรองจ่าย ม.ร.) A | vdmi) (Alekselessessessesses | 000000000000000000000000000000000000000 |                  | 000000000000000000000000000000000000000 | 000000000000000000000000000000000000000 |              | েং শ্বাস  | ×  |
|           | ·          |                              |                                  |                              |                                         |                  |                                         |                                         |              |           |    |
|           | ประเภท     | หน่วยปฏิบัติงาน              | ข้พพลายเออร์                     | เลขที่ขัพพลายเออร์           | วันที่ข้าระเงิน                         | สาขาขังพลายเออร์ | บัญชีธนาคาร                             | เอกสารการชำระเงิน                       | เลขที่เอกสาร | ค่าอธิบาย |    |
|           | ม่อ        | คณะนิติศาสตร์ (เงินทุนสำ     | นายทรงพร มั่งมีศรีสุข            | 16770                        | 12-03-2021                              | ม.ร.             | ม.ร.–คณะนิติศาสตร์                      | 64_10100                                | 64101000002  | จามชำระ   |    |
|           |            |                              |                                  |                              |                                         |                  |                                         |                                         |              |           |    |
| L         |            |                              |                                  |                              |                                         |                  |                                         |                                         |              |           | Ê. |
| ŀ         |            |                              |                                  |                              |                                         |                  | -                                       | _                                       |              |           |    |
| F         |            |                              |                                  |                              |                                         | 1                |                                         | 1                                       |              |           | ļ  |
|           |            |                              |                                  |                              | ·                                       |                  |                                         |                                         |              | Þ         |    |
| Г         |            |                              |                                  |                              |                                         |                  | จำนวนเงิน                               |                                         |              |           |    |
| L         | _ เลขที่   |                              | าันที่                           | จำนวนเงิ                     | น าันที่ใน GL                           |                  | ที่ชำระ []                              |                                         |              |           |    |
| L         | 64A/00     | 002                          | 12-03-2021                       | 20,000.0                     | 00 12-03-2021                           |                  | 20,000.00                               |                                         |              |           |    |
| L         |            |                              |                                  |                              |                                         |                  |                                         |                                         |              |           |    |
|           |            |                              |                                  |                              |                                         |                  |                                         |                                         |              |           |    |

## 15. คลิกปุ่มการดำเนินการ... 1 เพื่อจัดทำบัญชีส่งรายการทางบัญชีไประบบบัญชีแยกประเภท

| 約 C              | )racle App | lications - DEV              |                                   |                        |                 |                                         |                                 |                    |                   | -          |
|------------------|------------|------------------------------|-----------------------------------|------------------------|-----------------|-----------------------------------------|---------------------------------|--------------------|-------------------|------------|
| าพล์             |            | เมมอง โพลเดอร์ เกรื่องม์     | ้อ วิ <u>น</u> ุโตว์(w) วูิธีใช้  |                        |                 |                                         |                                 |                    |                   | (          |
| 5                | 800        | । 冷 🔅 🚳 🍪 🥬                  | 🗶 🗊 🗇 📂 🥪 l 🥔                     | 🔄 🏐 🖉 🐓 🛯 🖧 🛙          | ?               |                                         |                                 |                    |                   |            |
| <mark>o</mark> n | ารข่าระเงิ | เ (ระบบบัญช์เจ้าหนี้ คณะนิติ | ศาสตร์ (เงินทุนสำรองจ่าย ม.ร.) Ac | im) biblichterenter    |                 | -00000000000000000000000000000000000000 |                                 | ****************   | 00000000000000000 | েল্ড র স × |
| _                |            |                              |                                   |                        |                 |                                         |                                 |                    |                   |            |
|                  | การจ่าม    | ข้าระ                        |                                   |                        |                 |                                         |                                 |                    | 1 .               | _          |
| _                | ประเภท     | หนายปฏิบัติงาน               | ขัพพลายเออร                       | เลขที่ขัพพลายเออร      | วันที่ข้าระเงิน | สาขาขังพลายเออร                         | บัญช์ธนาคาร                     | เอกสารการข้าระเงิน | เลขที่เอกสาร      | คำอริบาย   |
|                  | <u>95</u>  | คณะนิติศาสตร์ (เงินทุนสำ     | นายทรงพร มังมีศรีสุข              | 16770                  | 12-03-2021      | N. T.                                   | ม.ร.–คณะนิติศาสตร์              | 64_10100           | 64101000002       | จ่ายชำระ   |
|                  |            |                              |                                   |                        |                 |                                         |                                 |                    |                   |            |
|                  |            |                              |                                   |                        |                 |                                         |                                 |                    |                   |            |
|                  |            |                              |                                   |                        |                 |                                         |                                 |                    | _                 |            |
| Ļ                |            |                              |                                   |                        |                 |                                         |                                 |                    |                   |            |
|                  |            |                              |                                   |                        |                 |                                         |                                 |                    |                   |            |
|                  |            |                              |                                   |                        |                 |                                         |                                 |                    |                   |            |
|                  |            |                              |                                   |                        |                 |                                         |                                 |                    |                   |            |
| -                | เลขที่     | 0.0                          | านที่                             | จำนวนเงิเ              | ิ่ง วันทึ≀น GL  |                                         | ที่ข่าระ []                     |                    |                   |            |
|                  | 64A/00     | 102                          | 12-03-2021                        | 20,000.0               | 0 12-03-2021    |                                         | 20,000.00                       |                    |                   |            |
| H                |            |                              |                                   |                        |                 |                                         |                                 |                    |                   |            |
| H                |            |                              |                                   |                        |                 |                                         |                                 |                    |                   |            |
| H                |            |                              |                                   |                        |                 |                                         |                                 |                    |                   |            |
| H                |            |                              |                                   |                        |                 |                                         |                                 |                    |                   |            |
|                  |            |                              |                                   |                        | 1               |                                         |                                 |                    |                   |            |
|                  |            |                              |                                   | บาย ยมเงนทุนสำรองจายหน | ายงานเพอเป็นดาใ | เขจายขอมรถดู                            |                                 |                    |                   |            |
|                  |            |                              |                                   |                        |                 |                                         | ดูรายการใบแจ้งหนึ่              |                    |                   |            |
|                  |            |                              |                                   |                        |                 |                                         |                                 |                    |                   |            |
|                  |            |                              |                                   |                        |                 | การลงบ                                  | ัญช์ <mark>ยังใมประมาลผล</mark> |                    |                   |            |
|                  |            | การดำเนินการ 1               |                                   | ป้อหช้อมูล/ปรับปรุงใบแ | อ้าหนี้         | ଶ୍ୱ                                     | รายการชำระเงิน                  |                    |                   |            |
|                  |            |                              |                                   |                        |                 |                                         |                                 |                    |                   |            |

#### 16. เลือก 🗹 จัดทำบัญชี จากนั้นคลิกปุ่มตกลง

| 2    | facie Appli | cations - DEV                   |                         |                              |                                     |                                        |             |                    |              |                                        |   |
|------|-------------|---------------------------------|-------------------------|------------------------------|-------------------------------------|----------------------------------------|-------------|--------------------|--------------|----------------------------------------|---|
| าพล์ | แฏ้ใข มู    | มมอง โหลเออร์ <b>เอรื่องม</b> ี | ้อ วินูโดว์(w) วูิธีใช้ |                              |                                     |                                        |             |                    |              |                                        | k |
| 5    | 8 📎         | । 🗳 🖗 🚳 🏈 🕅                     | 🗶 🕩 🎁 💋 🗟 1             | 1 🗐 🕥 🤅                      | 2 & 1 %   <b>?</b>                  |                                        |             |                    |              |                                        |   |
| 0    |             |                                 |                         | ) Admi)                      |                                     |                                        |             |                    |              | 기기 기기 기기 기기 기기 기기 기기 기기 기기 기기 기기 기기 기기 | ĸ |
|      |             |                                 |                         |                              | 😑 การดำเนินการชำระเงิน ได้ตั้งต่อไ  | na ana ana ana ana ana ana ana ana ana | 2           |                    |              |                                        |   |
|      | การจ่าย:    | ข่าระ                           |                         |                              |                                     |                                        |             |                    |              |                                        |   |
|      | ประเภท      | าน่วยปฏิบัติงาน                 | ขพพลายเออร์             |                              | ▶ 🗹 จัดทำบัญชื                      |                                        | การ         | เอกสารการข้าระเงิน | เลขที่เอกสาร | คำอธิบาย                               |   |
|      | ม่อ         | กณะนิติศาสตร์ (เงินทุนสำ        | นายทรงพร มั่งมีศรีสุข   | 16770                        |                                     |                                        | ะนิติศาสตร์ | 64_10100           | 64101000002  | จามชำระ                                |   |
|      |             |                                 |                         |                              | O śru                               |                                        |             |                    |              |                                        |   |
|      |             |                                 |                         |                              | 0 ขั้นสุดห้าย                       |                                        |             |                    |              |                                        |   |
|      |             |                                 |                         |                              | © 5พสุดครับสุดท้าย                  |                                        |             |                    |              |                                        |   |
|      |             |                                 |                         |                              |                                     |                                        |             |                    |              |                                        |   |
|      |             |                                 |                         |                              | ■พิมพ์ <u>ด</u> ำแนะนำประกอบการสั่ง |                                        |             |                    |              |                                        |   |
|      |             |                                 |                         |                              |                                     |                                        |             |                    |              | Þ                                      |   |
|      |             |                                 |                         |                              | โออกเอกสารอีกครั้ง                  |                                        | าษวนเงิน    |                    |              |                                        |   |
|      | เลขที่      |                                 | าันที่                  |                              |                                     |                                        | ที่ข้าระ [] |                    |              |                                        |   |
|      | 64A/00      | 02                              | 12-03-2021              |                              | ภัตราที่??/ข้าระ                    |                                        | ,000.00 .   |                    |              |                                        |   |
|      |             |                                 |                         |                              | เลขที่เอกสารใหม่                    |                                        |             |                    |              |                                        |   |
|      |             |                                 |                         |                              | เลขที่ในสำคัญ                       |                                        |             |                    |              |                                        |   |
|      |             |                                 |                         |                              | _ i                                 |                                        |             |                    |              |                                        |   |
|      |             |                                 |                         |                              | ลึงระงบ                             |                                        |             |                    |              |                                        |   |
|      |             |                                 |                         |                              |                                     |                                        |             |                    |              |                                        |   |
|      |             |                                 |                         | าอธิบาย <mark>ยึมเง</mark> ิ |                                     |                                        |             |                    |              |                                        |   |
|      |             |                                 |                         |                              |                                     |                                        | ใบแจ้งหนึ่  |                    |              |                                        |   |
|      |             |                                 |                         |                              |                                     | ไม่ดำเนินการ ▼                         |             |                    |              |                                        | Γ |
|      |             |                                 |                         |                              |                                     |                                        | ระมวลผล     |                    |              |                                        | Γ |
| -    |             | ດວະດວນນີ້ນເວລະ 1                |                         | น้องหลั                      |                                     | ແດເລັດ                                 | 131         |                    |              |                                        |   |
| 5    | _           | 1 13 <u>0</u> ILBBR115 1        |                         | <u>пя ма</u>                 | <u></u>                             | ginan                                  |             |                    |              |                                        |   |
|      |             |                                 |                         |                              |                                     |                                        |             |                    |              |                                        |   |

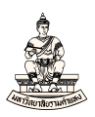

#### 17. ระบบแสดงกล่องข้อความ จัดทำบัญชีเสร็จสมบูรณ์ ให้คลิกตกลง <sup># Oracle Applications - DEV</sup>

| "เพล์ | แ <u>ก้</u> ไข | มุมมอง โพลเดอร์ เครื่องมี | ່ວ ว <u>ิน</u> โตว์(w) ງີຮີໃช้ |                              |                                                                  |                                          |                    |              |          |
|-------|----------------|---------------------------|--------------------------------|------------------------------|------------------------------------------------------------------|------------------------------------------|--------------------|--------------|----------|
| 5     | N 🖏            | । 冷 🔅 🚳 🎒 🕅               | 🔀 🗊 🎁 🛃 🗌                      | 1 🗇 🕥 🤅                      | 2 🏟 I 🖧 I 🥐                                                      |                                          |                    |              |          |
| 0     |                |                           |                                | ) Admi)                      |                                                                  |                                          |                    |              | ≚ ⊐ X    |
|       |                |                           |                                |                              | ■การดำเนินการชำระเงิน                                            |                                          |                    |              |          |
|       | 🕴 การจ่าม      |                           |                                |                              |                                                                  |                                          |                    |              |          |
|       | ประเภท         | หน่ายปฏิบัติงาน           | ข้พพลายเออร์                   | เลขที่ช่                     | 🗹 จัดทำบัญชื                                                     | การ                                      | เอกสารการข้าระเงิน | เลขที่เอกสาร | คำอธิบาย |
|       | ม่อ            | คณะนิดิศาสตร์ (เงินทุนสำ  | นายทรงพร มั่งมีศรีสุข          | 16770                        |                                                                  | ะนิติศาสตร์                              | 64_10100           | 64101000002  | จามชาระ  |
|       |                |                           |                                |                              | Q mar                                                            |                                          |                    |              |          |
|       |                |                           |                                |                              |                                                                  |                                          |                    |              |          |
|       |                |                           |                                |                              | <ul> <li>โพสด์ครับสุดท้าย</li> </ul>                             |                                          |                    |              |          |
|       |                |                           |                                |                              |                                                                  |                                          |                    |              |          |
|       |                |                           |                                |                              | พิมพ์ดำแนะนำประกอบการสังจ่าย                                     |                                          |                    |              |          |
|       |                |                           |                                |                              | โปรแกรม                                                          |                                          |                    |              |          |
|       |                |                           |                                |                              | ■ออกเอกสารอีกครั้ง                                               | านวนเงิน                                 |                    |              |          |
|       | เลขที่         |                           | วันที่                         |                              | ดหมายเหตุ 3000000000000000000000000000000000000                  |                                          |                    |              |          |
|       | 64A/00         | J02                       | 12-03-2021                     | _                            |                                                                  | 0.00.                                    |                    |              |          |
| H     |                |                           |                                |                              | จัดทำการลงบัญชีของรายการเสร็จสมบูรณแล                            | ים ביי ביי ביי ביי ביי ביי ביי ביי ביי ב |                    |              |          |
| H     | <u> </u>       |                           | +                              | _                            |                                                                  | ┓╞╪╬╧╧╢╴║                                |                    |              |          |
| H     |                |                           |                                | _                            |                                                                  |                                          |                    |              |          |
| H     |                |                           |                                | _                            |                                                                  | ┛┛╢                                      |                    |              |          |
|       |                |                           |                                |                              |                                                                  |                                          |                    |              |          |
|       |                |                           |                                | าอธิบาย <mark>ยีมเง</mark> ้ | ยกเลก<br>วนห1่                                                   |                                          |                    |              |          |
|       |                |                           |                                |                              | านที่ใน GL                                                       | ใบแจ้งหนึ่                               |                    |              |          |
|       |                |                           |                                |                              | การดำเหินการกับใบแจ <sup>้</sup> งหนี้ <mark>ใม่ดำเหินการ</mark> |                                          |                    |              |          |
|       |                |                           |                                |                              |                                                                  | ระมาลผล                                  |                    |              |          |
| (     |                | การ <u>ด</u> ำเห็นการ 1   |                                | ป้อ <i>เ</i> ⊮2              | ( ดูกลง ยุกเลิก                                                  | เงิน                                     |                    |              |          |
|       |                |                           |                                |                              |                                                                  | J                                        |                    |              |          |
|       |                |                           |                                |                              |                                                                  |                                          |                    |              |          |

## คลิกตกลง กล่องข้อความหมายเหตุที่อยู่สาขาของซัพพลายเออร์

| ۵,           | Oracle App | lications - DEV           |                         |              |                                  |                                 |              |                    |              |           | - |
|--------------|------------|---------------------------|-------------------------|--------------|----------------------------------|---------------------------------|--------------|--------------------|--------------|-----------|---|
| <u>าพ</u> ล่ |            | มุมมอง โทยเออร์ เอรื่องมี | ่อ วินูโตว์(w) วูิธีใช้ |              |                                  |                                 |              |                    |              |           | Q |
| F            | 1 🏷 🕚      | ा 🇳 🔅 🚳 🎒 🔇               | 1 🔀 🗊 👘 🥔 🖗             | x   2 🖾 🕥 (  | 2 & I 🎇 I <b>?</b>               |                                 |              |                    |              |           |   |
| 0            |            |                           |                         | ยม.ร.) Admi) |                                  |                                 | 1            |                    |              | ~ 기       | X |
| _            |            |                           |                         | <u></u>      | การดำเนินการชำระเงิน             |                                 |              |                    |              |           |   |
|              | 🗿 การจ่าเ  | มข่าระ                    |                         |              |                                  |                                 |              |                    |              |           |   |
|              | ประเภท     | หน่วยปฏิบัติงาน           | ข้พพลายเออร์            | เลขที่ช่     | 🗹 จัดทำบัญชื                     |                                 | การ          | เอกสารการข้าระเงิน | เลขที่เอกสาร | คำอธิบาย  |   |
|              | ม่อ        | คณะนิติศาสตร์ (เงินทุนสำ  | หายทรงพร มั่งมีศรีสุข   | 16770        |                                  |                                 | ะหิดิศาสตร์  | 64_10100           | 64101000002  | จ่ายข้าระ | ^ |
|              |            |                           |                         |              | • ánd                            |                                 |              |                    |              |           |   |
|              |            |                           |                         |              | <ul> <li>ขันสุดท้าย</li> </ul>   |                                 |              |                    |              |           |   |
| H            |            |                           |                         |              | • โพสด์ครั้งสุดท้าย              |                                 |              |                    |              |           |   |
|              | 4          |                           |                         |              |                                  |                                 |              |                    |              |           |   |
| L            |            |                           |                         |              | พิมพ์ดำแนะนำประกอบการสังจ่       | ער                              |              |                    |              |           |   |
|              | 1.51       |                           |                         |              | โปรแกรม                          |                                 |              |                    |              | Ľ         |   |
|              |            |                           |                         |              | 🗖 ออกเอกสารอึกครั้ง              |                                 | านวนเงิน     |                    |              |           |   |
|              | เลขที่     | 202                       | วันที่                  |              | 😑 หมายเหตุ (2000/00000           |                                 | 000000 × 📘 💊 |                    |              |           |   |
|              | 64A/00     | J02                       | 12-03-2021              |              |                                  |                                 |              |                    |              |           |   |
| Н            | +          |                           |                         |              | APP-SQLAP-103<br>อาจจะใม่สมุบรณ์ | 81: คำเตือน: 'ท่อยู่ของสาขาขไพพ | ลายเออร่     |                    |              |           |   |
| H            | -          |                           |                         |              |                                  |                                 |              |                    |              |           |   |
| Н            | -          |                           |                         |              | = ส่ง                            |                                 | ดกลง)        |                    |              |           |   |
| H            | -          |                           | +                       |              |                                  |                                 |              |                    |              |           |   |
|              |            |                           |                         |              | ■uouão                           |                                 |              |                    |              |           |   |
|              |            |                           |                         | คาอรบาย ยมเง | มาแลก<br>วันที่                  |                                 |              |                    |              |           |   |
|              |            |                           |                         |              | วันที่ใน GL                      |                                 | ใบแจ้งหนึ่   |                    |              |           |   |
|              |            |                           |                         |              | การดำเนินการกับใบแจ้งหนึ้        | ไม่ดำเนินการ 👻                  |              |                    |              |           |   |
|              |            |                           |                         |              |                                  |                                 | กผลแลว       |                    |              |           |   |
|              |            | การอ่าเนินการ 1           | ] [                     | ไอน?         | (ดูกลง                           | ยุกเลิก )                       | ะเงิน )      |                    |              |           |   |
|              |            |                           |                         |              |                                  |                                 |              |                    |              |           |   |
|              |            |                           |                         |              |                                  |                                 |              |                    |              |           |   |

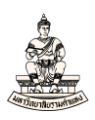

## การจ่ายชำระเงินที่สมบูรณ์ การลงบัญชี = ประมวลผลแล้ว

| เฟล์ แฏ้"เข       | ັດ<br>ຜູ້ມຸມມວງ ຈົນຄາຍຄວ້າ ເຄຼືອວມມົວ ກິນຮັດຈັນທີ່ ງຊີຮີດໃຫ້ ເຊິ່ງ ເຊິ່ງ ເຊິ |                         |                                                         |                 |                 |                     |                    |                                          |             |    |  |  |  |
|-------------------|----------------------------------------------------------------------------------------------------|-------------------------|---------------------------------------------------------|-----------------|-----------------|---------------------|--------------------|------------------------------------------|-------------|----|--|--|--|
| 科 🏷 🚳             | ) i 🇳 🔅 🚳 🎒 💖                                                                                                    | 🔀 🗊 👘 💋                 | 😥 । 🌽 🗇 🕘 🥔 🚳 । 🖏                                       | ?               |                 |                     |                    |                                          |             |    |  |  |  |
| 2 การข่าระเงื     | น (ระบบบัญชีเจ้าหนี้ คณะนิดิ                                                                                                    | ศาสตร์ (เงินทุนสำรองจ่า | าย ม.ร.) Admi) ได้ได้ได้ได้ได้ได้ได้ได้ได้ได้ได้ได้ได้ไ |                 |                 |                     |                    | -0-0-0-0-0-0-0-0-0-0-0-0-0-0-0-0-0-0-0-0 | ্র রাজ      | ٢Ì |  |  |  |
| _                 |                                                                                                    |                         |                                                         |                 |                 |                     |                    |                                          |             |    |  |  |  |
| 🖻 การจ่า          | ยข้าระ                                                                                                    |                         |                                                         |                 |                 |                     |                    |                                          |             |    |  |  |  |
| ประเภท            | หน่วยปฏิบัติงาน                                                                                                    | ข้พพลายเออร             | เลขที่ขัพพลายเออร                                       | วันที่ข้าระเงิน | สาขาขัพพลายเออร | บัญชีธนาคาร         | เอกสารการข้าระเงิน | เลขทีเอกสาร                              | ดำอธิบาม    |    |  |  |  |
| <mark>un n</mark> | คณะนิติศาสตร์ (เงินทุนส์                                                                                                    | นายทรงพร มังมีศรีสุร    | ช 16770                                                 | 12-03-2021      | ม.ร.            | ม.ร.–คณะนิติศาสตร์  | 64_10100           | 64101000002                              | จ่ามข้าระ 🏛 |    |  |  |  |
|                   |                                                                                                    |                         |                                                         | _               | _               |                     | _                  | _                                        |             |    |  |  |  |
| <u> </u>          |                                                                                                    |                         |                                                         | _               |                 | _                   |                    |                                          |             |    |  |  |  |
| <u> </u>          |                                                                                                    |                         |                                                         | _               |                 |                     |                    |                                          |             |    |  |  |  |
| $\vdash$          |                                                                                                    |                         |                                                         | _               |                 |                     | _                  |                                          |             |    |  |  |  |
| 61                |                                                                                                    |                         |                                                         |                 |                 |                     |                    |                                          |             |    |  |  |  |
|                   |                                                                                                    |                         |                                                         |                 |                 |                     |                    |                                          |             |    |  |  |  |
|                   |                                                                                                    |                         |                                                         |                 |                 |                     |                    |                                          |             |    |  |  |  |
| 64A/0             | 002                                                                                                    | 12-03-2021              | จาหา<br>20.00                                           | ылы эниты GL    |                 | 20 000 00           |                    |                                          |             |    |  |  |  |
| 0 11 4 0          |                                                                                                    | 12 00 2021              | 20,00                                                   | 0.00 12 00 2021 |                 | 20,000.00           |                    |                                          |             |    |  |  |  |
|                   |                                                                                                    |                         |                                                         |                 |                 |                     |                    |                                          |             |    |  |  |  |
|                   |                                                                                                    | 1                       |                                                         | _               |                 |                     |                    |                                          |             |    |  |  |  |
|                   |                                                                                                    |                         |                                                         | _               |                 |                     |                    |                                          |             |    |  |  |  |
|                   |                                                                                                    | 1                       |                                                         |                 |                 |                     |                    |                                          |             |    |  |  |  |
|                   | กำอรบาย มีผเงินทุนกำรองจ่ายหน่วยงานเพื่อเป็นกำรับจ่ายข่อมรกลู้                                                                                                    |                         |                                                         |                 |                 |                     |                    |                                          |             |    |  |  |  |
|                   | ( ครามการใบแจ้งหน้                                                                                                    |                         |                                                         |                 |                 |                     |                    |                                          |             |    |  |  |  |
|                   |                                                                                                    |                         |                                                         |                 | การองเ          | มักเช่ ประมาลผลแล้ว |                    |                                          |             |    |  |  |  |
|                   |                                                                                                    |                         |                                                         |                 |                 |                     |                    |                                          |             | 1  |  |  |  |
|                   | การฐ่านมีนหาร1 ปอนชอลสุล/ปรับปรุงวันแรงหนัง ดูรายการชำระเงิน                                                                                                    |                         |                                                         |                 |                 |                     |                    |                                          |             |    |  |  |  |
|                   |                                                                                                    |                         |                                                         |                 |                 |                     |                    |                                          |             | 1  |  |  |  |

## 18.พิมพ์หนังสือเสนอเพื่อขอลงนามในเช็ค

#### เมนู มุมมอง → คำขอ

| 🚣 C              | )racle Ap      | plications - DEV                         |         |                                 |       |                  |                 |                  |                          |                   |              |          |
|------------------|----------------|------------------------------------------|---------|---------------------------------|-------|------------------|-----------------|------------------|--------------------------|-------------------|--------------|----------|
| <u>ุ</u> เพล์    | แ <u>ก้</u> ไข | <mark>มุมมอง</mark> โพลเ <u>ด</u> อร์ เช | เรื่องม | มือ วินูโดว์(w) วูิธีใช้        |       |                  |                 |                  |                          |                   |              |          |
| 5                | 6              | เปิดนาวิเกเดอร์                          | >       | 1 🗶 🗊 🗇 📈 🛛 🖉                   | 1     | 🏐 🖉 🍫 I 🐎 🖉      | ?               |                  |                          |                   |              |          |
| <mark>O</mark> ก | ารข่าระเ       |                                          | ûć      | าศาสตร์ (เงินทุนสำรองจ่าย ม.ร.) | Admi) |                  |                 |                  |                          |                   |              | 프 치 ×    |
|                  | การจ่          | <b>อันหา.</b><br>ดัน <u>ห</u> าทั้งหมด   |         |                                 |       |                  |                 |                  |                          |                   |              |          |
|                  | ประเภเ         | Query By Example                         | •       | ข้พพลายเออร์                    | เล    | ขที่ขัพพลายเออร์ | วันที่ข้าระเงิน | สาขาขัพพลายเออร์ | บัญชีธนาคาร              | เอกสารการชำระเงิน | เลขที่เอกสาร | คำอธิบาย |
|                  | ย่อ            | เฐกคอร์ด                                 | • 68    | นายทรงพร มั่งมีศรีสุข           | 16    | 5770             | 12-03-2021      | ม.ร.             | ม.รคณะนิติศาสตร์         | 64_10100          | 64101000002  | จายชำระ  |
|                  |                | ฏารแปลง<br>เอกสารแ <u>น</u> บ            |         |                                 |       |                  |                 |                  |                          |                   |              |          |
| ┝                | <b>-</b>       | สรุป/รายละเอียด                          | -       |                                 | -+    |                  |                 |                  |                          |                   |              |          |
|                  | H              | <u>คำขอ</u>                              |         |                                 |       |                  |                 |                  |                          |                   |              |          |
|                  |                |                                          |         |                                 |       |                  |                 |                  |                          |                   |              | D        |
|                  | เลขที่         |                                          |         | าันที่                          |       | จำนวนเงิเ        | ะ_าันที่ใน GL   |                  | จำนวนเงิน<br>ที่ข่าระ [] |                   |              |          |
|                  | 64A/0          | 0002                                     |         | 12-03-2021                      |       | 20,000.0         | 0 12-03-2021    |                  | 20,000.00 .              |                   |              |          |
|                  |                |                                          |         |                                 |       |                  |                 |                  |                          |                   |              |          |
|                  |                |                                          |         |                                 |       |                  |                 |                  |                          |                   |              |          |
|                  |                |                                          |         |                                 |       |                  |                 |                  |                          |                   |              |          |
|                  |                |                                          |         |                                 |       |                  |                 |                  |                          |                   |              |          |

#### 19. เลือกชื่อคำขอ "RU-หนังสือเสนอเพื่อขอลงนามในเซ็ค"

#### 🍰 Oracle Applications - DEV ใษล์ แอ้ใช มุมมอง โทสเอร : 🕹 🎒 1 1 ฏัดลอก เลขที่เอกสาร คำอธิบาย 64101000002 จ่ายชำระ เอกสารการข้าระเงิน เออร์ บัญชีธนาคาร %uou ม.ร.–คณะนิติศาสตร์ 64\_10100 ก<mark>%นาม</mark> 20,000.00 (ดันหา ตกลง ยกเลิก วู้ธีใข้ ดูรายการใบแจ้งหนึ่

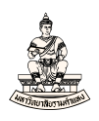

20. พารามิเตอร์ : หน่วยปฏิบัติการระบบจะระบุค่าดีฟอลต์ให้อัตโนมัติ (ไม่ต้องเปลี่ยนค่า) เลขที่เช็คให้ระบุ เลขที่เอกสารการชำระเงิน (หรือเลขที่เช็ค) จากตัวอย่างเลขที่เช็คที่กรอกคือ 64101000002

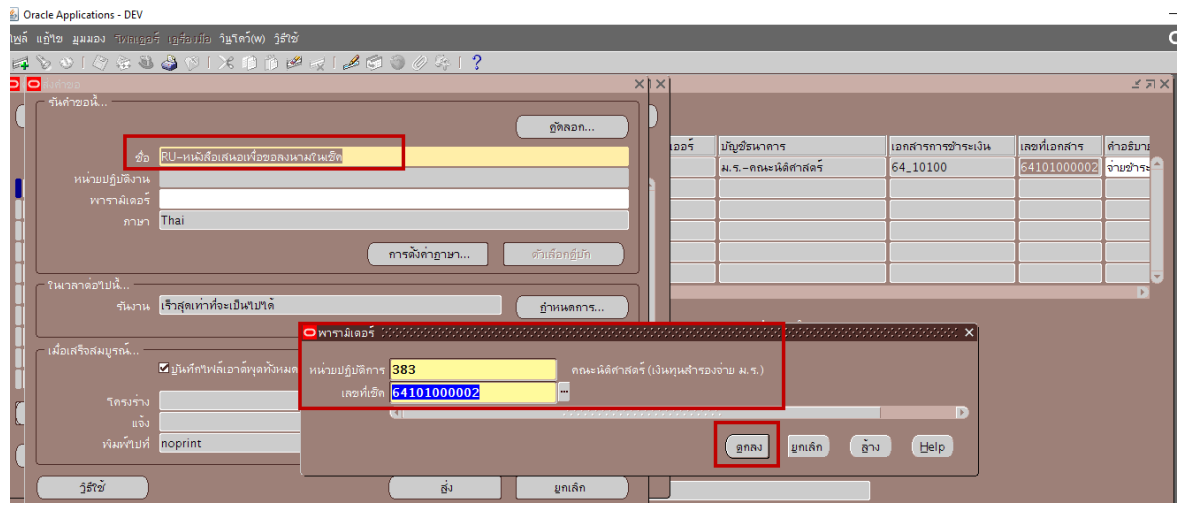

#### 21. คลิกปุ่ม ส่ง

| Oracle Applications - DEV       |                                                | <u> </u>         |     |      |                         |                    |              | -            |
|---------------------------------|------------------------------------------------|------------------|-----|------|-------------------------|--------------------|--------------|--------------|
| <b>าพล์ แก้าข มุมมอง</b> โรกเอะ | ด์ เฏรียวมีอ ว <b>ิษูโตว์(w) วู้ธีใช้</b>      |                  |     |      |                         |                    |              | O            |
| 14 8 0 1 9 4 0                  | ) 🕹 ()   X () () 🖉 🥪   Z 🗐 🕘 () 🌾   ?          |                  |     |      |                         |                    |              |              |
| 🖸 🖸 ส่งคำขอ (กับกับกับกับกับ    |                                                | 00000000000000 × | X   |      |                         |                    |              | ⊻ ⊐ X        |
| รันดำขอนี                       |                                                | ฏัตลอก           |     |      |                         |                    |              |              |
|                                 | RU-หนังสือเสนอเพื่อขอลงนามในเช็ด               |                  |     | ออร์ | บัญชีรหาคาร             | เอกสารการข้าระเงิน | เลขที่เอกสาร | คำอริบาย     |
| หน่วยปฏิบัติงาน                 |                                                |                  |     |      | ม.รคณะนิดิศาสตร         | 64_10100           | 64101000007  | จามข้าระเงิน |
| พารามิเดอร์                     | 383:64101000007                                |                  |     |      |                         |                    |              |              |
| - ภาษา                          | Thai                                           |                  |     |      |                         |                    |              |              |
|                                 | การสังคำฏาษา                                   | ด้าเลือกอื่มัก   |     |      |                         |                    |              |              |
| า ในเวลาด่อไปนี้                |                                                |                  |     |      |                         |                    |              |              |
| รันงาน                          | เร็วสุดเท่าที่จะเป็นใบใต้                      | ถ้าหนดการ        |     |      |                         |                    |              |              |
|                                 |                                                |                  |     |      | จำนวนเงิน<br>ที่ชำระ [] |                    |              |              |
| ← เมื่อเสร็จสมบูรณ์ –           | 🖻 ปูนที่ก็ใหล่เอาล์หุดทั้งหมด 🛛 ส่งชุดเอาล์หุด |                  |     |      | 20,000.00               |                    |              |              |
| - โครงร่าง                      |                                                | ดูวัเลือก        |     |      |                         |                    |              |              |
| ະ ແຈ້ນ                          |                                                |                  | ) [ |      |                         |                    |              |              |
| พิมพ์ไปที่                      | noprint                                        | าวเลอกการสงมอบ   |     |      |                         |                    |              |              |
|                                 |                                                |                  | 7   |      |                         |                    |              |              |
| วิธิเข้                         | <u> </u>                                       | ມູກເລິກ          |     |      |                         |                    |              |              |
|                                 |                                                |                  |     |      | ดูรายการใบแจ้งหนึ่      |                    |              |              |

#### 22. เมื่อคำขอรันเสร็จสมบูรณ์ คลิกปุ่มดูเอาต์พุต

#### Oracle Applications - DEV ใฟล์ แก้ไข มูมมอง ระกญกร์ เกรื่องมือ วิษริตภ์(พ) วิธีใช้ OF 8 8 0 1 0 2 2 2 8 0 0 X 10 0 2 2 2 0 0 ? 1 AX ্র স × เรียกข้อมูลล่าสุด ส่งค่าขอใหม่.. ด้นหาดำขอ เลขที่เอกสาร คำอธิบาย ออร์ บัญชีธนาการ เอกสารการข้าระเงิน ม.ร.-คณะนิดิศาสตร์ 54\_10100 64101000007 ຈ່າມອຳສະເຈົາ 383, 759675, 64101000007 ปกติ 4110195 RU-หนังสือเสนอเพื่อขอลงน สมบูรณ์ การโพสด์: มัญชิแยกประเภา ปกดิ 2179, 1140, 50548, 395160 สมบูรณ์ 4110192 การอิมปอร์ดรายการบันทึก สมบูรณ์ ปกดิ 389918, -602, N, , , N, N, Y 200, , , 2179, , , N, , , , N, D, 96896, 8006, , , FALSE, , , , , 4110191 จัดทำบัญชิ สมบูรณ์ ปกดิ 4110190 บันทึกสถานะการพิมพ์ ปกดิ สมบูรณ์ กำหนดรูปแบบกำลั่งในการร การโพสด์: บัญชิแยกประเภ 4110189 สมบูรณ์ ปกดิ 4110188 สมบูรณ์ ปกดิ 389917, -602, N, , , N, N, Y 200, , , 2179, , , N, , , , N, D, 4110187 การอํมปอร์ดรายการบันทึก สมบูรณ์ ปกด์ 4110186 สมบูรณ์ จัดท่าบัญชิ ปกดิ 20,000.00 4110182 RU-พิมพ์เชิกGSB-(AC PAY 383, 759674 ปกด์ สมบูรณ์ ดูเอาด์พูด ดูรายละเอียด

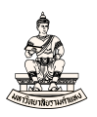

## หนังสือเสนอเพื่อขอลงนามในเช็ค

| เลขประจำตัวผ              | ้แสียภาษี 0994000193483                        |                       |                                       | 60                          | เะนิติศาสตร์ (เงินเ | กุนสำรองจาย ม.ร.)  |
|---------------------------|------------------------------------------------|-----------------------|---------------------------------------|-----------------------------|---------------------|--------------------|
|                           |                                                |                       | มหาวิทยาลัยรามคำแหง                   |                             |                     |                    |
|                           |                                                | Rar                   | mkhamhaeng Univer                     | ilty                        |                     |                    |
|                           |                                                | หนัง                  | สือเสนอเพื่อขอลงนามให                 | แช็ค                        |                     |                    |
|                           |                                                |                       |                                       |                             | 201                 | ที่ 12 มีนวคม 2564 |
| สวยแก                     | นายทรงพร นั่งมีศรีสข                           |                       |                                       |                             |                     | n 12 au ma 2004    |
| ส์เกโตส์                  | นายทรงพร นั่งมีสรีสข                           |                       |                                       |                             |                     |                    |
| สมสรรษรับ                 | สายสายวันอายเงิน                               |                       |                                       | 1321.0.3.8                  |                     |                    |
| แม่ครายรถ<br>เอกสาร/เพื่อ | 64101000002                                    |                       |                                       | (Sustem-D)                  | 64101000002         |                    |
| in the second             | 050310003733                                   |                       |                                       | (System D)                  | 20                  |                    |
| สายสิบาย                  | 1000510995155<br>ความสาวระเวิ่มเป็นเพื่อต่อมาร |                       |                                       | (GL-DOC)                    | 20                  |                    |
| n lood lo                 | 10112010000000000                              |                       |                                       |                             |                     |                    |
| ເລສກັບດູ                  | 8                                              | ซอบญา                 | 8                                     | เตบิต                       |                     | เครดด              |
| A/C COD                   | E                                              | ACCOUNT               | NAME                                  | DEBIT                       |                     | CREDIT             |
| 21010101000               | )1 เข้าหนี้ค่าสินค้าและ                        | าเรื่อวร              |                                       | 20                          | 000.00              |                    |
| 2101.0000.10              | 100 00000 000 000000 0                         | 00000 000000 00000    | 000000.000.0000.000                   | 0000.0                      | ,                   |                    |
| 0000000.000               | 0000                                           |                       |                                       |                             |                     |                    |
| เงินรายได้-มร             | ไม่ระบ คณะมิติศาสตร์ ไม่                       | en hisen hisen h      | isen hisen hisen h                    |                             |                     |                    |
| hier hier                 | lusen lusen                                    | nd, mand, mand, m     | neg, mreg, mreg, r                    |                             |                     |                    |
| MINO, MINO                |                                                |                       |                                       |                             |                     |                    |
| 21010101000               | )2 เจาหนี เช็ครอการจ                           | กอ                    |                                       |                             |                     | 20,000.00          |
| 2101.0000.10              | 100.00000.000.000000.0                         | 00000.000000.00000    | 000000.000.0000.000                   | 0.0000                      |                     |                    |
| 0000000.000               | 0000                                           |                       |                                       |                             |                     |                    |
| เงินรายได-มร.             | โมระบุ. คณะนิดิศาสตร. ไม                       | ւող՝ բուում թուններ   | ուշղ, հուշղ, հուշղ, հ                 | ມຈະນຸ.                      |                     |                    |
| ใมระบุ. ใมระบุ            | . โมระบุ. โมระบุ                               |                       |                                       |                             |                     |                    |
|                           |                                                | 2371                  |                                       | 20                          | 00.000,             | 20,000.00          |
|                           | ผู้พิม                                         | พ์เซ็ค                |                                       | ผู้เสนอขออนุมัติ            |                     |                    |
|                           |                                                |                       |                                       |                             | _                   |                    |
|                           | /                                              |                       |                                       | เลขาฯ / ผู้ใครับมอบหม<br>// |                     |                    |
|                           | ผู้อนุมัติ                                     |                       | ผู้รับเงิน                            |                             | ผู้จ่ายเงิน         |                    |
| รธก./คณบดี                | /ผอ./ทน.โครงการ/ทน.ทนว                         | ยงาน/ผู้ได้รับมอบหมาย |                                       |                             |                     |                    |
| -                         | /                                              |                       | //                                    |                             |                     |                    |
| หมายเหตุ : 6              | 4A/0002-20,000.00                              |                       |                                       |                             |                     |                    |
| รวม : 1 รายก              | าร เป็นเงิน 20,000.00 บาท                      | 1                     |                                       |                             |                     |                    |
|                           |                                                |                       |                                       |                             |                     |                    |
|                           |                                                |                       |                                       |                             |                     |                    |
|                           |                                                |                       |                                       |                             |                     |                    |
|                           |                                                |                       |                                       |                             |                     |                    |
|                           |                                                |                       |                                       |                             |                     |                    |
|                           |                                                |                       |                                       |                             |                     |                    |
|                           |                                                |                       | 1 1 1 1 1 1 1 1 1 1 1 1 1 1 1 1 1 1 1 |                             |                     |                    |

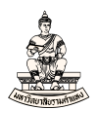

### 3.2 การชดใช้เงินยืม

## การบันทึกใบแจ้งหนี้ประเภทมาตรฐานเพื่อชดใช้เงินยืม

ลำดับการเข้าสู่หน้าจอการบันทึกใบแจ้งหนี้ ระบบบัญชีเจ้าหนี้คณะนิติศาสตร์ (เงินทุนสำรองจ่าย ม.ร.)

นาวิเกเตอร์ ระบบบัญชีเจ้าหนี้ : ใบแจ้งหนี้ →รายการบันทึก →ใบแจ้งหนี้

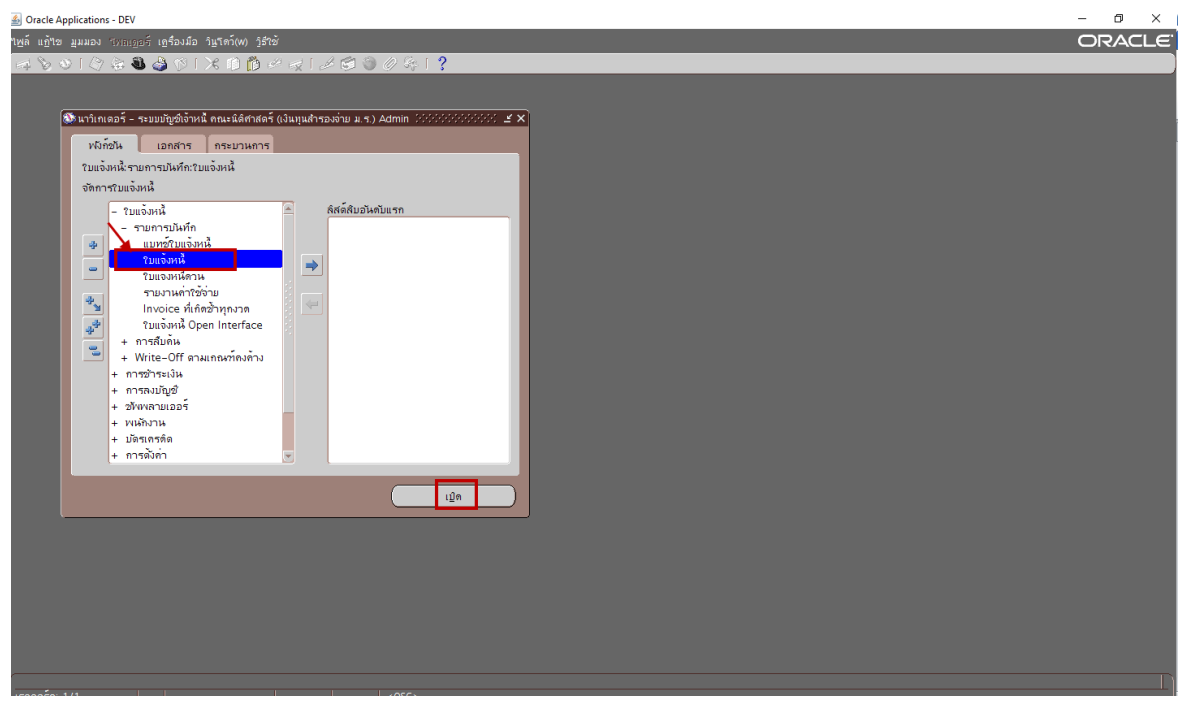

## หน้าจอเวิร์กเบนซ์ใบแจ้งหนี้

| loracle Applications - DEV               |                        |                |                                |                    |                                         |                    |                     |                  |                                         |          | - o  | ×    |
|------------------------------------------|------------------------|----------------|--------------------------------|--------------------|-----------------------------------------|--------------------|---------------------|------------------|-----------------------------------------|----------|------|------|
| ไฟล์ แ <u>ก้</u> ใข มุมมอง โพลเ <u>ค</u> | กอร์ เครื่องมือ ราย    | งาน ปฏิบัติกา  | ร ว <u>ิน</u> รีดว์(W) วูธีใช้ |                    |                                         |                    |                     |                  |                                         |          | OR/  | ACLE |
| 🛤 🏷 👀 । 🏈 🗟 र                            | 🔀 ا 🔇 🕹 🕷              | 10 Ď 🖉         | 🙀 i 🦽 🗇 🕘                      | Ø 🍫 I ?            |                                         |                    |                     |                  |                                         |          |      |      |
| 🔁 เวิร์กเบนซ์ใบแจ้งหนี้ (ระบบ:           | บัญช์เจ้าหนี้ คณะนิติศ | กสตร์ (เงินทุน | สำรองจ่าย ม.ร.) Admi)          |                    | 000000000000000000000000000000000000000 | ************       |                     | 0000000000000000 | 000000000000000000000000000000000000000 | 000000 🗹 | ⊼ ×  |      |
| ยอดกุมแบทซ์                              |                        |                |                                |                    |                                         | ซองแบทซ์           |                     |                  |                                         |          |      |      |
| 🥳 ระดับใบแจ้งหนึ่                        |                        |                |                                |                    |                                         |                    |                     |                  |                                         |          |      |      |
| หน่ายปฏิบัติงาน                          | ประเภท                 | ขัพพลาย        | เออร์                          | เลขที่ขัพพลายเออร์ | ชื่อสาขาขัพพลายเออร์                    | าันที่ในใบแจ้งหนึ่ | วันที่ถน GL         | เลขที่ใบแจ้งหนี้ | จำนวนเงินในใบแจ้งหนึ่                   | คำอริบาย |      |      |
| 📕 คณะนิติศาสตร์ (เงินทุ                  | <mark>มาดรฐาน</mark>   | -              |                                |                    |                                         |                    |                     |                  |                                         |          |      |      |
|                                          |                        |                |                                |                    |                                         |                    |                     |                  |                                         |          |      |      |
|                                          |                        |                |                                |                    | <u> </u>                                | <u> </u>           |                     |                  |                                         | <u> </u> |      |      |
|                                          |                        |                |                                |                    |                                         |                    |                     |                  |                                         |          | J    |      |
|                                          |                        | _              |                                |                    |                                         |                    | • • •               |                  |                                         |          |      |      |
| 1 หารไป                                  | 2 รายง                 | าาร            | ่ ≾ุการระงบ                    | 4 ดูรายการช่า      | าระเงน   5 การชาระเงน                   | ตามกำหนด   6 ดูกา  | ารใช่รายการชำระเงิน | ลวงหนา           |                                         |          | - 11 |      |
| (สรุป                                    |                        |                | (จำนวนเงินที่ข้าระแ            | ) ( - ră           | -ส์ถานะ                                 |                    |                     |                  |                                         |          |      |      |
| สินค้า                                   | ר                      |                | THB 0.00                       |                    | สถา                                     | านะ ใม่เคยดราจสอเ  | ע                   |                  |                                         |          |      |      |
| เงินที่กักไ                              | Ď                      |                |                                |                    | ที่ลงบั                                 | ญชี ยังใม่ประมาลผ  | a                   |                  |                                         |          |      |      |
| การชำระเงินล่วงหน้าที่ใร                 | ช่                     |                | L                              |                    | การอน                                   | ุ่มดี ใม่จำเป็น    |                     |                  |                                         |          |      |      |
| หักณะที่จาย                              | U IIII                 |                |                                |                    | การร                                    | ะงับ               |                     |                  |                                         |          |      |      |
| บอดรามยอย                                | a                      |                |                                |                    | ระงับการข้าระเงินตามกำห                 | 1169               |                     |                  |                                         |          |      |      |
| ด้วยแห่ง                                 |                        |                |                                | ,                  |                                         |                    | )                   |                  |                                         |          |      |      |
| เบ็ดเตลีย                                | n                      |                |                                |                    | คำอธิบาย                                |                    |                     |                  |                                         |          |      |      |
| ยอดราง                                   | N                      |                |                                |                    |                                         |                    |                     |                  |                                         |          |      |      |
|                                          |                        |                |                                |                    |                                         |                    |                     |                  |                                         |          |      |      |
|                                          |                        |                |                                |                    |                                         |                    |                     |                  |                                         |          |      |      |
| การอ่าเนินการ 1                          | คำหวณฎาษ์              | รามสะ          | ะเอียดภาษี                     |                    | จับกู้ด่วย                              | ຈັນຄູ່ ເ           | สฐปรายการทั้งหมด    |                  |                                         |          |      |      |
|                                          |                        |                |                                |                    |                                         |                    |                     |                  |                                         |          |      |      |

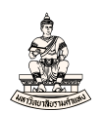

<u>ตัวอย่าง</u> นายทรงพร มั่งมีศรีสุข ส่งหลักฐานการจ่ายเงินค่าซ่อมรถตู้ให้กับเจ้าหน้าที่การเงินคณะ เพื่อ ชดใช้เงินยืมจากบัญชีเงินทุนสำรองจ่ายของหน่วยงาน โดยชดใช้เต็มจำนวน 20,000 บาท ตามสัญญายืม เงินเลขที่ 64A/0002 ข้อมูลที่ใช้ในการบันทึกใบแจ้งหนี้ประเภทมาตรฐานเพื่อชดใช้เงินยืมมีดังนี้ ซัพพลายเออร์คือ นายทรงพร มั่งมีศรีสุข เลขที่บัญชีธนาคารออมสิน เลขที่ 050311113333 เลขที่ใบแจ้ง หนี้ 64A/0003 วันที่ในการบันทึกการชดใช้เงินยืม 15-03-2021

ขั้นตอนการบันทึกใบแจ้งหนี้ประเภทมาตรฐานเพื่อชดใช้เงินยืม มีดังนี้

- หน้าจอเวิร์กเบนซ์ใบแจ้งหนี้ ระดับใบแจ้งหนี้ กรอกข้อมูลดังนี้
- 1. ประเภท : ให้เลือกประเภทใบแจ้งหนี้เป็นมาตรฐาน

| <u></u> | Dracle Applications - DEV                                                                                         | 1               |      |                                   |                    |                        |                   |             |                 |                       |       |  |  |  |
|---------|----------------------------------------------------------------------------------------------------|-----------------|------|-----------------------------------|--------------------|------------------------|-------------------|-------------|-----------------|-----------------------|-------|--|--|--|
| เพล์    | แก้ใช มูมมอง โฟลเร                                                                                                | ออร์ เอรื่องมือ |      | แ ปฏิบัติการ วินูโดว์(w) วูิธีใช้ |                    |                        |                   |             |                 |                       |       |  |  |  |
| 5       | N 🗞 🖉 I 🖉                                                                                                    | () 🌾 🕹 🕼        | × () | ) 🜔 🖉 🙀 l 🌽 🗐 🍥                   | Ø 🎭 E ?            |                        |                   |             |                 |                       |       |  |  |  |
| 🗖 ເຕັ   | เวิร์กเมนซ์ใมแจ้งหนี (ระบบบัฏชติจัาหนี คณะนิติศาสตร์ (เงินทุนสำรองง่าย ม ร.) Admi) 🧉 ไม่ได้                       |                 |      |                                   |                    |                        |                   |             |                 |                       |       |  |  |  |
|         | ยอดจุมแบทซ์ เมือง เมือง เมือง เมือง เมือง เมือง เมือง เมือง เมือง เมือง เมือง เมือง เมือง เมือง เมือง เมือง เมือง |                 |      |                                   |                    |                        |                   |             |                 |                       |       |  |  |  |
| 2       | ระดับใบแจ้งหนี้                                                                                                   |                 |      |                                   |                    |                        |                   |             |                 |                       |       |  |  |  |
|         | หน่วยปฏิบัติงาน                                                                                                   | ประเภท          |      | ข้พพลามเออร์                      | เลขที่ขัพพลายเออร์ | ชื่อสาขาววังเพลายเออร์ | วันที่ในใบแจ้งหน้ | วันที่ใน GL | เลขที่ใบแจ้งหน้ | จำนวนเงินในใบแจ้งหนี้ | คำอธิ |  |  |  |
|         | คณะนิติศาสตร์ (เงินทุ                                                                                             | มาดรฐาน         | •    | <b>-</b>                          |                    |                        |                   |             |                 |                       |       |  |  |  |
|         |                                                                                                    |                 |      |                                   |                    |                        |                   |             |                 |                       |       |  |  |  |
|         |                                                                                                    |                 |      |                                   |                    |                        |                   |             |                 |                       |       |  |  |  |
|         |                                                                                                    |                 |      |                                   |                    |                        |                   |             |                 |                       |       |  |  |  |
|         | GT                                                                                                    |                 |      |                                   |                    |                        |                   |             |                 |                       |       |  |  |  |

 ชัพพลายเออร์ : กรอกชื่อผู้ยืมเงิน นายทรงพร มั่งมีศรีสุข หรือเลขที่ซัพพลายเออร์
 โดยซัพพลายเออร์ที่กรอกนั้น ถ้ามีรายการชำระเงินล่วงหน้าค้างอยู่ในระบบ (ยังไม่ชดใช้เงินยืมครบตาม จำนวนที่ยืม) ระบบจะแสดงกล่องข้อความแจ้ง ให้คลิกปุ่มตกลงเพื่อดำเนินการต่อไป

| Oracle Applications - DEV     |                           |                                            |                      |                                                          |                        |                       |                  |                            |         |
|-------------------------------|---------------------------|--------------------------------------------|----------------------|----------------------------------------------------------|------------------------|-----------------------|------------------|----------------------------|---------|
| ไพล์ แฏ้ไข มุมมอง โพลเด       | เอร์ เฏรื่องมือ รายงาน    | ເ ປฏິນັດິกາร ว <u>ิน</u> โตว์(₩) ງິຣີໃช้   |                      |                                                          |                        |                       |                  |                            |         |
| 🛤 🏷 👀 । 🏈 🔅 🕯                 | 🗈 🍪 🖗 I 🔀 🗊               | ) 🝈 🖉 🙀 l 🥔 🗇 🧿                            | Ø 🍫 E ?              |                                                          |                        |                       |                  |                            |         |
| 🖸 เวิร์กเบนซ์ใบแจ้งหนี (ระบบเ |                           | ดร <u>์ (เ</u> งินทุนสำรองจ่าย ม.ร.) Admi) |                      |                                                          |                        |                       |                  |                            | ≚ ⊼ X   |
| ยอดกุมแบทซ์                   |                           |                                            |                      |                                                          | ของแบทซ์               |                       |                  |                            |         |
| 🛃 ระดับใบแจ้งหนึ่             |                           |                                            |                      |                                                          |                        |                       |                  |                            |         |
| หน่วยปกิบัติงาน               | ประเภท                    | ขัพพลายเออร์                               | เลขที่ขไพพลายเออร์   | ชื่อสาขาวไฟพลายเออร์                                     | านที่ในใบแจ้งหนึ่      | าันที่ใน GL           | เลขที่ใบแจ้งหนึ่ | จำนวนเงินในใบแจ้งหนึ่      | ดำอธิ   |
| คณะนิติศาสตร์ (เงินท          | มาตรฐาน                   | นายทรงพร มั่งมีศรีสข                       | 16530                |                                                          |                        |                       |                  |                            |         |
|                               |                           |                                            |                      | -                                                        |                        |                       | 1                |                            |         |
|                               |                           |                                            |                      |                                                          |                        |                       | Ī                |                            |         |
|                               |                           |                                            |                      |                                                          |                        |                       |                  |                            |         |
|                               |                           |                                            |                      |                                                          |                        |                       |                  |                            | Þ       |
| <u>1</u> ทั่วไป               | 2 รายการ                  | เ 3 การระงับ                               | 1                    |                                                          | audauna I 6 aaa        | <u></u>               | จ่างหน้า         |                            |         |
|                               |                           |                                            | - หมายเหตุ           |                                                          |                        | ×                     |                  |                            |         |
|                               |                           |                                            | API                  |                                                          | กระเงินล่วงหน้า 1      |                       |                  |                            |         |
| สนดา                          |                           |                                            | 22/1                 | กับใบแจงหน่ของขัพพลายเออ                                 |                        |                       |                  |                            |         |
| ถารข้าระเงินล่างหน้าที่ใจ     |                           |                                            | ในเ                  |                                                          |                        | ถ่วงหน้า              |                  |                            |         |
| หัก ณ ที่จ่าย                 |                           |                                            | 1ປ°<br>'ຈ~ັ          | รดคลิกที่ปุ่ม 'ดำเนินการ' และ<br>'เวน (แอเวิออวร?ชั้งเวน | ทำเครื่องหมายที่ช่อง   |                       |                  |                            |         |
| บอตรามบ่อย                    | ,                         |                                            | 12-<br>51£           | ง 14/ อกแลกการเอง 14<br>ยการชำระเงินล่วงหน้า' ในวิน      |                        |                       |                  |                            |         |
| ภาษ์                          | J                         |                                            | ำกา                  |                                                          |                        |                       |                  |                            |         |
| ด่ายหล่ง                      | 1                         |                                            |                      |                                                          |                        |                       |                  |                            |         |
| เม็ดเตลีต                     | 1                         |                                            |                      |                                                          |                        |                       |                  |                            |         |
| ยอดราง                        | 1                         |                                            |                      |                                                          |                        |                       |                  |                            |         |
|                               |                           |                                            |                      |                                                          |                        |                       |                  |                            |         |
|                               |                           |                                            |                      |                                                          |                        |                       |                  |                            |         |
| ุ การ <u>ด</u> ำเนินการ 1     | ดำนวณฎาษ์                 | รามละเอียดภาษ์                             |                      | จับคู่ด่ว <u>ษ</u> (                                     | ຈັນຄູ່ (ສ              | ัฐปรายการทั้งหมด)     |                  |                            |         |
| Gracle Applications - DEV     |                           |                                            |                      |                                                          |                        |                       |                  |                            | -       |
| ไพล์ แก้ไข มมมอง โพลเด        | าอร์ เครื่องมือ รายงาน    | ເ ປກິນັທິກາຮ วິนโดว์(w) วิธีใช้            |                      |                                                          |                        |                       |                  |                            |         |
| A S O A & S                   | n 3( 1 🕅 🖧 🖉              |                                            | 2 🕵   ?              |                                                          |                        |                       |                  |                            |         |
| 🖸 ເວີຣົກເນແຂ່ໃນແຈ້งหนี (ระบบ) | บับข์เจ้าหนี้ คณะนิติศาสเ | ดร์ (เงินทนสำรองจ่าย ม.ร.) Admi)           |                      |                                                          |                        |                       |                  | *******                    | া এল ×া |
| ยอดคุมแบทช์                   |                           |                                            |                      | ยอดรวมจริงช                                              | องแบทซ์                |                       |                  |                            |         |
| 🧖 ແລະດັບແມລ້ານນີ້             |                           |                                            |                      |                                                          |                        |                       |                  |                            |         |
| - ระพยายแจงคน                 |                           | ອ້ານນາວະນວວຣ໌                              | เวลาสำรังหมาวามเวลร์ | สื่อสวยเวลรับแนววร                                       | ວັນທີ່ຂາງຂອງແລ້ງແຫ້    | วันส์ชน (1            | ກອນຊື່ໃນແລ້ ແມ່ໃ | ດ້ວນວາມວິນຂຶ້ນຂຶ້ນແລ້ ແມ່ໃ | danê    |
| คณะนิติศาสตร์ (เวินท          | 10055014                  | มายทราพร มั่นมีศรีสด                       | 16530                | 1 5                                                      | JUSTIC DEL DEL GOTI DE | JANICA GE             | IN2011DILIGUNUS  | O TRETRECIMENT DE CONTRE   |         |
| - International Const         |                           | in Driver i dour rije                      |                      |                                                          |                        |                       |                  |                            |         |
|                               |                           |                                            |                      |                                                          |                        |                       |                  |                            |         |
|                               |                           |                                            |                      |                                                          |                        |                       |                  |                            |         |
| (I)                           | 5                         |                                            |                      |                                                          |                        |                       |                  |                            | D       |
| 1 ກົ່ງ"ເປ                     | 2 รายการ                  | ร 🤇 อิการระงับ                             | 4 ดูรายการชำ         | ระเงิน 5 การชำระเงินต                                    | เมกำหนด ∫ ่ 6 ดูการ    | ใช้รายการข้าระเงินล่า | มหน้า            |                            |         |

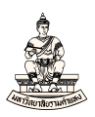

## 3. วันที่ในใบแจ้งหนี้ และวันที่ใน GL : ต้องเป็นวันเดียวกันทั้ง 2 ช่อง

| Oracle Applications - DEV                                              |                                                 | 0000                  |                   |             |                  |                       | 07       |
|------------------------------------------------------------------------|-------------------------------------------------|-----------------------|-------------------|-------------|------------------|-----------------------|----------|
| ไฟล์ แก้ไซ มูมมอง โพลเดอร์ เอรื่องมือ ราบงาน บฏิปดีการ วิบ             | าิตว์(w) วิธีใช้                                |                       |                   |             |                  |                       |          |
| A 🔊 🔿 🗳 🖉 🍪 🍪 🖉 I 🗶 🗗 🖉 🙀                                              | 12000001?                                       |                       |                   |             |                  |                       |          |
| 🧕 เวิร์กเบนซ์ใบแจ้งหนี้ (ระบบบัญชีเจ้าหนี้ คณะนิติศาสตร์ (เงินทุนสำรอง | ເຈົ້າມ ມ.ຮ.) Admi) ມີດີດີດີດີດີດີດີດີດີດີດີດີດີ |                       | 49669666666666666 |             | 40040040640946   |                       | 00 ≚⊼×   |
| ยอดคุมแบทซ์                                                            |                                                 |                       | เงของแมทซ์        |             |                  |                       |          |
| 🗃 ระดบริบแจ้งหน้                                                       |                                                 |                       |                   |             |                  |                       |          |
| หน่วยปฏิบัติงาน ประเภท ขไขเพลายเออร์                                   | เลขที่ขัพพลายเออร์                              | ชื่อสาขาวพัดงลายเออร์ | วันที่ในใบแจ้งหน้ | วันที่ถน GL | เลขที่ใบแจ้งหนึ่ | จำนวนเงินในใบแจ้งหนี้ | ค่าอธิ   |
| คณะนิดิศาสตร์ (เงินทุ มาตรฐาน นายทรงพร มัง                             | มัศรีสุข 16530                                  | N.S.                  | 15-03-2021        | 15-03-2021  |                  |                       | <b>A</b> |
|                                                                        |                                                 |                       | -                 |             |                  |                       |          |
|                                                                        |                                                 |                       |                   |             |                  |                       |          |
|                                                                        |                                                 |                       |                   |             | _                |                       |          |

4. เลขที่ใบแจ้งหนี้ : ตามรูปแบบใบแจ้งหนี้ที่ได้กำหนดไว้ จากตัวอย่างคือ 64A/0003

| Oracle Applications - DEV              |                           |                                          |                    |                     |                  |                            |          |             |       |
|----------------------------------------|---------------------------|------------------------------------------|--------------------|---------------------|------------------|----------------------------|----------|-------------|-------|
| ไฟล์ แก้ไข มุมมอง โฟลเดอร์ เ           | กรื่องมือ รายงาน ปฏิบัติ  | iการ วิ <u>น</u> โตว์(พ) <u>วิ</u> ธีใช้ |                    |                     |                  |                            |          |             |       |
| 🛤 🏷 👀 । 冷 🛞 🍇                          | ) 🖏 () 🔀 I 🦓 (            | 🛎 🙀   🎿 😒 🏐 🖉                            | ) 🍫 [ 🥇            |                     |                  |                            |          |             |       |
| 🔁 ເວົ້ຮົກເນນສ໌ໃນແຈ້งหนี้ (ຮະນນນັญສ໌ເຈັ | าหนี้ คณะนิดิศาสตร์ (เงิน | ทุนสำรองจ่าย ม.ร.) Admi) 🖂               |                    |                     |                  |                            |          | 88 <b>±</b> | ি স X |
| ยอดคุมแบทซ์                            |                           |                                          |                    |                     | รวมจริงของแบทซ์  |                            |          |             |       |
| 🛃 ระดับใบแจ้งหนึ่                      |                           |                                          |                    |                     |                  |                            |          |             |       |
| เพลามเออร์                             | เลขที่ขัพพลามเออร์        | ชื่อสาขาขัพพลายเออร์                     | วันที่ในใบแจ้งหนึ่ | าันที่ใน GL         | เลขที่ใบแจ้งหนี้ | จำนวนเงินในใบแจ้งหนี้      | ทำอธิบาย | [] 18       | 12    |
| ยทรงพร มั่งมีศรีสุข                    | 16530                     | ม.ร.                                     | 15-03-2021         | 15-03-2021          | 64A/0003         | 20,000.00                  |          | П           | Ê     |
|                                        |                           |                                          |                    |                     | ·                |                            |          |             |       |
|                                        |                           |                                          |                    |                     |                  |                            |          | $\square$   |       |
|                                        |                           |                                          |                    |                     |                  |                            |          |             | -     |
|                                        |                           |                                          |                    |                     |                  |                            |          | 1           |       |
| 1 ทั่วไป                               | 2 รายการ                  | 3 การระงับ                               | 4 ดูรายการข        | ข้าระเงิน 🧕 🧕 การข่ | ำระเงินดามกำหนด  | 6 ดูการใช้รายการข้าระเงินส | จ่างหน้า |             |       |

## 5. จำนวนเงินในใบแจ้งหนี้ : จากตัวอย่างชดใช้เงินยืม ครบเต็มจำนวน 20,000 บาท ตามสัญญายืม

| \$         | Oracle Applications - DEV           |                            |                            |                    |                |                  |                           |          |       |     |
|------------|-------------------------------------|----------------------------|----------------------------|--------------------|----------------|------------------|---------------------------|----------|-------|-----|
| 1 <u>M</u> | งล์ แฏ้ไข มูมมอง โพลเดอร์ เ         | กรื่องมือ รายงาน ปฏิบัติ   | การ วินูโดว์(พ) วูิธีใช้   |                    |                |                  |                           |          |       |     |
| 1          | 4 🏷 👀 I 🏷 🎘 🍇                       | ) 🖗 i 🔀 🕩 🖗                | 🖉 🙀 i 🎜 😒 🌒 🖉              | \$ I ?             |                |                  |                           |          |       |     |
| o          | เวิร์กเบนซ์ใบแจ้งหนี้ (ระบบบัญชีเจ้ | าหนี้ คณะนิติศาสตร์ (เงิน) | งุนสำรองจ่าย ม.ร.) Admi) 😳 |                    |                |                  |                           |          | 996 L | ¥я× |
|            | ยอดคุมแบทซ์                         |                            |                            |                    |                | ารวมจริงของแบทซ์ |                           |          |       |     |
| 1          | 🗳 ระดับใบแจ้งหนึ                    |                            |                            |                    |                |                  |                           |          |       |     |
|            | เพลายเออร์                          | เลขที่ขัพพลายเออร์         | ชื่อสาขาขัพพลายเออร์       | าันที่ในใบแจ้งหนึ่ | าันที่?น GL    | เลขที่ใบแจ้งหนี้ | จำนวนเงินในใบแจ้งหนี้     | คำอธิบาย | [] (  | 82  |
| Į          | ยทรงพร มังมีศรีสุข                  | 16530                      | ม.ร.                       | 15-03-2021         | 15-03-2021     | 64A/0003         | 20,000.00                 |          |       | Ê   |
| l          |                                     |                            |                            |                    |                |                  |                           |          |       |     |
| ļ          |                                     |                            |                            |                    |                |                  |                           |          |       |     |
| L          |                                     |                            |                            |                    |                |                  |                           |          |       | -   |
|            | (1)                                 |                            |                            |                    |                |                  |                           |          |       |     |
| 1          | 1 ทั่วๆป                            | 2 รายการ                   | 3 การระงับ                 | 4 ดูรายการะ        | ภระเงิน 5 การร | ชำระเงินตามกำหนด | 6 ดูการใช้รายการชำระเงินส | ล่างหน้า |       |     |

#### 6. คำอธิบาย : ชดใช้เงินยืมค่าซ่อมรถตู้

| Oracle Applications - DEV                           |                           |                            |                    |                  |                  |                          |                          |                       |
|-----------------------------------------------------|---------------------------|----------------------------|--------------------|------------------|------------------|--------------------------|--------------------------|-----------------------|
| 1 <u>ฟ</u> ล์ แฏ้ไข มูมมอง โพลเดอร์ เอ <sup>เ</sup> | รื่องมือ รายงาน ปฏิบัติ   | การ วินูโดว์(W) วูิธีใช้   |                    |                  |                  |                          |                          |                       |
| 🛤 🏷 👀 । 🖉 🔅 🚳 🍰                                     | 🖗 l 🔀 🗈 🎁 i               | 🛎 🙀 l 🦽 😒 🏐 🏉              | Se ?               |                  |                  |                          |                          |                       |
| ເວົ້າຄານແຂ່ໃນແຈ້งหนี้ (ระบบมัญซีเจ้า)               | หนี้ คณะนิติศาสตร์ (เงิน) | ทุนสำรองจ่าย ม.ร.) Admi) 😳 |                    |                  |                  |                          |                          | ००००० द्व <b>न</b> ×े |
| ยอดกุมแบทช์                                         |                           |                            |                    |                  | รามจริงของแบทซ์  |                          |                          |                       |
| 💰 ระดับใบแจ้งหนี้                                   |                           |                            |                    |                  |                  |                          |                          |                       |
| เพลายเออร์                                          | เลขที่ขังเพลายเออร์       | ชื่อสาขาขังพลายเออร์       | าันที่ในใบแจ้งหนึ่ | วันที่ใน GL      | เลขที่ใบแจ้งหนึ่ | จำนวนเงินในใบแจ้งหนี้    | ดำอธิบาย                 | [] ເສຍ                |
| ยทรงพร มังมีศรีสุข                                  | 16530                     | ม.ร.                       | 15-03-2021         | 15-03-2021       | 64A/0003         | 20,000.00                | ชดใช้เงินยืมค่าช่อมรถดู้ |                       |
|                                                     |                           |                            |                    |                  |                  |                          |                          |                       |
|                                                     |                           |                            |                    |                  |                  |                          |                          |                       |
|                                                     |                           |                            |                    |                  |                  |                          | <u></u>                  |                       |
|                                                     |                           |                            |                    |                  |                  |                          |                          |                       |
| 1 ทั่วไป                                            | 2 รายการ                  | 3 การระงับ                 | 4 ดูรายการข่       | ไวระเงิน 5 การช่ | hระเงินตามกำหนด  | 6 ดูการใช้รายการชำระเงิน | ส่วงหน้า                 |                       |
|                                                     |                           |                            |                    |                  |                  |                          |                          |                       |

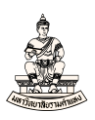

## 7. คลิกที่ช่องว่างใต้คอลัมน์ 🛄 เพื่อกรอกข้อมูล Invocie เพิ่มเติม

| ≰,  | Oracle Applications - DEV           |                              |                          |                    |                   |                  |                           |                          | -            | • 🗗 🗙               |
|-----|-------------------------------------|------------------------------|--------------------------|--------------------|-------------------|------------------|---------------------------|--------------------------|--------------|---------------------|
| 112 |                                     | ฏรื่องมือ รายงาน ปฏิบัติ     | การ วิษูโดว์(พ) วูิธีใช้ |                    |                   |                  |                           |                          | c            | ORACLE <sup>.</sup> |
|     | 🛊 🏷 👀 । 🏷 🔅 🕹 着                     | ) 🕅 I 🔀 🖗 🕻                  | 🖉 🙀 l 🌽 🗇 🎯 🖉            | 🎭 ( ?              |                   |                  |                           |                          |              |                     |
| Þ   | เวิร์กเบนซ์ใบแจ้งหนี้ (ระบบบัญช์เจ้ | ว่าหนี้ คณะนิดิศาสตร์ (เงินเ | ทุนสำรองจ่าย ม.ร.) Admi) |                    |                   |                  |                           |                          |              | ≚ ⊡ ×               |
|     | ยอดคุมแบทซ์ 📕                       |                              |                          |                    |                   | รวมจริงของแบทซ์  |                           |                          |              |                     |
| l   | 🛃 ระดับใบแจ้งหนึ่                   |                              |                          |                    |                   |                  |                           | × 1                      | -            |                     |
|     | เพลามเออร์                          | เลขที่ขัพพลายเออร์           | ชื่อสาขาขังพลามเออร์     | วันที่ในใบแจ้งหนี้ | วันที่ใน GL       | เลขที่ใบแจ้งหนึ่ | จำนวนเงินในใบแจ้งหนี้     | คำอธิบาย                 | [] เลขที่ PO | กลุ่มการหักภ        |
|     | ยทรงพร มังมีศรีสุข                  | 16530                        | ม.ร.                     | 15-03-2021         | 15-03-2021        | 64A/0003         | 20,000.00                 | ชดเข้เงินยืมค่าช่อมรถตู้ |              |                     |
| 1   |                                     |                              |                          |                    |                   |                  |                           |                          |              |                     |
|     |                                     |                              |                          |                    |                   |                  |                           |                          |              |                     |
| 1   |                                     |                              |                          |                    |                   |                  |                           |                          |              |                     |
|     | (I)                                 | 1111111                      |                          |                    |                   |                  |                           |                          |              |                     |
| ſ   | 1 ทั่วๆป                            | 2 รายการ                     | 3 การระงับ               | 4 ดูรายการช่       | ไกระเงิน ∫ฏ การช่ | าระเงินดามกำหนด  | 6 ดูการใช้รายการชำระเงินเ | ล่วงหน้า                 |              |                     |

#### 8. กรอกข้อมูลใน Invoice ดังนี้

รหัสหน่วยงานที่เบิกเงิน, ธนาคาร(ระบุเฉพาะกรณีจ่ายตรง), เลขที่บัญชีธนาคาร(กรณีจ่ายตรง),

#### สถานะใบเสร็จรับเงิน/ใบสำคัญ

| Oracle Applications - DEV     |                         |                           |                                |              |                  |                       |                                   |    | -        | 0            |
|-------------------------------|-------------------------|---------------------------|--------------------------------|--------------|------------------|-----------------------|-----------------------------------|----|----------|--------------|
| ต์ แอ้ไข มูมมอง โพลเดอร์      | เอรื่องมือ รายงาน ปฏิบั | ลิการ วิษูโตว์(w) วิธีใช้ |                                |              |                  |                       |                                   |    | C        |              |
| 4 8 0 1 🖉 2 2 4               | 🖞 🞯 l 🗶 😰 👸             | 0 1 2 0 0 0               | 0 🐅 🖓                          |              |                  |                       |                                   |    |          |              |
| ชิริกโลนร้ามแม้นี้นี้ การและค | ini Canadanané (ja      |                           |                                |              |                  |                       |                                   |    |          | 2            |
| บอดกุมแบทช 🚺                  |                         |                           |                                |              |                  |                       |                                   |    |          |              |
| 🛃 ระสบใบแจ้งหนึ่              |                         |                           |                                |              |                  |                       |                                   |    |          |              |
| หงลามเออร์                    | เลขที่ขังลงลามเออร์     | ชื่อสาขาวัทลงลามเออร์     | วันที่ในใบแจ้งหนึ่             | านที่ถน GL   | เลขที่รบแจ้งหนึ่ | จำนวนเงินในใบแจ้งหนึ่ | ดำอธิบาม                          | [] | ลขที่ PO | กลุ่มการทักเ |
| ยทรงพร มังมีสรีสุข            | 16530                   | N.S.                      | 15-03-2021                     | 15-03-2021   | 64A/0003         | 20,000.00             | ขดใช้เงินยืมค่าช่อมรถลู้          |    | -        |              |
|                               | 1                       |                           | -                              |              | 1                |                       |                                   |    |          | ļ            |
| -                             | -                       | +                         | +                              |              | +                | -                     |                                   |    |          |              |
| 4                             | 1                       | 1                         | 1                              |              |                  |                       |                                   |    |          |              |
| 1 ห่วาม                       | 2 รายการ                |                           |                                | 100/100000   |                  |                       | ×                                 |    |          |              |
| -                             |                         | ประเภทสู                  | กหนึ่งวันยืม                   |              |                  |                       |                                   |    |          |              |
| ( aju                         |                         | 54                        | สหน่ายงาน 10100                | ศกษ          |                  |                       |                                   |    |          |              |
| สมดา                          |                         | ขังเพลามเออร์(กระ         | ษ์โอนสัทธิ์)                   |              |                  |                       |                                   |    |          |              |
| การข้าระเงินต่างหน้าที่ใช้    |                         | รหาการ(ระมุเฉพาะกร        | กลี่จ่ายตรง) <mark>030</mark>  | รหาดารออผลิน |                  |                       |                                   |    |          |              |
| หัก ณ ที่จ่าย                 |                         | เลขที่บัญชั่รหาการ(กร     | ณจีจ่ามตรง) <mark>05031</mark> | 113333       |                  |                       |                                   |    |          |              |
| บอกรามบ่อบ                    |                         | สถานะใบเสร็จรับเง่น       | s/?มสำคัญ <mark>1</mark>       |              |                  |                       |                                   |    |          |              |
| กาษ์                          |                         | จัดสื่อจัดจ้างแหนหร       | น่วยงานอื่น                    |              |                  |                       | 7767                              |    |          |              |
| ด่ายหลัง                      |                         |                           |                                |              |                  |                       | D                                 |    |          |              |
| ເມື່ອເທລິສ                    |                         |                           |                                |              |                  | (อกลง) มูกเล็ก (เ     | ina Help                          |    |          |              |
|                               |                         |                           |                                |              |                  |                       | CONTRACT CONTRACTOR OF CONTRACTOR |    |          |              |

## หน้าจอเวิร์กเบนซ์ใบแจ้งหนี้ ระดับรายการ กรอกข้อมูลดังนี้

#### 9. คลิกแฑ็บ 2 รายการ Oracle Applications - DEV D ORACLE เพล์ แก้ขขมุมมอง โพลเดอร์ เดรี 🛱 🏷 😳 โ 🔗 😸 🥝 🏈 โ 🌾 🕕 🎁 🖉 模 🖉 🧔 🥥 🌾 🗅 เวิร์กเมนซ์ในแจ้งหนี (ระบบมัฏชไจ้าหนี คณะนิศิศาสตร์ (เงินศุนสำรองง่าย ม.ร.) Admi) 3 เลขที่ใบแจ้งหนี้ จำนวนเงินในใบแจ้งหนึ่ คำอธิบาย ) ชดใช้เงินยืมค่าช่อมรถด เลขที่ข้พพลายเออร์ ชื่อสาขาข้พพลายเออร์ วันที่ในใบแจ้งหนี้ วันที่ใน GL ลายเออร์ [] เลขที่ PO กลุ่มการหักภ พร มั่งมีศรีส 15-03-2021 2 รายการ 1 ทั่วๆป 3 การระงับ 4 ดูรายการข้าระเงิน 5 การข้าระเงินดามกำหนด 6 ดูการใช้รายการข้า จ่านวนเ THB 0.00 สถานะ ใม่เคยตรวจสอบ สันค้า เงินที่กักขว้ ที่ลงบัญชี ยังใม่ประมาล การอนุมัติ "ไม่จำเป็น งินล่างหน้าที่ใช้ หัก ณ ที่จ่าย การระงับ ยอดรามย่อย ระงับการชำระเงินตามกำหนด ภาษ์ ค่ายนส่ง ดำอธิบาย เม็ดเดล็ด ชดใช้เงินยืมค่าช่อมรถดู้ ยอดราม การอ่าเนินการ... 1 คำนวณอาษ์ รายอะเอียดภาษ์ ຈັນຄູ່ สรุปรายการทั้งหมด

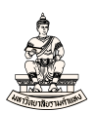

10. จำนวนเงิน (ระดับรายการ) : กรอกจำนวนเงิน จากตัวอย่างชดใช้ 20000 บาท

## จากนั้นคลิกปุ่มรายการกระจายเพื่อกรอกข้อมูลจำนวนเงินและข้อมูลบัญชี 15 เซกเมนต์ ต่อไป

|                                                             |                                 | 200 Juni 1000 0 4 3 () 40110)                                                 |                                         | 9GU                                              | กรามจริงของแบทชั                        |                                                                                          |                                                                                                    |                   |                    |          |
|-------------------------------------------------------------|---------------------------------|-------------------------------------------------------------------------------|-----------------------------------------|--------------------------------------------------|-----------------------------------------|------------------------------------------------------------------------------------------|----------------------------------------------------------------------------------------------------|-------------------|--------------------|----------|
| ระดับริบแจ้งหนึ่                                            |                                 |                                                                               |                                         | a da ca                                          |                                         |                                                                                          | de la constante de la constante de la constante de la constante de la constante de la constante de la constante                                                                                                    |                   | 11                 |          |
| พลายเออร<br>เทรงพร มังมีสรีสุข                              | 16530                           | ชอสาขาชพพลามเออร<br>ม.ร.                                                      | 15-03-2021                              | пинти GL<br>15-03-2021                           | 64A/0003                                | 20,000.00                                                                                | คาอรบาย<br>ชดใช้เงินยืมค่าช่อม                                                                                                    | รถดู้             | .1                 | กลุมการห |
|                                                             |                                 |                                                                               |                                         |                                                  |                                         |                                                                                          |                                                                                                    |                   |                    |          |
|                                                             |                                 |                                                                               | 1                                       |                                                  |                                         |                                                                                          |                                                                                                    |                   |                    |          |
| 1 ทั่งรม<br>ระดับรายการ                                     | 2 รายการ                        | 3 การระงับ<br>มอตราม<br>มวตราม                                                | ∫ 4 ดูรายการชั                          | าระเงิน 5 การะ<br>กักไว้                         | อำระเงินดามกำหนด<br>บอด                 | ง [ § ดูการ?ช้รายการชำระเงิน<br>หลุ่ทธิ                                                  | ล่างหน้า                                                                                                    |                   |                    |          |
| 1 ทั่วไป<br>อีระดบรายการ<br>เลขที่ ประเภท จี่<br>1 รายการ   | 2 รายการ<br>าษาษเวิน<br>20000 ช | 3 การระงบ<br>ยอกราม<br>ยอกราม<br>กอเวมย<br>กว่างนัยค่าช่อมรถดู้               | 4 ธุรษการอ<br>รัษศัรษ GL<br>15-03-202   | าระเงิน 5 การร<br>กักไว้<br>ตาลัการจัดประเ<br>1  | อำระเงินจามกำหนด<br>ยอด<br>เกทกาษ์ กลุ่ | โ 6 ลูการใช้รามการชำระเงิน<br>เสุทธิ                                                     | ล้างหน้า<br>nt เลซที่ PO                                                                                                    | เสขท์รีลีสลาม PO  | เลขที่รายการใน PO  | เลขที่รา |
| 1 ทำ้าม<br>อรี่ระสบรายการ<br>เสอที่ประเภท อี่<br>1 รายการ   | 2 รายการ<br>ามวมเวิม<br>20000 ร | 3 การระมับ<br>บอกราม<br>บอกราม<br>มอกราม<br>เอริบาย<br>เรื่อไงหมืมกำร่อมรถดู้ | รัฐรายการขั<br>วันทัรน CL<br>15-03-202  | าระเงิน 5 การะ<br>กักข้า<br>ราชิธการจัดประเ<br>1 | อำระเงินดามกำหนด<br>ยอด<br>เกทภาษี กลุ่ | <ol> <li>ฐิตารรัชรายการอำระเงิน<br/>หรุ่หอ<br/>มุ่งอรักกาษี ณ ที่อำเภอง Payme</li> </ol> | กระเทศ<br>กระเทศ<br>กระเกศ<br>กระเทศ<br>กระเทศ<br>กระเกศ<br>กระเกศ<br>กระเกศ<br>กระเกศ<br>กระเทศ<br>กระเทศ<br>กระเทศ<br>กระเกศ<br>กระเทศ<br>กระเทศ<br>กระเกศ<br>กระเกษ<br>กระเกษ<br>กระ<br>กระเกษ<br>กระ<br>กระ<br>กระ<br>กระ<br>กระ<br>กระ<br>กระ<br>กระ<br>กระ<br>กระ | เสอท์รีลีสตาม PO  | เลขที่รายการวิน PO | เลขที่รา |
| 1 ห้ารข<br>อีระดบรายการ<br>เลอท์ ประเภท จี<br>1 รายการ<br>ส | 2 ราการ<br>2 ราการ<br>20000 ร   | 3 การระอับ<br>ยอคราม<br>ยอกราม<br>เกล้าเว้าเป็นการร้องราดรู้                  | 4 ธุรายการส์<br>รไม่สำน GL<br>15-03-202 | าระเงิน §การข่<br>กักไว้<br>หลังการจัดประเ<br>1  | อำระเงินลามกำหนด<br>ยอด<br>เกทกาษี กลุ  | ( § ถูการใช้ระแการชำระเงิน<br>เกูเครี                                                    | กับสถาง<br>nt เลขา PO                                                                                                    | เสษที่รัสัสลาม PO | เสอห์รายการรัน PO  | เลขที่รา |

#### 11. หน้าจอรายการกระจาย กรอกข้อมูลจำนวนเงิน 20000 บาท

| ا0 🛓              | racle Applications -              | DEV                              |                              |                     |                     |                      |                               |                                  |
|-------------------|-----------------------------------|----------------------------------|------------------------------|---------------------|---------------------|----------------------|-------------------------------|----------------------------------|
| <u> </u>          | แฏ้ใข มุมมอง โห                   | ฟลเดอร์ เดรื่องมือ รายงาน เ      | ∣ฏິນໍດີการ วิ⊾ຼໂດว์(W) วู๋ย์ | ่าข้                |                     |                      |                               |                                  |
| F.                | 🏷 👀 I 冷 🔅                         | ) 🗇 🔀 🔇 🧶 🍪                      | Õ 🖉 🙀 i 🌽 🤝                  | 🏐 🧷 😽 📋             | ?                   |                      |                               |                                  |
| <mark>០</mark> ភា | เยการกระจาย (ระบบ                 | บัญชีเจ้าหนี้ คณะนิติศาสตร์ (เงิ | เทุนสำรองจ่าย ม.ร.) Adn      | าi) - คณะนิติศาสตร์ | (เงินทุนสำรองจ่าย ม | ร.), 64A/0003, นายท• | เงพร มังมีศรีสุข ไปไปไปไปไปไป | 0000000000000000000 <b>⊻</b> л×] |
|                   | เลขที่รายการ 📘                    |                                  |                              |                     |                     |                      | รายการ 20,000.00              |                                  |
| คำ                | เอธิบายรายการ <mark>ช</mark><br>- | ัดใช้เงินยืมค่าช่อมรถดู้         |                              |                     |                     |                      | กระจาม 20,000.00              |                                  |
| 2                 | ระดับรายการกระ                    | ะจาย                             | -                            |                     |                     |                      |                               |                                  |
| 17                | จขที่ ประเภท                      | จำนวนเงิน                        | มัญชี                        |                     | วันที่ใน GL         | สมุดบัญชีสินทรัพย์   | ดำอธิบาย                      | กลุ่มหักภาษี ณ ที่จ่ายของ F      |
| 1                 | รายการ                            | 20,000.                          | 00                           |                     | 15-03-2021          |                      | ชดใช้เงินยืมค่าช่อมรถดู       |                                  |
|                   | _                                 |                                  |                              |                     |                     |                      |                               |                                  |
|                   | _                                 |                                  | _                            |                     |                     |                      |                               |                                  |
|                   | _                                 |                                  |                              |                     |                     |                      |                               |                                  |
|                   |                                   |                                  |                              |                     |                     | 1                    |                               |                                  |
|                   | _                                 | 1                                |                              |                     |                     | 1                    |                               |                                  |
| Ĩ                 |                                   |                                  |                              |                     |                     |                      |                               |                                  |
|                   |                                   |                                  |                              |                     |                     |                      |                               |                                  |
| <u>I</u>          |                                   |                                  |                              |                     |                     |                      |                               |                                  |
|                   | _                                 |                                  |                              |                     |                     |                      |                               |                                  |
|                   |                                   |                                  | _                            |                     |                     |                      |                               |                                  |
|                   |                                   |                                  |                              |                     |                     |                      |                               |                                  |
|                   |                                   |                                  |                              |                     |                     |                      |                               |                                  |
|                   |                                   | สถานะ ใม่เคยตร                   | จสอบ                         |                     |                     | ขันรายการกระจาย ดเ   | งลก่อน                        |                                  |
|                   |                                   | ที่ลงบัญชี <b>ยังใม่ประ</b> เ    | คมคณ                         |                     | ค่าธร               | รมเนียมที่เกี่ยวข้อง |                               |                                  |
|                   |                                   | คำอธิบายบัญชั                    |                              |                     |                     |                      |                               |                                  |
|                   |                                   | ออับรวยอวร 1                     | 50880585                     | ะออยออเซี           | ด?แล้งชั้น          |                      | ดรายการรับช่าระ               |                                  |
|                   |                                   | 1000 A 101 A 1                   |                              | angune.             | ปี ปีเป็นปม         |                      | 91-10-11-10-1-10-             |                                  |

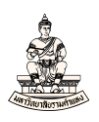

#### 12. ข้อมูลบัญชี (15 เซกเมนต์) ในรายการกระจายกรอกข้อมูลบัญชีดังนี้

| รหัสบัญชี                    | 110202010003 | ใบสำคัญเงินทดรองราชการ |
|------------------------------|--------------|------------------------|
| แหล่งเงินทุน                 | 2101         | เงินรายได้-มร.         |
| หน่วยงาน                     | 10100        | คณะนิติศาสตร์          |
| เซกเมนต์ที่เหลือ 12 เซกเมนต์ |              | ไม่ระบุ                |
| Ŷ                            |              |                        |

(<u>หมายเหตุ</u> ใบแจ้งหนี้ประเภทมาตรฐานสำหรับชดใช้เงินยืมจากบัญชีเงินทุนสำรองจ่ายของหน่วยงาน รหัส บัญชีใช้ คือรหัสบัญชี 110202010003 ใบสำคัญเงินทดรองราชการ หรือรหัสบัญชีในหมวด 1 เท่านั้น (รหัสบัญชีที่ขึ้นต้นด้วย 1)) <sup>■</sup> Oracle Applications - DEV

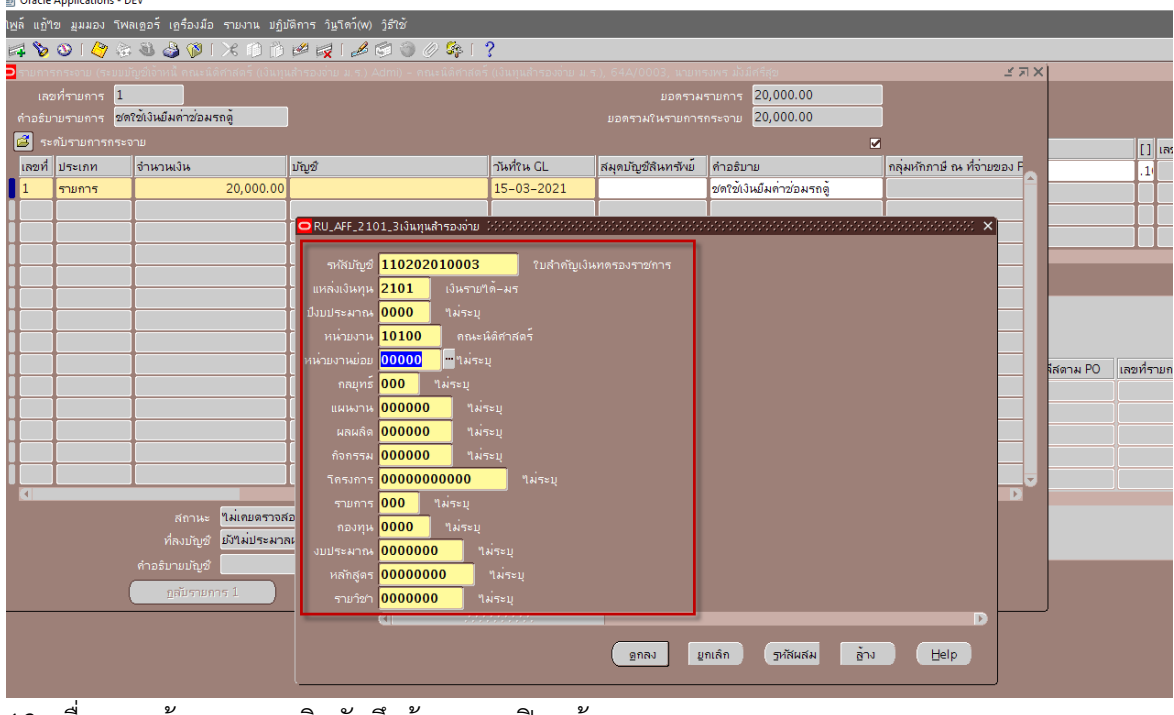

#### 13. เมื่อกรอกข้อมูลครบ คลิกบันทึกข้อมูลและปิดหน้าจอรายการกระจาย

| 6 Orac | e Applications    | DEV                                  |                                         |                       | _                      |                                     |                             |           | -                      | o ×       |
|--------|-------------------|--------------------------------------|-----------------------------------------|-----------------------|------------------------|-------------------------------------|-----------------------------|-----------|------------------------|-----------|
| เพล์ แ | ใขมุมมอง 1        | พลเดอร์ เดรื่องมือ รายงาน ปฏิเ       | ມີທີກາຽ ລິມູໂດລ໌(W) ງິຣີໃຫ້             |                       |                        |                                     |                             |           | 0                      | RACLE     |
| a 🕯    | 0 47              | 📥 🔒 🖓 I 🔀 🗘 🎁                        | 12 🛃 1 差 😒 🕘 🧷 💱 1 🕈                    | ?                     |                        |                                     |                             | L         |                        |           |
| 🗖 รายก | ารกระจาม (ระม     | บบัญชีเจ้าหนี้ คณะนิติศาสตร์ (เงินทุ | แล้ารองจ่าย ม.ร.) Admi) - คณะนิติศาสตร์ | (เงินทุนสำรองง่าย ม.• | ร.), 64A/0003, นายท    | รงพร มังมีศรีสุข ไปไปไปไปไปไปไปไปไป | 0000000000000000000 🛃 🎜     | ×         |                        | ±∂×       |
| L      | าขที่รามการ       | L                                    |                                         |                       |                        | รามการ 20,000.00                    |                             |           |                        |           |
| คำอร่  | บามรามการ         | งดใช้เงินปีม <b>ต่าช่อมรถตู้</b>     |                                         |                       |                        | กระจาม 20,000.00                    |                             |           |                        |           |
|        | ∣ะดับรายการกร<br> | ะจาย                                 |                                         |                       |                        |                                     | 2                           | มหับ      | สกุลเงิน ID ผู้เสียการ | ของลูกค้า |
| 182    | 1ี่ ประเภท        | จำหวนเงิน                            | ມັญชີ                                   | วันที่ใน GL           | สมุดบัญชีสินทรัพย์     | ค่าอริบาย                           | กลุ่มหักภาษี ณ ที่จ่ายของ P | -2021     | THB                    | <u>A</u>  |
| 1      | รามการ            | 20,000.00                            | 110202010003.2101.0000.10100            | 15-03-2021            |                        | ชดใช้เงินปีมค่าช่อมรถดู้            |                             |           |                        |           |
|        |                   |                                      |                                         |                       |                        |                                     |                             |           |                        |           |
| -      |                   |                                      |                                         |                       |                        |                                     |                             |           |                        |           |
| -      |                   | _                                    |                                         |                       |                        |                                     |                             |           |                        |           |
| -      |                   |                                      |                                         |                       |                        |                                     |                             |           |                        | _         |
|        |                   |                                      |                                         |                       |                        |                                     |                             |           |                        |           |
|        |                   |                                      |                                         |                       |                        |                                     |                             |           |                        |           |
|        |                   |                                      |                                         |                       |                        |                                     |                             | ลีสตาม PO | เลขที่รายการใน PO      | เลขที่รา  |
|        |                   |                                      |                                         |                       |                        |                                     |                             |           |                        |           |
|        |                   |                                      |                                         |                       |                        |                                     |                             |           |                        |           |
|        |                   |                                      |                                         |                       |                        |                                     |                             |           |                        |           |
|        |                   |                                      |                                         |                       |                        |                                     |                             |           |                        |           |
|        |                   |                                      |                                         |                       |                        |                                     |                             | 5         |                        |           |
|        |                   |                                      | (a)                                     |                       |                        |                                     | Þ                           |           |                        | Þ         |
|        |                   | สถานะ เมเดยตราจส                     |                                         |                       | งหรามการกระจาม 👧       | милам                               |                             |           |                        |           |
|        |                   | ทหงมายูช มงามมาะมา                   | 340                                     | คาธรร                 | รคเหมคทเกมวชอง         |                                     |                             |           |                        |           |
|        |                   | คาอรมายมญชี <mark>เมสาคญเง</mark> ษ  | ทตรองราชการ.เงษราบใด-มร.ใมระบุ.คเ       | เละหตุกาลตร.ามระบุ    | .า.พระบุ.า.พระบุ.า.พระ | นุ.าพระมุ.าพระมุ.ไพระม              |                             |           |                        |           |
|        |                   | ฏสับรายการ 1                         | รายการกระจายฏาษ์                        | จูริบูลังชื่อ         |                        | อูรายการรับอ่าระ                    |                             |           |                        |           |

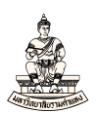

## 14. หน้าจอเวิร์กเบนซ์ใบแจ้งหนี้ คลิกปุ่มการดำเนินการ... 1 เพื่อชดใช้เงินยืม

| กเมนชายแจงหนี (<br>มอดกุมแ                          | ระบบบัญชาจาหนี คณะ<br>เหช่   | ด์ศาสตร (เงินทุนสำร                       | องจาย ม.ร.) Admi                                | )                                                  | סארדתפע                                                        | ริงของแมทซี 🎽                                     |                                                         |                           |                    |                         |           |
|-----------------------------------------------------|------------------------------|-------------------------------------------|-------------------------------------------------|----------------------------------------------------|----------------------------------------------------------------|---------------------------------------------------|---------------------------------------------------------|---------------------------|--------------------|-------------------------|-----------|
|                                                     |                              |                                           |                                                 |                                                    |                                                                |                                                   | EJ.                                                     |                           |                    |                         |           |
| ห่วยปฏิบัติงาน                                      | ประเภท                       | ชังเพลายเออ                               | ŝ                                               | เลขที่ขังพลายเออร์                                 | ชื่อสาขาวหลายเออร์                                             | วันที่?ห?บแจ้งหน้                                 | วันที่ขน GL                                             | เลซท์ใบแจ้งหนึ่           | จำนวนเงินในใบแจ้งห | หนี้ คำอธิบาย           |           |
| เณะนัดิศาสตร์ (เ                                    | มินทุ มาตรฐาน                | นายทรงพร                                  | มั่งมีสรีสุข                                    | 16530                                              | H.S.                                                           | 15-03-2021                                        | 15-03-2021                                              | 64A/0003                  | 20,0               | 00.00 ชดริชัเงินยืมค่าว | ช่อมรถดู้ |
|                                                     |                              |                                           |                                                 |                                                    |                                                                |                                                   |                                                         |                           |                    |                         |           |
|                                                     |                              |                                           |                                                 |                                                    |                                                                |                                                   | 1                                                       | 1                         |                    |                         |           |
| 1 พัทบ                                              | 2                            | พการ                                      | 3 การระงับ<br>การระงับ                          | 4 ธุรายการ                                         | รำระเงิน 5 การชำระเงิ                                          | นดามกำหนด 🛛 🧕 ดูกา                                | າຈໃຫ້ຮາມກາຈຫ້າຈະເຈົາ<br>ງ                               | ล่วงหน้า                  |                    |                         |           |
| 1 ทั่วรม<br>อี ระดับรายก<br>เลชที่ ประเภท           | ร<br>รั<br>จำนวเผงิน         | พการ                                      | 3 การระงับ<br>ยอดราม<br>มอดราม                  | ี่ <u>ร</u> ุ่รรมการ<br>20,000.00<br>วันทั่วห GL   | รำระเงิน 5 การชำระเง<br>กักรีวิ<br>ระเริการจัดประเภทภา         | แลามถำหนด [5 ดูก<br>มอดสุทธิ<br>มื กลุ่มากการ์    | ารใช้รามการชำระเงิม<br>20,000.00<br>8 ณ ที่อ่ามของ Paym | ส่วงหน้า<br>ent เลชที่ PO | เซอท์รีลีสลาม PO   | เสอที่รายการใน PO       | เลขที่ร   |
| 1 ห้ารป<br>อี ระดับรายก<br>เลชที่ ประเภท<br>1 รายกา | 2<br>ร<br>จำหวนเงิน<br>20,   | พการ<br>คำอริบาย<br>00.00 อครัชเงินยัง    | 3 การระงับ<br>บอกราม<br>มอกราม<br>ต่าช่อมรถดู้  | 4 ธุรามการ<br>20,000.00<br>วันทั่วน GL<br>15-03-20 | รำระเงิน 5 การชำระเง<br>กักรวิ<br>ระวัสการจัดประเภทภา<br>21    | แลามกำหนด 5 อุก<br>มอกลุ่ทริ<br>ย์ กลุ่มงกักกร    | เรโซ้รามการชำระเงิม<br>20,000.00<br>9 ณะที่จ่ามของ Paym | ด่วงหน้า<br>ent เสอที่ PO | เลขที่รัดสดาม PO   | เสอที่รายการถิน PO      | (เลอที่ร  |
| 1 ห้ารม<br>อี ระดับรายก<br>เลซที่ ประเภม<br>1 รายกา | 2<br>5<br>5<br>1<br>1<br>20, | ພກາຮ<br>ກຳລອນາຍ<br>00.00 ອາກີອຳເຈັນພົມ    | 3 การระงับ<br>เยอคราม<br>เยอคราม<br>ตำส่อมรถดู้ | 1 4 ธุรามการ<br>20,000.00<br>กษศักษ CL<br>15-03-20 | ร้าระเงิม 5 การร้าระเงิ<br>กักรัว<br>จะให้การจัดประเภทกา<br>21 | แลามกำหนด 6 ถูก"<br>มอกลุ่ทริ<br>มี กลุ่มงกักการ์ | ารใช้รามการชำระเงิม<br>20,000.00<br>8 กร ที่จำมของ Paym | ส่วงหน้า<br>ent เสซท์ PO  | เซซที่รัสสุดาม PO  | เสซท์รายการใน PO        | (สอทั่ร   |
| 1 ห่วาม<br>ระสับรายก<br>เสอที่ ประเภา<br>รายกา      | 2<br>ร<br>(อ้าหาหรืด<br>20,  | มหการ<br>00.00 ตุศาภัรมาม<br>วงคาวังรมมัม | 3 การระงับ<br>(บอคราม<br>(บอคราม<br>คำช่อมรถสู้ | 4 ธุรรมการ<br>20,000.00<br>าริมร์ระ CL<br>15-03-20 | ราระเงิม 5 การอำระเง<br>กักรัว<br>ชาวิสารจัดประเภทกา<br>21     | มอาสุทธิ์<br>มอลสุทธิ์<br>ซี กลุ่มงกิกาษี         | เรโซ้รามการข้าระเงิง<br>20,000.00                       | กัวอานัก                  | เคซท์ร์ดีสลาม PO   | เสอที่รายการใน PO       | เงะทำ     |

## 15. เลือก 🗹 ใช้/ไม่ใช้การชำระเงินล่วงหน้า จากนั้นคลิกปุ่มตกลง

| แก้ใช มมมอง รังเลด    | อร์ เครื่องมือ รายงาน | . ນກິນພັກາຊ ງິພໂດງ໌(W) ງໍຣີໃຫ້ |                                 |           |              |                    | C                     |          |
|-----------------------|-----------------------|--------------------------------|---------------------------------|-----------|--------------|--------------------|-----------------------|----------|
|                       |                       |                                | n G 1 9                         | _         | _            |                    |                       |          |
| 2010                  |                       |                                | y og 1 <b>3</b>                 |           |              |                    |                       |          |
|                       |                       |                                | under and the manufactor        | 1         |              |                    |                       | -        |
|                       |                       | 2                              | מזענוגעסארטאר ראנים             | 1         |              |                    |                       |          |
| ระดับใบแจ้งหนึ่       |                       |                                |                                 |           |              |                    |                       |          |
| หน่ามปฏิบัติงาน       | ประเภท                | ข้พพลามเออร์                   | 🔁 การดำเนินการกับใบแจ้งหนึ่     | 1821      | ที่ใบแจ้งหน้ | จำนวนเงินในใบแจ้งห | เน้ คำอธิบาย          |          |
| กณะนิดิศาสตร์ (เงินทุ | มาตรฐาน               | นายทรงพร มั่งมีสรีสุข          |                                 | 64A       | /0003        | 20,0               | 00.00 ชดใช้เงินยืมค่า | ช่อมรถดู |
|                       |                       |                                | 📕 คราจต่อบฐาามถูกคอง            |           |              |                    |                       |          |
|                       |                       |                                | 📕 ตราวงสอบริมแจงหน้ที่เกี่ยวของ |           |              | I                  |                       |          |
|                       |                       | 1                              | มูกเล็กใบของหนึ่                |           |              |                    |                       |          |
| 4                     |                       |                                | ชีใช้/ไม่ใช่การชำระเงินสวงหนา   |           |              |                    |                       | P        |
| 1 ทำๆบ                | 2 รายการ              | 3 การระงับ                     | L ฐายได้หลังหาน                 | ในส่วงหน้ | 'n           |                    |                       |          |
|                       |                       | 0000000                        | 17 อุมิพุษณ์มีอุ                |           |              |                    |                       |          |
| 👶 ระดับรายการ         |                       | มอกรวม                         | 9 <i>7</i> 1                    |           |              |                    |                       |          |
|                       |                       |                                | Сонденто                        |           |              |                    |                       |          |
| เลขที่ ประเภท จำ      | าหวนเงิน              | ด่าอธิบาย                      | C ในสะครับสุดชาย                | ment i    | เลขที่ PO    | เลขที่รีล์สุดาม PO | เลขที่รายการใน PO     | เลขที่รา |
| 1 รามการ              | 20,000.00             | ชดใช้เงินยืมก่าช่อมรถดู้       |                                 |           |              |                    |                       |          |
|                       |                       |                                |                                 |           |              |                    |                       |          |
|                       |                       |                                | ชื่อการระงับ                    |           |              |                    |                       |          |
|                       |                       |                                | แบลอยการระชม ชื่อการปล่อม       |           |              |                    |                       |          |
|                       |                       |                                | เหตุผลที่ปล่อม                  |           |              |                    |                       |          |
| (4)                   |                       |                                | 🗏 เข้มต่อหนึ่งสือแจ้ง           | -         |              |                    |                       | (*)      |
|                       |                       |                                | เครื่องพังสท์                   |           |              |                    |                       |          |
|                       |                       |                                | ชื่อผู้ทั่ง                     | 1         |              |                    |                       |          |
|                       |                       |                                | สำแหน่งผู้ส่ง                   |           |              |                    |                       |          |
| การสำเห็นการ 1        | ดำหวณฎาษ์             | รายละเอียดภาษ์                 |                                 | )         |              |                    |                       |          |
|                       |                       |                                | (10)Å                           |           |              |                    |                       |          |
|                       |                       |                                |                                 |           |              |                    |                       |          |
|                       |                       |                                |                                 | 12        |              |                    |                       |          |

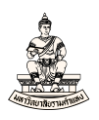

## 16. หน้าจอใช้/ไม่ใช้การชำระเงินล่วงหน้า เลือก 🗹 ใช้ จากนั้นคลิกปุ่ม ใช้/ไม่ใช้

(<u>หมายเหตุ</u> ระบบจะแสดงข้อมูลจำนวนเงินที่จะใช้ วันที่ในGL เลขที่รายการชำระเงินล่วงหน้า)

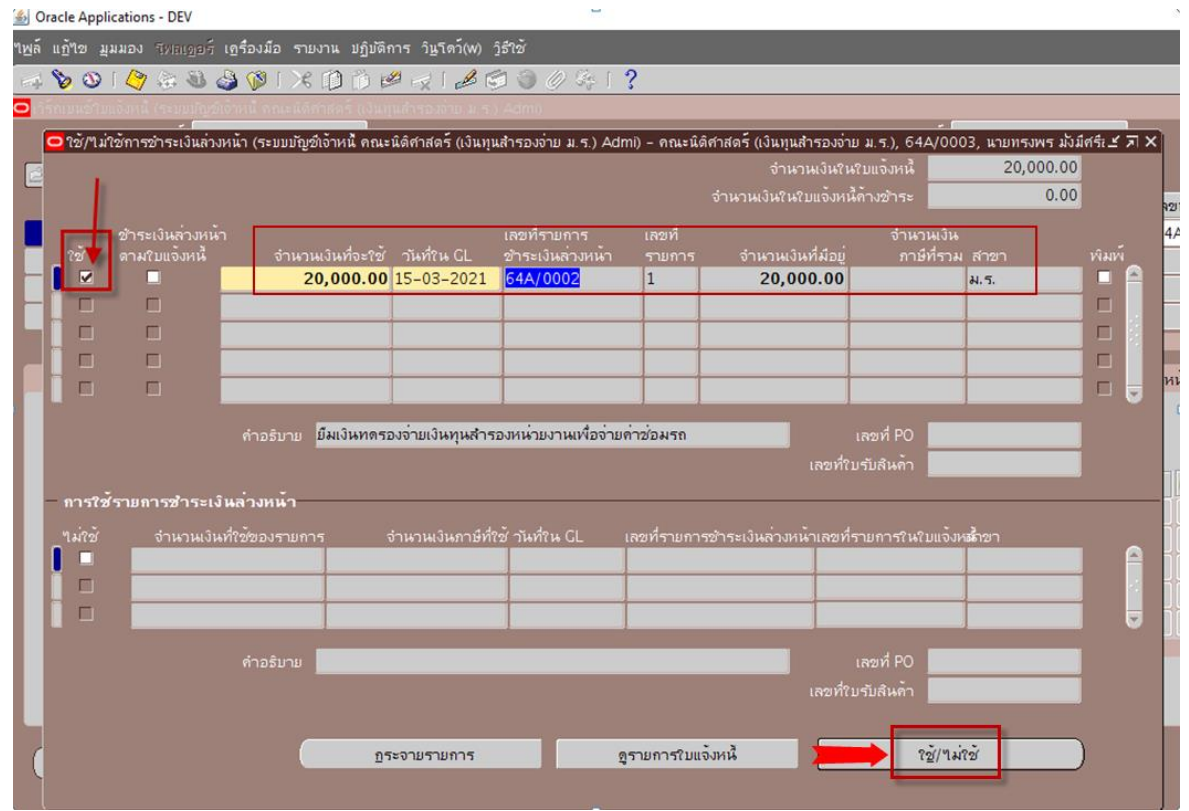

17. เมื่อคลิกปุ่มใช้/ไม่ใช้แล้ว การใช้รายการชำระเงินล่วงหน้า (ด้านล่าง) จะแสดงข้อมูลการชดใช้การชำระ เงินล่วงหน้า จากนั้นปิดหน้าจอใช้/ไม่ใช้การชำระเงินล่วงหน้า

| ۵ 🏄    | racle App | plications - DEV           |                                  |                    |                                            |             |                              |                       |              |       |                 |                    | -                      | ø ×      |
|--------|-----------|----------------------------|----------------------------------|--------------------|--------------------------------------------|-------------|------------------------------|-----------------------|--------------|-------|-----------------|--------------------|------------------------|----------|
| 1พล์   |           |                            | เอรื่องมือ รายงาน ปฏิบัติ        |                    |                                            |             |                              |                       |              |       |                 |                    | C                      | RACLE    |
| $\sim$ | 80        | ) 🖉 🖗 🚳 🕻                  | a 🗂 🕄 🖓 🖗                        | 🖉 🤿 I 🖉 I          | 51 (C) (C) (C) (C) (C) (C) (C) (C) (C) (C) | ?           |                              |                       |              |       |                 |                    |                        |          |
|        |           | າມແລ້ວກະພື້ (ສະນຸນມັກຼາສິເ | อ้าหนี้ คณะนิติศาสตร์ (เงินเ     |                    |                                            |             |                              |                       |              |       | -               |                    |                        | 10×      |
|        | 😑 เช้/น   | ม่ใช้การชำระเงินล่วง       | หน้า (ระบบบัญช์เจ้าหนี คณะ       | ะนิดิศาสตร์ (เงินท | นสำรองจ่าย ม.ร.) Adm                       | ii) – คณะน่ | นิดิศาสตร์ (เงินทุนสำรองจ่าย | ม.ร.), 64A/0003, นายา | กรงพร มังมีศ | জি≚⊼× | 1               |                    |                        |          |
|        |           |                            |                                  |                    |                                            |             |                              | บแจ้งหนี้ 20          | 0,000.00     |       |                 |                    |                        |          |
|        |           |                            |                                  |                    |                                            |             | จำนวนเงินในใบแจ้งหนึ่ง       | กับข้าระ              | 0.00         |       | จขที่ใบแจ้งหนี้ | จำนวนเงินในใบแจ้งห | หนี้ คำอธิบาย          |          |
|        |           |                            |                                  |                    |                                            |             |                              |                       |              |       | 4A/0003         | 20,0               | 00.00 ชดเข้เงินยืมค่า: | ช่อมรถดู |
|        | 10        | ตามใบแจ้งหนึ               | จำนวนเงินที่จะใช่                | วันที่ใน GL        | ชำระเงินส่วงหน้า                           | รามการ      | ร จำนวนเงินที่มีอยู่         | ภาษ์ที่ราม สาขา       |              | พัมพ์ |                 |                    |                        |          |
|        |           |                            |                                  |                    |                                            | +           | + +                          |                       |              |       |                 |                    |                        |          |
|        |           |                            |                                  |                    |                                            | -           | + +                          |                       |              | - II. |                 |                    |                        |          |
|        |           |                            |                                  |                    |                                            | -           | 1 1                          |                       |              |       |                 |                    |                        | ,        |
|        |           |                            |                                  |                    |                                            |             |                              |                       |              |       | หน้า            |                    |                        | _        |
|        |           |                            |                                  |                    |                                            |             |                              | 4.00                  |              |       |                 |                    |                        |          |
|        |           |                            | คำอรบาย                          |                    |                                            |             |                              | ลขท PO                |              |       |                 |                    |                        |          |
|        | _         | -                          |                                  |                    |                                            |             | เลขทาม                       | รมสนคา                | _            | 1     | เลซที่ PO       | เลขที่รีลีสดาม PO  | เลขที่รายการใน PO      | เลขที่รา |
|        | การใ      | ซ้รามการชำระเง             | แล่วงหน้า                        |                    |                                            |             |                              |                       |              |       | T T             |                    |                        | A        |
|        | ามเชื     | จำนวนเงินเ                 | ที่ใช้ของรายการ                  | จำนวนเงินภาษ์ท่    | ใช้ านที่ใน GL เ                           | ลซที่รายก   | ารชำระเงินล่วงหน้าเลขที่ร    | ายการในใบแจ้งหมักขา   | _            |       |                 |                    |                        |          |
|        |           | _                          | 20,000.00                        |                    | 15-03-2021                                 | 64A/000     | 2 1                          | ม.ร.                  |              | Ê     | ][              |                    |                        |          |
|        |           | _                          |                                  |                    |                                            |             |                              |                       | _            | J 👔   |                 |                    |                        |          |
|        |           |                            |                                  |                    |                                            |             |                              |                       | _            |       |                 |                    |                        |          |
|        |           |                            | คำอธิบาย <mark>ยีมเงินทตร</mark> | องจ่ายเงินทุนสำ    | รองหน่วยงานเพื่อจ่ายต่                     | าช่อมรถ     |                              | ลขที่ PO              |              |       |                 |                    |                        | E.       |
|        |           |                            |                                  |                    |                                            |             |                              | รับสินค้า             |              |       |                 |                    |                        |          |
|        |           |                            |                                  |                    |                                            |             |                              |                       |              |       |                 |                    |                        |          |
| (      |           |                            | . D                              | ระจายรายการ        | ą.                                         | รายการใบ    | แจ้งหนี                      | ? <u>ช</u> ้/ๆม่ใช้   |              |       |                 |                    |                        |          |
|        |           |                            |                                  |                    |                                            |             |                              |                       |              |       |                 |                    |                        |          |
|        |           |                            |                                  |                    |                                            |             |                              |                       |              |       | )               |                    |                        |          |
|        |           |                            |                                  |                    |                                            |             |                              |                       |              |       |                 |                    |                        |          |
|        |           |                            |                                  |                    |                                            |             |                              |                       |              |       |                 |                    |                        |          |
|        |           |                            |                                  |                    |                                            |             |                              |                       |              |       |                 |                    |                        |          |
|        |           |                            |                                  |                    |                                            |             |                              |                       |              |       |                 |                    |                        |          |
| FRM    | 1-40400   | ):การทำรายการเสร็จ<br>/1   | สิ้นแล้ว: มีการใช้และบันทึก      | 2 เรคคอร์ด         | 2050                                       |             |                              |                       |              |       |                 |                    |                        |          |
| 158    | กอรต: 1,  | /1                         |                                  |                    | <05C>                                      |             |                              |                       |              |       |                 |                    |                        |          |

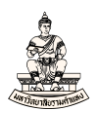

แท็บ 2 รายการ เมื่อชดใช้เงินยืม(ดำเนินการใช้/ไม่ใช้การชำระเงินล่วงหน้า)แล้ว ระดับรายการจะแสดง รายการชดใช้การชำระเงินล่วงหน้า เลขที่รายการ 2 ประเภทการชำระเงินล่วงหน้า จำนวนเงิน -20000

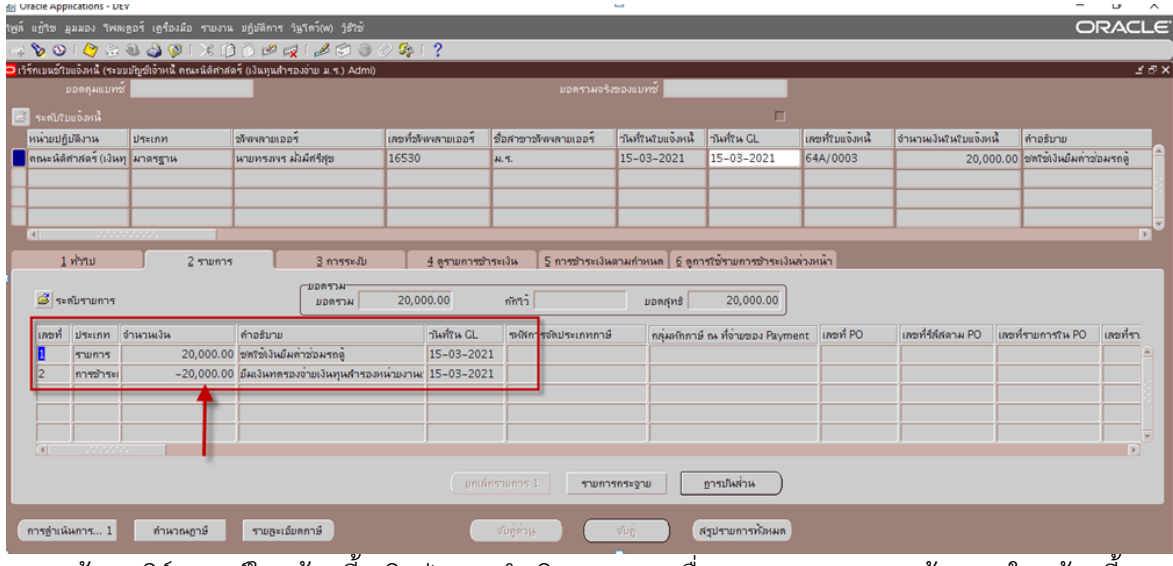

18. หน้าจอเวิร์กเบนซ์ใบแจ้งหนี้ คลิกปุ่มการดำเนินการ... 1 เพื่อตรวจสอบความถูกต้องของใบแจ้งหนี้

| 00                           | 1.4                                                  | a 🤤 🔕 🔿 🖓 🕻 🖉 🕼                                 | 1000000000                                                                                                    | 041?                                                                         |                                                                                                    |                                                            |                                                                       |                              |                    |                        |          |
|------------------------------|------------------------------------------------------|-------------------------------------------------|----------------------------------------------------------------------------------------------------|------------------------------------------------------------------------------|----------------------------------------------------------------------------------------------------|------------------------------------------------------------|-----------------------------------------------------------------------|------------------------------|--------------------|------------------------|----------|
| ເນນອາໂມ                      | มเองหนี (ระบา<br>แอตคมแบทต์                          | แปญชโจาหนี คณะนิดีต่าสเ                         | าร (เงินทุนสำรองจาย ม.ร.) Admi;                                                                                                    | )                                                                            | แอลรามอ                                                                                                    | รังของแบทที่ 🚺                                             | _                                                                     |                              | _                  | _                      |          |
|                              |                                                      |                                                 |                                                                                                    |                                                                              |                                                                                                    |                                                            | п                                                                     |                              |                    |                        |          |
| น่ามปฏิม                     | ปดีงาน                                               | ประเภท                                          | จภัพพลายเออร์                                                                                                    | เลขที่อัพพลามเออร์                                                           | ชื่อสาขาวไพพลายเออร์                                                                                                    | วันที่ในใบแจ้งหนึ่                                         | าันที่ถน GL                                                           | เลขที่รบแจ้งหนึ              | จำนวนเงินในใบแจ้งห | เน้ ดำอธิบาย           |          |
| ณะนิติศ                      | สาสคร์ (เงินห                                        | มาครฐาน                                         | นายทรงพร มั่งมีสรัสุข                                                                                                    | 16530                                                                        | N.T.                                                                                                    | 15-03-2021                                                 | 15-03-2021                                                            | 64A/0003                     | 20,0               | 00.00 ชตรชัเงินยืมต่าว | ช่อมรถดู |
|                              |                                                      |                                                 |                                                                                                    |                                                                              |                                                                                                    |                                                            |                                                                       |                              |                    |                        |          |
|                              |                                                      |                                                 |                                                                                                    |                                                                              |                                                                                                    |                                                            |                                                                       |                              | -                  |                        |          |
|                              |                                                      | (                                               |                                                                                                    | 1                                                                            | 1                                                                                                    | 1                                                          |                                                                       |                              |                    |                        |          |
| 1                            | ห้วัรป<br>ดับรายการ                                  | 2 รามการ                                        | 3 การระงับ<br>มอตราม<br>มอตราม                                                                                                    | פרחשרפס <u>4</u> פרחשרפס<br>20,000.00                                        | าระเงิน โรการชำระเง<br>กักรวั                                                                                                    | นตามกำหนด 5 ลูก<br>มอดสุทธิ                                | າຈໃຫ້ຮາມກາຈຫ້າຈະເຈັ<br>20,000.00                                      | หล่างหน้า<br>                |                    |                        |          |
| 1<br>3 700                   | ห้วรบ<br>ดับรายการ                                   | פרחערפ 2                                        | 3 การะงับ<br>(มอตราม<br>มาระงับ<br>สาวอีเวน                                                                                                    | 4 ธุรามการร<br>20,000.00                                                     | าระเงิน โ§ การอำระเง<br>กักน้ำ                                                                                                    | นตามกำหนด โร้ ดูก<br>มอดสุทธิ                              | ารรัชรามการชำระเงิ<br>20,000.00 )                                     | หล่างหน้า                    | เลยที่รีดีสอาม PO  | เอกที่สายอาสใน PO      | ipeste   |
| ]<br>อีระด<br>ลอท์           | ห้ว่าไป<br>ดโมรายการ<br>ประเภท 1<br>รายการ           | 2 ราการ<br>ราหาหงัน<br>20,000.00                | 3 การระงบ<br>บอลราม<br>มอลราม<br>ตัวอรับาย<br>ชัสวัชิเวินมีมกำช่วยเรอล์                                                                                                    | 4 ธุรามการ<br>20,000.00<br>วันทั่วห.CL<br>15-03-20                           | าระเงิน [รูการชำระเงิ<br>กักรว้<br>  รหัสการจัดประเภทกา<br>21                                                                       | นตามกำหนด 5 ดูก<br>มอลสุทธิ<br>มี กลุ่มหักการ              | ารใช้รามการชำระเง้<br>20,000.00<br>รักะ ที่จำมของ Paym                | หล่วงหน้า<br>ent เสอที่PO    | เลอท์รีลีสดาม P0   | เสอที่รายการใน PO      | เลขที่   |
| 1<br>สะร<br>เลขที่<br>1<br>? | ห้วริป<br>ดโปรายการ<br>ประเภท<br>รายการ<br>การชำระเ  | 2 ะกณา ร<br>อำนาพงิน<br>20,000.00<br>-20,000.00 | 3 การระบับ<br>ยอสราม<br>ต่าอธับาย<br>อทถัชโปนผิดก่าว่อมรถตู้<br>มีมเป็นหลารองว่ายเป็นทุนสำรอ                                                                                                    | 4 ธุรามการร<br>20,000.00<br>าริมท์ราม GL<br>15-03-20<br>ภาม่ามงานะ 15-03-20  | าระเงิน 5 การชำระเง<br>กักรว้<br>รหัสการจักประเภทกา<br>21                                                                           | นลามกำหนด 5 ลูก<br>มอดสุทธิ<br>ษี กลุ่มหักการ              | เรโซ้รามการอำระเง้<br>20,000.00<br>มี ณ ที่อ่ามของ Paym               | พร่างหน้า<br>ent เสซที่ PO   | (เชยที่รัดีสลาม PD | เลยที่รายการใน PO      | (สอที่*  |
| 1<br>ระช<br>เสซท์<br>1<br>2  | ห้วรบ<br>ดโมรายการ<br>ประเภท<br>รายการ<br>การชำระเ   | 2 ะกามาร<br>20,000.00<br>-20,000.00             | ประการจะประการจะ<br>เมื่อจาก<br>สาวอยาย<br>สาวอยาย<br>อารารอังโหนิสรารอ<br>มีมาวินารจะสารามวันหูนิสารอ                                                                                                    | 4 จามการร<br>20,000.00<br>าไฟร์เห CL<br>15-03-20<br>มหน่ามงาพ 15-03-20       | าระเงิน โรการชำระเง<br>กักวิว<br>เชาสิการจักประเภทกา<br>21<br>21                                                                    | นลามกำหนด 5 ลูกา<br>มอดสุทธิ<br>ษี กลุ่มหักการ             | เรโซ้รามการข้างจะจั<br>20,000.00<br>3 ณ ที่จำมของ Paym                | หล้างสามัก<br>ent เสลาที่ PO | เลขที่รัสสลาม PO   | เลขที่รายการ?น PO      | เสอทั่า  |
| 1<br>เลอท์<br>2<br>4         | ห้ารับ<br>คโปรามการ<br>ประเภท<br>รามการ<br>การชำระเ  | רחשר 2<br>אלאראר איז<br>20,000.00<br>-20,000.00 | มาระจะการ<br>เมื่อสาม<br>สารอยาย<br>สารอริมาย<br>อาราชวิเว็บสินค่ารอยาย<br>มีมาวินทศรารอาราชวินทุนสารอ                                                                                                    | 4 ชุรามการร<br>20,000.00<br>ที่มีหรืน GL<br>15-03-20<br>มหน่ามะงานห 15-03-20 | าระเงิน (รุการชำระเง<br>กักวิว<br>(ธงสีการจักประเภทกา<br>21<br>21                                                                   | นลามเก่าหนด  5 ตุกา<br>มอดสุทธิ<br>มี กลุ่มงกิกกร่         | ารใช้รามการสำระเงิ<br>20,000.00<br>3 ณ ที่จำนายอง Paym                | หลางหน่า<br>ent เสซท์ PO     | เสอที่รัดสลาม PO   | เสอห์รายการรณ PO       | 182919   |
| 1<br>เสอที่<br>2<br>         | ห้าไป<br>ดโปรามการ<br>ประเภท 1<br>รามการ<br>การชำระเ | รากษาร<br>20,000.00<br>-20,000.00               | มักรรรณ์<br>มาการ<br>มาการ<br>สารขับข<br>สารขับไปมันต่อการของ<br>สารขับเริ่มเกลา<br>มาการ<br>มาการ<br>มากา<br>มากา | 20,000.00<br>15-03-20<br>สหมัสน GL<br>15-03-20<br>15-03-20                   | าระเงิน (รุการชำระเง<br>กักรัง<br>ระหัสกระจักประเภทกา<br>21<br>21<br>21<br>21<br>21<br>21<br>21<br>21<br>21<br>21<br>21<br>21<br>21 | มลามกำหมด 6 ชุภา<br>มอกสุทธิ<br>ชิ กลุ่มคริการ<br>ารกระฐาน | ารใช้รามการอำระเงิ<br>20,000.00<br>3 ณ ที่จำบายอง Paym<br>ฏารปให้ส่วน | ent เสราที่ PO               | เสอร์รัสสาม PD     | เลขที่รายการวิน PO     | 18291    |

19. เลือก 🗹 เพื่อตรวจสอบความถูกต้องของใบแจ้งหนี้ จากนั้นคลิกปุ่มตกลง

| หน่ายป  | ปฏิบัติงาน      | ประเภท      | อไหหลายเออร์                     | 😑 การตำเนินการกับใบแจ้งหนึ                               |                | 1     | ละที่ใบแจ้งหน้ | จำนวนเงินถินถิมแจ้งห | เนื้ คำอริบาย          |           |    |
|---------|-----------------|-------------|----------------------------------|----------------------------------------------------------|----------------|-------|----------------|----------------------|------------------------|-----------|----|
| ดณะนั   | ด์ศาสตร์ (เงินม | มาตรฐาน     | นายทรงพร มั่งมีศรีสุข            | <u></u>                                                  | _              | 6     | 4A/0003        | 20,0                 | 00.00 ชดเข้เงินยืมต่าว | ช่อมรถดู  | -  |
|         |                 |             |                                  | ดราจสอบ <u>ย</u> าามถูกตอง                               |                |       |                |                      |                        |           |    |
|         |                 |             |                                  | 🔲 ดรวจสอบใบแจงหนทเกียว                                   |                |       |                |                      |                        |           |    |
|         |                 |             |                                  | <ul> <li>มูกเลกาบแจงหน</li> <li>มูกเลกาบแจงหน</li> </ul> |                | 100   |                |                      |                        |           |    |
|         |                 |             |                                  |                                                          |                | -     |                |                      |                        |           | Ê. |
|         | 1 ทั่วขบ        | 2 ברחערד 2  | 3 การระงับ                       |                                                          |                | เหล่า | หน้า           |                      |                        |           |    |
| 3,      | ะสับรายการ      |             | บอดรวม<br>ยอดรวม                 | 0 ราง<br>0 ชั้นสุดท้าย                                   |                |       |                |                      |                        |           |    |
| เลขที่  | ประเภท          | จำนวนเงิน   | คำอร์บาย                         | O ระหสลักรังสุดหู้วย                                     |                | ment  | เลขที่ PO      | เลชที่รีล์สดาม PO    | เลขที่รายการใน PO      | เลขที่รา. |    |
| 1       | รายการ          | 20,000.00   | ชดใช้เงินยืมค่าช่อมรถดู้         |                                                          |                | 1     |                |                      |                        |           |    |
| 2       | การชำระเ        | -20,000.00  | บ็มเงินทุตรองจ่ายเงินทุนสำรองหน่ |                                                          |                |       |                |                      |                        |           |    |
|         |                 |             |                                  | -                                                        | ชื่อการระงับ   |       |                |                      |                        |           |    |
|         |                 |             |                                  | Lipsonneseou                                             | ชื่อการปล่อม   |       |                |                      |                        |           |    |
|         |                 |             |                                  |                                                          | เหตุแลที่ปล่อย |       |                |                      |                        |           |    |
| 14      |                 |             |                                  |                                                          |                | -     |                |                      |                        | 101       |    |
|         |                 |             |                                  |                                                          | 1912.014.01    |       |                |                      |                        |           |    |
|         |                 |             |                                  |                                                          | ชอนูลง         | -     |                |                      |                        |           |    |
| Constau | นั้นควร 1       | ส่วนวดเควน์ | สามของเป็นของนี้                 |                                                          | ลาแหษาที่สา    | N.    |                |                      |                        |           |    |
| Curisyn | HHIT 13 1       | with maging | - ugetabwirte                    |                                                          | ตกลูง มฎเล็ก   |       |                |                      |                        |           |    |

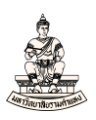

## 20. คลิกปุ่มการดำเนินการ... 1 เพื่อจัดทำบัญชี

| เร็กเบนซ์ใบแจ้งหนี้ (ระบบบ้                                                                                              | กัญชีเจ้าหน้ คณะนิดิจ | าสตร์ (เงินทุนสำระ | องจ่าย ม.ร.) Admi)                                              |                               |                                                                                                    |                                                                                        |                     |                  |                       |                                        |
|----------------------------------------------------------------------------------------------------|-----------------------|--------------------|-----------------------------------------------------------------|-------------------------------|----------------------------------------------------------------------------------------------------|----------------------------------------------------------------------------------------|---------------------|------------------|-----------------------|----------------------------------------|
| ออดย์พแบทจ                                                                                                    |                       |                    |                                                                 |                               | มอตราสงจร                                                                                                | เหยองแบทช                                                                              |                     |                  |                       |                                        |
| ระดับใบแจ้งหนึ่                                                                                                    | -                     |                    |                                                                 | 7                             | 7.                                                                                                    | 7                                                                                      | E .                 |                  |                       | 0                                      |
| หนามปฏิบัติงาน                                                                                                    | ประเภท                | จไฟฟลามเออา        | 1                                                               | เลขที่ขับพลามเออร             | ชื่อสาขาวฟังเพลามเออร                                                                                    | าันที่ในใบแจงหนึ                                                                       | าันที่ใน GL         | เลขที่ใบแจ้งหนึ่ | จำหวนเงินในใบแจ่งหนึ่ | คำอธิบาม                               |
| กณะหิดิศาสตร (เงินทุ                                                                                                    | มาครฐาน               | หายทรงพร ผ         | อมสรีสุข                                                        | 16530                         | H. S.                                                                                                    | 15-03-2021                                                                             | 15-03-2021          | 64A/0003         | 20,000.00             | ชตรชเงินยีมกาชอมรถดู                   |
|                                                                                                    |                       |                    |                                                                 |                               |                                                                                                    |                                                                                        |                     |                  | _                     | 10000000000000000000000000000000000000 |
|                                                                                                    |                       |                    |                                                                 |                               |                                                                                                    |                                                                                        |                     |                  |                       |                                        |
|                                                                                                    |                       | 1                  |                                                                 | 4                             | 1                                                                                                    |                                                                                        |                     |                  |                       |                                        |
| 1 ทำาบ<br>สรุป                                                                                                    | וערד 2                | 000.00             | 3 การระงับ<br>จำนวนเงินที่อำระเ<br>THE 20.000.0                 | 4 สูรายการร                   | กำระเงิน โร การชำระเงิม<br>การขาง                                                                        | งดามกำหนด 6 ลูกา<br>กามะ (สราวสุดแมล้า                                                 | เราซ้รายการซำระเงิ  | แล้วงหน้า        |                       |                                        |
| ] ทำาบ<br>สุน<br>เงินที่กักว่<br>เชาระเงินล่วงหน้าที่ใช้<br>หัก ณ ที่จำบ<br>มอตรวมย่อม<br>กาษี<br>ถ่าชนตั่ง<br>เปิดเลลิต | 20                    | 000.00             | 3 การระงับ<br>จำนวนเงิมที่อำระเ<br>THB 20,000.0<br>THB 20,000.0 | <u>ริ</u> ธุรามการช<br>0<br>0 | กระเงิน § กระชำระเงิง<br>สีสานะ<br>สีสาน<br>กระ<br>ระงับกระชำระเงินตามสำ<br>ส่าวอับาย<br>เลารับเว่นเนื้อ | หลามกำหนด § ดูกา<br>เานะ ดราจสอบแล้า<br>บัญชี ไม่<br>มุมส ไม่อำเมิน<br>ระบั 0<br>มหล 0 | รรับร้านการข้าระเงิ | มตัวงาน้ำ<br>    |                       |                                        |

## 21. เลือก 🗹 จัดทำบัญชี เพื่อจัดทำบัญชีส่งรายการทางบัญชีไประบบบัญชีแยกประเภท

จากนั้นคลิกปุ่มตกลง

| Oracle Applications - DE      | V                        |                                 |                                  |                     |         |           |                       | -                         | 0        | ×   |
|-------------------------------|--------------------------|---------------------------------|----------------------------------|---------------------|---------|-----------|-----------------------|---------------------------|----------|-----|
| สล์ แก้ใช มูมมอง 106          | เวอร์ เอรื่องมือ รายงาน  | . ນฏິນສິກາຮ ເງິມໂສລ໌(w) ງິຣີໃຫ້ |                                  |                     |         |           |                       | C                         | RAC      | LE  |
| 4 % O I 🖉 🔅                   | 88 🕹 🔞 I 🗶 🛯             |                                 | Set ?                            |                     |         |           |                       |                           |          |     |
| Terrando States and the state | aligner and means of the | A nonpelventril and 2000        |                                  |                     |         |           |                       |                           | 2        | (8) |
|                               |                          |                                 |                                  | ยอดรามจริงของแบทชั่ |         |           |                       |                           |          |     |
| and and and                   |                          |                                 |                                  |                     | -       |           |                       |                           |          |     |
| uniounter to rear             | VIENDER                  | ວັນແຫລງແລວອີ                    | 🧧 การต่าเน้นการกับในแจ้งหนึ่ 🕬   |                     |         |           | ຕ່ວນວາມ ໃນຂັບຊົນແລ້ ຫ | ບ້ ດ້ວຍຄົນອນ              |          | -   |
| คณะนิอิสาสอร์ (เวินา          | 1 JUNESSON               | นาแทรพร มั่นมีสรีสุข            |                                  | 1                   | 6       | 44/0003   | 20.0                  | 100 00 องอริจังวันเป็นต่า | ก่อมรถด้ |     |
| The second second second      | ( M M ) g ( M            | מושרוארו אישאראון א             | 🖉 ดราจสอบฏาามถูกต้อง             |                     |         | 44,0005   | 20,0                  | 00.00 24121040441         | DDM JUN  |     |
|                               | +                        |                                 | คราจสอบใบแจ้งหน้ที่เกี่ยาช่อง    | <b>4</b> .          |         |           |                       |                           |          |     |
|                               | 1                        |                                 | 🗖 มูกเล็กริบแจ้งหนึ่             |                     |         |           |                       |                           |          |     |
|                               |                          |                                 | 🔲 ใช้/ ใม่ใช้การชำระเงินล่วงหน้า |                     |         |           |                       | 1                         |          | 2   |
| 1.0000                        | 3                        | 2                               | 🗆 ฐายเด็มสำหาน                   |                     | -       |           |                       |                           |          |     |
| THIR                          | 1 6 3 WH 13              | 2 minneur                       | 🗆 จัดท่านโญช์                    |                     | PARK IN | in in i   |                       |                           | -        |     |
| ี้ สะสับสายอาส                |                          | -U20574                         | 0 571                            |                     |         |           |                       |                           |          |     |
| L. Isubi biti                 |                          | DDWTIN                          | C ชั้นสุดท้าย                    |                     |         |           |                       |                           |          |     |
| เลขที่ ประเภท                 | จำหวนเงิน                | ดำอธิบาย                        | C รเพลล์ครั้งสุดข้าม             |                     | ment    | เลขที่ PO | เลขที่รีล์สตาม PO     | เลขที่รายการใน PO         | เลขที่รา |     |
| 1 รายการ                      | 20,000.00                | ) ชดใช้เงินยืมค่าช่อมรถดู       |                                  |                     |         |           |                       |                           |          | -   |
| 2 การชำระเ                    | -20,000.00               | ยีมเงินทุตรองจ่ายเงินทุนสำรองหน |                                  |                     |         |           |                       |                           |          |     |
|                               |                          |                                 |                                  | ชื่อการระงับ        |         |           |                       |                           |          |     |
|                               |                          |                                 | 🗆 pappansse Ju                   | ชื่อการปล่อม        |         |           |                       |                           |          |     |
|                               |                          |                                 |                                  | เหลุผลที่ปล่อย      |         |           |                       |                           |          | ¥   |
| (4)                           |                          |                                 | เชิงองักหลังเรือแจ้ง             |                     |         |           |                       |                           | Þ        |     |
|                               |                          |                                 |                                  | เครื่องหิมพ์        |         |           |                       |                           |          |     |
|                               |                          |                                 |                                  | ส่วนู้ส่ง           |         |           |                       |                           |          |     |
|                               |                          |                                 |                                  | สาแหน่งผู้ส่ง       | 1       |           |                       |                           |          |     |
| การข่าเห็นการ 1               | ตำหวณฎาษี                | รายละเอียดภาษี                  |                                  |                     |         |           |                       |                           |          |     |
|                               |                          |                                 |                                  |                     |         |           |                       |                           |          |     |
|                               |                          |                                 | AT                               | Ditan               |         |           |                       |                           |          |     |
|                               |                          |                                 |                                  |                     | 1       |           |                       |                           |          |     |
|                               |                          |                                 |                                  |                     |         |           |                       |                           |          |     |

22. คลิกตกลง กล่องข้อความหมายเหตุแสดงการจัดทำบัญชีของรายการเสร็จสมบูรณ์แล้ว

| เงินที่กักไว้<br>การชำระเงินล่วงหน้าที่ใช้ | 20,000.00     | ที่สงมัญช์ ให้<br>การอนุมลีล ให้ส่วนปีห          |
|--------------------------------------------|---------------|--------------------------------------------------|
| หัก ณ ที่จ่าย                              |               |                                                  |
| มอดรางยอย<br>ภาษี                          | 0.00          | 🔰 งดีหว่าการสงปฏิบซีของสามการเหรือสผบูรณ์แต่ว    |
| กาชนสง                                     | h             |                                                  |
| LDMINNN<br>HORSON                          | 0.00          | ( <u>8103</u> )                                  |
|                                            |               |                                                  |
| (การฐาเนินการ 1)                           | าหาหลาย์ ตามส | ເລີຍຄກາຍີ ອັບຮູ້ສົ່ວມ. ອັບຮູ້ ສົ່ງປ່ຽນກາງກີ່ລະແລ |

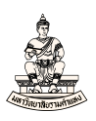

#### 23.พิมพ์แบบขออนุมัติใช้ใบสำคัญชดใช้เงินยืม/จ่ายเงิน

#### เมนู มุมมอง → คำขอ

| 🌡 Ora    | cle Applications -                              | DEV        |                   |                             |             |                         |                  |                   |                          |                    |              | -              |   |
|----------|-------------------------------------------------|------------|-------------------|-----------------------------|-------------|-------------------------|------------------|-------------------|--------------------------|--------------------|--------------|----------------|---|
| เพล่า    | เอ้ไข <mark>มุมมอง</mark> *                     |            | องมือ             | วิ <u>น</u> โตว์(w) วิธีใช้ |             |                         |                  |                   |                          |                    |              | C              | 5 |
| <b>1</b> | 🏷 🧃 ເປິງນາวິเกเล                                | ดอร์       | <b>1</b>          | × 🗊 🖒 🥖                     | i 🎜 i       | े 🌒 🖉 🐝 । 👸             | [ ?              |                   |                          |                    |              |                | ī |
| 2 การ    | ช่าระเ <sup>ชยาย</sup>                          |            | นิติศา            | าสตร์ (เงินทุนสำรองจ่       | ายม.ร.) Adm | i) - จ่ายเดิมจำนวน 1999 | ************     |                   |                          |                    |              | 2000년 월 末1     | × |
| 2        | <mark>อันหา</mark><br>การจ่ ดันหาทั <b>งห</b> ม | ពេ         |                   |                             |             |                         |                  |                   |                          |                    |              |                |   |
| 1        | ຮະເກ≀<br>Query By B                             | Example •  | 2                 | ขัพพลายเออร์                |             | เลขที่ขังพลายเออร์      | วันที่ข้าระเงิน  | สาขาขังเพลายเออร์ | บัญชีรหาการ              | เอกสารการข้าระเงิน | เลขที่เอกสาร | คำอธิบาย       |   |
| <u> </u> | อ เรคคอร์ด                                      | •          | 68 <sup>4</sup> L | งายทรงพร มั่งมีศรีสุ        | 21          | 16530                   | 12-03-2021       | N. T.             | ม.ร.–คณะนิติศาสตร์       | 64_10100           | 64101000007  | จ่ายข้าระเงิน≜ | 4 |
|          | ฏารแปลง<br>เอกสำรแนูม                           | U          | H                 |                             |             |                         |                  |                   |                          |                    |              |                |   |
|          | ส์รูป/รายละ                                     |            |                   |                             |             |                         |                  |                   |                          |                    |              |                |   |
|          | คำขอ                                            |            |                   |                             |             |                         |                  |                   |                          |                    |              |                | l |
|          |                                                 |            |                   |                             |             |                         |                  |                   |                          |                    |              |                | 1 |
| _        |                                                 |            |                   |                             |             |                         |                  |                   | จำหวนเงิน<br>ที่ข่าระ [] |                    |              |                |   |
|          | 54A/0002                                        |            |                   | 12-03-2021                  |             | 20,000                  | .00 12-03-2021   |                   | 20,000.00 .              | 1                  |              |                |   |
| H        |                                                 |            | _                 |                             |             |                         | _                |                   |                          |                    |              |                |   |
| H        |                                                 |            |                   |                             |             |                         |                  |                   |                          |                    |              |                |   |
|          |                                                 |            |                   |                             |             |                         |                  |                   |                          |                    |              |                |   |
| ш        |                                                 |            |                   |                             |             |                         |                  |                   |                          | -                  |              |                |   |
|          |                                                 |            |                   |                             |             | ย ยีมเงินทดรองจ่ายเงิน  | ทุนสำรองหน่วยงาน | พื่อจ่ายค่าช่อมรถ |                          |                    |              |                |   |
|          |                                                 |            |                   |                             |             |                         |                  |                   | ดูรายการใบแจ้งหนึ่       |                    |              |                |   |
|          |                                                 |            |                   |                             |             |                         |                  | การลง             | บัญช์ ประมาลผลแล้ว       |                    |              |                |   |
|          | กา                                              | รดำเนินการ | 1                 |                             |             | ป้อหข้อมูล/ปรับปรุงใ    | มแอ้งหนึ่        |                   | <u>ภูรายการข้าระเงิน</u> |                    |              |                |   |

24. เลือกชื่อคำขอ "RU-แบบขออนุมัติใช้ใบสำคัญชดใช้เงินยืม/จ่ายเงิน" พารามิเตอร์ระบุดังนี้

หน่วยปฏิบัติการ : ระบบจะระบุค่าดีฟอลต์ให้อัตโนมัติ (ไม่ต้องเปลี่ยนค่า) เลขที่ใบแจ้งหนี้ : จากตัวอย่างเลขที่ใบแจ้งหนี้คือ 64A/0003 เมื่อกรอกข้อมูลพารามิเตอร์ครบ คลิกปุ่มตกลง

| ŝ            | Oracle Applications - DEV — 🗇                                                              | ×   |
|--------------|--------------------------------------------------------------------------------------------|-----|
| l <u>₩</u> i |                                                                                            | ELE |
| E            | > > < < < < < < < < < < < < < < < < <                                                      |     |
| Ð            |                                                                                            | 19) |
| 0            |                                                                                            |     |
|              |                                                                                            |     |
| L            | พระมีเลระ                                                                                  |     |
|              |                                                                                            |     |
|              |                                                                                            |     |
|              | nາຮຸ້ນຄ່າງານ ອັນເລິລກອູ່ນັກ                                                                | D   |
|              | - Turan definition                                                                         |     |
|              | รับงาน (รัวสุดหาวที่จะเป็นขบได้                                                            |     |
|              |                                                                                            |     |
|              | นใจเร็กรมแตน์                                                                              |     |
| $\mathbb{H}$ | 🖸 ฏิเท้กรับหลีเอาล์หูลก้อนผล<br>เหม่ายฎีบริสาร 383 คณะนิล์สารสุดร์ (เงินกุนสำรองว่าย ม.ร.) |     |
| Ľ            | ເຮດກຳປູມເອັ້າແກ່ <mark>64A/0003</mark>                                                     |     |
| ſ            |                                                                                            |     |
| C            |                                                                                            |     |
| (            | But an Barton Ray But But But But But But But But But But                                  |     |
|              | าร์กซ์ ตั้ง มกเล็ก                                                                         |     |
| П            | ยิมกำว่อมรถดู้                                                                             |     |
|              |                                                                                            |     |
| L            |                                                                                            |     |
|              | การส่านนินการ 1 ดำเนวณภาย์ รามลุะเอียดกาย์ อับกู้ด้วย อับกู้ สรุปรายการหัวหมด              |     |

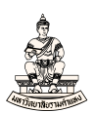

## 25. คลิกปุ่มส่ง

| 逝 Or         | acle Applications - DEV                    |                                                |                            |      |                   |                     |                 |                         | - 0                          | ~ |
|--------------|--------------------------------------------|------------------------------------------------|----------------------------|------|-------------------|---------------------|-----------------|-------------------------|------------------------------|---|
| <u>ๆพ</u> ล์ | แ <b>บ้แล ทีททอ</b> ง <sub>ปีมียเปอร</sub> | ສັ ເງສິວເມີວ ໃ <b>ພ</b> ໂທງ໌(₩) ງິສີໃຫ້        |                            |      |                   |                     |                 |                         | ORACI                        | 4 |
| =            | 601080                                     | 👌 🕅 IX 🗈 🖄 🖉 🥪 I 🖉 🗐 🖉 🎘 I 🕇 👘                 |                            |      |                   |                     |                 |                         |                              |   |
|              | <mark>ว</mark> สิ่งคำขอ ไปปปปปปปปปป        |                                                | $\sim$                     | ۱×   |                   |                     |                 |                         | ž                            | 5 |
| 6            | 🦳 รันคำขอนี้                               |                                                |                            | Ь    | <b>ของแบทซ์</b>   |                     |                 |                         |                              |   |
| 4            |                                            |                                                | ฏัตลอก                     | Р    |                   |                     |                 |                         |                              |   |
|              |                                            | RU-แบบขออนมัติ?ข้ใบสำคัญขุด?ข้เงินยืม/จ่ายเงิน |                            |      | วันที่ในใบแล้งหนึ | านที่ขน Gl          | ເສຍທີ່ໃນແລ້ງເໜື | ດ່ວນວາມບໍ່ມ?ນ?ນໜາ້າຫນັ້ | ດ້ວວຮັບວຍ                    |   |
|              | <br>หน่วยปภิบัติงาน                        |                                                |                            |      | 15-03-2021        | 15-03-2021          | 64A/0003        | 20 000 00               | ช(ด? ชู้(เงินเป็มค่าช่อมรถด้ | 1 |
|              |                                            | 383:64A/0003                                   |                            |      |                   |                     |                 | 20,000100               |                              | 1 |
|              |                                            | Thai                                           |                            |      |                   |                     |                 |                         |                              | 1 |
|              |                                            |                                                |                            |      |                   |                     |                 |                         |                              | 1 |
|              |                                            | การดังกาฎาษา                                   | สาเลือกอับก                |      |                   |                     |                 |                         | 1                            | 5 |
|              |                                            |                                                |                            |      | ามกำหนด 6 ตกา     | เรใช้รายการชำระเงิน | ล่วงหน้า        |                         |                              |   |
|              |                                            | เร็วสุดเท่าที่จะเป็นไปใต้                      | ถ้าหนดการ                  |      |                   |                     |                 |                         |                              | 1 |
|              |                                            |                                                |                            |      |                   |                     |                 |                         |                              |   |
|              |                                            |                                                |                            |      | นะ ดราจสอบแล้ว    |                     |                 |                         |                              |   |
|              |                                            | 🗹 บันทึกใฟลเอาดพุดทังหมด 🗌 สังชุดเอาต่หงุด     |                            |      | บูชิใช            |                     |                 |                         |                              |   |
| ~            |                                            |                                                | ด้วเลือก                   | K.   | มัติ ใม่จำเป็น    |                     |                 |                         |                              |   |
|              |                                            |                                                |                            | μ    | 30 0              |                     |                 |                         |                              |   |
|              |                                            | noprint                                        | ตวิเลือกการส่ง <u>ม</u> อบ | h.   | แต 🔍              |                     |                 |                         |                              |   |
| 4            |                                            |                                                | <b></b>                    | P.   |                   |                     |                 |                         |                              |   |
|              | วุธิเช้                                    | ສໍ່າ                                           | ມູກເລົກ                    |      | J                 |                     |                 |                         |                              |   |
|              |                                            |                                                | _                          | ย์มง | ด่าช่อมรถดู้      |                     |                 |                         |                              |   |
|              | L                                          |                                                |                            |      |                   |                     |                 |                         |                              |   |
|              |                                            |                                                |                            |      |                   |                     |                 |                         |                              |   |

## 26. เมื่อคำขอรันเสร็จสมบูรณ์ คลิกปุ่มดูเอาต์พุต

|         |                           | in the second second second second second second second second second second second second second second second | 6     | ridaastuui.                       |      |                         |                  |             |            |
|---------|---------------------------|----------------------------------------------------------------------------------------------------|-------|-----------------------------------|------|-------------------------|------------------|-------------|------------|
| ເງນກ    | ออพูลลาสุข                | ממרחיו ואוים                                                                                                    | 1     | พรูตาชอากม                        |      |                         |                  |             |            |
| D ค่าซอ |                           |                                                                                                    |       |                                   | 1225 | บญชรนาการ               | เอกสารการชาระเงษ | เลขทเอกลาร  | คาอรบาย    |
| -       | ชื่อ                      | DNM                                                                                                    | สถานะ | หารามิเดอร์                       | -    | ม.รทณะนดกาสตร           | 64_10100         | 64101000007 | จายชาระเงเ |
| 110195  | RU-หนังสือเสนอเพื่อขอลงพ  | กัมบูรณ                                                                                                    | ปกติ  | 383, 759675, 64101000007          |      |                         |                  |             |            |
| 110193  | การโพสด์: มัญชีแยกประเภท  | สมบูรณ์                                                                                                    | ปกติ  | 2179, 1140, 50548, 395160         |      |                         |                  |             |            |
| 10192   | การอัมปอร์ตรายการบันทึก   | สมบูรณ์                                                                                                    | ปกดิ  | 389918, -602, N, , , N, N, Y      |      |                         |                  |             |            |
| 10191   | จัดทำบัญชี                | สมบูรณ์                                                                                                    | ปกดิ  | 200, , , 2179, , , N, , , , N, D, | 1    |                         |                  |             | ()         |
| 10190   | บันทึกสถานะการพิมพ์       | สมบูรณ์                                                                                                    | ปกติ  | 96896, 8006, , , FALSE, , , , ,   |      |                         |                  |             |            |
| 10189   | กำหนดรูปแบบคำสั่งในการช่ะ | สมบูรณ์                                                                                                    | ปกติ  | 96896, N,                         |      |                         |                  |             | 1          |
| 10188   | การโพสด์: มัญชิแมกประเภท  | สมบูรณ์                                                                                                    | ปกติ  | 2179, 1140, 50548, 395159         |      |                         |                  |             |            |
| 10187   | การอิมปอร์ตรายการบันทึก   | สมบูรณ์                                                                                                    | ปกติ  | 389917, -602, N, , , N, N, Y      |      | งานานเงน<br>ที่ช่วระ [] |                  |             |            |
| 10186   | จัดทำบัญชื                | สมบูรณ์                                                                                                    | ปกดิ  | 200, , , 2179, , , N, , , , N, D, | 1    | 20,000.00               |                  |             |            |
| 10182   | RU-พิมพเซ็กGSB-(AC PAY    | สมบรณ์                                                                                                    | ปกติ  | 383, 759674                       |      |                         |                  |             |            |
|         | 1                         | lund in                                                                                                    | -     |                                   |      |                         |                  |             |            |

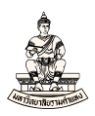

## แบบขออนุมัติใช้ใบสำคัญชดใช้เงินยืม/จ่ายเงิน

| เลขที่เอกสารส่งออกของหน่วยงาน คณะนิติศาสตร์ (เงินทุนสำรองจ่า             | U                                                         | L                   | ลซที่เอกสารของ กค.  |
|--------------------------------------------------------------------------|-----------------------------------------------------------|---------------------|---------------------|
| 11.2.)                                                                   |                                                           |                     |                     |
| ที่มห                                                                    | าวิทยาลัยรามคำแหง                                         |                     |                     |
| ลงวันที่                                                                 | thamhaeng University<br>ถึงในสำคัญชุดใช้เงินยืน/อ่ายเงิน  |                     |                     |
| 1000 2000 (MAR)                                                          | กับเปลาที่มีของของสมอง 10344<br>ภายเสียงารี 0004000103483 |                     |                     |
|                                                                          | 1                                                         |                     |                     |
| สมุตราชวน สมุตราชวนทวเป GLDOC: 78, 991, 4100                             | บระเภทลูกหน                                               | an militar and      |                     |
| งายแก่ นายพรงพร มงมุตรสุข (16530)                                        | พนมองาน<br>                                               | ABROS MANALISMO     |                     |
| 1000117/1004 04A/0005                                                    | AMME/ ALIANANAN 194 JULAN                                 |                     |                     |
| งอบญช                                                                    | de a                                                      |                     |                     |
| ธนาคาร ธนาคารออมสน                                                       | เลขทบญชธนาคาร                                             | 050311113333        |                     |
| ค้าอธีบาย ชดใชเงินยิมคาชอมรถดู                                           |                                                           |                     |                     |
| สถานะไปเสร็จรับเงิน / ไปสำคัญ : มัครับ                                   |                                                           |                     | d a                 |
|                                                                          |                                                           | ň                   | เที่ 15 มีนาคม 2564 |
| เลขที่บัญชี ชื่อบัญชี                                                    | เตบิต                                                     |                     | เครดิด              |
| 110202010003 ใบสำคัญเงินทตรองราชการ                                      | 20                                                        | ),000.00            |                     |
| 2101. 0000. 10100. 00000. 000. 000000. 000000. 000000. 00                | 000000000. 000.                                           |                     |                     |
| 0000. 0000000. 00000000. 0000000                                         |                                                           |                     |                     |
| เงินรายได้ มร. ไม่ระบุ. คณะนิติศาสตร์, ไม่ระบุ. ไม่ระบุ. ไม่ระบุ. ไม่ร   | ะบุ. ไม่ระบุ. ไม่ระบุ.                                    |                     |                     |
| ໄມ່ຮະບ, ໄມ່ຮະບ, ໄມ່ຮະບ, ໄມ່ຮະບ, ໄມ່ຮະບ                                   |                                                           |                     |                     |
| 110202010005 ลกหนี้เงินขึ้น-เงินทนสำรองจ่าย                              |                                                           |                     | 20.000.00           |
| 2101, 0000, 10100, 00000, 000, 000000, 000000, 000000, 00                | 000000000, 000,                                           |                     |                     |
|                                                                          |                                                           |                     |                     |
| เงินระยุได้ แร ไม่ระบุ คณะมิติศาสตร์ ไม่ระบุ ไม่ระบุ ไม่ระบุ ไม่ระบุ ไม่ | an Tuisan Tuisan                                          |                     |                     |
| Taleva Taleva Taleva Taleva                                              | อนุ. พรสอนุ. พรสอนุ.                                      |                     |                     |
| นายนุ. นายนุ. นายนุ. นายนุ. นายนุ                                        |                                                           |                     |                     |
| 2.37                                                                     | 2                                                         | 0,000.00            | 20,000.00           |
| ขอรับรองว่าการเบิกเงินตามแบบขออนมัติใช้ใบสำคัญชุดใช้เงินยืม/             | ้<br>ข่ายเงิน ได้ปฏิบัติตามระเบียบหรือมดิของท             | างราชการถกต้องแล้ว  |                     |
| และมีหนี้ผกพันที่ถึงกำหนดที่จะต้องจ่ายเงิน                               | 2                                                         | V                   |                     |
| v a v                                                                    | <b>A</b> 75                                               |                     |                     |
| ผูบันที่ก ผูเล                                                           | นอขออนุมัติ                                               | ผูอบุมต             |                     |
|                                                                          |                                                           |                     |                     |
|                                                                          |                                                           |                     |                     |
| เลขาน/หัวหน                                                              | ้างาน/ผู้ได้รับมอบหมาย รธก./คณบต์                         | ∛ผอ.∕หน.หน่วยงาน/ยุ | มู่ได้รับมอบหมาย    |
|                                                                          | /                                                         |                     |                     |
|                                                                          |                                                           |                     |                     |
|                                                                          |                                                           |                     |                     |
|                                                                          |                                                           |                     |                     |
|                                                                          |                                                           |                     |                     |
|                                                                          |                                                           |                     |                     |
|                                                                          |                                                           |                     |                     |